# 咏春大师 2 软件使用手册

V2.0 版

2021年07月29日

星策(上海)投资咨询有限公司

## 目录

| 软件概述<br>开始使用咏春大师 2 软件<br>运行环境<br>下载安装 |                  |
|---------------------------------------|------------------|
| 开始使用咏春大师 2 软件<br>运行环境<br>下载安装         | 5<br>5<br>5<br>6 |
| 运行环境<br>下载安装                          | 5<br>5<br>5<br>6 |
| 下载安装                                  | 5<br>5<br>6      |
|                                       | 5<br>6           |
| 启动登入                                  | 6<br>6           |
| 迷你模式与标准模式                             | 6                |
| 迷你模式与标准模式切换                           | 0                |
| 关闭程序                                  | 7                |
| 功能菜单                                  | 8                |
| 窗口设置                                  | 10               |
| 交易功能                                  | 15               |
| 期权报价                                  | 15               |
| 期权矩阵                                  | 19               |
| 期货报价                                  | 22               |
| 证券报价                                  | 22               |
| 期权量能数据                                | 23               |
| 分时表                                   | 25               |
| 闪电下单                                  | 25               |
| 下单盒                                   | 33               |
| 当日委托                                  |                  |
| 当日成交                                  | 41               |
| 当日委托成交                                | 42               |
| 实时持仓                                  | 42               |
| 实时资金                                  | 45               |
| 分析功能                                  | 46               |
| 期权总持仓分析                               | 46               |
| 期权持仓监控                                | 51               |
| 期权盈亏分析                                | 52               |
| 期权投组盈亏分析                              | 58               |
| 波动率图形分析                               | 61               |
| 期权波动率曲面管理                             | 63               |
| 图表功能                                  | 66               |
| K 线图                                  | 66               |
| 技术线图                                  | 67               |
| 期权参考标的走势图                             | 69               |
| 平值隐含波动率走势图                            | 70               |
| 跨式组合权利金走势图                            | 71               |
| 跨式组合时间价值走势图                           | 72               |
| 期权波动率走势                               | 73               |
| 策略功能                                  | 76               |
| 策略管理                                  | 77               |

| 策略下单     | 78  |
|----------|-----|
| 策略监控     | 78  |
| 期权策略管理   | 79  |
| 插件功能     | 80  |
| 咏春       | 80  |
| 资金转账     | 126 |
| 交易总管     | 126 |
| 设置       | 127 |
| 交易连线     | 127 |
| 群组帐号     | 128 |
| 报价连线     | 134 |
| 通用设定     | 135 |
| 交易安全设定   | 136 |
| 拆单委托设定   | 137 |
| 交易偏好设定   | 139 |
| 市价转换设定   | 140 |
| 期权序列参数设定 | 140 |
| 自动追价设定   | 141 |
| 系统设定     | 142 |
| 帮助       | 143 |
| 加购权限     | 143 |

## 软件概述

| 🐐 整合    | 下单        |          |                 |       |           |              |           | -     |          |            |         |      |       | 6 0                    | 1. 🖬     | <b>XII (2</b> 11 | 1:44:07 💿 🛈 |         |               |         |             |                  |        |           |                   |      |
|---------|-----------|----------|-----------------|-------|-----------|--------------|-----------|-------|----------|------------|---------|------|-------|------------------------|----------|------------------|-------------|---------|---------------|---------|-------------|------------------|--------|-----------|-------------------|------|
| 功能      |           |          |                 |       |           |              |           |       |          |            |         |      |       |                        |          |                  |             |         | 日日委托          | -       | 12.2 • 2.2  | 排仓 • 内电下         | H      |           | 80                | • •• |
| 期权报价    | SOETF     | (510050) |                 |       |           |              |           |       |          |            |         |      |       |                        |          |                  |             |         | 闪电下单          |         | @ 50ETF(5   | 510050) 购 12月    | 3.5 C  |           | • - ×             | ĸ    |
| Expiry  | 2012      |          |                 |       | 总持合       |              |           |       |          |            | 当日交易    |      | 2101  |                        |          |                  | BEG: EP     |         | 1999 2-0      | 101944  | (algomaste  | (昭/成)            |        |           | -                 |      |
| IV      | 15.46     |          |                 |       | \$Delta   |              |           |       |          |            | \$Delta |      |       |                        |          | PnL              |             |         | *****         | EG SD   | elta \$Gamm | a STheta SVega ≝ | 日聖亏;   | (功能亏 多仓)  | 制) 空仓均间           |      |
| IV Chg  |           |          |                 |       | 1%\$Gamma |              |           |       |          |            | %\$Gam  | ma O |       |                        |          | 理论PnL            |             |         |               | 0 4,22  | 8.35 29.48  | -19.03 20.51     |        | -652 0.08 | 70 0              |      |
| CSkw    |           |          |                 | 3.38  | \$Theta   |              |           |       |          |            | \$Theta |      |       |                        |          | 浮动PnL            |             |         | ( <b>日</b> 라) |         | - ROD       |                  |        |           |                   |      |
| PSkw    | 2.14      | 1.36     | 0.39            | 1.28  | SVega     | 135          | 1,075     |       |          |            | \$Vega  |      |       |                        |          | 平仓PnL            |             |         | 85855088 I    | Delta 🛔 | 255分 IV     | BBR.             | IV BEB | 今开 今      | i se              |      |
| 3.4     | 167<br>78 | 1096     | 34              | 207   | 失率×英      | H.           | 服信/1      | 截用    |          | 5.46       |         |      | HV3   |                        | HV60     | HV90             | 1913        | BIRITS  | 3.478 0       |         | .0249 15.33 | ▲0.0041 (19.71%  |        |           | <b>85</b> 0.01990 |      |
| ▲0.014  | (0:40%)   | 3.478    | 3.              | 479   | 50900×44  | 4800         | 3.463 - 3 | 3.487 | 0.5      | 2 (1,4896) | £ (4    | 0.52 | 11.40 |                        | 11.56    | 11.61            | 10000 / 100 | 00 0    | 买单            |         | 꽃           | 价格①              |        | 卖         | 東単                |      |
| 期权月份    |           |          |                 | ☑ 显示  |           |              |           |       |          |            |         |      | 期权器   | 动事业                    | 专 波动     | 家图形分析            | 期权盈亏分析      | 清除虚拟仓   |               |         |             | 0.0              | 259    |           |                   |      |
|         |           |          |                 | 认购期代  | 权 (Call)  |              |           |       |          |            |         |      |       | 认沽期                    | 权 (Put   | 9                |             |         |               |         |             | 0.02             | 257    |           |                   |      |
| 买量      | 3         | 彩        | 最新              | 价     | 奕价        | 卖量           |           |       | 行权价      |            |         | 変量   |       | 爽价                     |          | 最新价              | 买价          | 买量      |               |         |             |                  | 256    |           |                   |      |
|         | 12 (7天)   |          |                 |       |           |              | 3.4       | 4834  | 15.46    |            |         |      |       |                        |          |                  |             | X       |               |         |             |                  | 255    |           |                   |      |
| 1       |           |          |                 | .1341 |           |              |           | 7.91  | 3.351A   |            |         |      |       |                        |          |                  |             |         |               |         |             |                  | 254    |           |                   |      |
| 5       |           |          |                 | .0892 |           |              |           | 6.15  | 3.400    |            |         |      | 3     |                        | 72       | 0.0072           |             |         |               |         |             | 0.02             | 253    |           |                   |      |
| 7       |           |          |                 | .0513 |           |              |           | 5.47  |          |            |         |      |       |                        |          |                  |             |         |               |         |             | 0.02             | -52    | 6         |                   |      |
| 10      |           | 0.0243   | 0.              | .0249 |           |              |           | 5.33  | 3.500    |            |         |      |       |                        | 16       | 0.0414           |             |         |               |         |             | 0.0              | 250    | 20        |                   |      |
| 11      |           | 0.0108   | 0.              | .0108 |           | 5            | 0 1       | 6.24  | 3.549A   |            |         |      |       |                        |          |                  |             |         |               |         | 10          | 0.02             | 249    | 44        |                   |      |
| 5       |           | 0.0046   |                 | .0049 |           |              |           | 7.59  | 3.600    |            |         |      |       |                        | 22       |                  |             |         |               |         |             |                  | 248    |           |                   |      |
| 50ETF(5 | 10050)    | × 300    | ETF(5103        | 00) × |           | 19) <b>×</b> | 户录300期机   | 2 × 2 |          |            |         |      |       |                        |          |                  |             |         |               |         |             |                  | 247    | 5         |                   |      |
|         |           |          |                 |       |           |              |           |       |          |            |         |      |       |                        |          |                  |             |         |               |         |             | 0.02             | 246    |           |                   |      |
| 自由委托    |           |          |                 |       |           |              |           |       |          |            |         |      |       |                        |          |                  |             |         |               |         |             | 0.0              | 245    |           |                   |      |
| 120     |           |          |                 |       |           |              |           |       |          |            |         |      |       | <ul> <li>全部</li> </ul> | 印 • 1    | 韭单 ● 已成3         | 2 • 已激单/错单  | 单 • 洗价中 |               |         | 10          | 0.02             | 243    | -         |                   |      |
|         | 亚/南 布     | -        | ¢.≣.87 <b>T</b> |       | T ##      |              | 成本 動量     | 报酬耳   | 100 1010 | 1040       | 60025 A | 纲状态  | 开平下   | 113 8:16               | 1 4517 4 | 新托书层 内部          |             |         |               |         |             |                  | 242    |           |                   |      |
|         | ~~ .      |          | ~~~~            |       |           |              |           |       |          | -          | 2000    |      |       |                        |          |                  |             |         |               |         | 41          | 0.02             | 241    |           |                   |      |
|         |           |          |                 |       |           |              |           |       |          |            |         |      |       |                        |          |                  |             |         |               |         |             | 1.1              |        |           | 22                |      |
|         |           |          |                 |       |           |              |           |       |          |            |         |      |       |                        |          |                  |             |         | 市价            |         | 买           |                  |        | 卖         | 市价                |      |
|         |           |          |                 |       |           |              |           |       |          |            |         |      |       |                        |          |                  |             |         |               | 0.0     | 1243        |                  |        | 0247      |                   |      |
|         |           |          |                 |       |           |              |           |       |          |            |         |      |       |                        |          |                  |             |         |               |         | 10          |                  |        | 5         |                   | 10   |
|         |           |          |                 |       |           |              |           |       |          |            |         |      |       |                        |          |                  |             |         |               |         | 全平          |                  |        | 反向        |                   |      |
|         |           |          |                 |       |           |              |           |       |          |            |         |      |       |                        |          |                  |             |         | 1 🚭           | 0 1     | 5 10        | 20 50 100        |        |           |                   |      |
| 当日委托    | 6 × #     | (日成交 ×   | s galit         | ₩a ×  |           |              |           |       |          |            |         |      |       |                        |          |                  |             |         | 50ETF(5       | 10050)  | 购 12月 3.5   | 5                |        |           | •                 | -    |

咏春大师 2 软件是一款专业期权交易晋级工具,为期权交易者提供更专业的期权波动 率及盈亏分析、更智能的期权闪电交易功能、更稳定快速的内核处理速度、更优化的操作 动线及 UI 视觉,专为期权交易者而来。

特色功能:

● 期权盈亏分析

结合现有持仓及虚拟持仓,分析不同维度的时间和波动率变化,沙盘推演未来的各种损益情境,实时预判全局风险。

期权波动率分析

实时监控各月份波动率曲线动态,掌控不同行权价间波动率套利机会,到期日及行权价的 偏度分析,大幅提升交易者对波动率交易的敏感度。

期权波动率走势

结合即时日内 VIX 波动率指数走势,及 Vol skew 的偏斜程度,观察分析市场波动率交易机 会,进而协助使用者构建波动率套利,波动率均值回归等相关交易策略,晋升专业期权交易必 备。

期权矩阵下单

搭配买卖价盘口数据、Greeks、波动率,快捷期权批量下单,波动率策略、各式期权价 差、转仓等交易皆能一键搞定。

## 开始使用咏春大师 2 软件

#### 运行环境

硬件建议规格: Intel Core i5 四核 CPU, 内存 8G 以上。

操作系统支持:Windows 7 (Service Pack 1); Windows 10。

系统类型: 64 位操作系统

#### 下载安装

在策略星官网 <u>https://www.algostars.com.cn/index.html</u>, 下载最新版本咏春大师 2 软件 安装包, 以管理员身份运行咏春大师 2 软件安装包, 按提示进行安装即可。

注: 咏春大师 2 软件安装包内含软件运行所需的.Net Framework 4.6 和 Microsoft Visual C++2010-2017 可转发套件安装包, 在安装过程中部分操作系统(如 win7)会自动重启电脑。

#### 启动登入

咏春大师 2 软件是 Client/Server 架构的系统, 咏春大师 2 软件客户端如下

AlgoMaster.exe
 交易主程式,利用这个程序登入交易系统进行交易,开启时需使用管理员身份运行。

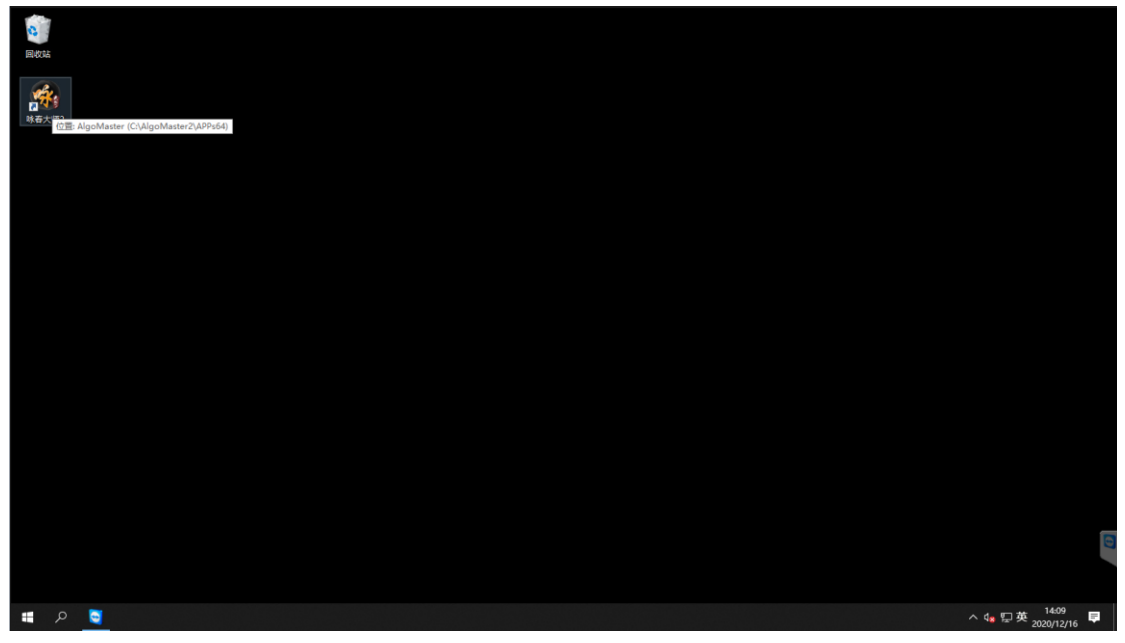

● 主程式开启后, 会看到如下的登入画面:

| 翰 咏春大师2 | ×      |
|---------|--------|
| MASTE   |        |
| 中国 +86  | -      |
| 您的手机号   |        |
| 密码      | 重设密码 📟 |
| 1 自动登入  | 🔽 记住密码 |
| 登注      | 录      |
| 进       | 8      |
| 选择其他登   | 入模式 >  |

- 提供注册新会员功能,可获得 30 天免费试用!
- 填入手机号或会员账号、密码后,按下登录按钮即可登入交易系统。
- 点击下方的"选择其他登入模式",可切换到会员账号登录

## 迷你模式与标准模式

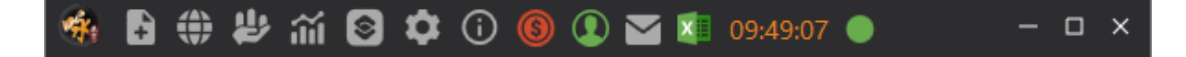

完成登录后,进入系统,预设为迷你模式。 迷你模式下,在屏幕顶部会显示工具栏。

### 迷你模式与标准模式切换

在迷你模式下,通过顶部工具栏的 成大按钮,可以切换到标准模式的主窗口。

| - | + | ٢ | ₽ | ĩĩ | 8 | ۵ | <b>(</b> ) | 6 | ۹ 🗹 | 09:52:57 | • | _ |          | × |
|---|---|---|---|----|---|---|------------|---|-----|----------|---|---|----------|---|
|   |   |   |   |    |   |   |            |   |     |          |   |   | $\smile$ |   |

在标准模式下,通过主窗口的 至按钮,可以切换到迷你模式的工具栏。

| 🧌 咏    | 拿大师                |          |         |       |                |            |              |               |           |            |         |                   |                  |        |           |            |         |           |                 |      |        | <b>(</b> Ŧ | :       | × |
|--------|--------------------|----------|---------|-------|----------------|------------|--------------|---------------|-----------|------------|---------|-------------------|------------------|--------|-----------|------------|---------|-----------|-----------------|------|--------|------------|---------|---|
| ₿窗口    | <b>⊕</b> 交         | 易步分      | ក ណ៍    | 劉表    | ◎ 插件           | 🗘 设置       | ③帮助 🚯 💧      | 购权限           |           |            |         |                   |                  | 期权报    | 价 👻 闪电    | 下単 👻 当日    | 斜托 ▼ 🗎  | 旧成交 👻 🕯   | 实时持合,           | E    | ↔ ①    | 🖬 🚺 (      |         |   |
| 期权报价   | 1   508            | ETF(5100 | 50)     |       |                |            |              |               |           |            |         |                   |                  |        |           |            |         |           |                 |      |        |            | - 🤉 -   | ¢ |
| Expiry |                    | 2104     | 2105    |       | 2106           | 2109       | 总持合          | 2104          | 2105      | 2106       | 2109    | Total             | 当日               | 交易     | 2104      | 2105 210   | 6 2109  | Total     |                 |      | 昨仓     | 日内         | 合       | F |
| IV     |                    |          | 18.9    | 92    | 19.62          | 20.52      | \$Delta      | -155,921.57   | 6,666.35  |            |         | -49,342.2         | 2 \$De           | elta   | 12,769.54 | 0.00       |         | 12,769.54 | PnL             |      |        |            |         |   |
| IV Cho |                    |          |         |       |                |            | 1%\$Gamma    | 45,720.60     | 1,516.49  |            |         | 47,237.0          | 9 1% <b>\$</b> G | amma   | -799.26   | 5 0.00     |         | -799.26   | 理论Pn            |      |        |            |         |   |
| CSkw   |                    | 0.42     |         |       | 2.21           | 3.96       | \$Theta      | -312.80       | -11.84    |            |         | -324.6            | 5 \$Th           | eta    | 4.93      | 0.00       |         | 4.93      | 浮动Pn            |      |        |            |         | k |
| PSkw   |                    |          |         |       | 2.94           | 1.50       | \$Vega       | 309.45        | 30.95     |            |         | 340.4             | 0 \$Ve           | iga    | -4.04     | 0.00       |         | -4.04     | 平仓Pn            | L    |        |            |         | 4 |
|        | 最新价                |          | 买       | 价     |                | 卖价         | 买量           | ×卖量           | 1         | 最低 / 最高    |         | IV 17.0           |                  |        |           | HV30       |         | HV60      | HV9             |      | Ă      | łê 🕹       | 虚拟も     | 8 |
| ▼0.    | 3.410<br>009 (-0.2 |          | 3.4     | 10    |                | 3.411      | 16300        | <170000       | 3.        | 406 - 3.43 |         | ∎0.54 (3          |                  |        | -0.29     | 19.54      |         | 21.98     | 20.94           | 4    | 29300  | / 29300    |         |   |
| 期权月6   |                    | ▼ 所有行    |         |       |                |            |              |               |           |            |         |                   |                  |        |           |            |         | 期权波动率。    | 皆势 波动           | 率图册  | 分析 剘   | 収盈亏分       | 沂 清除虑   | ł |
|        |                    |          |         |       |                | 认购期        | 权 (Call)     |               |           |            |         |                   |                  |        |           |            | 认沽期     | 汉 (Put)   |                 |      |        |            |         |   |
| 买量     | 买价                 | 最新价      | 实价      | 卖量    |                | Delta G    | amma Theta   | a Vega        | Rho       | 理论价        | 更新时 谷   | 祝价 和前             | 可 理论的            | î R    | Rho Ve    | iga Theta  | Gamr    | na Delta  |                 | 卖量   | 实价     | 最新价        | 买价      | đ |
| ▼ 2104 | (125               | も 热门月    |         |       |                |            |              |               |           |            | 176 1   | 7.60 926          |                  |        |           |            |         |           |                 |      |        |            |         |   |
| 10 0.  |                    | 0.3218   |         |       |                | 0.9840 0   | .2543 -0.000 | 3 0.0002 -    | 0.0113 (  |            | 9:53: 3 | . <b>100</b> 53:5 | 5 0.000          | 8 0.0  | 0.0 0000  | 002 -0.000 | 3 0.228 |           | 2 24.04         |      |        | 0.0008     |         | 1 |
| 20 0.  |                    | 0.2196   |         |       |                |            |              | 07 0.0006 -   | 0.0078    |            | 9:53: 3 | .200 53:5         | 8 0.002          |        | 0001 0.0  | 006 -0.000 |         | 6 -0.0448 |                 |      |        | 0.0026     |         |   |
| 10 0.  |                    | 0.1278   |         |       | 1 <b>8.</b> 68 | 0.8407 1   | .9857 -0.001 | 6 0.0016 -    | 0.0045 (  | 0.1280 0   | 9:53: 3 | .300 53:5         | 8 0.010          | 4 -0.0 | 0004 0.0  | 016 -0.001 | 6 1.985 | 7 -0.1593 | 3 <b>18.</b> 68 |      |        | 0.0104     |         | 1 |
| 32 0.  |                    |          |         |       |                |            | .3946 -0.002 | . 0.0025      | 0.0020    |            | 9:53:   | .400 53:5         |                  |        | 0013 0.0  | 025 -0.002 | 5 3.392 | 8 -0.4318 |                 |      |        | 0.0378     |         |   |
| 90 0.  |                    | 0.0166   |         |       |                | 0.2463 2   | .7319 -0.002 | 0 0.0021 -    | 0.0006    | 0.0166 0   | 9:53:   | . <b>500</b> 53:5 | 8 0.098          | 9 -0.0 | 0035 0.0  | 021 -0.002 | 0 2.727 | 3 -0.7549 |                 |      |        | 0.0983     |         | 1 |
| 17 0.  | 0045               | 0.0046   | 0.0046  |       |                | 0.0818 1   | .2052 -0.001 | 0 0.0010 -    | 0.0002    | 0.0046 0   | 9:53: 3 | .600 53:5         | 8 0.186          | 9 -0.0 | 0066 0.0  | 010 -0.001 | 0 1.196 | 1 -0.9191 |                 |      |        | 0.1867     |         |   |
| 184 0. |                    | 0.0017   |         |       | 21.99          | 0.0309 0   | .4843 -0.000 | 06 0.0005 -   | 0.0001    | 0.0017 0   | 9:53: 3 | .700 53:5         | 8 0.284          | 1 -0.0 | 0100 0.0  | 005 -0.000 | 6 0.486 | 7 -0.9690 | 21.99           |      |        | 0.2842     |         | 1 |
| 41 0.  |                    | 0.0008   |         |       |                | 0.0141 0   | .2197 -0.000 | 4 0.0003      | 0.0000    | 0.0008 0   | 9:53: 3 | .800 53:5         |                  |        | 0135 0.0  | 003 -0.000 |         | 5 -0.9858 |                 |      | 0.3844 | 0.3839     |         |   |
|        |                    |          |         |       |                |            |              |               |           |            |         |                   |                  |        |           |            |         |           |                 |      |        | _          |         |   |
| 50ETF( | 51005              | 0) × 3   | 00ETF(5 | 10300 | ) × 3          | 00ETF(1599 | 119) × 沪涂:   | 300期权 ×       |           |            |         |                   |                  |        |           |            |         |           |                 |      |        |            |         |   |
| 当日委托   |                    |          |         |       |                |            |              |               |           |            |         |                   |                  |        |           |            |         |           |                 |      |        |            | ▼ 🤉 -   |   |
| 撤      | Ĕ.                 | -        |         |       |                |            |              |               |           |            |         |                   |                  |        |           |            |         | • ≨       | 部单 ● 排          | ±# • | 已成交    | ● 已撤单,     | /错单 ● 洌 | e |
|        |                    | 买/卖 有    | 较报单     | 交易    |                |            |              | 帐号            |           |            |         | 成交 剩量             | 报单手数             |        |           | 有效期        | 美別      |           |                 |      | 开平     | 日期         |         |   |
|        | 5                  |          |         | SSE   |                | 510050 购   | 4月 3.5 199   | 9_2-0101944 ( | algomaste | er2)(期/权)  | 0.0206  |                   |                  | 0.019  | 98        | 当日有效(ROE   | ) Limit |           |                 |      | 开仓     | 2021-04    | -16 09: |   |
|        | -                  |          |         |       |                |            |              |               |           |            |         |                   |                  |        |           |            |         |           |                 |      |        |            |         |   |

### 关闭程序

迷你模式下,通过工具栏关闭按钮,可选择最小化到系统托盘,或者退出系统。

| ۹ 🚯  | () <b>#</b> () | ii 🛙 |                            |          | 11: | 04:30 🔵 |       | × |
|------|----------------|------|----------------------------|----------|-----|---------|-------|---|
|      |                |      | ●最小化部                      | 到系统托盘    |     |         |       |   |
|      |                |      | <ul> <li>● 退出系统</li> </ul> | 充        |     |         |       |   |
| 2203 | Total          | 当    |                            |          | 03  | Total   |       |   |
|      | 31,660.20      | \$   | 口不再提醒                      | <b>喔</b> |     | 0.00    | PnL   |   |
|      | 0.00           | 1%\$ |                            |          |     | 0.00    | 理论PnL |   |
|      | 0.00           | \$   |                            |          |     | 0.00    | 浮动PnL |   |
|      | 0.00           | \$   | 确定                         | 取消       |     | 0.00    | 平仓PnL |   |

标准模式下,通过主窗口的关闭按钮,可选择最小化到系统托盘,或者退出系统。

| (A) 13.00 | 上山市つ                                    |          |          |                |               |         |          |             |                          |               |          |         |       |       |        | algomaste               | ar2 \/IP 4F | P 20/11/01     | /29 🛧      | - o x                                 |
|-----------|-----------------------------------------|----------|----------|----------------|---------------|---------|----------|-------------|--------------------------|---------------|----------|---------|-------|-------|--------|-------------------------|-------------|----------------|------------|---------------------------------------|
|           |                                         |          |          |                |               |         |          |             |                          |               | -        |         |       |       |        | aigomusic               |             | . 2041/01      |            |                                       |
|           | ₩交易 ₩2分                                 | 析 卻图表    | 國策略      | ◎ 插件 (         | ₿22 (1) 帮!    | も (3) 加 | 购权限      |             |                          |               | 期权报价     | > ▼ 闪电下 | 甲 - ヨ | 日委托 👻 | 当日成交   | <ul> <li>契时指</li> </ul> | ¥≙ - 8      | ↔ @ <u>I</u> . | 🗃 🌉 11     | :03:45                                |
| 期权报价      | 50ETF期权(                                | 510050)  |          |                |               |         |          |             |                          |               |          |         |       |       |        |                         |             |                | •          | ي – ر                                 |
| Expiry    | 2108                                    | 2109     |          | 2203           | 总持合           | 2108    | 2109     |             | 2203                     | Total         | 当日交易     | 2108    | 2109  |       | 2203   | Total                   |             | 昨合             | 日内         | 合计                                    |
| IV        | 18.7 <mark>6</mark>                     | 18.54    | 18.24    | 18.06          | \$Delta       |         |          |             |                          | 31,670.10     | \$Delta  |         |       |       |        | 0.00                    | PnL         |                |            | <u>)</u> -                            |
| IV Chg    | ▼1.19                                   | ▼1.08    | ₹0.88    | ▼1.15          | 1%\$Gamma     |         |          |             |                          | 0.00          | 1%\$Gamn | 1a      |       |       |        | 0.00                    | 理论PnL       |                |            | 9                                     |
| CSkw      | 2.28                                    | 1.87     | 4.57     | 2.70           | \$Theta       |         |          |             |                          | 0.00          | \$Theta  |         |       |       |        | 0.00                    | 浮动PnL       |                |            |                                       |
| PSKW      | 5.00                                    | 2.00     | 2.47     | 1.96           | svega<br>জন্ম | 赤岛      |          | 8/4/81      | =                        | 0.00          | svega    |         |       | 1/20  | ши     | 0.00                    |             |                | <b>A</b>   | -                                     |
| 3         | 199                                     | 2 400    | ,        | 400            | 大里            | -50400  |          | 400 2.2     | P)                       | 18.76         |          | 0.40    |       | 4.50  | 10     | 07                      | 40.00       | 0000           | 12<br>0000 | A A A A A A A A A A A A A A A A A A A |
| ▲0.0      | 6 (0.50%)                               | 5.196    | 3.       | 199            | 146700        | ×59400  |          | 5.169 - 5.2 | :52                      | ▼1.19 ((-5.96 | %))      | 0.48    | 2     | 1.56  | 19.    | 97                      | 18.99       | 9900 /         | 9900       | -                                     |
| 期权月份      |                                         |          |          |                |               |         |          | _           |                          |               |          |         |       |       | 期秋     | 又波动率走                   | 势波动率        | 图形分析 期         | 収盈亏分析      | 清除虚                                   |
|           |                                         |          |          | 认购期            | 叉 (Call)      |         |          |             |                          |               |          |         |       | i     | 认沽期权   | (Put)                   |             |                |            |                                       |
| 买量        |                                         | 买价       | 最新       | 祄              | 实价            |         | 突量       |             | ● 最小化至                   | 川系统托盘         |          | 突量      |       | 契价    |        | 最新                      | ff{c}       | 买化             |            | 买量                                    |
| ▼ 2108    | (27天) 热门月                               |          |          |                |               |         |          |             | <ul> <li>退出系统</li> </ul> | õ             |          |         |       |       |        |                         |             |                |            |                                       |
|           | 20                                      | 0.2610   |          | 0.26 <b>42</b> |               | 2632    | 10       |             |                          |               |          |         | 126   |       |        |                         |             |                |            |                                       |
|           |                                         |          |          | 0.2170         |               | 2176    |          | 1           | 口不再提醒                    | 뮢             |          |         | 10    |       | 0.0118 |                         |             |                |            |                                       |
|           |                                         |          |          | 0.1346         |               |         |          |             |                          |               |          |         |       |       |        |                         |             |                |            |                                       |
|           |                                         |          |          | 0.0709         |               | 0709    |          |             | -                        | Rep 214       | 3.65     |         | 25    |       | 0.0655 |                         | 0.0653      |                |            |                                       |
|           |                                         |          |          | 0.0323         |               |         |          | 4           | UVE                      | 取用            | 3.84     |         | 5     |       |        |                         |             |                |            |                                       |
|           |                                         |          |          | 0.0138         |               | 0138    |          |             | 19 <b>.64</b> 3          | .400          |          |         | 16    |       | 0.2082 |                         |             |                |            |                                       |
|           |                                         |          |          | 0.0064         |               |         |          |             | 21.13 3                  | .500          |          |         | 36    |       |        |                         |             |                |            |                                       |
|           |                                         |          |          | 0.0040         |               | 0040    |          |             | 23.74 3                  | .600          |          |         | 2     |       | 0.3991 |                         |             |                |            |                                       |
| 50ETF期和   | 700-0-0-0-0-0-0-0-0-0-0-0-0-0-0-0-0-0-0 | 300ETF(5 | 10300) × | 300ETF(1       | 59919) × 3    | ¤深300期  | 2 ×      |             |                          | 0.54 4055     |          |         |       |       |        |                         |             |                |            |                                       |
| 当日委托      |                                         |          |          |                |               |         |          |             |                          |               |          |         |       |       |        |                         |             |                |            | · " – (                               |
| 撤单        | 全                                       | 1)<br>1) | 撤买       | 撤卖             |               |         |          |             |                          |               |          |         |       |       |        | <b>0</b> 全              | 部单 🕒 挂单     | ●已成交           | ● 已撤单/铜    | 掸●洗                                   |
|           | ミ/卖 有效报单                                | 交易所 ▼    | 合约 🕇     | - 秋号           | ▼ 价格 成交       | 利量 报    | 自手数 均价 🕯 | 缺价 有效期      | 明美别 状态                   | :开平 日期 日      | 时间 备注 婁  | 託书号 内   | 調査示 話 | 神▼    |        |                         |             |                |            |                                       |
|           |                                         |          |          |                |               |         |          |             |                          |               |          |         |       |       |        |                         |             |                |            |                                       |

当选择最小化到系统托盘,可通过桌面右下角任务栏,图标右键菜单结束系统。

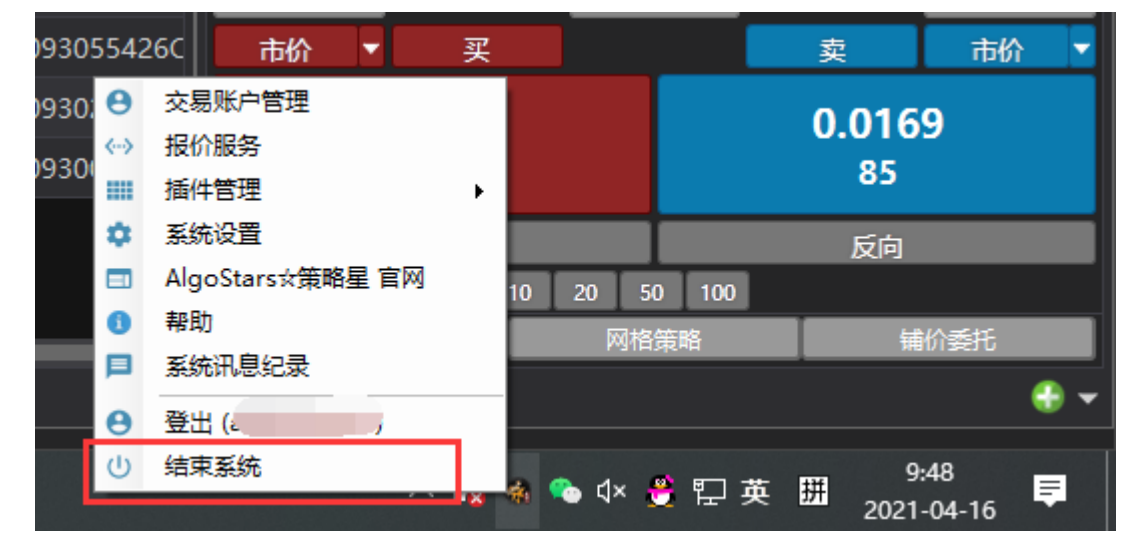

#### 功能菜单

在迷你模式中,顶部工具栏提供窗口、交易、分析、图表、策略、插件、设置、帮助、交易 连线、系统讯息记录、Excel实时数据传输、连线灯号等功能菜单按钮。

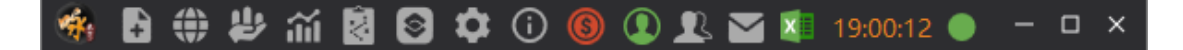

在标准模式中,主窗口的上方菜单栏提供窗口、交易、分析、图表、策略、插件、设置、帮助、交易连线、系统讯息记录、Excel 实时数据传输、连线灯号等功能菜单。

| 🚓 味着    | 大师2                                                |             |         |        |                    |           |                 |             |                     |           |            |        |        |        |      |              |                 |               |        |             |               |                     |                  | Ŧ -        | ο×           |
|---------|----------------------------------------------------|-------------|---------|--------|--------------------|-----------|-----------------|-------------|---------------------|-----------|------------|--------|--------|--------|------|--------------|-----------------|---------------|--------|-------------|---------------|---------------------|------------------|------------|--------------|
| ₿ 窗口 🕴  | <del>②</del> - 一 一 一 一 一 一 一 一 一 一 一 一 一 一 一 一 一 一 | <b>岁</b> 分析 | 新図表     | 國策略    | ◎ 插件 🗘 设           | 置 ① 帮助    | th (S) take     | 収限          |                     |           |            |        |        |        | 2    | 旧委托 ▼        | 当日成交            | ▼ 实时          | 寺合 ▼ 期 | 权报价 🔻 🖗     | 电下单 👻         | B+ D                | £ ⊠ I            | 19:0       | 00:35 🔵      |
| 糊杯採     | L SOFTE                                            | 510050)     |         |        |                    |           |                 |             |                     |           |            |        |        |        |      |              |                 | - 🤉           | - 0 ×  | 4           | <i>8</i> 5100 | 50 购 4月 3.5         | <u>२</u> -       |            | ա – ×        |
| Expiry  | 2104                                               | 2105        | 2106    | 2109   | 总持合                | 2104      | 2105            | 2106        | 2109                | 当日交易      |            | 104    | 2105   | 210    | 62   |              | 胙仓              | 日内            | 合计     | 80881810    | 022 (谢木)      | <b>莉 (权)</b>        |                  |            |              |
|         |                                                    | 18.43       | 19.44   |        | \$Delta            | 5,869.50  | 64,099.00       |             |                     | \$Delta   |            | 396.00 |        | 50 0.0 |      | PnL          |                 |               |        | 净仓多仓空       | 🔁 SDelt       | a \$Gamma           | STheta S         | Vega ≝     | 日盈亏洋和        |
| IV Chg  |                                                    |             |         |        | 1%\$Gamma          | 7,401.33  | 18,579.45       | 3,329.18    |                     | 1%\$Gamm  |            | 582.20 | 11,271 | 23 0.0 | 0 1  | 理论PnL        |                 |               |        | -1 1 :      | 2 -18,511     | .50 -143,139.5      | 28.00 -          | 24.00 -    | 213          |
| CSkw    | 4.58                                               | 1.68        | 3.09    | 4.67   | \$Theta            | -53.00    | -132.00         | -26.00      |                     | \$Theta   |            | 60.00  | -81    | 00 0.0 | 0    | 浮动PnL        |                 |               |        | 自动          | ▼ R           | DD -                | 口自动              | 自价         | × 7          |
| PSkw    | 4.51                                               | 3.31<br>〒14 | 2.93    | 3.00   | \$Vega<br>লক্ষরকার | 39.00     | 342.00<br>是/C/E | 115.00      |                     | svega     | <u>د</u> م | -48.00 | 208    | UU U.U | - 0  | TEPhL        | -               | -             | 0      | 15(的)()1指 D | elta 最新t      | î IV<br>71625 +0.02 | 30決<br>12 (104.4 | 1961 0.3   | 鉄 今开         |
| 3.5     | 00                                                 | 2 500       | -       | E01    | 2280060            | <b>n</b>  | 2 412 2         | 504         | 16.39               |           | 120        | 20     | 50     | 22.41  |      | 21.20        | 10000           | La<br>( 10000 | 0      | 3.300 0.    |               | 10.55 0.02          | 15 (104.4        | -120) -0.3 |              |
| ▲0.066  | (1.92%)                                            | 5.500       |         | .501   | 22000×09           | 600       | 5.415 - 5       | .504        | ▼0.32 (-1.929       | 36) 4     | .20        | 20.    |        | 22.41  |      | 21.20        | 10000           | 10000         | 0      | 英里          | <b>头</b>      | 0.0                 | 125              | Ψ.         | 买里           |
| 期权月份    | · • J                                              |             |         |        |                    |           |                 |             |                     |           |            | Ă      | 取波动    | 率走势    | 波动率  | 图形分析         | 期权盈亏            | 分析清           | 余虚拟仓   |             |               | 0.0                 | 423              |            |              |
|         |                                                    |             |         | 认购期    | 权 (Call)           |           |                 |             |                     |           |            |        | 认派     | 期权 (P  | ut)  |              |                 |               |        |             |               | 0.0                 | 423              |            |              |
| 买量 爭    | 新 日本                                               | 新价 実(       | 介 突重    |        | Delta Gamr         | na Theta  | a Vega          | 1 行极        | 267 1               | Vega T    | heta       | Gamma  | a Del  | ta IV  | / \$ | 量 爽(         | 最新              | 心 医心          | 天里 (   |             |               |                     | \$22             |            |              |
| ▼ 2104  | (9天) 热                                             | 们月          |         |        |                    |           | 3.5             | 057 16.     | 39 777              |           |            |        |        |        |      |              |                 |               | ×      |             |               |                     | 421              | 23         |              |
|         |                                                    | 033 0.30    |         |        | 0.9880 0.218       | 33 -0.000 | 0.0002          | -0 3.2      | 00 <mark>0 0</mark> | .0002 -0. |            |        |        |        |      | 2 0.000      | 0.000           |               |        |             |               | 0.0                 | \$20             | 26         |              |
|         | 058 0.2                                            | 066 0.20    | 66 247  |        | 0.9600 0.704       | 19 -0.000 |                 | -0 3.3      | 00 0 0              |           | 8000       | 0.7049 |        |        |      | 96 0.002     | 20 0.002        | 0.001         |        |             |               | 0.0                 | 419              | 72         |              |
|         |                                                    | 114 0.11    |         |        |                    |           | 7 0.0014        | -0 3.4      | 00 2 0              |           |            |        |        |        |      | 3 0.008      | 31 0.008        |               |        |             |               | 2617 0.0            | 117              | 107        |              |
|         |                                                    | _           |         |        |                    | _         | _               |             |                     |           |            |        |        |        |      | _            |                 | _             |        |             |               | 0.0                 | 416              |            |              |
| 50ETF(5 | 10050) 👂                                           | < 300ET     | F(51030 | D) 🗙 3 | 00ETF(159919)      | × 沪深3     | 00期权 ×          |             |                     |           |            |        |        |        |      |              |                 |               | - 🕀 🕶  |             |               |                     | 415              |            |              |
| 当日委托    |                                                    |             |         |        |                    |           |                 |             |                     |           |            |        |        |        |      |              |                 | - J           |        |             |               |                     | 414              |            |              |
|         |                                                    |             |         |        |                    |           |                 |             |                     |           |            |        |        |        |      |              |                 |               |        |             |               | 0.0                 | 413              | _          |              |
| 18/4    |                                                    |             |         |        |                    |           |                 |             |                     |           |            |        |        | 全部単    | 0 @P | # • E563     | 2 <b>-</b> 1980 | 単/信単 (        | 无的中    |             |               | 0.0                 | +12<br>(11       | _          |              |
|         |                                                    | 实 有效振       | 単 交易    | 所▼     | 合约 ▼               |           |                 | ₩号 ▼        |                     |           | 成交         | 剩量 报   | 单手数    |        | 触价   | 有效           | 期               |               |        |             |               | 0.0                 | ¥10              |            |              |
| 載市      | 买                                                  |             |         |        | 510050 购 5月        |           |                 | l4 (algoma  | ster2)(期/枢          |           |            |        |        |        |      | 当日有效         |                 | Limit         | 8: 完計  |             |               | A 22                |                  |            | 25:25        |
| 微市      | 买                                                  |             |         |        | 510050 购 5月        | 3.4 1999  |                 | 14 (algomas | ster2)(期/枢          | Z) 0.1399 |            |        |        |        |      | 当日有效         | (ROD)           |               | 8: 完活  | 市价          | , 买           |                     | 奕                |            | 市价 🔻         |
| 載市      | 买                                                  |             |         |        | 510050 购 5月        | 3.4 1999  |                 | l4 (algoma  | ster2)(期/权          | Z) 0.14   |            |        |        |        |      | 当日有效         | (ROD)           | Limit         | 8: 完:  |             | 0416          |                     | 0.0              | 1417       |              |
| 復市      | 买                                                  |             |         |        | 510050 购 5月        | 3.4 1999  |                 | 14 (algoma: | ster2)(期/枢          |           |            |        |        |        |      | 当日有效         |                 |               |        | L V         | 10            |                     | 0.0              | 107        |              |
|         | 买                                                  |             |         |        |                    | 3.5 1999  |                 | I4 (algoma  | ster2)(期/权          | Z) 0.0856 |            |        |        |        |      | 当日有效         | (ROD)           | Limit         |        |             |               |                     |                  |            | _            |
| 激击      | 买                                                  |             |         |        | 510050 购 5月        | 3.5 1999  |                 | 14 (algoma  | ster2)(期/枢          |           |            |        |        |        |      | 当日有效         |                 |               |        | 1 🖻 🕯       |               | 5 10 20             | 50 10            | 又同<br>n    |              |
|         | স                                                  |             | 1 CCF   |        | 510050 ₹± 5 E      | 3 / 1000  | 2 01010         | IA (alaoma  | rtor Dirite At      | 7) 0.0433 | 1          |        |        |        |      | 344 ET 25778 |                 |               | 2.45   | 17/25/2     | 自行            | 网格策略                |                  |            | 9 <b>1</b> 6 |
| 当日委托    | × BF                                               | 1成交 🗙       | 之时(Ar   | è ×    |                    |           |                 |             |                     |           |            |        |        |        |      |              |                 |               |        | 510050      | KI 4 EI 3 S   |                     |                  |            | • •          |
|         |                                                    |             | 2003731 |        |                    |           |                 |             |                     |           |            |        |        |        |      |              |                 |               |        | 1.00000     |               |                     |                  |            |              |

- 窗口:
  - 提供四个预设窗口:整合下单、分析、期权波动率走势、期货下单。
  - 使用新增、开启保存所有窗口选单可管理自定窗口,可打开"近期使用"的窗口。
- 交易:提供期权报价、期权矩阵、期货报价、证券报价、期权量能数据、分时表等 行情数据功能;提供闪电下单、下单盒、当日委托、当日成交、当日委托成交、实 时持仓、实时资金等下单回报与账务功能。
- 分析:提供期权总持仓分析、期权持仓监控、期权盈亏分析、波动率图形分析、期 权波动率曲面管理功能
- 图表:提供K线图、技术线图、期权参考标的走势图、平值隐含波动率走势图、跨 式组合权利金走势图、跨式组合时间价值走势图、期权波动率走势功能
- (\*此为加值功能)策略:提供策略管理、策略下单、策略监控、期权策略管理功能
- 插件:提供 咏春、交易总管、资金转账 插件功能
- 设置:提供通用设定、交易偏好设定、市价转换设定、拆单委托设定、交易安全设定、期权序列参数设定、自动追价设定、系统设定选单。
- 帮助:
  - 提供使用手册、官网与学院捷径;
  - "打包 log 档案"将必要 log 存在桌面;
  - "帮助"打开查看当前客户端版本信息,相关网站。
- 加购权限:进入网页了解或购买软件加值功能
- 交易连线:
  - 显示当前交易连线状态:绿色表示连线正常;红色表示连线异常;黄色表示交易登入中。
  - 点击开启交易连线设置,可登入、登出交易账号,或者绑定资金账号。
- (\*此为加值功能)群组账号:提供群组账号设定功能,将多个交易账号加入群组,群 组内账号可同时下单同种商品。
- 系统讯息记录: 点击打开系统讯息记录
- ExcelRTD 实时数据传输:点击可关闭或启动 ExcelRTD 实时数据传输,在使用 ExcelRTD 功能时启动,确保 RTD 行情数据实时传输。

- 系统时间:显示行情服务器时间
- 行情连线:显示当前行情连线状态:绿色表示连线正常;红色表示连线异常;黄色表示连线中或部分连线异常。

## 窗口设置

● 预设窗口:在窗口菜单中,提供四个预设的窗口,分别是
 ■ 整合下单:提供期权报价、闪电下单、当日委托成交回报、实时持仓功能

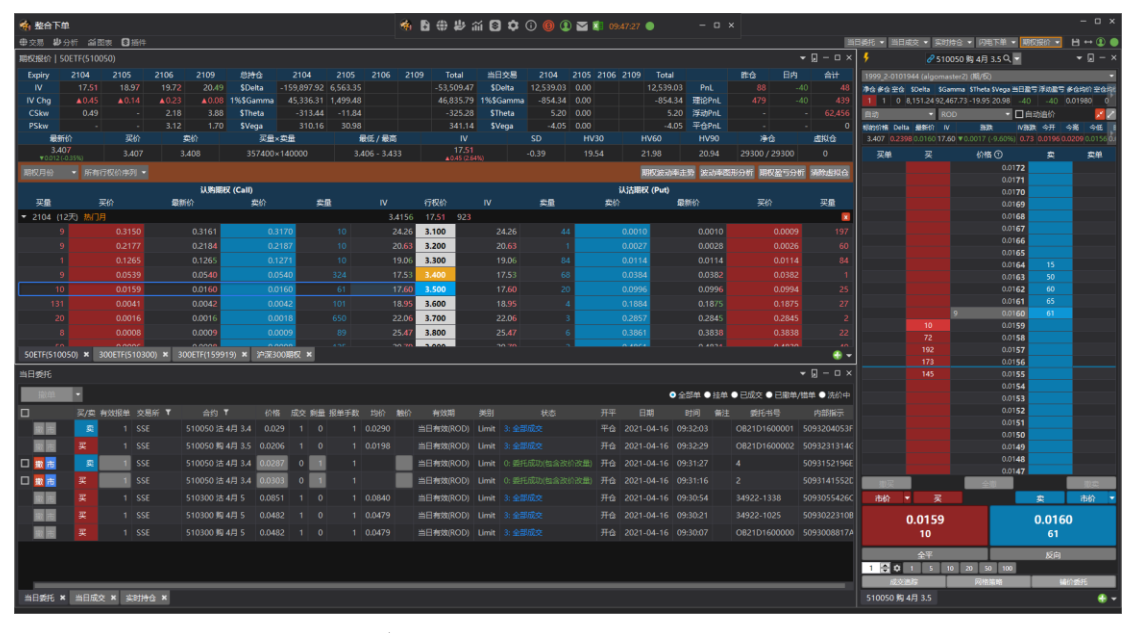

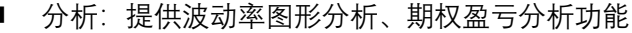

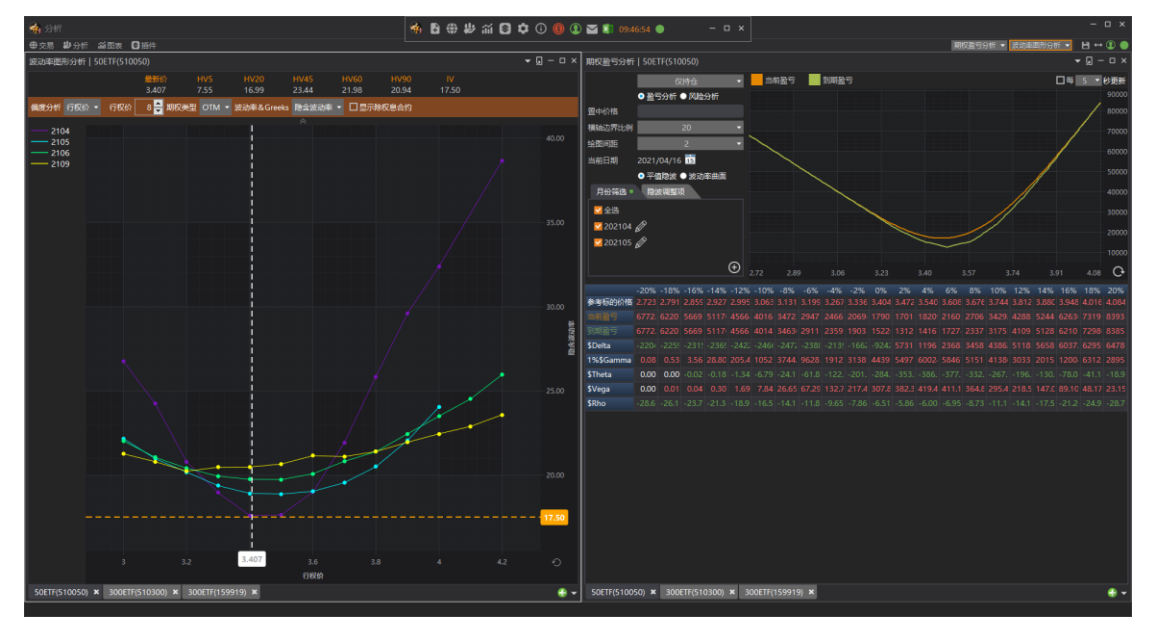

■ 期权波动率走势:提供期权各月份的波动率走势、CSkw、PSkw 走势数据。

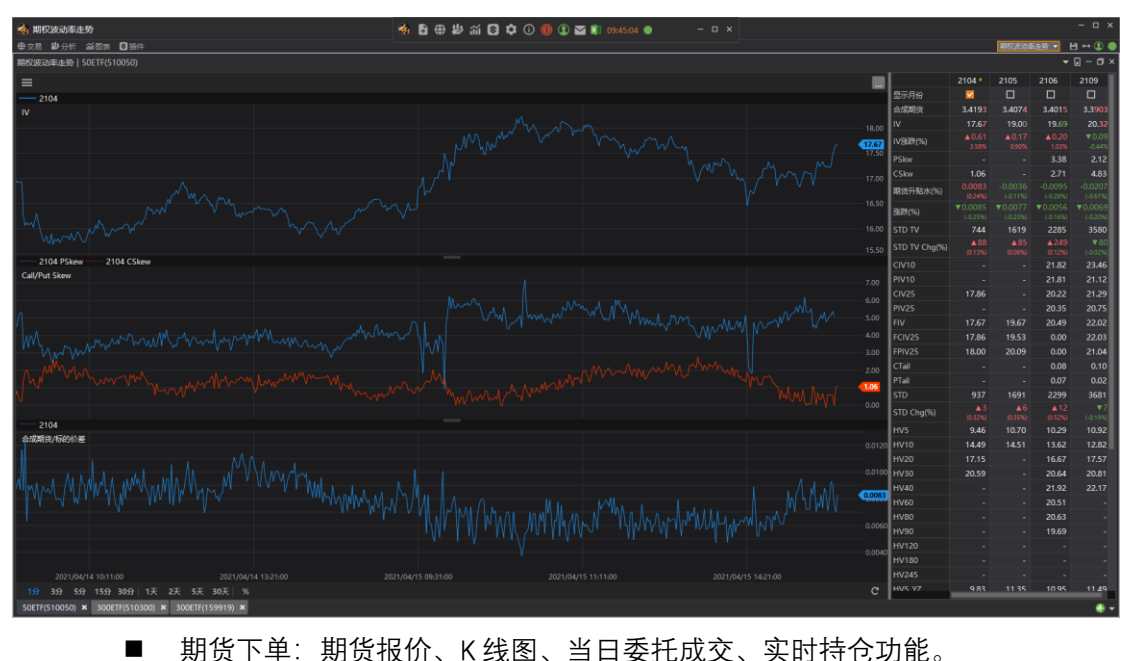

期货下单:期货报价、K线图、当日委托成交、实时持仓功能。

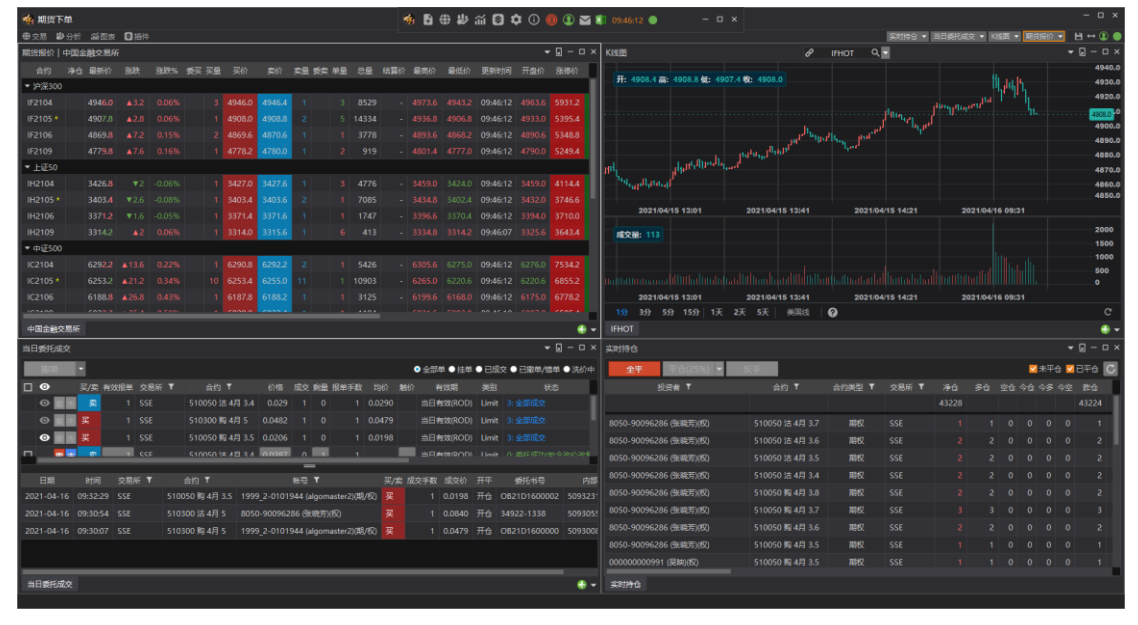

- 管理窗口:
  - 新增窗口:
    - 从"窗口"菜单中点击"新增",输入窗口名称,然后按确定即可打开一个空 ٠ 白的子窗口。

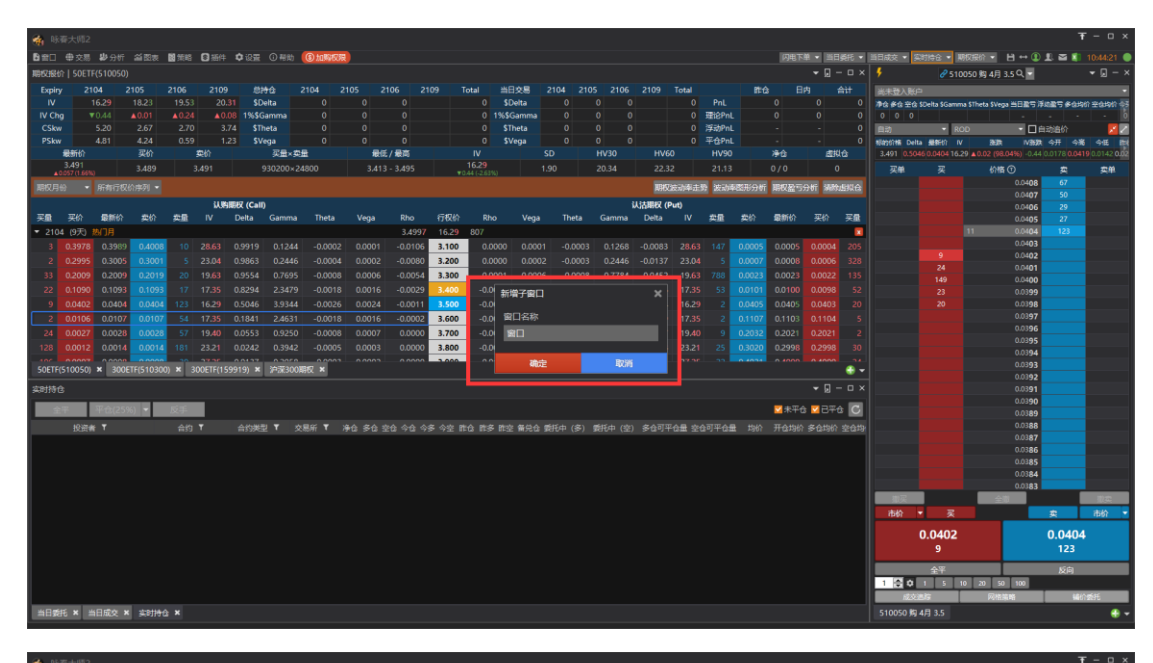

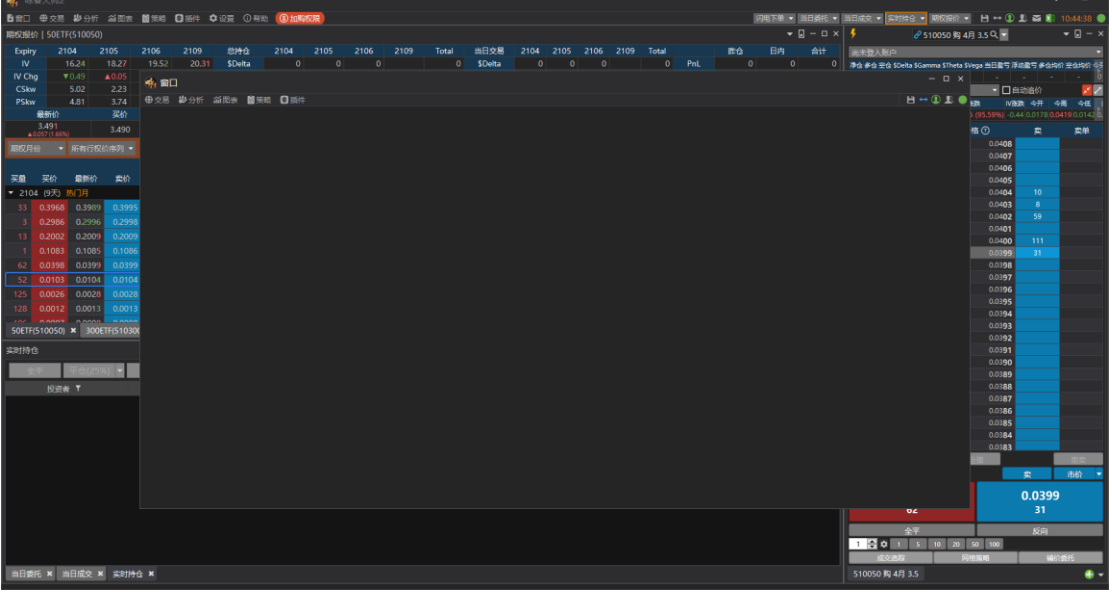

◆ 在新窗口中开启功能,自定窗口内功能布局。

- 保存窗口&保存所有窗口
  - ◆ 设定好窗口功能之后,点击窗口右上角的保存
     按钮,或者"窗口->保
     存窗口、保存所有窗口",输入自定窗口名称,按确定保存。
  - ◆ 已保存的窗口会出现在"开启..."子窗口列表中。

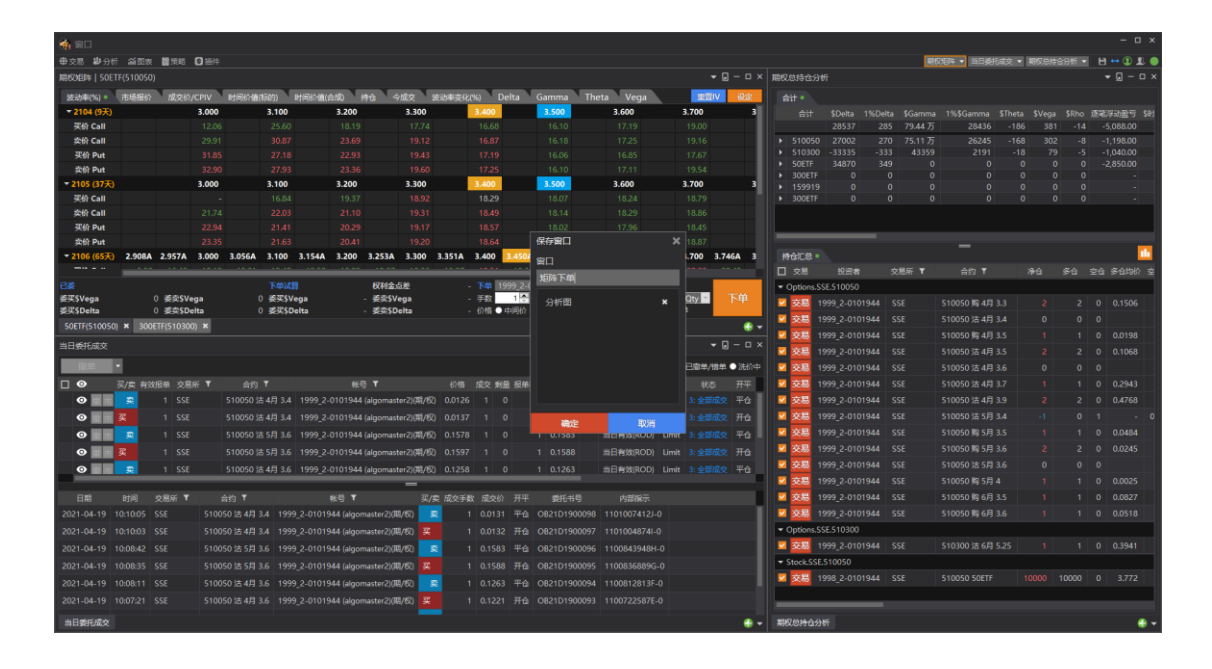

- 开启...:
  - ◆ 在"窗口"菜单中点击"开启..."打开自定义的子窗口列表,选择要开启的窗口名称,按确定即可开启子窗口。

| 🚓 N5  |                      |               |                 |                |                                         |                      |         |           |        |            |       |       |        |                  |                |        |          |          |         |       |              |          |                |                 |              |              |                    |             | Ŧ       | - 0 ×     |
|-------|----------------------|---------------|-----------------|----------------|-----------------------------------------|----------------------|---------|-----------|--------|------------|-------|-------|--------|------------------|----------------|--------|----------|----------|---------|-------|--------------|----------|----------------|-----------------|--------------|--------------|--------------------|-------------|---------|-----------|
| 6 #D  |                      | 1 <b>1</b>    |                 | <b>8</b> 55 65 | ◎ 新件 \$                                 | 2017 ① 刑<br>1011 □ 刑 | not 🕄 👌 | 祝展        |        |            |       |       |        |                  |                |        |          |          |         |       |              | 闪电下      | H • 31         | - 31 <u>0</u> E | 当日成交 🕶 💈     | 明诗合 - 1      | 明な無价 ・ 日・          | <b>() (</b> | S 🚺 1   | 0:49:05 🔘 |
| 期权限   |                      |               |                 |                |                                         |                      |         |           |        |            |       |       |        |                  |                |        |          |          |         |       |              |          |                |                 | 5            | 8 510        | 0050 购 4月 3.5 Q    | •           |         |           |
| Expir | y i                  |               |                 |                |                                         | 总持位                  |         |           |        |            |       | Total |        | 当日交易             | 2104           |        |          |          |         |       |              |          |                |                 | 1999 2-0101  | 944 (algom/  | ister2) (城/도)      |             | _       |           |
| iv    |                      |               |                 |                |                                         | \$Delta              |         |           |        |            |       |       |        | \$Delta          |                |        |          |          |         |       |              |          |                |                 | 净仓多仓至仓       | SDelta SGame | na STheta SVega ≝E | 第5 洋山田      | 5 80.00 | 空食均价中     |
| IV Ch |                      |               |                 |                |                                         | 1%\$Gamma            |         |           |        |            |       |       |        | 6 <b>\$</b> Gamm |                |        |          |          |         | 理论Pn  |              |          |                |                 |              |              |                    |             |         | 0         |
| CSk   |                      |               |                 |                |                                         | \$Theta              |         |           |        |            |       |       |        | \$Theta          |                |        |          |          |         | 浮动Pn  |              |          |                |                 | 自动           | • R          | 0D -               | 日白动         | 邮合      | <u> </u>  |
| PSki  |                      |               |                 |                |                                         | \$Vega               |         |           |        |            |       |       |        | \$Vega           |                |        |          |          |         | 平仓Pn  |              |          |                |                 | Bastine Dell | a 最新的 n      | / BEDR             | IVERER 4    |         | 41E 🗈     |
|       | 最新价                  |               |                 |                | 奕价                                      | 买量                   | ×突量     |           | 最低/最   | 南          |       |       |        |                  |                |        |          |          |         | HV90  |              | 净仓       | .52            | KL 🗠            |              |              |                    |             |         | 0.0142 00 |
|       | 3.488<br>0.054 (1.5) |               |                 |                |                                         |                      |         |           |        |            |       |       |        |                  |                |        |          |          |         |       |              | 000/1000 |                |                 | 灭象           |              | 約橋 ①               |             |         | 类单        |
| 副权用   |                      | • <b>新有行</b>  |                 |                |                                         |                      |         |           |        |            |       |       |        |                  |                |        |          |          | 权波动率击   | 透 波动  | <b>車関形分∛</b> | 1 用权盈亏   | 965 MR         | 物制料合            |              |              |                    | 408         |         |           |
|       |                      |               |                 |                | 21 00-000                               | 7 (Colli)            |         |           |        |            |       |       |        |                  |                |        |          | 1111100  | (0.4)   |       |              |          |                |                 |              |              |                    | 407         |         |           |
| 20    | <b>E</b> 40          | <b>63</b> 866 | 0 #90           | ***            | IV D                                    | elta Gamu            | na The  | a Ver     |        | the        | ្តស្ត |       | Rho    | Ver              |                | Deta   | Gamma    | Dalta    | 11      | 22.00 | 2010         | 00000    | 3240           | 20              |              |              | 0.0                | 106         |         |           |
| - 210 | 4 (01)               | 10/18         |                 | ~              |                                         |                      |         |           |        | a 40.00    | 16.1  | 2 70  | 0      |                  | P <sup>2</sup> | inc up | Carifina | Dent     |         | P     | ×11          | ALCON UN |                | ~               |              |              | 0.0                | 403         |         |           |
| - 210 | 4 (9/)               |               | 0 0 2071        | 20             |                                         |                      |         |           | 101 0  |            | 3.10  | o / o |        | ,开启              |                |        |          | ×        |         |       | 0.0006       | 0.0005   | 0.0005         |                 |              |              |                    | 403         |         |           |
| - 20  | 0.395                | 0.390         | 0.3971          |                |                                         | 0000 0.12            | -0.0    | 0.02 0.00 | -0     | 0105       | 3.10  |       | 0.000  |                  |                |        |          |          |         |       | 0.0000       | 0.0003   | 0.0005         |                 |              |              |                    | 402         |         |           |
| 20    | 0.296                | 0.291         | 14 0.2979       |                |                                         | 9002 0.24            | 65 -0.0 | 0.00      | -02    |            | 3.20  |       | 0.000  | 分析               | 图              |        |          | ×        | 0 22.00 |       | 0.0008       | 0.0008   | 0.0006         |                 |              |              |                    | 401         |         |           |
| 20    | 0.198                | 3 0.198       | 54 0.1990       |                |                                         | 9532 0.80            | 09 -0.0 | 008 0.00  | 006 -0 | 1.0053     | 3.30  | 0     | -0.000 | 2 JED            | 下单             |        |          | ×        | 8 19.6  |       | 0.0024       | 0.0024   | 0.0023         |                 |              |              |                    | 400         |         |           |
| 46    |                      |               | 55 0.1067       |                |                                         |                      |         |           |        |            | 3.40  | •     |        |                  |                |        |          |          |         |       |              | 0.0103   |                |                 |              |              |                    | 399         |         |           |
| 10    |                      | 4 0.038       | 84 0.0385       | 40             |                                         |                      | 68 -0.0 | 0.00      |        | 1.0010     | 3.50  | 0     |        |                  |                |        |          |          | 6 16.10 |       |              | 0.0415   |                |                 |              |              | 0.0                | 398         |         |           |
| 45    |                      | 8 0.009       | 98 0.0099       |                |                                         | 1738 2.41            |         |           |        |            | 3.60  | 0     |        |                  |                |        |          |          |         |       |              | 0.1125   |                |                 |              |              | 0.0                | 197         |         |           |
| 513   |                      |               | 26 0.0026       |                |                                         |                      |         |           |        |            | 3.70  | 0     |        |                  |                |        |          |          |         |       |              | 0.2051   |                |                 |              |              | 0.0                | 196         |         |           |
| 4     |                      |               | 12 0.0013       |                |                                         |                      |         |           |        |            | 3.80  | 0     |        |                  |                |        |          |          |         |       |              | 0.3023   |                |                 |              |              | 0.0                | 394         |         |           |
| 40    | 0.000                |               |                 |                | 0.000                                   | 0122 010             |         |           |        |            | 3.00  | •     |        |                  |                |        |          |          |         |       | 0.4050       |          |                | - 10            |              |              |                    | 393         |         |           |
| SUETF | (51005)              | J) × 30       | UETR(51030      | U) × 3         | UUE1F(15991                             | 19) × 242K3          | NOBEL * |           |        |            |       |       |        |                  |                |        |          |          |         |       |              |          |                | ••              |              |              |                    | 392         |         |           |
| 实时持续  |                      |               |                 |                |                                         |                      |         |           |        |            |       |       |        |                  |                |        |          |          |         |       |              |          |                |                 |              |              |                    | 391         |         |           |
|       |                      | The second    |                 | 1010           | -                                       |                      |         |           |        |            |       |       |        |                  |                |        |          |          |         |       |              |          |                |                 |              |              |                    | 390         |         |           |
|       | ат.<br>-             | 11000         |                 | 18.7           |                                         |                      |         |           |        |            |       |       |        |                  | 確定             |        |          |          |         |       |              | - 48 T 6 | s <u>- </u> C+ |                 |              |              | 0.0                | 389         |         |           |
|       |                      | 父资格 ▼         |                 |                | 合约 ▼                                    | 合约类型                 | !▼ 交易   | SHF T     |        | 8 <b>6</b> | 空合 今  | 6 98  |        |                  |                |        |          | 1 1.00 1 | 戴托中 (空  |       | 『平台量 当       | 2合可平合量   |                | Ħû              |              |              | 0.0                | 388         |         |           |
|       |                      |               |                 |                |                                         |                      |         |           |        |            |       |       |        |                  |                |        |          |          |         |       |              |          |                |                 |              |              | 0.0                | 187         |         |           |
| 1998  |                      |               |                 |                |                                         | (7 <b>.</b> 2        |         |           |        |            |       |       |        |                  |                |        |          |          |         |       |              |          |                | 31              |              |              | 0.0                | 385         | 40      |           |
| 10000 |                      |               |                 |                |                                         |                      |         |           |        |            |       |       |        |                  |                |        |          |          |         |       |              |          |                |                 |              |              | 40 0.0             | 384         |         |           |
| 1999_ |                      | 944 (algor    | master2)(08/1   | 510            | 050 胸 4月 3.                             | 3 495                |         |           |        |            |       |       |        |                  |                |        |          |          |         |       |              |          | 0.1506         | 0.1             |              | 12           | 0.0                | 183         |         |           |
| 1999_ |                      |               | master2)(閲用/4   |                | )50 沽 4月 3.                             | 9 期6                 |         |           |        |            |       |       |        |                  |                |        |          |          |         |       |              |          |                | 0.4             | <b>1</b>     |              | 全尊                 | l           |         | 7/42      |
| 1999_ |                      | 344 (algor    | master2)(現/     |                |                                         | .6 期5                |         |           |        |            |       |       |        |                  |                |        |          |          |         |       |              |          |                | 0.0             | 市价           | ▼ <u>₹</u>   |                    | ġ           |         | 市价 🔻      |
| 1999  |                      | 344 (algor    | master2)/III/A  |                | 050 胸 4月 3.                             | 5 106                |         |           |        |            |       |       |        |                  |                |        |          |          |         |       |              |          |                |                 |              | 0.0384       |                    | 0           | 0385    |           |
| 1000  |                      |               | mactor 2)/III/d | ED 510         | 0.0000000000000000000000000000000000000 | 4 mt                 |         |           |        |            |       |       |        |                  |                |        |          |          |         |       |              |          | 0.0245         |                 |              | 10           |                    |             | 40      |           |
| 1000  |                      |               | 1030012309271   |                |                                         | · •                  |         |           |        |            |       |       |        |                  |                |        |          |          |         |       |              |          | 0.0245         |                 |              |              |                    |             |         |           |
| 1999_ |                      | 944 (algor    | naster2)(48/1   |                | 350 活 4月 3.                             | .5 ABD               |         |           |        |            |       |       |        |                  |                |        |          |          |         |       |              |          |                |                 |              | 全平           |                    | -           | 反向      |           |
| 1999_ | 2-01019              |               | master2)(周月/1   | SI) 5100       | 050 胸 5月 3.                             | .5 1016              |         |           |        |            |       |       |        |                  |                |        |          |          |         |       |              |          | 0.0484         |                 | 100          | 1 5          | 10 20 50 10        |             |         | _         |
|       | _                    | _             |                 |                |                                         |                      |         |           |        |            |       |       |        |                  |                |        |          |          |         |       |              |          |                |                 |              | 93           | P6/15/8/98         |             | 1012    |           |
| 当日第   | R ×                  | 当日成交          | × Solie         | 3 ×            |                                         |                      |         |           |        |            |       |       |        |                  |                |        |          |          |         |       |              |          |                |                 | 510050 第     | 4月 3.5       |                    |             |         | - +       |
|       |                      |               |                 |                |                                         |                      |         |           |        |            |       |       |        |                  |                |        |          |          |         |       |              |          |                |                 |              |              |                    |             |         |           |
|       |                      |               |                 |                |                                         |                      |         |           |        |            |       |       |        |                  |                |        |          |          |         |       |              |          |                |                 |              |              |                    |             |         |           |

- 恢复预设
  - ◆ 将4个预设窗口恢复到出厂状态。
- 近期使用
  - ◆ 显示近期使用过的窗口列表,可以点击列表名称快速开启
- 窗口排列
  - ◆ 可以将窗口中的视图功能快速排列, 可设定
    - 排列全部
    - 水平排列
    - 垂直排列
    - 层叠排列

| 🗌 咏春大师2      |                    |       |          |               |            |                     |        |             |           |      |
|--------------|--------------------|-------|----------|---------------|------------|---------------------|--------|-------------|-----------|------|
| ▶ 窗口 ⊕ 交易 掛分 | 析 葡萄               | 麦 📓   | 策略 💿     | 插件            | ♥设置        | ③ 帮助                | ③加购    | 収限          |           |      |
| 新增           | 50)                |       |          |               |            |                     |        |             |           |      |
| 开启           | 107 2 <sup>.</sup> | 109   | 2112     | 庑             | 耕仓         | 2106                | 2107   | 2109        | 2112      | : To |
| 重新载入         | 21.11              | 21.06 | 21.14    | \$            | Delta      |                     | 22,183 |             |           | 22   |
| 载入预设窗口       | 0.04               | 0.08  | ▼0.04    | 1%\$          | Gamma      |                     | 1,613  |             |           | 1    |
| 保存窗口         | 4.17               | 5.33  | 4.88     | 3 <b>\$</b> ` | Theta      |                     | -15    |             |           |      |
| 保存所有窗口       | -1.18              | 0.50  | -0.68    | 3 \$          | Vega       |                     | 59     |             |           |      |
|              | 买价                 | Ī     | 卖价       |               | 买量×氢       | 量                   | Í      | 鼠低/最高       |           |      |
|              | 3.651              | 3.    | .652     | 2             | 28200×74   | 43900               | 3.6    | 518 - 3.685 |           | ▼0.7 |
|              | 序列*3、              |       |          |               |            |                     |        |             |           |      |
| 整合下单         |                    |       | 1.8549   |               | 10         |                     |        |             |           |      |
| 期权波动率走势      | 民主人                |       | いの思いました。 | IAX (Ca       | III)<br>表母 | N                   | 2      | 의 법위 🖂      | 1=        | 初内   |
| 期货下单         | - BQ37/11/1        |       | ×101     |               | 天里         | IV                  | 3      |             | 1.<br>0 2 | 0.50 |
| 恢复预设         | 0.00               |       | 0.04     | 240           |            | 20 54               |        | 3.650       | 0 2       | 0.58 |
| 田 排列全部       | 0.0                | 840   | 30.0     | 349           |            | 20.54               | 21     | /06/23      | 5.        | 64/A |
| □ 水平排列       | 0.0                | 640   | 0.06     | 540           | 100        | 21. <mark>69</mark> | 21     | /06/23      | 3         | .700 |
| □ 垂直排列       | 0.04               | 470   | 0.04     | 471           |            | 21.64               | 21     | /06/23      | 3.        | 746A |
| し 层叠排列       | 00ETF(510          | 300)  | × 300E   | TF(159        | 9919) ×    | 沪深300               | 期权 🗙   |             |           |      |
| 退出           |                    |       |          |               |            |                     |        |             |           |      |
| 撤单  ▼        |                    |       |          |               |            |                     |        |             |           |      |
| ● 功能页签       |                    |       |          |               |            |                     |        |             |           |      |

| M 121  | 1 P.M      |                |                 |        |           |           |         |           |           |              |                |        |                |          |       |         |         |         |             |              |                                        |          |         | _              |              | _          |           |               |          |          |
|--------|------------|----------------|-----------------|--------|-----------|-----------|---------|-----------|-----------|--------------|----------------|--------|----------------|----------|-------|---------|---------|---------|-------------|--------------|----------------------------------------|----------|---------|----------------|--------------|------------|-----------|---------------|----------|----------|
| 争交励    | 10.64      | <b>201</b>     | x 🖬 1646        | 日指件    |           |           |         |           |           |              |                |        |                |          |       |         |         |         |             |              |                                        |          |         | 118            | 把 🔹 三日成交     | • 535      | 148 • P   | 地下单 • 聊权      | 80 🔹 🚽   | •• I I • |
| 期权报送   |            |                |                 |        |           |           |         |           |           |              |                |        |                |          |       |         |         |         |             |              |                                        |          | • 🖬 •   |                | 1            | 0          | . Reitin  | HVI148 🛰      |          | • 🖬 – ×  |
| Expiry |            |                |                 |        |           | 618       |         |           |           |              |                | Tot    | al 🟥           | 1交易      |       |         | 106 2   |         |             |              | it d                                   |          |         | ≙i†            | 1999_2-010   | 1944 (alo: | omaster2) | (M/R)         |          |          |
| IV IV  |            | 15.96          |                 | 19.15  | 20.2      | 3 \$De    | ita     | -53692    | 51437     | 29674        |                | 62     | 319 \$         | Delta a  | 24891 |         |         |         | 24891       | PnL          |                                        |          |         |                | #0 #0 ±0     | SDelta SG  | amma SThe | ta SVega 当日童守 | FINE FOR | 的主体的合う   |
| CSkw   |            |                |                 | 4.73   | 4,1       | 5 \$Th    | eta     | -107      | -35       | -25          |                |        | 166 \$1        | heta     | -0070 |         |         |         | -0090       | 揮动Pn         | 10 0 0 0 0 0 0 0 0 0 0 0 0 0 0 0 0 0 0 |          |         |                | inter inter  |            |           |               | 自动编位     |          |
| PSkw   |            |                |                 |        |           | 4 SVe     | ga      |           |           |              |                |        |                | /ega     |       |         |         |         |             | <b>∓</b> @₽n |                                        |          |         |                | tiatine Dell | a MARINI   | IV BE     | R NHA OFF     | -        |          |
|        | 最新价        |                |                 |        |           |           | 双量×3    | 突量        |           | 最低/最高        |                |        | IV             |          |       |         |         | HV60    |             | HV9          |                                        | 港位       | 121     | 1 <del>0</del> |              |            |           |               |          |          |
| 40     | stell 121  | u l            | 3.489           |        | 3.490     | .61       | 17600×2 | 257100    | 3.        | 413 - 3,49   |                | ¥07    | 5.90<br>14.60% | 1.       | 86    | 20.32   |         | 22.31   |             | 21.1         | 3 100                                  | 30/1000  | 0 (     | ,              | 灭象           |            |           | 价格①           |          | 業用       |
|        |            |                |                 |        |           |           |         |           |           |              |                |        |                |          |       |         |         | III III | 成計劃走        | 臣 波动         | 体感形分析                                  | 開权證可     | 分析 補助   | 始結合            |              |            |           |               |          |          |
|        |            |                |                 |        | i.uga     | 肥权 (Call) |         |           |           |              |                |        |                |          |       |         | 以清      | 建权 (P   | ut)         |              |                                        |          |         |                |              |            |           |               |          |          |
| 実量     | 买价         | Diffe<br>Diffe | ★               | 龙屋     |           | Delta     | Gamma   | a Theta   | Vega      | Rhc          | ា              | 契价     | Rho            | Vega     | Theta | Gam     | ima 1   | Delta   |             | 突眉           | 类价                                     | 電新价      | 买价      | 英國             |              |            |           |               |          |          |
| • 2104 | (970)      | 20018          | 0.1071          |        |           |           |         |           |           | 3.4          | 974 1          | .96    | 0.0000         |          |       |         |         |         |             |              | 0.0005                                 |          | 0.0005  |                |              |            |           |               |          |          |
|        | 0.2977     | 0.297          | 1 0.2985        |        | 21.43     | 0.9911    | 0.1811  | 1 -0.000  | B 0.00    | -0.0         | 178 3.         | 200    | 0.0000         | 0.0002   | -0.00 | 03 0.12 | 827 -0  | 0.0089  | 21.43       |              | 0.0005                                 | 0.0004   | 0.0004  |                |              |            |           |               |          |          |
|        |            |                | 3 0,1994        |        |           |           | 0.7856  |           | 8 0.00    |              | 152 <b>3.</b>  | 800    |                |          | -0.00 |         | 867 -0  |         |             |              |                                        |          |         |                |              |            |           |               |          |          |
|        |            |                | 8 0.1068        |        |           |           |         |           |           |              | 128 3.         | 100    |                |          |       |         |         |         |             |              |                                        |          |         |                |              |            |           |               |          |          |
|        |            |                | 0.0380          | 856    |           |           |         |           |           |              | 010 3.         | 600    |                |          |       |         |         |         |             |              |                                        |          |         |                |              |            |           |               |          |          |
|        |            |                | 5 0.0095        |        |           |           |         |           |           |              | 002 <b>3</b> . | 500    |                |          |       |         |         |         |             |              |                                        |          |         |                | -            |            |           |               |          |          |
|        | 0.0023     | 0.002          | 3 0.0024        | 166    | 19.05     | 0.0478    | 0.8471  | 1 -0.000  | 7 0.00    | 0.0          | 3.             | 100    | -0.0054        | 0.0006   | -0.00 | 07 0.8  | 564 -0  | 0.9515  | 19.05       |              | 0.2048                                 | 0.2052   | 0.2040  |                |              |            |           |               |          |          |
|        | 0.00011    | 0.001          | 1 0.0012        | 105    | 25.00     | 0.0215    | 0.5595  | -0.000    | 3 0,000   |              | 100 <b>3</b> . | 000    | -0.0000        | 0.0003   | -0,00 | 03 0.4  | 740 -1  | 19700   |             |              | 0.3045                                 |          |         |                |              |            |           |               |          |          |
| SOETF( | 510050     | × 30           | 0ETF(51030      | 0) × 3 | 00ETF(159 | 1919) ×   | 沪〒300   | 0期权 ×     |           |              |                |        |                |          |       |         |         |         |             |              |                                        |          |         | •              |              |            |           |               |          |          |
| 当日委托   |            |                |                 |        |           |           |         |           |           |              |                |        |                |          |       |         |         |         |             |              |                                        |          | • 🖬 •   |                |              |            |           |               |          |          |
| 121    |            | 8              |                 |        |           |           |         |           |           |              |                |        |                |          |       |         |         |         | <b>0</b> ≙5 | 540.01       | 5# • EK                                | 交 • 已即   | 命/12年 • |                | -            |            |           |               |          |          |
|        |            | -<br>2/21 #    | 0488 <b>2</b> 5 |        |           |           |         |           | τ         |              |                | 12 Q 1 | ·唐 昭熙手         |          |       |         |         |         |             |              |                                        |          | 可解注     |                |              |            |           |               |          |          |
|        |            |                |                 |        | 510050    | 吉4月 3.4   | 1999_   | 2-0101944 | (algomast | er2)(月18/62) | 0.0126         |        |                | 1 0.0131 | 1     | BARRO   | DD) Lin | nit 💵   |             | 平台           | 2021-04-                               | 19 10:10 | 1:05    | 08211          |              |            |           |               |          |          |
|        |            |                |                 |        |           | 吉4月 3.4   |         |           |           | or2)(00/80)  |                |        |                |          |       | EASTRO  |         |         |             |              |                                        |          |         |                |              |            |           |               |          |          |
|        |            | 12             |                 |        | 510050 3  | 古 5月 3.6  |         | 2-0101944 | (algomast | er2)(787/50) |                |        |                |          |       | Enter   |         |         |             | Ŧa           |                                        | 19 10:08 |         |                |              |            |           |               |          |          |
|        |            |                |                 |        | 510050 2  | 吉5月3.6    |         | 2-0101944 | (algomast | er21(88/89)  |                |        |                |          |       | BARRING |         |         |             |              |                                        |          |         |                |              |            |           |               |          |          |
|        |            |                |                 |        | 510050 1  | 吉 4月 3.6  |         | 2-0101944 | (algomast | er21088/621  |                |        |                |          |       |         | DD) Lin | nit ba  |             | ŦĠ           |                                        | 19 10:08 |         |                | (64)         |            |           |               |          | 1567 -   |
| 100    |            | ar i           |                 |        | 510050 1  | 吉4月 3.6   |         |           | (algomast | er21/00//671 |                |        |                |          |       | Batting |         |         |             |              |                                        |          |         |                |              |            |           |               |          |          |
| 100    |            | -              | 3 SSE           |        |           | 吉4月36     | 1999    | 2-0101944 | (algomast | er21(08/49)  |                |        |                | 3 0.1272 | -     | EMMERC  | DD) Lin | nit Ber |             |              |                                        | 19 10:05 |         |                |              | 0          |           |               | 0        |          |
|        |            |                |                 |        |           |           |         |           |           |              |                |        |                |          |       |         |         |         |             |              |                                        |          |         |                |              |            |           |               |          |          |
|        |            |                |                 |        |           |           |         |           |           |              |                |        |                |          |       |         |         |         |             |              |                                        |          |         |                | 1 6 0        |            |           |               | 28       |          |
| _      |            |                |                 |        |           |           |         |           |           |              |                |        |                |          |       |         |         |         |             |              |                                        |          |         |                | 100          | 85         |           | Ream          | -        | NE I     |
| 当日索    | 6 <b>x</b> | 自成交            | x 实时持           | ά×     |           |           |         |           |           |              |                |        |                |          |       |         |         |         |             |              |                                        |          |         |                | 50ETF(510    | 050) 🥅 8   | 用 3.4     |               |          |          |
|        |            |                |                 |        |           |           |         |           |           |              |                |        |                |          |       |         |         |         |             |              |                                        |          |         |                |              |            |           |               |          |          |

- 在窗口中打开功能视图后,在右上角形成对应的页签菜单,点击页签菜单可以 快速切换功能。
- 其他图标按钮

| ***   | 合下的                 | 1            |            |              |           |                      |           |          |          |              |       |      |                      |                  |       |        |         |        |            |         |            |          |          |                |            |              |                      |          | - 🗆 ×    |
|-------|---------------------|--------------|------------|--------------|-----------|----------------------|-----------|----------|----------|--------------|-------|------|----------------------|------------------|-------|--------|---------|--------|------------|---------|------------|----------|----------|----------------|------------|--------------|----------------------|----------|----------|
| 争交易   | <b>#</b> .91        |              | □ ■ 1146   | <b>D</b> 16# |           |                      |           |          |          |              |       |      |                      |                  |       |        |         |        |            |         |            |          |          | 16BK           | R • 588    | • <b>•</b>   | ·                    | н - пя   | ++ D L O |
| 期权能   |                     |              |            |              |           |                      |           |          |          |              |       |      |                      |                  |       |        |         |        |            |         |            |          |          |                | 5          |              | 搜寻品种/代码 Q            |          | ▼ ≥ - ×  |
| Expli |                     |              |            |              |           | (010)                |           |          |          |              |       |      | otal 🗄               | 旧交易              |       |        |         |        |            |         | nt d       |          |          | Ait            | 1999_2-010 | 1944 (algoma | Halter2) (RE/SQ)     |          |          |
| IV    |                     |              |            |              |           | 3 \$Delt             |           |          |          |              |       |      |                      | SDelta           | 24886 |        |         |        | 24886      | PnL     |            |          |          |                | #0 #0 ±0   | SDelta SGame | na STheta SVega 当日置? | 洋山聖马 多白片 | 的主体均均会多  |
| IV Cr | 9                   | 4 93         |            | ¥ 0.14       | •40.0     | 0 1%\$Gar<br>5 \$The | mma<br>ta | 18275    |          |              |       |      | -165                 | SGamma<br>ETheta | -8898 |        | 0 0     |        | -8898      | HEIGHD. | nL -1,     |          |          |                | 0 0 0      |              |                      |          |          |
| PSki  |                     | 6.38         | 2.90       | 2.60         |           | 4 SVeg               | a l       |          |          |              |       |      | 298                  | SVega            | -45   |        |         |        |            | FOP     | nL         |          |          |                | BROOTE Del | -            | BUR NEER OFF         | 48 4E    | 100 1008 |
|       | 最新价                 |              |            |              | 委約        |                      | 页量×卖      | <u>#</u> |          | 最低/最高        |       |      |                      |                  |       |        |         |        |            | HV9     |            | 滑台       | 20       | 1 <del>0</del> |            |              |                      |          |          |
|       | 3.489<br>0.055 mile | 10           | 3.489      |              | 3.490     | 651                  | 100×118   | 86500    |          | 413 - 3,49   |       | ₹0.  | 15.92<br>01 (-4.84%) |                  | 1.83  |        | 20.30   | 22     | .30        | 21.1    | 2 100      | 00/1000  | 9 (      | )              | 双单         |              | 約16 ①                |          | 案前.      |
| 期权用   |                     |              |            |              |           |                      |           |          |          |              |       |      |                      |                  |       |        |         | 10     | 反波动刺击      | 50 XX   | 1488.R.94i | 期权益可     | 日析 編約    | 始成合            |            |              |                      |          |          |
|       |                     |              |            |              | U.M.B     | 肥权 (Call)            |           |          |          |              |       |      |                      |                  |       |        |         | 以清朝权   | (Put)      |         |            |          |          |                |            |              |                      |          |          |
| 実量    | 実价                  | 回新社<br>1010日 | 合 类的       | 龙屋           |           | Delta (              | Gamma     | Theta    | i Veç    | a Rho        | 1 fi  | 祝給   | Rho                  | Vega             |       | heta   | Gamma   | Delta  |            | 突量      | 类价         | 電新价      | 买价       | 英國             |            |              |                      |          |          |
| 10    | 0.395               | 0.396        | 53 D.397   |              |           |                      |           |          |          | 01 -0.0      | 104 3 | 100  | 0.000                |                  |       |        |         |        |            |         | 0.0005     |          | 0.0004   | 100            |            |              |                      |          |          |
| 10    |                     | 6 0.298      | 30 0.298   |              |           |                      |           |          |          |              | 078 3 | 200  |                      |                  |       |        |         | -0.008 |            |         | 0.0005     |          |          |                | 1          |              |                      |          |          |
| 38    |                     |              | 0.199      | 2            |           |                      |           |          |          | 106 -0.0     | 152 3 | 300  |                      |                  |       |        |         | -0.044 |            |         | 0.0023     |          |          |                |            |              |                      |          |          |
| 21    |                     |              | 59 0.106   |              |           |                      |           |          |          |              | 128   | 400  |                      |                  |       |        |         |        |            |         |            |          |          |                |            |              |                      |          |          |
| 46    |                     |              | 50 0.038   | 688          |           |                      |           |          |          |              | 010 3 | 500  |                      |                  |       |        |         | -0.504 |            |         | 0.0404     |          |          |                |            |              |                      |          |          |
| 52    |                     |              | 95 0.009   | 152          |           |                      |           |          |          |              | 102 3 | .600 |                      |                  |       |        |         |        |            |         | 0,1115     |          |          |                |            |              |                      |          |          |
| 120   | 0.002               | 0.002        | 23 0.002   | 166          |           | 0.0478               | 0.8471    | -0.00    | 07 0.00  | 06 0.0       | 300   | .700 | -0.005               | 0.000            | 16 -0 | 0.0007 | 0.8574  | -0.951 | 5 19.05    |         | 0.2048     | 0.2053   | 0.2037   |                |            |              |                      |          |          |
| 105   | 0.001               | 0.001        |            | 1/3          | 25.00     | 0.0213               | 0.3595    | -0.00    | 15 0.00  | 03 0.0       | 000 3 | 800  | -0.008               | 0.000            |       | 0,0005 | 0.3612  | -0.978 | 23.00      |         |            | 0.3035   | 0.3024   |                |            |              |                      |          |          |
| SOETE | (\$10050            | n × 30       | OETF(51030 | 10) × (      | 00ETF(159 | 1919) 🗙 🕴            | 户预3001    | 昭文 ×     |          |              |       |      |                      |                  |       |        |         |        |            |         |            |          |          | ••             |            |              |                      |          |          |
| 当日委   |                     |              |            |              |           |                      |           |          |          |              |       |      |                      |                  |       |        |         |        |            |         |            |          |          |                |            |              |                      |          |          |
|       | <b>1</b>            | 8            |            |              |           |                      |           |          |          |              |       |      |                      |                  |       |        |         |        | <b>0</b> ≙ | 54. •   | 接单 ● 已成    | 这 • 已慶   | \$/12# • |                |            |              |                      |          |          |
|       |                     | 天/四 書        | 效报单 交易     |              |           |                      |           |          |          |              |       |      | 利量 痕筆                | F数 均均            |       |        |         |        |            |         |            |          |          |                |            |              |                      |          |          |
|       |                     |              | 1 558      |              | 510050    | 吉4月 3.4              | 1999_2-   | -0101944 | (algomas | ter2)(現/62)  |       |      |                      |                  |       | 白田市    | (ROD)   |        |            |         |            | 19 10:10 | H05      | 08211          |            |              |                      |          |          |
|       |                     |              |            |              |           |                      |           | -0101944 | (algomas | ter2)(#/80)  |       |      |                      |                  |       | 自日有    |         |        |            |         |            |          |          |                |            |              |                      |          |          |
|       |                     | R            |            |              |           | 古 5月 3.6             |           | -0101944 | (algomas | ter2)(78/60) |       |      |                      |                  |       | =B#    | (ROD)   |        |            |         |            | 19 10:00 |          |                |            |              |                      | _        |          |
|       |                     |              |            |              |           |                      |           | -0101944 | (algomas | ter2)(明/仮)   |       |      |                      |                  |       | 言日村    |         |        |            |         |            |          |          |                | -          | 8            |                      |          |          |
| 100   |                     |              |            |              |           | 吉4月 3.6              |           | -0101944 | (algomas | ter2)(08/60) |       |      |                      |                  |       | 自日有    | (ROD)   |        |            |         |            |          |          |                | 1947       | • <u> </u>   |                      |          | 市約 🔹     |
| 1     |                     |              |            |              |           |                      |           | -0101944 |          | ter2)(78/80) |       |      |                      |                  |       | ■日布    | (ROD)   |        |            |         |            |          |          |                |            |              |                      |          |          |
|       |                     | 8            |            |              |           |                      |           | -0101944 |          | ter2)(第1/60) |       |      |                      |                  |       | ≅8₩    | BRIROD) |        |            |         |            |          |          |                |            |              |                      |          |          |
|       |                     |              |            |              |           |                      |           |          |          |              |       |      |                      |                  |       |        |         |        |            |         |            |          |          |                |            | 100          |                      | ¥20      | _        |
|       |                     |              |            |              |           |                      |           |          |          |              |       |      |                      |                  |       |        |         |        |            |         |            |          |          |                | 1 2 0      | 1 5          | 10 217 50 100        |          |          |
|       | _                   | _            |            | _            |           |                      | _         | _        | _        |              | _     | _    |                      | _                | _     | _      | _       | _      |            | _       |            | -        |          |                | 120        | 34           | 网络莱姆                 |          | 國民       |
| 当日常   | Æ ×                 | 当日成交         | × 实时持      | û ×          |           |                      |           |          |          |              |       |      |                      |                  |       |        |         |        |            |         |            |          |          |                | SOETF(S10  | 050) 駒 8月    | 3.4                  |          |          |
|       |                     |              |            |              |           |                      |           |          |          |              |       |      |                      |                  |       |        |         |        |            |         |            |          |          |                |            |              |                      |          |          |

- 保存窗口
  - ◆ 点击保存窗口
- 自动缩放
  - ◆ 点击开启自动缩放,则调整窗口大小时,窗口内功能视图随着窗口缩放。
- 交易连线
  - ◆ 显示交易连线状态,点击打开交易连线设置
- 群组账号:
  - ◆ 点击打开群组账号设置。
- 连线灯号
  - ◆ 显示当前交易连线、行情连线、讯息连线状态灯,绿色表示连线正常,红
     色表示连线异常。

## 交易功能

#### 期权报价

期权报价功能提供上海证券交易所、深圳证券交易所、中国金融交易所的期权品种报价功能。

| 🍓 咏暮;            | 大师2                |              |                                        |                    |              |             |            |            |                |          |       |       |                |        |         |        |                 |         |                |        |             | Ŧ      | - 0 ×                                                                                                    |
|------------------|--------------------|--------------|----------------------------------------|--------------------|--------------|-------------|------------|------------|----------------|----------|-------|-------|----------------|--------|---------|--------|-----------------|---------|----------------|--------|-------------|--------|----------------------------------------------------------------------------------------------------|
| 6::0 4           | 交易 聯分              | 忻 甾國表        | 81 1 1 1 1 1 1 1 1 1 1 1 1 1 1 1 1 1 1 | 語件 🗘 设             | 夏 ① 帮助       | (E) ta购权限   |            |            |                |          |       |       |                |        |         | 内电下单 🔹 |                 | 日成交 🔹 🕴 | Q1146 -        | 期权投价 🔹 | 8 ↔ ① 1     | a 🗊 11 | 24:30 🔵                                                                                                    |
| 期权报价             |                    |              |                                        |                    |              |             |            |            |                |          |       |       |                |        |         |        |                 |         |                |        |             |        |                                                                                                    |
| Expiry           |                    |              |                                        |                    |              | 总持合         |            |            |                | 2109     |       |       | 当日交易           |        |         |        |                 |         |                | Rt-G   |             |        |                                                                                                    |
| IV               |                    |              |                                        |                    |              | 37 \$Delta  |            |            |                |          |       |       | <b>S</b> Delta |        |         |        |                 |         | PnL            |        |             |        |                                                                                                    |
| IV Chg           |                    | ▼0.74        |                                        |                    | ▲0.1         | 4 1%\$Gamma | 183        | 05 49      | 86 328         | 13<br>.r |       | 26575 | 1%\$Gamm       | a -900 |         |        |                 | -9009   | 理论PnL          |        |             |        |                                                                                                    |
| PSkw             |                    | 5.75<br>6.40 | 2.76                                   | 3.73               | 3.4          | 5 SVera     |            | 06 -<br>94 | 35 -2<br>91 11 |          |       | -100  | \$Veca         | -4     |         |        |                 |         | 序动PhL<br>至合Pol |        |             |        |                                                                                                    |
| T DATE           | 最新价                |              |                                        | 3                  | 2012<br>1267 |             | 买量×卖量      |            | 最低/最           | 商        |       |       |                |        |         |        |                 |         | HV90           |        | 滑仓          | 2230   | lâ Î                                                                                                    |
|                  | 3,490              |              |                                        |                    | 491          | 93          | 0600×17000 |            | 3.413 - 3.4    | 195      |       |       |                |        |         |        |                 |         |                | 10     | 000 / 10000 |        |                                                                                                    |
| 要权用价             | • 86416            | 〒収公本列 -      |                                        |                    |              |             |            |            |                |          |       |       |                |        |         |        |                 |         | <b>田村</b> 坊山市  | 未验 波动家 | BIRON IRA   | week a | ante de la constante de la constante de la con |
|                  |                    |              |                                        |                    | 11 100       | BHZ (Call)  |            |            |                |          |       |       |                |        |         |        | LI COMPANY (Dec | •       |                |        |             |        |                                                                                                    |
| 买量               |                    | 電新价          | 素約                                     | た屋                 |              | Delta       | Gamma      | Theta      | Vega           |          | 行权价   | Rho   |                | rega   | Theta   | Gamma  | Delta           |         | 突風             | 素約     | 最新价         |        | 买量                                                                                                    |
| ▼ 2104           | 9天) 热门月            |              |                                        |                    |              |             |            |            |                | 3.4986   |       |       |                |        |         |        |                 |         |                |        |             |        |                                                                                                    |
| 20               |                    |              |                                        |                    |              |             |            |            |                | -0.0104  | 3.100 | 0,    |                |        |         |        |                 |         | 2              | 0.0005 |             |        |                                                                                                    |
| 20               |                    |              |                                        |                    |              |             |            |            |                | -0.0078  | 3.200 | 0,    |                |        |         |        |                 |         |                |        |             |        |                                                                                                    |
| 10               |                    |              |                                        |                    |              |             |            |            |                | -0.0052  | 3.300 | -0,   |                |        |         |        |                 |         | 81             | 0.0023 |             |        |                                                                                                    |
| 20               |                    |              |                                        |                    |              |             |            |            |                | -0.0028  | 3.400 | -0,   |                |        |         |        |                 |         |                | 0.0100 |             |        |                                                                                                    |
| 74               |                    |              |                                        |                    |              | 0.4999      |            |            |                | -0.0010  | 3.500 | -0,   |                |        |         |        |                 |         | 1              | 0.0402 |             |        |                                                                                                    |
| 128              |                    |              |                                        |                    |              |             | 2,4526     |            |                | -0.0002  | 3.600 | -0.   |                |        |         |        |                 |         | 30             | 0.1113 |             |        |                                                                                                    |
| 591              |                    |              |                                        |                    |              |             |            |            |                | 0.0000   | 3.700 | -0.   |                |        |         |        |                 |         | 29             | 0.2044 |             |        |                                                                                                    |
| 119              |                    |              |                                        |                    |              |             |            |            |                | 0.0000   | 3.800 | -0,   |                |        |         |        |                 |         | 30             | 0.3035 |             |        |                                                                                                    |
| 189              | 0.0005             | 0.0005       | 0.0007                                 |                    |              | 0.0108      |            | -0.0003    | 0.0002         | 0.0000   | 3.900 | -0.   | 105            | 0.0002 | -0.0003 |        | -0.9890         |         | 20             | 0.4030 | 0.4017      | 0.4009 |                                                                                                    |
| 140              | 0.0003             | 0.0003       | 0.0004                                 |                    |              | 0.0052      | 0.0823     | -0.0002    | 0.0001         | 0.0000   | 4.000 | -0.   | 131            | 0.0001 | -0.0002 | 0.0871 | -0.9944         |         | 25             | 0.5038 | 0.5044      | 0.5000 |                                                                                                    |
| 29               | 0.0003             | 0.0003       | 0.0004                                 |                    | 34.20        | 0.0046      | 0.0651     | -0.0002    | 0.0001         | 0.0000   | 4.100 | -00   | 150            | 0.0001 | -0.0002 | 0.0544 | -0.9954         | 34.20   |                | 0.0040 | 0.6030      | 0.0010 |                                                                                                    |
| ₹ 2105           | 37王) 次期(           | 18           | 0.0003                                 |                    |              |             |            |            |                | 3,4981   | 18.08 | 1606  |                |        |         |        |                 |         | 33             | 0.7055 |             | 0.7000 |                                                                                                    |
| 1                | 0.4955             |              | 0.4997                                 |                    |              |             |            |            |                | -0.0514  | 3,000 | -0    |                |        |         |        |                 |         | 10             | 0.0015 |             | 0.0013 | 35                                                                                                    |
| 27               |                    | 0.3989       |                                        |                    |              | 0.9671      | 0.3140     | -0.0004    | 0.0008         | -0.0412  | 3,100 | -0.   | 004            | 0.0009 | -0.0004 | 0.3140 | -0.0329         |         | 103            | 0.0032 | 0.0032      |        |                                                                                                    |
| 3                |                    |              |                                        |                    |              |             |            |            |                | -0.0314  | 3.200 | -0,   |                |        |         |        |                 |         | 37             | 0.0078 |             |        |                                                                                                    |
| 2                |                    |              |                                        |                    |              |             |            |            |                | -0.0222  | 3.300 | -0.   |                |        |         |        |                 |         | 33             | 0.0181 |             |        |                                                                                                    |
| 30               |                    |              |                                        |                    |              |             |            |            |                | -0.0142  |       | -0.   |                |        |         |        |                 |         |                | 0.0408 |             |        |                                                                                                    |
| 1                |                    |              |                                        |                    |              |             |            |            |                | -0.0081  | 3.500 | -0,   |                |        |         |        |                 |         | 10             | 0.0816 |             |        |                                                                                                    |
| 42               |                    |              |                                        |                    |              |             |            |            |                | -0.0042  | 3.600 | -0.   |                |        |         |        |                 |         |                |        |             |        |                                                                                                    |
| 20               |                    |              |                                        |                    |              |             |            |            |                | -0.0021  | 3.700 | -0,   |                |        |         |        |                 |         | 40             | 0.2233 |             |        |                                                                                                    |
| 49               |                    |              |                                        |                    |              |             |            |            |                | -0.0010  | 3.800 | -0.   |                |        |         |        |                 |         |                |        |             |        |                                                                                                    |
| 31               |                    |              |                                        |                    |              |             |            |            |                | -0.0005  | 3.900 | -0.   |                |        |         |        |                 |         | 21             | 0.4070 |             |        |                                                                                                    |
| 30               | 0.0031             |              | 0.0032                                 |                    |              |             |            | -0.0004    | 0.0008         | -0.0003  | 4.000 | -0.   |                | 0.0008 | -0.0004 |        |                 |         | 1              | 0.5061 |             | 0.5018 |                                                                                                    |
| ▶ 2106           |                    |              |                                        |                    |              |             |            |            |                | 3.4845   |       |       |                |        |         |        |                 |         |                |        |             |        |                                                                                                    |
| 2109<br>50ETF(51 | 15670<br>0050) × 3 | 00ETF(51030  | 0) × 300E                              | TF(15991 <u>9)</u> | × 沪深300      | )潮权 ×       |            |            |                | 3.4693   | 20.37 | 3759  |                |        |         |        |                 |         |                |        |             |        |                                                                                                    |
|                  |                    |              | -                                      |                    | -            |             |            |            |                |          |       |       |                |        |         |        |                 |         |                |        |             |        |                                                                                                    |

- 期权损益及 Greeks 损益分析
  - 提供期权各月份的 IV、IV 涨跌、CSkew、PSkew 报价
  - 提供期权各月份(以及合计)总持仓 Greeks 损益: \$Delta、1%\$Gamma、\$Theta、 \$Vega。
  - 提供期权各月份(以及合计)当日交易 Greeks 损益: \$Delta、1%\$Gamma、
     \$Theta、\$Vega。
  - 提供期权昨仓、日内、以及合计的盈亏、理论盈亏、浮动盈亏、平仓盈亏。 标的报价
  - 提供期权标的合约的最新价、买价、卖价、买量×卖量、最高/最低报价。
  - 提供 IV、SD、HV30、HV60、HV90,即波动率,标准差,以及过去 30、60、 90 天的历史波动率平均值。
- 控制列
  - 设定期权月份和行权价序列
  - 点击期权波动率走势、波动率图形分析、期权盈亏分析,开启对应功能。
  - 清除虚拟仓:清除期权合约以及标的合约的虚拟仓栏位设置
- T 字报价
  - T字报价中,报价可按照期权月份收起/展开显示
     每个期权月份合约表头显示合约到期剩余天数,热门月/次热门月的期权月份

显示对应标签,表头提供关闭区按钮,点击可以移除该月份显示。

- 在期权报价中,提供基本的报价栏位: 买量、买价、最新价、卖价、卖量、涨跌、涨跌幅、现量、成交量、结算价、 持仓量、更新时间、昨结算、今开盘、最高价、最低价、昨收盘、昨量、涨停 价、跌停价、昨持仓量、持仓量变动、合约编码、标志码、到期日、报价状态 中间价。
- 在期权报价中,提供风险参数栏位: IV、Delta、Gamma、Theta、Vega、Rho、理论价、时间价值、时间价值(标的)、时间价值(合成)、内在价值、BIV、SIV、昨结 IV、昨收 IV、IV 涨跌、IV 涨跌幅、杠杆率、实质杠杆、、溢价率、到期盈亏两平概率、裸卖报酬率、CIV/PIV、MIV、

Charm、Vanna、Vomma、Speed、Zomma。

- 净仓、委买、委卖 在期权报价中,提供净仓、委买、委卖栏位,显示已登入的交易账号信息:合 约的净仓数量,委托中的买单数量和委托中的卖单数量。
- 报价打开下单工具
   通过点击报价买价、买量、卖价、买量栏位可打开下单盒或闪电下单
- 右键菜单
   在期权报价中,右击鼠标出现以下菜单:

| 🗌 味香:         | 大明2       |              |           |             |          |                 |           |         |              |         |       |       |           |        |         |         |             |           |                |                |            |         |            |
|---------------|-----------|--------------|-----------|-------------|----------|-----------------|-----------|---------|--------------|---------|-------|-------|-----------|--------|---------|---------|-------------|-----------|----------------|----------------|------------|---------|------------|
| <b>B</b> ≘⊡ ∉ | 交易 聯会     | 计 新國家        | 國策略 6     | ) 編件 🗘 🕄    | 3 ① 帮助   | ③加购权限           |           |         |              |         |       |       |           |        |         | 7月11日 🕶 |             | i日成交 🔹 🛿  | 2时148 -        | 期权援价 👻         | 8 ↔ 🛈 🕱    | i 🔤 🌒 1 | 1:27:45 🔵  |
| 期权服价          |           |              |           |             |          |                 |           |         |              |         |       |       |           |        |         |         |             |           |                |                |            |         | a – a ×    |
| Expiry        |           |              |           |             |          | 总持合             |           |         |              |         |       |       | 当日交易      |        |         |         |             |           |                | II: 仓          |            |         |            |
| IV            |           |              |           |             |          | \$Delta         |           |         |              |         |       |       | \$Delta   |        |         |         |             |           | PnL            |                |            |         | -873       |
| IV Chg        |           |              |           |             | ▲0.13    | 1%\$Gamma       | 1836      | 493     | 38 3263      |         |       | 26564 | 1%\$Gamma | -8634  |         |         |             | -8634     | 理论PnL          |                |            |         | -1,385     |
| DCkw          |           | 5.40         | 2.55      | 3.47        | 5.49     | Sineta<br>SVena | -100      |         | -25          |         |       | -16/  | \$Vera    | -45    |         |         |             |           | 序动PhL<br>至合Pol |                |            |         | -4,061     |
| 1 SAM         | 最新价       |              | 买价        |             | 影价       | 3               | (金×安全     |         | 最低/最高        |         |       |       |           |        |         | HV30    |             |           | HV90           |                | 净仓         | 191     | 4 <b>6</b> |
|               |           |              | 3.487     |             | 3.488    | 803             | 00×440000 |         | 3.413 - 3.49 |         |       |       |           |        |         | 20.26   | 22.28       |           |                | 100            | 00 / 10000 |         | 0          |
| 1897 B44      | - 8980    | 日初心識別 👻      |           |             |          |                 |           |         |              |         |       |       | ,         |        |         |         |             |           | 189730-045     | ***            |            | WEGHT N | ADD: HIGH  |
| NON PRO-      |           |              |           |             | 21 80 88 | IR (Call)       |           |         |              |         |       |       |           |        |         |         | LISENSE (D. | •         | No.            | Marrie Marries |            |         |            |
| 买鼠            | 买价        | 局制約          | 素价        | 次量          | IV       | Delta G         | iamma     | Theta   | Vega         | Rho     | 行权价   | Rho   | v         | ega    | Theta   | Gamma   | Delta       | •••<br>IV | 本度             | 素价             | 最新价        | 买价      | 买量         |
|               | 9天) 热门月   |              |           |             |          |                 |           |         |              | 3.4938  | 15.99 | 781   |           |        |         |         |             |           |                |                |            |         |            |
| 20            |           |              |           | 25          |          |                 |           |         |              |         | 3.100 | 0.0   |           |        |         |         |             |           |                | 0.0005         |            |         | 71         |
| 10            |           |              |           |             |          |                 |           |         |              |         | 3.200 | 0.0   |           |        |         |         |             |           |                |                |            |         | 35         |
| 13            |           |              |           | 5 8         |          |                 |           |         |              |         | 3.300 | -0.0  |           |        |         |         |             |           | 393            | 0.0024         |            |         | 18         |
| 30            |           |              |           | 2 1         |          |                 |           | -0.0018 |              |         | 3.400 | -0.0  |           |        |         |         |             |           |                |                |            |         | 57         |
| 99            |           |              | 0.036     | 40          |          |                 |           | -0.0026 | 1110174      |         | 3.500 | -0.0  |           |        |         |         |             |           | 51             | 0.0423         |            |         | 17         |
| 15            |           |              |           |             |          |                 |           | -0.0017 | 期权计算器        |         | 3.600 | -0.0  |           |        |         |         |             |           |                |                |            |         | 10         |
| 354           |           |              |           | 114         |          |                 |           | -0.0008 | 下帶盒          |         | 3.700 | -0.0  |           |        |         |         |             |           | 11             | 0.2087         |            |         | 41         |
| 69            |           |              |           | 2 52        |          |                 |           | -0.0005 | 闪电下单         |         | 3.800 | -0.0  |           |        |         |         |             |           | 10             | 0.3075         |            |         | 1          |
| 189           |           |              |           | 7 159       |          |                 |           | -0.0003 | KEER         |         | 3.900 | -0.0  |           |        |         |         |             |           | 20             | 0.4084         | 0.4017     |         | 10         |
| 140           |           |              |           | 32          |          |                 |           | -0.0002 | 5941號        |         | 4.000 | -0.0  |           |        |         |         |             |           | 5              | 0.5082         |            |         | 25         |
| 9             |           | 0.0003       | 0.000     | 54          | 34.28    | 0.0046          | 0.0631    | -0.0002 | 复制 RTD 标签    | •       | 4.100 | -0.0  | 0158 (    | 0.0001 | -0.0002 | 0.0603  | -0.9957     | 34.28     | 30             | 0.6087         |            |         | 12         |
| 16            | 0.0002    | 0.0002       | 0.000     | 59          |          | 0.0029          |           | -0.0001 | 9967         |         | 4.200 | -0.0  |           | 00000  | -0.0001 |         |             |           | 1              | 0.7078         |            | 0.7044  | 30         |
| • 2105        | 3770 2005 | JA<br>a tota | 0.405     |             |          |                 |           | 0.0000  | 親主が平         |         | 17.97 | 1593  |           |        |         |         |             |           |                | 0.0015         |            | 0.0013  |            |
|               | 0.4927    | 0.4870       | 0.495     | 30          | 22.55    | 0.9846          | 0.1546    | -0.0002 | A COLORE     | 0.0405  | 3.000 | -00   | 1002      | 10005  | -0.0002 | 0.1542  | -0.0154     | 22.58     | 10             | 0.0015         | 0.0015     | 0.0013  | 35         |
|               | 0.3942    | 0.3974       | 0.397     | 30          | 19.87    | 0.9005          | 0.5215    | -0.0004 | 0.0016       | -0.0310 | 3 200 | -0.0  | 1004 0    | 10009  | -0.0004 | 0.5100  | -0.0332     | 19.87     | 24             | 0.0032         | 0.0030     | 0.0030  | 33         |
| 30            | 0.2109    | 0.3036       | 0.211     | 10          | 18.74    | 0.8382          | 1.1787    | -0.0011 | 0.0027       | -0.0218 | 3,300 | -00   | 1019      | 10027  | -0.0011 | 1.1769  | -0.1615     | 18.74     | 35             | 0.0184         | 0.0181     | 0.0181  | 18         |
| 6             |           |              |           | 10          |          | 0.6903          | 1.7443    | -0.0015 | 0.0039       | -0.0139 | 3,400 | -0.0  | 1042      | 1.0039 | -0.0015 |         |             |           | 20             | 0.0416         | 0.0413     | 0.0413  | 17         |
| 1             |           |              |           | 1 18        |          | 0.4984          |           |         | 0.0044       |         | 3.500 | -0.0  | 1085 (    | 0.0044 |         |         |             |           | 21             | 0.0832         |            |         | 13         |
| 30            |           |              |           |             |          |                 |           |         |              |         | 3.600 | -0.0  |           |        |         |         |             |           | 20             |                |            |         | 3          |
| 7             |           |              |           | 3 35        |          |                 |           |         |              |         | 3.700 | -0.0  |           |        |         |         |             |           | 30             | 0.2266         |            |         |            |
| 20            |           |              |           |             |          |                 |           |         |              |         | 3.800 | -0.0  |           |        |         |         |             |           |                |                |            |         |            |
| 10            |           |              |           | 2 30        |          |                 |           |         |              |         | 3.900 | -0.0  |           |        |         |         |             |           | 8              | 0.4120         |            |         |            |
| 5             |           |              |           |             |          |                 |           |         |              |         | 4.000 | -0.0  |           |        |         |         |             |           |                |                |            |         |            |
| ▶ 2106        | (65天)     |              |           |             |          |                 |           |         |              | 3.4803  | 19.38 | 2285  |           |        |         |         |             |           |                |                |            |         |            |
| ▶ 2109        | 156天)     |              |           |             |          |                 |           |         |              | 3.4649  | 20.36 |       |           |        |         |         |             |           |                |                |            |         |            |
| SOETF(S1      | 0050) ×   | 300ETF(51030 | io) × 300 | ETF(159919) | × 沪沅300% | 明权 ×            |           |         |              |         |       |       |           |        |         |         |             |           |                |                | (,         |         | ÷ 🕀        |

- 开启功能: 期权计算器、下单盒、闪电下单、分时表、K线图
- 复制 RTD 标签:可将报价的 RTD 标签复制到 excel 中。。
- 询价

商品期权对买价卖价有缺失或买卖价间隔过大的合约可送出询价

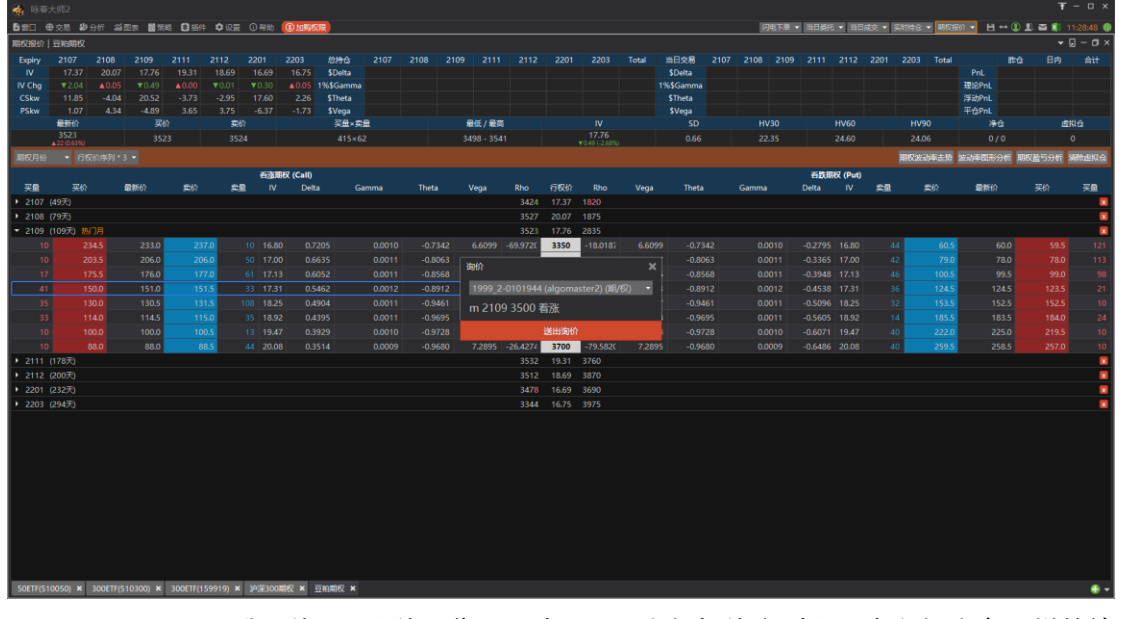

跳至价平:让价平位置居中显示。在行权价序列上双击鼠标也有同样的效果。

| 🗌 味蕾>                 |                               |             |                |             |               |             |        |              |          |          |              |                        |                      |        |         |        |          |       |                  |        |         |          | - 0 ×   |
|-----------------------|-------------------------------|-------------|----------------|-------------|---------------|-------------|--------|--------------|----------|----------|--------------|------------------------|----------------------|--------|---------|--------|----------|-------|------------------|--------|---------|----------|---------|
| <b>6</b> #□ ∉         | 交易 紛分                         | 忻 新國家       | 80 (Million Co | 156件 〇词     | ·王 ① 帮助       | (I) tankang |        |              |          |          |              |                        |                      |        |         | 内电下单 🔹 |          | 旧成交 🔹 | 采时198 ·          | 期权振行 👻 | 8 ↔     | . 🔤 🜒 11 | 29:13 🔵 |
| 期权限价(                 |                               |             |                |             |               |             |        |              |          |          |              |                        |                      |        |         |        |          |       |                  |        |         |          | – 0 ×   |
| Expiry                |                               |             |                |             |               | 总持会         |        |              |          |          |              |                        | 当日交易                 |        |         |        |          |       |                  | it:ú   |         |          | 合计      |
| IV NI Ch-             |                               |             |                |             | 20.29         | \$Delta     | -5571  | 3 509        |          | 29278    |              | 59343                  | \$Delta              | 25255  |         |        |          | 25259 | PnL              |        |         |          | -906    |
| CSkw                  |                               | 3.95        |                | 3.59        | ▲0.06<br>3.87 | SThata      | 1838   | / 490<br>8 - | 14<br>15 | -25      |              | 26546                  | 1%\$Gammi<br>\$Thata | -852   |         |        |          | -8520 | STERPOL 39750Pol |        |         |          | -1,413  |
| PSkw                  |                               | 6.34        | 2.50           | 1.46        | 1.43          | \$Vega      | 9      |              |          |          |              | 298                    | \$Vega               | -4     |         |        |          |       | 平台PnL            |        |         |          | 0       |
|                       | 最新价                           |             |                |             | 突的            |             | 《量×卖量  |              | 最佳       | / 最高     |              |                        |                      |        |         |        | HV60     |       |                  |        | 港位      | 虚拟       | â       |
|                       | 3.486                         |             |                |             |               |             |        |              |          |          |              | 15.93<br>¥0.80 (-4.78% |                      |        |         |        |          |       |                  |        |         |          |         |
| 期权月份                  | <ul> <li>         ·</li></ul> |             |                |             |               |             |        |              |          |          |              |                        |                      |        |         |        |          |       | 用权波动率            | 击势 波动车 | 副形分析 期5 | 2059ff 3 | RUSICE  |
|                       |                               |             |                |             | 认购用           | 权 (Call)    |        |              |          |          |              |                        |                      |        |         |        | 认法期权 (Ps | nt)   |                  |        |         |          |         |
| 买量                    |                               | 電制給         | 素价             | 类量          |               | Delta (     | Samma  | Theta        | Vega 🗖   |          |              |                        |                      | iega   | Theta   | Gamma  | Delta    |       | 突風               | 素約     | 最新价     |          | 买量      |
| ▼ 2104 (              | 9天) 热门月                       |             |                |             |               |             |        |              |          | § 栏位说道   |              |                        |                      |        |         |        |          |       |                  |        |         |          |         |
| 30                    |                               |             |                | 30          |               |             |        |              |          |          | 双量           |                        | 000                  |        |         |        |          |       | 297              | 0.0006 |         |          | 7       |
| 10                    |                               |             |                |             |               |             |        |              |          |          | 9407<br>偏新公  |                        |                      |        |         |        |          |       | 100              | 0.0006 |         |          | 40      |
| 4                     |                               |             |                | 13          | 19.42         |             |        |              |          |          |              |                        |                      |        |         |        |          | 19,42 | 329              | 0.0024 |         |          | 342     |
| 200                   |                               |             |                | 12          |               |             |        |              |          |          | 突量           |                        |                      |        |         |        |          |       | 60               | 0.0106 |         |          | 39      |
| 10                    |                               |             |                | 22          |               |             | 4.0888 |              |          |          | IV<br>Skilte |                        | 011                  |        |         | 4.0888 |          |       | 5                | 0.0427 |         |          | 30      |
| 61                    | 0.0083                        |             | 0.0085         | 50          |               |             |        |              |          | ū        | 2622.444     |                        | 1030                 |        |         |        |          |       | 1                | 0.1157 |         |          | 13      |
| 284                   | 0.0023                        | 0.0024      | 0.0024         | 44          |               | 0.0487      | 0.8418 | -0.0008      | 0.000    |          | 现量           |                        | 1054                 | 0.0006 | -0.0008 | 0.8361 | -0.9517  |       | 2                | 0.2100 | 0.2098  | 0.2090   |         |
| 59                    | 0.0011                        | 0.0012      | 0.0012         | 12          | 23.29         | 0.0228      | 0.3767 | -0.0005      | 0.000    |          | 成交量          |                        | 1080                 | 0.0003 | -0.0005 | 0.3487 | -0.9793  | 23.29 | 10               | 0.3091 | 0.3088  | 0.3075   |         |
| 129                   | 0.0003                        | 0.0003      | 0.0007         |             |               | 0.0108      |        | -0.0003      | 0.000    | 2        | Gamma        |                        | 105                  | 0.0002 | -0.0003 | 0.0801 | -0.9694  |       | 20               | 0.4095 | 0.4091  | 0,4066   | 10      |
| 433                   | 0.0002                        | 0.0003      | 0.0004         | 31          | 34.60         | 0.0046      | 0.0631 | -0.0002      | 0.000    |          |              |                        | 1158                 | 0.0001 | -0.0002 | 0.0631 | -0.9954  | 34.60 | 30               | 0.5095 | 0.5044  | 0.5000   | 30      |
| 979                   | 0.0001                        | 0.0002      | 0.0003         | 39          | 37.62         | 0.0029      | 0.0388 | -0.0001      | 0.000    | 2        |              |                        | 1184                 | 0.0000 | -0.0001 | 0.0388 | -0.9971  | 37.62 | 30               | 0.7101 | 0.6998  | 0.7048   | 25      |
|                       | 37天) 次热门                      | 18          |                |             |               |             |        |              |          | 💟 显示栏位模制 |              |                        |                      |        |         |        |          |       |                  |        |         |          |         |
| 1                     | 0.4915                        |             | 0.4940         | 30          |               |             |        |              | 0.000    | 还原默认     |              |                        | 002                  |        |         |        |          |       | 105              | 0.0016 |         | 0.0013   | 35      |
| 26                    |                               |             |                | 21          |               | 0.9664      |        |              | 0.000    | -0.0400  | 3.100        | -00                    | 0004                 | 0.0009 |         |        |          |       | 98               | 0.0032 |         |          | 27      |
| 1                     |                               |             |                |             |               |             |        |              |          |          | 3.200        | -0.                    |                      |        |         |        |          |       |                  | 0.0080 |         |          | 3       |
| 20                    |                               |             |                |             |               |             |        |              |          |          | 3.300        | -0.                    |                      |        |         |        |          |       | 30               | 0.0187 |         |          | 10      |
| 4                     |                               |             |                |             |               |             |        |              |          |          | 3.400        | -0,                    |                      |        |         |        |          |       |                  |        |         |          | 10      |
| 2                     |                               |             |                | 20          |               |             |        |              |          |          | 3.500        | -0,                    |                      |        |         |        |          |       | 30               | 0.0843 |         |          | 50      |
| 3                     |                               |             |                |             |               |             |        |              |          |          | 3.600        | -0.                    |                      |        |         |        |          |       |                  |        |         |          | 30      |
| 1                     |                               |             |                | 47          |               |             |        |              |          |          | 3.700        | -0.                    |                      |        |         |        |          |       | 30               | 0.2281 |         |          | 30      |
| 30                    |                               |             |                |             |               |             |        |              |          |          | 3.800        | -0.                    |                      |        |         |        |          |       | 20               | 0.3184 |         |          | 29      |
| 20                    |                               |             |                | 30          |               |             |        |              |          |          | 3.900        | -0,                    |                      |        |         |        |          |       | 28               | 0.4137 |         |          | 8       |
| 12                    | 0.0030                        |             | 0.0032         | 41          |               |             |        |              |          | -0.0003  | 4.000        | -0.                    |                      |        |         |        |          |       | 20               | 0.5114 |         | 0.5079   | 25      |
| • 2106 (              |                               |             |                |             |               |             |        |              |          | 3.4785   |              |                        |                      |        |         |        |          |       |                  |        |         |          |         |
| ► 2109 (<br>50ETF(510 | 156±1<br>1050) × 3            | 00ETF(51030 | io) 🛪 3008     | :TF(159919) | × 沪深300第      | 99Q ×       |        |              |          | 3.4636   | 20.29        | 3756                   |                      |        |         |        |          |       |                  |        |         |          | • •     |

■ 栏位设定: 勾选要显示的报价栏位, 可设定 T 字报价是否显示栏位镜像。

- 设置虚拟仓
  - 在标的报价、T字报价中,提供"虚拟仓"栏位,可以设定对应期权合约以及标的合约的虚拟仓数量。
  - 虚拟仓数量用于期权盈亏分析。
  - 控制列提供"清除虚拟仓"按钮,点击可以清除当前画面品种的虚拟仓设定。
- 期权计算器

通过期权报价的右键菜单打开期权计算器:

| 🗌 窗口               |               |             |             |        |             | 🔹 咳着        | 大师2         |             | 6        | • • •       | 12:10            | :11 🔵 🤅 | ) – × |      |              |         |                |                          |                              | - 🗆 x                 |
|--------------------|---------------|-------------|-------------|--------|-------------|-------------|-------------|-------------|----------|-------------|------------------|---------|-------|------|--------------|---------|----------------|--------------------------|------------------------------|-----------------------|
| 功能                 |               |             |             |        |             |             |             |             |          |             |                  |         |       |      |              |         |                | 利权                       | 展价 - 日                       | 0 🕶                   |
| 期权报价   50          | DETF(510050)  |             |             |        |             |             |             |             |          |             |                  |         |       |      |              |         |                |                          |                              | – 🛛 ×                 |
| Expiry             | 2012          |             | 2103        | 2106   | 总持合         | 2012        |             | 2103        | 2106     | Total       | 当日交易             | 2012    |       | 2103 | 2106         | Total   |                | 能合                       | 日内                           |                       |
|                    | 15.46         | 16.68       |             | 18.90  | \$Delta     |             | -140,038    |             |          | -135,410    | \$Delta          |         |       |      |              |         | PnL            |                          |                              |                       |
| IV Chg             |               |             |             |        | 1%\$Gamma   |             |             |             |          |             | 1%\$Gamma        |         |       |      |              |         | 理论PnL          |                          |                              |                       |
| CSkw               | 4.30          | 4.77        | 5.18        | 3.38   | \$Theta     | -132        | -196        |             |          | -328        | \$Theta          |         |       |      |              |         | 浮动PnL          |                          |                              |                       |
| PSKW -             | 2.14          | 平位          | 0.39        |        | svega<br>⊊∰ | 135<br>x 空册 | 1,075       | 最低 / 最高     |          | 1,209<br>IV | svega            |         |       | iV30 | HV6          |         | HV90           | 海会                       |                              | RIUA                  |
| 3.4                | 78            | 3.478       | 34          | 79     | 50900       | ×444800     | 3.          | 463 - 3.487 |          | 15.46       |                  | 0.52    |       | 1.46 | 11.5         | 6       | 11.61          | 10000 / 10               |                              | 0                     |
| ▲0.014             | (0.40%)       | (A T)       |             |        |             |             | 期权计算器       | - 50ETF(    | 510050)  | 购 12月 3.3   |                  | ×       |       |      |              | -       |                | TRATICO IC. MIL          |                              |                       |
| RHXHW              | • BTHISK      | 0.09990 🔹 💽 |             | 120    |             |             |             |             |          |             |                  |         |       |      |              | HHX2030 | 华正好 <u>武</u> 羽 | ФВ2Л/7701 <del>Я</del> Ж | x <u>aa</u> 57701            | ELECTRONIC CONTRACTOR |
| 78                 | म             | ~           | macin       | 认明期社   | X (Call)    |             | 行权价         | 3.3         | ÷        | Delta: (    |                  |         |       |      | 认活期权 (P<br>、 | 'ut)    | 8510           | 77/14                    |                              | 775                   |
| <u>∞</u><br>202012 | オ<br>(7天) 执门日 |             | 100 APR 111 |        | 940 r       |             | 1=001018    | 2.470       | -        | C           | . 0 4001         |         |       | 9410 |              | -       | RIVI           |                          |                              |                       |
| LOLOTE             | 5             | 0.4200      |             | 0.4255 | 0.4         | 317         | 10ND 9TO HE | 5.476       | ×        | Gamma       | : 0.4961         |         | 7     |      | 0.0005       |         | 0.0005         | 0                        | 0003                         | 99                    |
|                    |               |             |             | 0.3830 |             | 900         | 到期时间        | 7           | <b>^</b> | Theta:      |                  |         | 5     |      | 0.0006       |         | 0.0004         |                          |                              |                       |
|                    |               |             |             | 0.3313 |             | 320         |             | 13.50       | A        |             |                  |         | 10    |      | 0.0005       |         | 0.0004         |                          |                              |                       |
|                    |               |             |             | 0.2863 |             |             | 波动率(%)      | 17.50       | ×        | Vega: (     | 0.0002           |         | 9     |      |              |         |                |                          |                              |                       |
|                    |               |             |             | 0.2297 |             | 378         | 利寧(%)       | 0.00        | <b>^</b> | Rho: -0     |                  |         | 12    |      | 0.0007       |         | 0.0005         |                          |                              |                       |
|                    | 5             | 0.1830      |             | 0.1849 |             | 850         |             |             | _        |             |                  |         | 12    |      |              |         |                |                          |                              |                       |
|                    |               |             |             | 0.1341 |             | 358         |             |             |          | 理论价格        | <b>≗: 0.1786</b> |         | 14    |      | 0.0033       |         |                |                          |                              |                       |
|                    |               |             |             | 0.0892 |             |             |             | ☑ ●认洁       | 期权       |             | 计算               |         | 18    |      |              |         |                |                          |                              |                       |
|                    |               |             |             | 0.0513 |             | 524         |             |             |          |             | 1140             |         | 303   |      | 0.0183       |         |                |                          |                              |                       |
|                    |               |             |             | 0.0249 |             |             |             |             | 5.33 3.  | 500         |                  |         |       |      |              |         |                |                          |                              |                       |
|                    |               |             |             | 0.0108 |             | 0112        |             |             | 6.24 3.5 | 549A        |                  |         | 2     |      | 0.0775       |         |                |                          |                              |                       |
|                    |               | 0.0046      |             | 0.0049 |             | 049         |             |             | 7.59 3.  | 600         |                  |         | 2     |      | 0.1222       |         |                |                          |                              |                       |
|                    |               |             |             | 0.0018 |             | 0019        |             |             | 8.02 3.6 | 547A        | 18.02            |         | 2     |      | 0.1673       |         | 0.1674         |                          |                              |                       |
|                    |               |             |             | 0.0010 |             | 0011        |             |             | 0.32 3.  | 700         | 20.32            |         | 1     |      | 0.2201       |         | 0.2167         |                          |                              |                       |
|                    |               | 0.0005      |             | 0.0006 |             | 0007        |             |             | 2.05 3.7 | 746A        |                  |         | 1     |      | 0.2688       |         | 0.2633         |                          |                              |                       |
|                    |               | 0.0003      |             | 0.0004 |             | 005         |             |             | 4,42 3.  | 800         | 24.42            |         | 1     |      | 0.3190       |         | 0.3179         |                          | .2500                        |                       |
|                    |               | 0.0002      |             | 0.0004 | 0.0         | 004         |             |             | 0.50 3.8 | 000         | 26.30            |         |       |      | 0.5800       |         | 0.3595         |                          | 13200                        |                       |
|                    |               | 0.0003      |             | 0.0004 |             | 005         |             |             | 0.67 3.  | 900         |                  |         |       |      | 0.4241       |         |                |                          |                              |                       |
| 50ETF(5100         | 50) × 3001    | TF(510300)  | ×           |        |             |             |             |             |          |             |                  |         |       |      |              |         |                |                          |                              | - 😌 🕶                 |
| م 🖿                | -             | 1           |             |        |             |             |             |             |          |             |                  |         |       |      |              |         |                | ^ ds 🖬                   | 中 <sup>12:1</sup><br>2020/12 | 0<br>2/16 ₽           |

设定好行权价、标的价格、到期时间(天数)、波动率(%)、利率、认购/认沽之后,点击"计算"按钮,则根据期权定价模型计算出对应的 Delta、Gamma、Theta、Vega、 Rho、理论价格。

- 标题栏设置
  - 过滤资金账号:

- ◆ 设定过滤资金账号后,期权报价中的\$Greeks、Pnl、净仓、委买委卖栏位 将按账号过滤。
- 显示当日交易
  - ◆ 设定是否显示当日交易的\$Greeks 数据
- 显示除权息合约
  - ◆ 设定是否显示除权息合约报价

|       |               | <b>—</b> – 🛛 × |
|-------|---------------|----------------|
|       | 自动隐藏标题列       | 合计             |
| PnL   |               | -901           |
| 理论PnL |               | -1,409         |
| 浮动PnL |               | -4,089         |
| 平仓PnL | ✔ 显示当日交易      | 0              |
| HV90  | ✓ 显示除权息合约     | 虚拟仓            |
| 21.10 | 10000 / 10000 | 0              |

### 期权矩阵

期权矩阵报价中,各品种期权报价依矩阵排列显示。 通过交易->期权矩阵菜单打开功能,在商品选择器中设定期权品种。

| 🐐 咏春:                                    | 大师2         |             |        |              |                   |        |        |                       |                               |            |        |        |                          |                |        |       |                      |                                       |                    |                    |                          |                         |                          | Ŧ -        |      |
|------------------------------------------|-------------|-------------|--------|--------------|-------------------|--------|--------|-----------------------|-------------------------------|------------|--------|--------|--------------------------|----------------|--------|-------|----------------------|---------------------------------------|--------------------|--------------------|--------------------------|-------------------------|--------------------------|------------|------|
| 12 窗口 4                                  | <b>}交易</b>  | <b>影</b> 分析 | 前図表    | 國策略          | ◎ 插件              | 🗘 设置   | ③帮助    | ③加购机                  | 双限                            |            |        |        |                          |                | 闪电     | 下单 🔻  | 当日委托 🔻               | 当日成交                                  | ▼ 突时推              | ☆▼期                | 双矩阵 👻                    | ₿ ↔ ()                  | 1. 🖬                     | 13:53      | 25 🔵 |
| 期权矩阵                                     |             |             |        |              |                   |        |        |                       |                               |            |        |        |                          |                |        |       |                      |                                       |                    |                    |                          |                         |                          | ▼ 🤉 -      | σ×   |
| 波动率(%                                    | )• 7        | 市场报价        | 成交价    | CPIV         | 时间价值              | (标的)   | 时间价值(  | 合成)                   | 持仓                            | <b>}成交</b> | 波动率变化  | k(%) [ | Delta                    | Gamma          | Thet   | a Veç | ga                   |                                       |                    |                    |                          |                         | 11                       | elv i      | 定定   |
| <del>~</del> 2104 (                      | 9天)         |             |        | 3.000        |                   | 3.100  |        | 3.200                 |                               | 3.300      |        | 3.400  |                          | 3.500          |        | 3.600 |                      | 3.700                                 |                    | 3.800              |                          | 3.900                   | 4.000                    | 4.100      | 4.20 |
| 买价 C                                     | all         |             |        |              |                   |        |        |                       |                               |            |        |        |                          |                |        |       |                      |                                       |                    |                    |                          |                         |                          |            |      |
| 卖价 C                                     | all         |             |        |              |                   |        |        |                       |                               |            |        |        |                          |                |        |       |                      |                                       |                    |                    |                          |                         |                          |            |      |
| 买价 P                                     | ut          |             |        |              |                   |        |        |                       |                               |            |        |        |                          |                |        |       |                      |                                       |                    |                    |                          |                         |                          |            |      |
| 卖价 P                                     | ut          |             |        |              |                   |        |        |                       |                               |            |        | 17.15  |                          | 16.10          |        |       |                      |                                       |                    |                    |                          |                         |                          |            |      |
| ~ 2105 (3                                | 37天)        |             |        | 3.000        |                   | 3.100  |        | 3.200                 |                               | 3.300      |        | 3.400  |                          | 3.500          |        | 3.600 |                      | 3.700                                 |                    | 3.800              |                          | 3.900                   | 4.000                    |            |      |
| 买价 C                                     | all         |             |        |              |                   |        |        |                       |                               |            |        |        |                          |                |        |       |                      |                                       |                    |                    |                          |                         |                          |            |      |
| 卖价 C                                     | all         |             |        |              |                   |        |        |                       |                               |            |        | 18.29  |                          |                |        |       |                      |                                       |                    |                    |                          |                         |                          |            |      |
| 买价 P                                     | ut          |             |        |              |                   |        |        |                       |                               |            |        |        |                          |                |        |       |                      |                                       |                    |                    |                          |                         |                          |            |      |
| 卖价 P                                     | ut          |             |        |              |                   |        |        |                       |                               |            |        |        |                          | 18.22          |        |       |                      |                                       |                    |                    |                          |                         |                          |            |      |
| ~ 2106 (6                                | 55天)        | 2.908A      | 2.957A | 3.000        | 3.056A            | 3.100  | 3.154A | 3.200                 | 3.253A                        | 3.300      | 3.351A | 3.400  | 3.450A                   | 3.500          | 3.549A | 3.600 | 3.647A               | 3.700                                 | 3.746A             | 3.800              | 3.844A                   | 3.900                   | 4.000                    | 4.100      | 4.20 |
| 头价 C                                     | all<br>     | 16.24       |        | 18.20        |                   |        |        |                       |                               |            |        | 19.39  | 19.28                    |                |        |       |                      |                                       |                    |                    |                          | 21.47                   |                          |            |      |
| 実份 C                                     | all         |             |        | 22.24        |                   |        |        |                       |                               |            |        | 19.46  |                          |                |        |       |                      |                                       |                    |                    |                          |                         |                          |            |      |
| 关价 P                                     | ut          |             |        |              |                   |        |        |                       |                               |            | 19.53  |        |                          |                |        |       |                      |                                       |                    |                    |                          |                         |                          |            |      |
| 实价 P                                     | ut          |             |        | 21.90        |                   | 21.01  |        | 20.31                 |                               | 19.75      |        | 19.47  | 19.49                    | 19.47          |        | 19.50 |                      | 20.34                                 |                    | 21.18              |                          | 22.05                   | 23.20                    | 23.46      | 25.0 |
| × 2109 (1                                | 56天)        |             |        | 3.000        |                   | 3.100  |        | 3.200                 |                               | 3.300      |        | 3.400  |                          | 3.500          |        | 3.600 |                      | 3.700                                 |                    | 3.800              |                          | 3.900                   | 4.000                    | 4.100      | 4.20 |
| 关f)r C                                   | all<br>- 11 |             |        |              |                   |        |        |                       |                               |            |        |        |                          |                |        |       |                      |                                       |                    |                    |                          |                         |                          |            |      |
| 実行で<br>ア化 p                              | ani<br>     |             |        |              |                   |        |        |                       |                               |            |        |        |                          |                |        |       |                      |                                       |                    |                    |                          |                         |                          |            |      |
| 关1/1 P<br>赤伦 P                           |             |             |        |              |                   |        |        |                       |                               |            |        |        |                          |                |        |       |                      |                                       |                    |                    |                          |                         |                          |            |      |
|                                          |             |             |        |              |                   |        |        |                       |                               |            |        |        |                          |                |        |       |                      |                                       |                    |                    |                          |                         |                          |            |      |
| <mark>已委</mark><br>委买\$Vega<br>委买\$Delta |             |             |        | - 委奕<br>- 委奕 | \$Vega<br>\$Delta |        |        | ן<br>1- זיג<br>1- זיג | 「单试算<br>E买\$Vega<br>E买\$Delta | 1          |        |        | 权利金点<br>委实\$Ve<br>委实\$De | 差<br>ga<br>lta |        |       | - 下单<br>- 手数<br>- 价格 | 1999_2-0<br>1 <del>、</del><br>● 中间价 • | 101944 (≀<br>● 对方价 | algomaste<br>□拆单 ἔ | #2) (典 ▼<br>\$笔委托最;<br>} | ☑ 过滤<br>大数量 1<br>) □ 快速 | <mark>会 Qty</mark><br>下单 | <b>ب</b> ۲ | 单    |
| 50ETF(51                                 | 0050) 3     | × 300E      |        | 0) × 3       |                   | 919) × | 沪深300  | 明权 ×                  |                               |            |        |        |                          |                |        |       |                      |                                       |                    |                    |                          |                         |                          |            | - 🕀  |

#### 期权矩阵报价

提供页签切换行情字段:

- 行情字段
  - 波动率(%): BIV、SIV
  - 市场报价:买价、卖价
  - 成交价/IV: 成交价、CPIV
  - 时间价值(标的):原生标的计算的时间价值

- 时间价值(合成): 合成期货标的计算的时间价值
- 持仓:多仓、空仓、
- 今成交
- 波动率变化(%)
  - ◆ 买价: (BIV-昨 Ⅳ) \*100%/昨 Ⅳ
  - ◆ 卖价: (SIV-昨Ⅳ) \*100%//昨Ⅳ
- Delta
- Gamma
- Theta
- Vega
- 在行情页中,双击可以打开下单工具
- 右键菜单:可通过右键菜单打开下单盒、闪电下单、K线图、分时表

设定

- 一般设定:显示买一卖一量
  - 勾选后,在波动率(%)、市场报价、波动率变化(%)页签中,会显示买一卖一量
- 警示设定
  - 勾选合约
  - 设定警示指标
    - ◆ 波动率变化上限(%)
    - ◆ 波动率变化下限(%)
    - ◆ 现量
  - 行情警示
    - ◆ 市场波动率(BIV、SIV) 减去 重置波动率快照值,结果大于波动率变化上限设定,该合约会以红色虚线框出
    - ◆ 市场波动率(BIV、SIV) 减去 重置波动率快照值(OTM IV), 结果小于波动 率变化下限设定, 该合约会以绿色虚线框出
    - ◆ 当期权合约现量大于警示设定的现量值,该合约会用黄色背景标出
- 注:一般设定与警示设定,只针对当前品种生效。
- 重置Ⅳ:
  - 计算波动率变化上下限警示,初始状态使用昨 IV 计算
  - 盘中点击"重置 IV"按钮,可重置波动率快照值(OTM IV),重新计算行情警示。

期权矩阵下单

- 可在行情区块中选取合约, 合约将以红色边框显示
  - 使用鼠标左键点选单个合约
  - 使用鼠标左键拖曳选取多个合约
  - 使用 Ctrl+鼠标左键点选多个合约

| ▲ 13-素士(雨)            | 2          |           |                       |          |                           |                                         |             |              |                        |               |            |            |                                        |                     |                   |                    |                  | <b>T</b> - 0       | × |
|-----------------------|------------|-----------|-----------------------|----------|---------------------------|-----------------------------------------|-------------|--------------|------------------------|---------------|------------|------------|----------------------------------------|---------------------|-------------------|--------------------|------------------|--------------------|---|
|                       | -<br>-<br> | 新國長 關     | 策略 图 振得               | : 10 设置  | ① <del>菜</del> 助 <b>③</b> | hn@z#788                                |             |              |                        | 闪电下单 👻        |            | 当日成次 👻     | \$111111111111111111111111111111111111 | <u> 網灯 5514 ▼ 単</u> | 取总持合分析            | . н ⊷              | ① L Z Z          |                    | • |
| 期权矩阵   50E            | TF(510050) |           |                       |          | <u> </u>                  |                                         |             |              |                        |               |            |            |                                        |                     |                   |                    |                  | <del>-</del> " – ø | × |
| 波动率(%)。               | 市场报价       | 成交价/CP    | IV 时间价                | 值(标款)    | 时间价值(合成)                  | 持合                                      | 今成交         | 波动逐变化的       | 6) Delta               | Gamma         | Theta      | Vega       |                                        |                     |                   |                    | <b>#</b> 3       | iV 设定              | ٦ |
| <b>▼ 2104 (9天)</b>    | TRANSICO   | 141201701 | 3.000                 | B(0)43)  | 3.100                     | ,,,,,,,,,,,,,,,,,,,,,,,,,,,,,,,,,,,,,,, | 3.200       | 1X.W)32.TU(/ | 3.300                  | Gaining       | 3.400      | rega       | 3.500                                  |                     | 3.600             |                    | 3.700            |                    |   |
| 买价 Call               |            |           |                       |          |                           |                                         |             |              |                        |               | 16.37 (30) |            | 16.08 (4)                              |                     |                   |                    |                  |                    |   |
| 卖价 Call               |            |           |                       |          |                           |                                         |             |              |                        |               |            |            |                                        |                     |                   |                    |                  |                    |   |
| 买价 Put                |            |           |                       |          |                           |                                         |             |              |                        |               |            |            |                                        |                     |                   |                    |                  |                    |   |
| 卖价 Put                |            |           |                       |          |                           |                                         |             |              |                        |               |            |            |                                        |                     |                   |                    |                  |                    |   |
| ▼ 2105 (37天)          |            |           | 3.000                 |          | 3.100                     |                                         | 3.200       |              | 3.300                  |               | 3.400      |            | 3.500                                  |                     | 3.600             |                    | 3.700            |                    |   |
| 买价 Call               |            |           |                       |          |                           |                                         |             |              |                        |               | 18.22 (1)  |            | 18.04 (7)                              |                     |                   |                    |                  |                    |   |
| 卖价 Call               |            |           |                       |          |                           |                                         |             |              |                        |               | 18.29 (10) |            |                                        |                     |                   |                    |                  |                    |   |
| 买价 Put                |            |           |                       |          |                           |                                         |             |              |                        |               | 18.34 (20) |            | 18.05 (10)                             |                     |                   |                    |                  |                    |   |
| 卖价 Put                |            |           |                       |          |                           |                                         |             |              |                        |               |            |            |                                        |                     |                   |                    |                  |                    |   |
| <b>~ 2106 (65天)</b>   | 2.908A     | 2.957A    | 3.000                 | 3.056A   | 3.100                     | 3.154A                                  | 3.200       | 3.253A       | 3.300                  | 3.351A        | 3.400      | 3.450A     | 3.500                                  | 3.549A              | 3.600             | 3.647A             | 3.700            | 3.746A             |   |
| 买价 Call               |            |           |                       |          |                           |                                         |             |              |                        |               |            |            |                                        |                     |                   |                    |                  |                    |   |
| 卖价 Call               |            |           |                       |          |                           |                                         |             |              |                        |               |            |            |                                        |                     |                   |                    |                  |                    |   |
| 买价 Put                |            |           |                       |          |                           |                                         |             |              |                        |               |            |            |                                        |                     |                   |                    |                  |                    |   |
| 卖价 Put                |            |           |                       |          |                           |                                         |             |              |                        |               | 19.43 (1)  |            |                                        |                     |                   |                    |                  |                    |   |
| <b>~ 2109 (156</b> 天  |            |           | 3.000                 |          | 3.100                     |                                         | 3.200       |              | 3.300                  |               | 3.400      |            | 3.500                                  |                     | 3.600             |                    | 3.700            |                    |   |
| 买价 Call               |            |           |                       |          |                           |                                         |             |              |                        |               |            |            |                                        |                     |                   |                    |                  |                    |   |
| 卖价 Call               |            |           |                       |          |                           |                                         |             |              |                        |               |            |            |                                        |                     |                   |                    |                  |                    |   |
| 买价 Put                |            |           |                       |          |                           |                                         |             |              |                        |               |            |            |                                        |                     |                   |                    |                  |                    |   |
| 卖价 Put                |            |           |                       |          |                           |                                         |             |              |                        |               |            |            |                                        |                     |                   |                    |                  |                    |   |
|                       |            |           |                       |          |                           |                                         |             |              |                        |               |            |            |                                        |                     |                   |                    |                  |                    |   |
| 已委                    |            |           |                       |          |                           | 下单试算                                    | 1           |              | 权利金                    | 点差            | -          | 3,361.00   | <b>单</b> 1999_2-                       | 0101944 (alg        | jomaster2) (則     | 💌 🔽 🖬 🕷            |                  |                    |   |
| 委买\$Vega<br>委买\$Delta |            |           | 委卖\$Vega<br>委卖\$Delta |          |                           | - 委买\$Ve<br>- 委买\$De                    | ega<br>elta |              | 166 委卖\$<br>12834 委卖\$ | /ega<br>Delta |            | - ₹<br>- K | 数 1 😓<br>恪 ● 中间价                       | □<br>● 对方价          | 拆单 逐笔委i<br>0 🚭 ti | モ最大数量<br>ick(s) □け | 1 😌 Qty ▼<br>谜下单 | 下单                 |   |
| 50ETF(510050          | )) × 300ET | F(510300) | × 300ETF(1            | 59919) × | 沪深300期权                   | ×                                       |             |              |                        |               |            |            |                                        |                     |                   |                    |                  | -                  |   |

- 下单设置
  - 账号: 设定下单账号
    - ◆ 勾选"过滤"则报价持仓、今成交页签数据依所选账号过滤
  - 手数:设定下单手数
  - 价格:设定下单价格
    - ◆ 价格可切换中间价、对方价
    - ◆ 追价 ticks: 设定追价跳数,对方价/中间价加减设定的跳数,即为报单价格。
    - ◆ 中间价%: 当选择中间价时可设定追价%, 计算中间价与对方价价差的 百 分比, 再用中间价加减该值, 即为报单价格。
  - 快速下单: 勾选快速下单时
    - ◆ 点击下单按钮, 会略过下单确认窗口, 直接送单。
    - ◆ 可直接按"Enter"键快捷送单。
  - 勾选"拆单"选项时,如果单笔下单手数超过拆单设定逐笔委托最大数量,则自动拆单。
- 委托试算与下单试算
  - 已委: 计算委托中报单风险敞口
    - ◆ 委买\$VEGA
    - ◆ 委买\$DELTA
    - ◆ 委卖\$VEGA
    - ◆ 委卖\$DELTA
  - 下单试算:计算行情页中所选合约(未委托)的总风险敞口
    - ◆ 委买\$VEGA
    - ◆ 委买\$DELTA
    - ◆ 委卖\$VEGA
    - ◆ 委卖\$DELTA
    - ◆ 权利金点差
  - 计算公式
    - ◆ \$DELTA = Delta × 合约乘数 × 合约数量 × 参考标的价格

- ◆ \$VEGA = Vega × 合约乘数 × 合约数量
- ◆ 权利金点差 = 委托价格 × 合约单位 × 合约数量

### 期货报价

期货报价功能预设提供中国金融交易所期货品种的报价功能。

| 🗌 咏春大师2         |             |       |      |        |       |        |      |       |       |     |     |     |          |    |        |       |        |        |        |        |                     | Ŧ -      | ο×    |
|-----------------|-------------|-------|------|--------|-------|--------|------|-------|-------|-----|-----|-----|----------|----|--------|-------|--------|--------|--------|--------|---------------------|----------|-------|
| ₿ 窗口 帶 交易       | <b>岁</b> 分析 | 前图表   | : 國策 | 8 🛛 插件 | \$228 | ③帮助(   | ③ 加照 | 収限    |       |     |     |     |          | 闪电 | 下单 👻 📋 | ∃委托 ▼ | 当日成交 👻 | 实时持合   | ▼ 期货报份 | i - B  | \leftrightarrow 🕕 🗜 | 🗃 🊺 14:  | 10:50 |
| 期货报价   中国金      | 融交易所        |       |      |        |       |        |      |       |       |     |     |     |          |    |        |       |        |        |        |        |                     | - 🤉      | – a × |
| 合约              | 净仓量         | 新价    | 涨跌%  | 委买 买量  |       |        | 卖量   | 委卖 单量 |       | 结算价 | 最高价 | 最低价 | 更新时间     |    | 涨停价    |       | 脂结算价   | 昨收盘价   | 昨成交量   | 持仓量    | 昨持仓量                |          | 下市    |
| ▼ 沪深300         |             |       |      |        |       |        |      |       |       |     |     |     |          |    |        |       |        |        |        |        |                     |          |       |
| IF2105 *        |             |       |      |        |       |        |      |       |       |     |     |     | 14:10:49 |    |        |       |        |        |        |        |                     |          | 2021  |
| IF2106          |             |       |      |        |       |        |      |       |       |     |     |     | 14:10:44 |    |        |       | 4902.2 | 4900.2 | 26009  |        | 84303               |          | 2021  |
| IF2109          |             |       |      |        |       |        |      |       |       |     |     |     |          |    |        |       |        |        |        |        |                     |          | 2021  |
| IF2112          | 4           |       |      |        |       |        |      |       |       |     |     |     | 14:10:48 |    |        |       | 4807.6 | 4807.6 |        |        |                     |          | 2021  |
| ▼ 上证50          |             |       |      |        |       |        |      |       |       |     |     |     |          |    |        |       |        |        |        |        |                     |          |       |
| IH2105 *        |             |       |      |        |       |        |      |       |       |     |     |     | 14:10:49 |    |        |       |        | 3436.4 | 35486  |        |                     |          | 2021  |
| IH2106          |             |       |      |        |       |        |      |       |       |     |     |     | 14:10:49 |    |        |       |        |        |        |        |                     |          | 2021  |
| IH2109          |             |       |      |        |       |        |      |       |       |     |     |     | 14:10:45 |    |        |       |        | 3340.0 |        |        |                     |          | 2021  |
| IH2112          |             |       |      |        |       |        |      |       |       |     |     |     | 14:10:49 |    |        |       |        |        |        |        |                     |          | 2021  |
| ▼ 申证500         |             |       |      |        |       |        |      |       |       |     |     |     |          |    |        |       |        |        |        |        |                     |          |       |
| IC2105 *        |             |       |      |        |       |        |      |       |       |     |     |     | 14:10:49 |    |        |       |        |        |        |        |                     |          | 2021  |
| IC2106          |             |       |      |        |       |        |      |       | 18494 |     |     |     | 14:10:49 |    |        |       | 6244.6 |        | 19495  |        |                     |          | 2021  |
| IC2109          |             |       |      |        |       |        |      |       |       |     |     |     | 14:10:47 |    |        |       |        |        |        |        |                     |          | 2021  |
| IC2112          |             | 009.8 |      |        |       |        |      |       |       |     |     |     | 14:10:47 |    |        |       |        |        |        |        |                     |          | 2021  |
| ▼ 5年国债          |             |       |      |        |       |        |      |       |       |     |     |     |          |    |        |       |        |        |        |        |                     |          |       |
| 5年国债2106 *      |             |       |      |        |       |        |      |       | 16003 |     |     |     | 14:10:47 |    |        |       |        |        |        |        | 66041               | 20200914 | 2021  |
| 5年国债2109        |             |       |      |        |       |        |      |       |       |     |     |     |          |    |        |       | 99.425 | 99.440 |        |        |                     |          | 2021  |
| 5年国债2112        |             |       |      |        |       |        |      |       |       |     |     |     | 14:10:41 |    |        |       |        |        |        |        |                     |          | 2021  |
| ▼ 10年国债         |             |       |      |        |       |        |      |       |       |     |     |     |          |    |        |       |        |        |        |        |                     |          |       |
| 10年国债2106 *     |             |       |      |        |       |        |      |       |       |     |     |     | 14:10:47 |    |        |       |        |        | 48831  | 126820 |                     |          |       |
| 10年国债2109       |             |       |      |        |       |        |      |       |       |     |     |     |          |    |        |       |        |        |        |        |                     |          |       |
| 10年国债2112       |             |       |      |        |       | 97.295 |      |       |       |     |     |     |          |    |        |       |        |        |        |        |                     |          |       |
| - <u>2</u> 年団/# |             |       |      | _      | _     | _      |      | _     |       |     | _   | _   | _        | _  | _      | _     | _      | _      | _      | _      |                     | -        |       |
| 中国金融交易所         |             |       |      |        |       |        |      |       |       |     |     |     |          |    |        |       |        |        |        |        |                     |          | - 🕀 🕶 |
|                 |             |       |      |        |       |        |      |       |       |     |     |     |          |    |        |       |        |        |        |        |                     |          |       |

期货报价的页签按照交易所分类, 交易所下的品种报价可收起/展开。

● 在期货报价中,提供基本的报价栏位:

合约、最新价、涨跌、涨跌%、买量、买价、卖价、卖量、单量、总量、结算价、 最高价、最低价、更新时间、开盘价、涨停价、跌停价、昨结算价、昨收盘价、昨成交 量、持仓量、昨持仓量、上市时间、下市时间。

- 净仓、委买、委卖
   在报价中,提供净仓、委买、委卖栏位,显示已登入的交易账号信息:合约的净仓
   数量,委托中的买单数量和委托中的卖单数量。
- 报价打开下单工具
   通过点击报价买价、买量、卖价、买量栏位可打开下单盒或闪电下单
- 右键菜单
  - 开启:提供开启下单盒、闪电下单、分时表、K线图的功能
  - 复制 RTD 标签: 可将报价的 RTD 标签复制到 excel 中。
  - 栏位设定:勾选要显示的报价栏位。

#### 证券报价

证券报价功能提供重要指数和期权标的证券报价功能。

| 🐐 咏春   | 大师2            |          |          |       |        |            |     |         |         |             |          |          |          |         |     |       |          |             |       | Ŧ     | - 0 ×      |
|--------|----------------|----------|----------|-------|--------|------------|-----|---------|---------|-------------|----------|----------|----------|---------|-----|-------|----------|-------------|-------|-------|------------|
| 日前日    | 带交易 影子折 畲      | (図表 📓 第  | 118 🛛 抽件 | ‡ 🗘 👸 | 呈 ① 帮助 | <b>③</b> 加 | 购权限 |         |         |             | 闪电       | 下单 👻 当日  | i委托 ▼ 当[ | 日成交 🔻 实 | 时持合 | ▼ 期货指 | 影介 👻 证券  | 爰价 - 肖 ↔ )  | 🗈 🎩 🖻 | 💐 14: | 11:42 🔵    |
| 证券报价   | 沪深重要指数&期相      | 又标的      |          |       |        |            |     |         |         |             |          |          |          |         |     |       |          |             |       | - □   | – 🖸 ×      |
| 合约     | 合约名称           | 最新价      | 涨跌       | 涨跌%   | 买量     | 买价         | 卖价  | 卖量      | 単量      | 总量          | 最高价      | 最低价      | 更新时间     | 开盘价     | 涨停价 | 跌停价   | 昨收盘价     | 昨成交量        | 持仓量 昨 | 持仓量   | 状态         |
| ▼ 沪深重  | 要指数            |          |          |       |        |            |     |         |         |             |          |          |          |         |     |       |          |             |       |       |            |
| 000001 | 000001 上证指数    | 3468.41  |          |       |        |            |     |         |         |             |          |          |          |         |     |       |          |             |       |       |            |
| 000300 | 000300 沪深300   | 5068.84  |          |       |        |            |     |         |         | 12363221300 | 5074.48  | 4940.75  |          |         |     |       | 4966.18  | 11123992400 |       |       |            |
| 000010 | 000010 上证180   | 10411.40 |          |       |        |            |     |         |         |             |          |          |          |         |     |       |          |             |       |       |            |
| 000016 | 000016 上证50    |          |          |       |        |            |     |         |         | 2094658600  | 3508.27  | 3426.82  |          |         |     |       | 3448.10  | 1868805600  |       |       |            |
| 000009 | 000009 上证380   | 5884.23  |          |       |        |            |     |         |         |             |          |          |          |         |     |       |          | 4994289100  |       |       |            |
| 000132 | 000132 上证100   | 7036.45  |          |       |        |            |     |         |         |             | 7040.14  |          |          |         |     |       | 6954.16  |             |       |       |            |
| 000133 | 000133 上证150   | 4471.38  |          |       |        |            |     |         |         |             | 4472.68  |          |          |         |     |       | 4403.22  | 920608300   |       |       |            |
| 000003 | 000003 B 股指数   |          |          |       |        |            |     |         |         | 26844900    | 250.41   |          |          |         |     |       |          | 21085800    |       |       |            |
| 000012 | 000012 国债指数    |          |          |       |        |            |     |         | 3500000 | 2318350000  |          |          | 14:10:58 |         |     |       |          | 1616710000  |       |       |            |
| 399001 | 399001 深证成指    | 14076.18 |          |       |        |            |     |         |         | 31521482700 | 14087.07 | 13667.75 | 14:11:39 |         |     |       | 13720.74 | 35064491234 |       |       |            |
| 399005 | 399005 中小100   | 9081.60  |          |       |        |            |     |         |         | 3174308867  | 9086.39  | 8776.40  | 14:11:39 |         |     |       | 8756.82  |             |       |       |            |
| 399006 | 399006 创业板指    | 2885.52  |          |       |        |            | -   |         |         | 7295795888  | 2888.88  | 2769.65  | 14:11:39 |         |     |       | 2783.37  | 7957609600  |       |       |            |
| ▼ 期权标  | 10<br>1        |          |          |       |        |            |     |         |         |             |          |          |          |         |     |       |          |             |       |       |            |
| 510050 | 510050 50ETF   | 3.487    |          |       |        | 3.487      |     |         |         | 416631011   | 3.495    | 3.413    | 14:11:40 |         |     |       | 3.434    | 457624801   |       |       | 连续交        |
| 510180 | 510180 180ETF  |          |          |       |        |            |     |         |         | 13639800    |          | 4.067    | 14:11:40 |         |     |       |          | 13004000    |       |       | 连续交!       |
| 510230 | 510230 金融ETF   |          |          |       |        |            |     |         |         | 45525000    |          |          |          |         |     |       |          |             |       |       | 连续交!       |
| 510300 | 510300 300ETF  |          |          |       |        |            |     |         |         | 463062376   |          |          |          |         |     | 4.467 |          | 499894030   |       |       | 连续交!       |
| 510500 | 510500 500ETF  |          |          |       |        |            |     |         |         | 118492700   |          |          | 14:11:39 |         |     | 6.345 | 7.050    | 250504279   |       |       | 连续交        |
| 510880 | 510880 红利ETF   |          |          |       |        |            |     |         |         | 58247901    | 2.809    |          | 14:11:39 |         |     |       |          | 142883054   |       |       | 连续交!       |
| 510900 | 510900 H股ETF   |          |          |       |        |            |     | 2089100 |         |             |          | 1.184    | 14:11:41 |         |     |       |          | 613010800   |       |       | 连续交        |
| 510330 | 510330 华夏300   |          |          |       |        |            |     |         |         | 95928800    |          |          |          |         |     |       |          |             |       |       | 连续交        |
| 512010 | 512010 医药ETF   | 2.886    |          |       |        |            |     |         |         | 44864250    | 2.888    |          |          |         |     |       | 2.809    | 48740200    |       |       | 连续交        |
| 110100 | E40400 MICCITA |          |          |       |        |            |     | 520200  |         | 1000000     | 1 040    |          |          |         |     |       |          |             |       |       | 14-205-4-1 |
| 沪深重要   | 指数&期权标的        |          |          |       |        |            |     |         |         |             |          |          |          |         |     |       |          |             |       |       | - 🕀 🕶      |

在证券报价中,提供基本的报价栏位:
 合约、合约名称、最新价、涨跌、涨跌%、买量、买价、卖价、卖量、单量、总量、
 最高价、最低价、更新时间、开盘价、涨停价、跌停价、昨收盘价、昨成交量、持仓量、
 昨持仓量、报价状态、成交金额、交易所代码。

- 净仓、委买、委卖
   在报价中,提供净仓、委买、委卖栏位,显示已登入的交易账号信息:合约净仓数
   量,委托中的买单数量和委托中的卖单数量。
- 报价打开下单工具
   通过点击报价买价、卖价栏位可打开下单盒或闪电下单
- 右键菜单
  - 开启在报价中点击鼠标右键,提供开启下单盒、闪电下单、分时表、K线图的 功能
  - 复制 RTD 标签 若使用 ExcelRTD 功能,可以通过右键菜单直接复制 RTD 标签到 excel 中。
  - 栏位设定 在栏位设定中,勾选要显示的报价栏位。
  - 指标设定 勾选要显示的 HV 指标栏位

#### 期权量能数据

期权量能数据提供期权品种 Call、Put 成交量、成交量变化、持仓量、持仓量变化等数据。

| <u>~ ~=</u> | <u>AN </u> <b>X</b> N |           |               | /1/4         |          |   |
|-------------|-----------------------|-----------|---------------|--------------|----------|---|
| 期权量能数据      | 50ETF(510             | 050)      |               | -            |          | × |
| 6           | 认购期权 ((               | Call) 认沽  | 期权 (Put)      | 合计           | 比率       |   |
| 成交量         | 1,498,880             |           | 1,151,290     | 2,650,170    | 1.3 : 1  |   |
| 成交量变化       | 5.58%                 |           | -5.58%        | 113.98%      |          |   |
| 持仓量         | 1,805,396             |           | 1,452,956     | 3,258,352    | 1.24 : 1 |   |
| 持仓量变化       | 59,445 (3.19%         | 6) 65     | 5,327 (4.71%) | 124,772      | 1:1.1    |   |
| 。<br>下跌量    | 708,539               |           | 621,051       | 1,329,590    | 1.14 : 1 |   |
| 6 成交量 %     | 47.27%                |           | 53.94%        | 50.17%       |          |   |
| 4 上涨量       | 790,341               |           | 530,239       | 1,320,580    | 1.49 : 1 |   |
| 成交量%        | 52.73%                |           | 46.06%        | 49.83%       |          |   |
| NET DELTAS  | 7,001                 |           | 7,763         | 14,764       |          |   |
| • ► 50ETF   | <b>(510050)</b> ×     | 300ETF(51 | 10300) 🗙      | 300ETF(15991 | 9) 🗙 🛟   | • |

- 成交量:
  - ◆ 认购期权(Call): Call 合约的总成交量
  - ◆ 认沽期权(Put): Put 合约的总成交量
  - ◆ 合计: Call 合约 + Put 合约的总成交量
  - ◆ 比率: Call / Put 成交量比例
- 成交量变化
  - ◆ 认购期权(Call): Call 合约总成交量变化 (变化比例)
  - ◆ 认沽期权(Put): Put 合约总成交量变化 (变化比例)
  - ◆ 合计: Call 合约 + Put 合约总成交量变化
- 持仓量
  - ◆ 认购期权(Call): Call 合约总持仓量
  - ◆ 认沽期权(Put): Put 合约总持仓量
  - ◆ 合计: Call 合约 + Put 合约总持仓量
  - ◆ 比率: Put/Call 持仓量比例
- 持仓量变化
  - ◆ 认购期权(Call): Call 合约总持仓量变化 (变化比例)
  - ◆ 认沽期权(Put): Put 合约总持仓量变化 (变化比例)
  - ◆ 合计: Call 合约 + Put 合约总持仓量变化
  - ◆ 比率: Put/Call 持仓量比例变化
- 下跌量
  - ◆ 认购期权(Call): Call 合约总下跌量; 并显示下跌量占总成交量比例饼状图
  - ◆ 认沽期权(Put): Put 合约总下跌量;并显示下跌量占总成交量比例饼状图
  - ◆ 合计: Call 合约 + Put 合约总下跌量;并显示下跌量占总成交量比例饼状
    图
  - ◆ 比率: Put/Call 下跌量比例变化
- 上涨量
  - ◆ 认购期权(Call): Call 合约总上涨量; 并显示上涨量占总成交量比例饼状图
  - ◆ 认沽期权(Put): Put 合约总上涨量;并显示上涨量占总成交量比例饼状图
  - ◆ 合计: Call 合约 + Put 合约总上涨量
  - ◆ 比率: Put/Call 上涨量比例变化
- NET DELTAS

- Net Deltas = Netted of Long & Short deltas
  - Long deltas
    - call trades on the ask price
    - put trades on the bid price
  - Short deltas
    - call trades on the bid price
    - put trades on the ask price

#### 分时表

分时表功能提供合约当日分时成交明细。

通过交易->分时表菜单打开功能,使用"搜寻品种/合约"设定分时表合约。 也可以通过报价的右键菜单打开对应合约的分时表。

| <b>3</b> 1         |        |            |          |                   |       |         |         |       |        |                                      |         |              |      |             |          |          |          |         |       |         |          |             |        |       |               |
|--------------------|--------|------------|----------|-------------------|-------|---------|---------|-------|--------|--------------------------------------|---------|--------------|------|-------------|----------|----------|----------|---------|-------|---------|----------|-------------|--------|-------|---------------|
| <b>3</b> 窗[        | 2      | 竭 心分析      | 新図表      | 2 策略              | 插件    | ¢设      | ₩ ();   | 帮助    | ③加购    | 权限                                   |         |              |      | 闪电          | 下单 👻 当日  | 話托 👻 首日  | 成交 🔻 实明  | 1持合 🔻 期 | 当报价 🗸 | • 证券报   | 价 🔻 分时期  | ∎ = 💾 🕶 🎗   | 1. 🖬 🕱 |       | 5:30 🔵        |
| й <mark>н</mark> Э | 时表     | 8 510050 5 | 胸 4月 3.2 | ۹ -               | • 🛛 - |         |         |       |        |                                      |         |              |      |             |          |          |          |         |       |         |          |             |        | • 🛛 - | - 🛛 ×         |
| •                  | 全部(    | ● 量大于等于1   | 0 ●量小    | \ <del>]</del> 10 |       |         | 买       | 8     |        |                                      | 卖量      |              | ₿.   | 总量          | 最高价      | 最低价      | 更新时间     | 开盘价     | 涨停价   | 跌停价     | 昨收盘价     | 昨成交量        | 持仓量 睢  | 持仓量   | 状             |
|                    |        |            |          |                   | 累积量   |         |         |       |        |                                      |         |              |      |             |          |          |          |         |       |         |          |             |        |       |               |
| (                  |        |            | 0.2963   |                   | 南區    | 选择器     |         |       |        |                                      |         |              |      | 24488981200 |          |          |          |         |       |         |          |             |        |       |               |
| (                  |        |            |          |                   | E     | 审证券文    | 易所(权)   | )     | - 50   | DETF(51                              | 0050)   |              | . )0 | 12527767000 | 5074.48  | 4940.75  |          |         |       |         | 4966.18  | 11123992400 |        |       |               |
| 4                  |        |            |          |                   |       | 看法      | 长-月份    |       |        |                                      | 看跌-月份   | ÷            |      | 7138894900  |          |          |          |         |       |         |          |             |        |       |               |
| •                  |        |            |          |                   | 21(   | 09 210  | 5 2105* | 2104* | 行权价    | 2104*2                               | 105*210 | -<br>06 2109 |      | 2123482000  | 3508.27  | 3426.82  |          |         |       |         | 3448.10  | 1868805600  |        |       |               |
| 4                  | 14:14: | 01         |          |                   |       |         |         |       | 2.908A |                                      |         |              | )0   | 4621902100  | 5892.27  | 5798.93  | 14:15:28 |         |       |         | 5820.74  | 4994289100  |        |       | - 11          |
| •                  |        |            |          |                   |       |         |         |       | 2.957A |                                      |         |              | )0   | 982293700   | 7040.14  | 6910.01  | 14:15:28 |         |       |         | 6954.16  |             |        |       |               |
| -                  |        | 08         |          |                   |       |         |         |       | 3.000  |                                      |         |              | )0   | 891144200   | 4473.13  | 4410.77  | 14:15:28 |         |       |         | 4403.22  |             |        |       | - 11          |
| ſ                  |        |            | 0.2969   |                   |       |         |         |       | 3.056A |                                      |         |              |      | 27317800    | 250.43   | 247.27   | 14:15:28 |         |       |         | 247.61   | 21085800    |        |       |               |
| -                  | 14:12: | 06         |          |                   |       |         |         |       | 3 15/4 |                                      |         |              |      | 2347320000  | 185.77   | 185.70   | 14:15:23 |         |       |         | 185.71   | 1616710000  |        |       | - 11          |
| 5                  | 14.12  | n4         |          |                   |       |         | п       |       | 3.200  |                                      |         | П            |      | 31890756104 | 14087.07 | 13667.75 | 14:15:27 |         |       |         | 13720.74 | 35064491234 |        |       |               |
| -                  | 14-11- |            |          |                   |       |         |         |       | 3.253A |                                      |         |              |      | 3207782722  | 9088.75  | 8776.40  | 14:15:27 |         |       |         | 8756.82  |             |        |       | - 1           |
| -                  |        |            | 0.2950   |                   |       |         |         |       | t: o 🕁 | ———————————————————————————————————— |         |              |      | 7379391716  | 2888.88  |          |          |         |       |         | 2783.37  | 7957609600  |        |       | - 11          |
| 1-                 |        | 10         |          |                   |       |         |         |       |        | 16.0                                 | ~       | HUSS         |      |             |          |          |          |         |       |         |          |             |        |       |               |
|                    | 14:11: |            |          |                   |       |         |         |       |        | NEK                                  | =       | PEX (E)      | 00   | 422013111   | 3.495    | 3.413    |          |         | 3.777 |         | 3.434    | 457624801   |        |       | · E 狭         |
|                    |        | 19         |          |                   |       | 1       |         |       | 4.167  | 4.168                                |         |              |      | 13746700    | 4.179    |          |          |         | 4.507 |         |          | 13004000    |        |       | 進察            |
| ri –               |        |            |          |                   |       | 1       | 380     | 1500  | 1.133  | 1.135                                | 21120   | 0 29         | 1000 | 4/314600    | 1.136    | 1.113    | 14:15:28 |         | 1.232 | 1.008   | 1.120    | 31367500    |        |       | 進家            |
| 4                  | 14:10: | 30         |          |                   |       | 2       |         | 3900  | 5.074  | 5.075                                |         |              |      | 46/1499/6   | 5.079    | 4.936    | 14:15:30 |         | 7.755 | 4.467   | 4.963    | 499894030   |        |       | 建筑            |
| 109                | 510050 | 购 4月 3.2   |          |                   |       | • • •   |         |       | 2,700  | 2.800                                |         |              |      | 50007601    | 2,000    | 7.012    | 14:15:50 |         |       | 0.345   | 2 700    | 143993054   |        |       | XENK<br>Mode  |
| 5100               | 00 51  |            | 1        | 202               | 0.012 | 1 0 1 % | 6667    | 7500  | 1 202  | 1 202                                | 011070  | 0            | 100  | 512065700   | 1 209    | 1 104    | 14:15:20 |         |       |         | 1 101    | 612010900   |        |       | 12595<br>2009 |
| 5103               | 30 51  | 0330 化百200 |          | 074 -             | 0.012 |         |         |       | 5.072  | 5.075                                |         |              |      | 971/18/00   | 5.079    | 1.104    | 14:15:30 |         | 5.459 | 1.072   | 1.191    | 106747500   |        |       | 123A          |
| 5120               | 10 51  | 2010 库茹FTF |          | 887               | 0.078 |         |         |       | 2.886  | 2.887                                |         |              |      | 45061850    | 2.888    | 2.555    | 14:15:30 |         | 3 090 | 2 5 2 8 | 2 809    | 48740200    |        |       | 1000          |
|                    |        |            |          | C 40              | 0.007 |         |         |       | 1 6 40 | 1.041                                |         |              |      | 40007000    | 1 0 40   | 4 500    | 44.45.00 |         |       |         | 1 005    | 0074000     |        |       | ·····         |
| 沪深                 | 重要指数   | 8期权标的      |          |                   |       |         |         |       |        |                                      |         |              |      |             |          |          |          |         |       |         |          |             |        |       |               |

■ 分时表栏位:时间、价格、量、累积量(连续相同价格的单量累积)、柱状条。
 ■ 合约连动

- ◆ 合约框中提供连动按钮,按钮显示灰色 ≥表示不连动,点击切换蓝色 ≥ 则合约连动,此时若在报价中点击任意合约,分时表将连动切换为该合约。
- 按量筛选资料

◆ 分时表提供按量筛选功能:全部、量大于等于 10、量小于 10。

#### 闪电下单

提供使用者进行商品的委托下单:下单画面报价以价格序列显示,可以通过点选方式快 速进行委托和撤单。

通过交易->闪电下单打开,然后使用搜寻品种/代码设定闪电下单合约,即可看到下图 窗口,使用者必须选定好合约、下单账号与下单类型、数量之后方可开始进行商品委托。

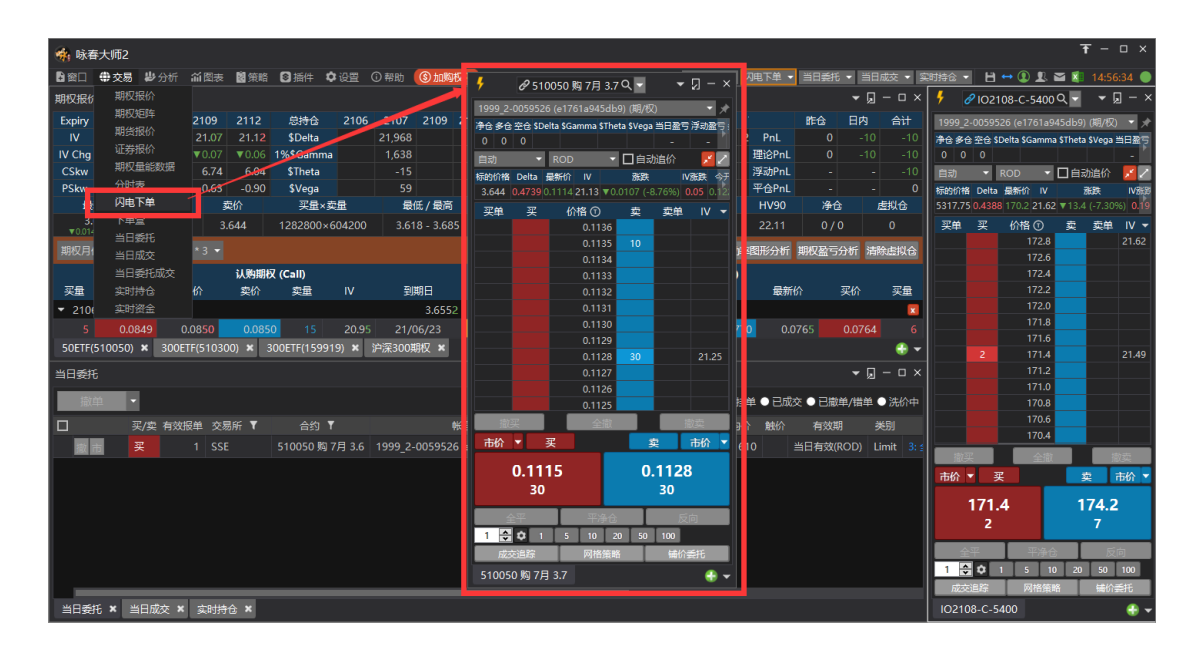

#### 闪电下单功能说明:

| 标题栏 | 1、 搜寻合约: 在合约输入合约名称或代码可以搜寻合约           |  |  |  |  |  |  |  |  |  |  |  |  |  |
|-----|---------------------------------------|--|--|--|--|--|--|--|--|--|--|--|--|--|
|     | 2、商品选择器:点击放大镜 经按钮,打开商品选择器,通过交易所和商     |  |  |  |  |  |  |  |  |  |  |  |  |  |
|     | 品选单列表选择商品。                            |  |  |  |  |  |  |  |  |  |  |  |  |  |
|     | 3、 合约连动:按钮显示灰色 2时表示不连动,点击切换为蓝色 2表示连   |  |  |  |  |  |  |  |  |  |  |  |  |  |
|     | 动合约,此时在报价中点击任意合约可以将闪电切换为该合约。          |  |  |  |  |  |  |  |  |  |  |  |  |  |
|     | 4、快速切换合约:通过合约下拉选单上,可快速切换 Call/Put、合约月 |  |  |  |  |  |  |  |  |  |  |  |  |  |
|     | 份。<br>  5 保持视窗最前一闪由下单预设勾选"保持窗口最前"     |  |  |  |  |  |  |  |  |  |  |  |  |  |
|     | 6、显示功能:预设勾选显示行情总列、市价买卖按钮、最佳买卖价下单      |  |  |  |  |  |  |  |  |  |  |  |  |  |
|     | 按钮、全平反向按钮、自动追价、显示 ATM 策略              |  |  |  |  |  |  |  |  |  |  |  |  |  |
|     | 7、 中间价自动置中:勾选后,闪电价格序列实时将中间价置中显示       |  |  |  |  |  |  |  |  |  |  |  |  |  |
|     |                                       |  |  |  |  |  |  |  |  |  |  |  |  |  |
|     |                                       |  |  |  |  |  |  |  |  |  |  |  |  |  |
|     | a945db9) (期/权) 合并窗口 日内 合计             |  |  |  |  |  |  |  |  |  |  |  |  |  |
|     | -8 -8                                 |  |  |  |  |  |  |  |  |  |  |  |  |  |
|     |                                       |  |  |  |  |  |  |  |  |  |  |  |  |  |
|     |                                       |  |  |  |  |  |  |  |  |  |  |  |  |  |
|     | 0.94 ▼0.0106 (-8.689 显示全平反问按钮 ) ✓ 全平  |  |  |  |  |  |  |  |  |  |  |  |  |  |
|     |                                       |  |  |  |  |  |  |  |  |  |  |  |  |  |
|     | 0.1136 √ 显示 ATM 策略 ↓ 反问               |  |  |  |  |  |  |  |  |  |  |  |  |  |
|     | 0.1135 甲间价目动宜中 ニムビ 建除市地ム              |  |  |  |  |  |  |  |  |  |  |  |  |  |
| 1   |                                       |  |  |  |  |  |  |  |  |  |  |  |  |  |

| 账号选单       | 提供交易账号选单列表,当设定好合约之后,会按证券、期权、期货筛选<br>出对应类型的账号显示在选单中。                                            |  |  |  |  |  |  |  |  |  |  |  |  |  |
|------------|------------------------------------------------------------------------------------------------|--|--|--|--|--|--|--|--|--|--|--|--|--|
|            | 可以按上按钮将所选账号锁定。                                                                                 |  |  |  |  |  |  |  |  |  |  |  |  |  |
| 持仓列        | 显示合约净仓、多仓、空仓数量,\$Delta、\$Gamma、\$Theta、\$Vega、当<br>日盈亏、浮动盈亏、多仓均价、空仓均价、今买、今卖数量、可用资金。            |  |  |  |  |  |  |  |  |  |  |  |  |  |
|            | 净仓 多仓 空仓 \$Delta \$Gamma \$Theta \$Vega 当日盈亏 浮动盈亏 參<br>4 4 0 97,796 656,388 -184 56 960 960 0. |  |  |  |  |  |  |  |  |  |  |  |  |  |
|            | ta \$Vega 当日盈亏 浮动盈亏 多仓均价 空仓均价 今买 今卖 可用资金<br>1 56 964 964 0.02680 0 4 0 9,998,888               |  |  |  |  |  |  |  |  |  |  |  |  |  |
|            | 在持仓列点击鼠标右键可以设定栏位:                                                                              |  |  |  |  |  |  |  |  |  |  |  |  |  |
|            | 净仓 多仓 空仓 \$Delta \$Gamma \$Theta \$Vega 当日盈三<br>4 4                                            |  |  |  |  |  |  |  |  |  |  |  |  |  |
|            | 自动 栏位设定 ▶ ✓ 多仓                                                                                 |  |  |  |  |  |  |  |  |  |  |  |  |  |
|            | 标的价格 Delta 最新价 Ⅳ                                                                               |  |  |  |  |  |  |  |  |  |  |  |  |  |
|            | 3.522 0.6393 0.0421 19.01 ▲0 ✓ \$Delta                                                         |  |  |  |  |  |  |  |  |  |  |  |  |  |
|            | 买单 买 价格 ⑦ ✓ <sup>\$Gamma</sup>                                                                 |  |  |  |  |  |  |  |  |  |  |  |  |  |
|            | 0.03 <b>89</b> 🗸 \$Theta                                                                       |  |  |  |  |  |  |  |  |  |  |  |  |  |
|            | 0.0388 ✓ \$Vega                                                                                |  |  |  |  |  |  |  |  |  |  |  |  |  |
|            | 0.0387 ✓ 当日盈亏                                                                                  |  |  |  |  |  |  |  |  |  |  |  |  |  |
|            | 0.0386 ✓ 多仓均价                                                                                  |  |  |  |  |  |  |  |  |  |  |  |  |  |
|            | 0.0384 ✓ 空仓均价                                                                                  |  |  |  |  |  |  |  |  |  |  |  |  |  |
|            | 0.0383 🗸 今买                                                                                    |  |  |  |  |  |  |  |  |  |  |  |  |  |
|            | 0.0382 🗸 今卖                                                                                    |  |  |  |  |  |  |  |  |  |  |  |  |  |
|            | 0.0381 ✓ 可用资金                                                                                  |  |  |  |  |  |  |  |  |  |  |  |  |  |
| 仓别和有       | 自动 <b>v</b> ROD <b>v</b>                                                                       |  |  |  |  |  |  |  |  |  |  |  |  |  |
|            |                                                                                                |  |  |  |  |  |  |  |  |  |  |  |  |  |
|            | 2、 有效期: 预设为 ROD 当日有效单,可以切换为: FOK 全成或全撤、                                                        |  |  |  |  |  |  |  |  |  |  |  |  |  |
|            | 自动拆单 ROD、冰山拆单 ROD。                                                                             |  |  |  |  |  |  |  |  |  |  |  |  |  |
| 自动追价       | 勾选可以开启自动追价功能,通过设置->自动追价设定,设定未成交自动<br>追价条件。                                                     |  |  |  |  |  |  |  |  |  |  |  |  |  |
| 价格序列<br>压缩 | <b>&gt;&gt;&gt;</b> 点击按钮可以压缩价格序列、解除压缩价格序列                                                      |  |  |  |  |  |  |  |  |  |  |  |  |  |
| 行情总列       | 显示合约的标的价格、Delta、最新价、IV、涨跌、IV 涨跌、今开、今高、<br>今低、昨收、成交量:                                           |  |  |  |  |  |  |  |  |  |  |  |  |  |
|            | 标的价格Delta最新价IV张跌IV涨跌今开今高<                                                                      |  |  |  |  |  |  |  |  |  |  |  |  |  |
|            | 在行情列点击鼠标右键可以设定栏位:                                                                              |  |  |  |  |  |  |  |  |  |  |  |  |  |

|       | 标的价格 Delta 最新价 Ⅳ 涨跌 Ⅳ涨跌 今开 今高 今      |          |  |  |  |  |  |  |
|-------|--------------------------------------|----------|--|--|--|--|--|--|
|       |                                      |          |  |  |  |  |  |  |
|       | 0.0348                               |          |  |  |  |  |  |  |
|       | 0.0347 / 1/28時                       |          |  |  |  |  |  |  |
|       | 0.0346 🗸 公开                          |          |  |  |  |  |  |  |
|       | 0.0345 1 公司                          |          |  |  |  |  |  |  |
|       | 0.0344 ↓ 21%                         |          |  |  |  |  |  |  |
|       | 0.0342 ✓ 胜收                          |          |  |  |  |  |  |  |
|       | 0.0341 ✓ 成交量                         |          |  |  |  |  |  |  |
|       | 0.0340                               |          |  |  |  |  |  |  |
| 27角 3 |                                      |          |  |  |  |  |  |  |
|       | 0.03 <b>72</b>                       |          |  |  |  |  |  |  |
|       | 此栏位显示当前账号下的买挂单数量标记,点击数量可以撤单          |          |  |  |  |  |  |  |
| 卖单    | 此栏位显示当前账号下的卖挂单数量标记,点击数量可以撤单          |          |  |  |  |  |  |  |
| 买     | 此栏位显示合约报价买量,点击此栏位可以送出限价买入委托          |          |  |  |  |  |  |  |
| 卖     | 此栏位显示合约报价卖量,点击此栏位可以送出限价卖出委托          |          |  |  |  |  |  |  |
| 价格    | 此栏位显示合约价格序列,双击价格序列,跳回最新价位置。          |          |  |  |  |  |  |  |
|       | ① 价格序列合并 Ticks:将价格序列按照设置跳数合并显示       | 设置跳数合并显示 |  |  |  |  |  |  |
| 单量    | 在价格序列栏位上右击鼠标,可以勾选显示单量栏位,或者勾选期权指      |          |  |  |  |  |  |  |
| 期权指标  | 标:IV/Greeks 栏位                       |          |  |  |  |  |  |  |
|       | 买单 买 价格 ⑦ 卖 卖单 IV 单量                 |          |  |  |  |  |  |  |
|       | 0.0348 ✓ 单量                          |          |  |  |  |  |  |  |
|       |                                      |          |  |  |  |  |  |  |
|       | 0.0346 Delta                         |          |  |  |  |  |  |  |
|       | 0.0344 Gamma                         |          |  |  |  |  |  |  |
|       | 0.0343 Vega                          |          |  |  |  |  |  |  |
|       | 0.0342 Theta                         |          |  |  |  |  |  |  |
|       | 0.0341 Bho                           |          |  |  |  |  |  |  |
|       | 0.0340                               |          |  |  |  |  |  |  |
| 委托改价  | 在"买单""卖单"栏位中,鼠标点击挂单数量,待鼠标指针变为 🖉 指针后, |          |  |  |  |  |  |  |
|       | 再次点击改价价格对应的"买单""卖单"栏位,即可完成改价。        |          |  |  |  |  |  |  |

|               | 买单    | 买           | 价格①            | 卖    | 卖单        | IV 👻         | 1        |
|---------------|-------|-------------|----------------|------|-----------|--------------|----------|
|               |       |             | 0.1634         |      |           |              |          |
|               |       | 10          | 0.1633         |      |           | 20.88        |          |
|               |       | 20          | 0.1632         |      |           |              |          |
|               |       |             | 0.1619         |      |           |              |          |
|               |       |             | 0.1618         |      |           |              |          |
|               |       |             | 0.1617         |      |           |              |          |
|               |       |             | 0.1616         |      |           |              |          |
|               |       |             | 0.1615         |      |           |              |          |
|               |       |             | 0.1614         |      |           |              |          |
|               |       |             | 0.1613         |      |           |              |          |
|               | 1 👻   |             | 0.1612         |      |           |              |          |
|               |       |             | 0.1611         |      |           |              |          |
|               |       |             |                |      |           |              | -        |
| <b>撤</b> 兴(1) |       | 全抗          | ((1)           |      | <u> </u>  |              |          |
| 撤买            | 按下撤买  | 安钮, 丬       | <b>将闪电所选账号</b> | 、合约  | 的全部到      | <b>K</b> 单撤销 |          |
| 撤卖            | 按下撤卖  | 安钮,丬        | <b>将闪电所选账号</b> | 、合约  | 的全部掌      | <b>阜</b> 单撤销 |          |
| 全撤            | 按下全撤  | 安钮, 丬       | 将闪电所选账号        | 、合约  | 的全部到      | <b>K</b> 挂单和 | 卖挂单撤销    |
| 市价 🔻          | 买     |             | 卖 市价           | -    |           |              |          |
| 市价买 按         | 按下红色  | 市价打         | 安钮,送出市价        | 买入委  | 托,右倾      | 则下拉按         | 钮可设定有效期  |
| 钮             |       |             |                |      |           |              |          |
| 买 按钮          | 按下红色  | 买 按银        | H. 以买一价送       | 出限价  | 买入委托      | £            |          |
| 卖 按钮          | 按下蓝色  | 卖 按银        | H. 以卖一价送       | 出限价  | 卖出委打      | £            |          |
| 市价卖 按         | 按下蓝色  | 市价 打        | 安钮,送出市价        | 卖出委  | 托,右何      | 则下拉按         | 钮可设定有效期  |
| 钮             |       |             |                |      |           |              |          |
| 最佳买卖          | 1、按钮5 | 显示闪电        | 下单所选合约         | 的买一份 | 介、买一      | ·量、卖-        | −价、买一量;红 |
| 价下单按          | 色表示   | 家入、         | 蓝色表示卖出。        | 0    |           | _            |          |
| 钮             |       |             |                |      |           |              |          |
|               |       | 0.09        | 37             |      | 0.09      | 40           |          |
|               |       | 4           |                |      | 2         |              |          |
|               |       |             |                |      |           |              |          |
|               | 2、在价格 | 各序列上<br>——— | ,没有点选价;        | 格的情况 | 兄下, 鼠     | 【标移到量        | 最佳买卖价下单按 |
|               | 钮上,   | 显示 4        | 个按钮,图例         | •    |           |              |          |
|               | a) S  | 51@0.0      | 937 LMT        |      |           |              |          |
|               | b) [  | 31@0.0      | 937 LMT        |      |           |              |          |
|               | c) [  | 31@0.0      | 940 LMT        |      |           |              |          |
|               | d) S  | 51@0.0      | 940 LMT        |      | _         |              |          |
|               | S 表示  | 卖、B         | 表示买, 1表示       | 下单数  | 量,@0<br>· | .0937 表<br>· | 示委托价格为买一 |
|               | 价, @  | 0.0940      | 表示委托价格         | 为卖一的 | 介, LMT    | 表示限          | 价单类型。    |

|                                       | S1 @         B1 @         0.0937         0.0940           IMT         IMT         IMT           B1 @         S1 @         0.0940           0.0937         0.0940         IMT           3、在价格序列上,点选价格(0.0944)高于卖一价的情况下,鼠标移到         最佳买卖价下单按钮上,提供3个按钮,图例:         a) B1@0.0944 LMT           b) B1@0.0944 STP         c) S1@0.0944 LMT         S表示卖、B表示卖,1表示下单数量,@0.0944 表示委托价格为点                                                                                                    |
|---------------------------------------|----------------------------------------------------------------------------------------------------|
|                                       | 选价格(0.0944), LMT 表示限价单类型, STP 表示停损单类型<br>0.0944<br>0.0944<br>0.0944<br>CTP<br>4、在价格序列上, 点选价格(0.0940)介于买一价和卖一价之间, 鼠标<br>移到最佳买卖价下单按钮上, 提供 2 个按钮, 图例:<br>a) B1@0.0940 LMT<br>b) S1@0.0940 LMT<br>S 表示卖、B 表示买, 1 表示下单数量, @0.0940 表示委托价格为点选<br>价格(0.0940), LMT 表示限价单类型                                                                                                    |
|                                       | B1 @ S1 @<br>0.0940 0.0940<br>LMT LMT                                                                                                    |
|                                       |                                                                                                    |
|                                       | <ul> <li>5、在价格序列上,点选价格(0.0935)低于买一价的情况下,鼠标移到最佳买卖价下单按钮上,提供3个按钮,图例:</li> <li>a) B1@0.0935 LMT</li> <li>b) S1@0.0935 LMT</li> <li>c) S1@0.0935 STP</li> <li>S 表示卖、B 表示买,1表示下单数量,@0.0935 表示委托价格为点选价格(0.0935),LMT表示限价单类型,STP表示停损单类型</li> </ul>                                                                                                    |
|                                       | 5、在价格序列上,点选价格(0.0935)低于买一价的情况下,鼠标移到<br>最佳买卖价下单按钮上,提供3个按钮,图例:<br>a) B1@0.0935 LMT<br>b) S1@0.0935 LMT<br>c) S1@0.0935 STP<br>S 表示卖、B 表示买,1 表示下单数量,@0.0935 表示委托价格为点<br>选价格(0.0935),LMT 表示限价单类型,STP 表示停损单类型                                                                                                    |
| 全平 按钮                                 | <ul> <li>5、在价格序列上,点选价格(0.0935)低于买一价的情况下,鼠标移到最佳买卖价下单按钮上,提供3个按钮,图例:         <ul> <li>a) B1@0.0935 LMT</li> <li>b) S1@0.0935 LMT</li> <li>c) S1@0.0935 STP</li> <li>S表示卖、B表示买,1表示下单数量,@0.0935 表示委托价格为点选价格(0.0935),LMT表示限价单类型,STP表示停损单类型</li> </ul> </li> <li>81@000935 LMT表示限价单类型,STP表示停损单类型</li> <li>81@000935 LMT表示限价单类型,STP表示停损单类型</li> <li>81@000935 LMT表示限价单类型,STP表示停损单类型</li> <li>81@000935 LMT表示限价单类型,STP表示停损单类型</li> <li>81@000935 LMT表示限价单类型,STP表示停损单类型</li> </ul>                                                                                                    |
| 全平 按钮       平净仓 按       钮             | <ul> <li>5、在价格序列上,点选价格(0.0935)低于买一价的情况下,鼠标移到最佳买卖价下单按钮上,提供3个按钮,图例:         <ul> <li>a) B1@0.0935 LMT</li> <li>b) S1@0.0935 LMT</li> <li>c) S1@0.0935 STP</li> <li>S表示卖、B表示买,1表示下单数量,@0.0935 表示委托价格为点选价格(0.0935),LMT表示限价单类型,STP表示停损单类型</li> </ul> </li> <li>81@00035,LMT表示限价单类型,STP表示停损单类型</li> <li>81@00035,LMT表示限价单类型,STP表示停损单类型</li> <li>81@00035,LMT表示限价单类型,STP表示停损单类型</li> <li>这个格(0.0935),LMT表示限价单类型,STP表示停损单类型</li> <li>81@00035,LMT表示限价单类型,STP表示停损单类型</li> <li>81@00035,LMT表示限价单类型,STP表示停损单类型</li> <li>81@00035,LMT表示限价单类型,STP表示停损单类型</li> <li>81@00035,LMT表示限价单类型,STP表示停损单类型</li> <li>81@00035,LMT表示限价单类型,STP表示停损单类型</li> </ul> |
| 全平 按钮       平净仓 按       钮       反向 按钮 | <ul> <li>5、在价格序列上,点选价格(0.0935)低于买一价的情况下,鼠标移到最佳买卖价下单按钮上,提供3个按钮,图例:</li> <li>a) B1@0.0935 LMT</li> <li>b) S1@0.0935 LMT</li> <li>c) S1@0.0935 STP</li> <li>S表示卖、B表示买,1表示下单数量,@0.0935 表示委托价格为点选价格(0.0935),LMT表示限价单类型,STP表示停损单类型</li> </ul> B1@                                                                                                    |

| 1 <table-cell-rows> 🗘 1 5 10 20 50 100</table-cell-rows>                                          |
|---------------------------------------------------------------------------------------------------|
| 2、在闪电的持仓列中点击"净仓"栏位,会将净仓数填入委托数量输入框                                                                 |
| <ul> <li>中。</li> <li>3、设定:数量按钮可以切换取代、累加两种设定方式;"持仓"按钮表示将</li> <li>闪电上的账号合约净仓数量填入委托数量设定。</li> </ul> |
| 取代累加                                                                                              |
| 1 5 10                                                                                            |
| 100 500 1000                                                                                      |
| 10K 50K 100K                                                                                      |
| 持仓 清除 关闭                                                                                          |

闪电下单 ATM 策略:

● 成交追踪

■ 触价止损:委托进场后根据预设定的止损点 触发止损后委托出场。

闪电下单点击成交追踪按钮使其变为黄色后展开触价止损参数设定如下图

| 成2  | 交追踪    | 网格策略   | 铺价委托 |
|-----|--------|--------|------|
| □启用 | ● 触价止损 | ● 追踪止损 |      |
|     | 止损     | 10 🜩   |      |

#### 根据上图举例: 勾选启用后

如下图在 510050 2103 C3.4 在 0.12 价格买入,同时使用触价止损策略,止损 点设定为 10,则委托时会送出两笔委托,第一笔 Limit 买入,状态为委托成。第二 笔 Stop 卖出,状态为等待中。假设第一笔成交在 0.1186,第二笔状态由等待中边 为洗价中,触价价格为 0.1186-0.001=0.1176。当行情条件触发 0.1176 后 Stop 止 损单以 Market 价格出场。

追踪止损:委托进场后根据预设的的损点触发后止损点位后委托出场。盈利达到追踪
 步长时将止损点上移。

闪电下单点击成交追踪按钮使其变为黄色后展开,点选追踪止损显示参数设定如 下图

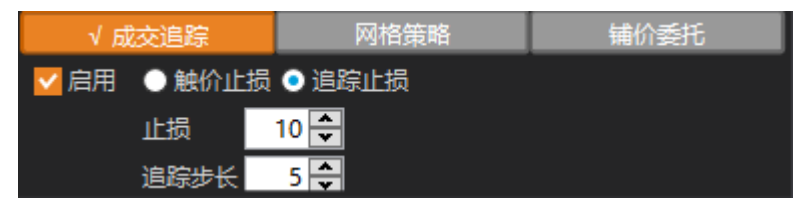

#### 根据上图举例: 勾选启用后

在 510050 购 3 月 3.4 合约限价买入 0.1155 使用追踪止损策略。此策略会送出两笔 委托,第一笔 Limit 买入 0.1155,状态委托成功。第二笔为追踪止损委托,委托有效 期为 Traling Stop,状态为 等待中,。若第一笔成交在 0.1150 则第二笔状态变为洗价中,触发价格为 0.1140=0.1150-0.001。若行情满足触发条件,发送 Market 出场单。若 行情上涨到 0.1160 (0.1155+追踪步长 5 跳)时,第二笔触发价格变为 0.1145(0.1140+追 踪步长 5 跳),满足触发条件发送 Market 出场单。

|       | 买/卖 | 有效报单 | 交易所 🌹 | 合约 ▼            | 帐号 ▼                    |        | 成交 剩量 报单手数 |   | 均价 | 触价 有效期 |        | 类别        | 状态           |         |
|-------|-----|------|-------|-----------------|-------------------------|--------|------------|---|----|--------|--------|-----------|--------------|---------|
| 日撤市停止 | 卖   | 1    | SSE   | 510050 购 3月 3.4 | 1013-101300020 (艾生辉)(权) |        | 0          | 1 |    |        | 0.1140 | 当日有效(ROD) | Traling Stop | 13: 洗价中 |
| 撤市    | 买   |      | SSE   | 510050 购 3月 3.4 | 1013-101300020 (艾生辉)(权) | 0.1155 |            |   |    | 0.1150 |        | 当日有效(ROD) | Limit        |         |

网格策略:

■ 参数设定说明

- ◆ 参数设定值单位为最小跳动点。
- ◆ 上行参数/下行参数:若第一笔进场委托为买开,则上行参数为出场卖
   平,价格为第一笔买开报单价格 + 设定数值。下行参数为循环时再次
   买开进场,价格为第二笔报单价格 设定数值 。
- ◆ 循环次数:循环委托买卖次数总和

闪电下单点击网格测试按钮使其变为黄色后展开触价止损参数设定如下图

| √ ನ | 茨追踪  | 网格策略 | 辅价委托 |
|-----|------|------|------|
| □启用 | 上行参数 | 11 🜩 |      |
|     | 下行参数 | 9 🜩  |      |
|     | 循环次数 | 6 🛟  |      |

#### 根据上图举例: 勾选启用后

买入 510050 购 4月 3.4 合约,委托价格 0.1232,则委托时会送出 7 笔委托:第一笔 委托成功,其余 6 笔等待中。第一笔委托成交后,第二笔状态由"等待中"转为"委托成 功",卖出报单价格为 0.1243 (0.1232 + 上行参数 11),第二笔委托成交后,第三笔状 态由"等待中"转为"委托成功",买入报单价格为 0.1234 (0.1243 - 下行参数 9)。依次类 推至 7 笔委托完全成交。

委托回报如下图:

|     |      |   | 有效报单 |     |                 |                         |        | 成交; | 创量 报单手数 |  | 有效期       |       |         |    |            |          |                     | 内部指示        |
|-----|------|---|------|-----|-----------------|-------------------------|--------|-----|---------|--|-----------|-------|---------|----|------------|----------|---------------------|-------------|
| 截   | 市    |   |      |     | 510050 购 3月 3.4 | 1013-101300020 (艾生辉)(权) |        |     |         |  | 当日有效(ROD) | Limit | 15: 等待中 | 自动 | 2021-03-22 |          |                     | 11123294720 |
| 遨   | 市    |   |      |     | 510050 购 3月 3.4 | 1013-101300020 (艾生辉)(权) |        |     |         |  | 当日有效(ROD) |       | 15: 等待中 | 自动 | 2021-03-22 |          |                     | 1112329469B |
| 遨   | 市    |   |      |     | 510050 购 3月 3.4 | 1013-101300020 (艾生辉)(权) |        |     |         |  | 当日有效(ROD) | Limit | 15: 等待中 | 自动 |            |          |                     | 1112329410A |
| 遨   | riti |   |      |     | 510050 购 3月 3.4 | 1013-101300020 (艾生辉)(权) |        |     |         |  | 当日有效(ROD) | Limit | 15: 等待中 | 自动 |            |          |                     | 11123294072 |
| 識   | ri:  |   |      |     | 510050 购 3月 3.4 | 1013-101300020 (艾生辉)(权) |        |     |         |  | 当日有效(ROD) | Limit | 15: 等待中 | 自动 | 2021-03-22 |          |                     | 1112329404Y |
| 設   | riti |   |      |     | 510050 购 3月 3.4 | 1013-101300020 (艾生辉)(权) |        |     |         |  | 当日有效(ROD) |       | 15: 等待中 | 自动 |            |          |                     | 1112329402X |
| 🗆 揻 | 市    | 买 | 1    | SSE | 510050 购 3月 3.4 | 1013-101300020 (艾生辉)(权) | 0.1232 | 0   | 1 1     |  | 当日有效(ROD) | Limit |         | 开仓 | 2021-03-22 | 11:23:29 | 101300020-000070208 | 11123293690 |

总结:

1.委托笔数=循环次数+1

- 2. 循环委托卖出价格带入上行参数,买入价格带入下行参数。
- 铺价委托:
  - 参数设定说明
    - ◆ 笔数: 铺价委托的笔数
    - ◆ 档位: 铺价委托的价格递增或递减数
    - ◆ 增量: 铺价委托手数的递增量

闪电下单点击网格测试按钮使其变为黄色后展开触价止损参数设定如下图

| 成交   | 追踪   | 网格策略 | √ 铺价委托 |  |  |  |  |  |  |  |
|------|------|------|--------|--|--|--|--|--|--|--|
| ✔ 启用 | 笔数   | 10 🜩 |        |  |  |  |  |  |  |  |
|      | 档位   | 5 🚭  |        |  |  |  |  |  |  |  |
|      | 🗸 増量 | 1    |        |  |  |  |  |  |  |  |

如上图设定,510050 购 4月 3.4 买入 1 手,委托价格 0.1121,

**启**用辅价委托,则实际送出 11 手委托单,第一笔委托数量 1,委托价格 0.1121,第二笔 委托数量 2(1+增量),委托价格 0.1116(0.1121+档位)。依此类推总共委托 11 笔。

| 190.# |      |      |                 |                         |        |      |        |  |           |       |  |  |                     |             |  |
|-------|------|------|-----------------|-------------------------|--------|------|--------|--|-----------|-------|--|--|---------------------|-------------|--|
|       | 买/\$ | 有效报单 |                 |                         |        | 成交 乘 | 量 报单手数 |  |           |       |  |  |                     |             |  |
| D 🗖 📅 |      | 11   |                 | 1013-101300020 (艾生輝)(权) | 0.1071 | 0    | 1 11   |  | 当日有效(ROD) |       |  |  |                     |             |  |
| 0 🗾 🗄 |      |      |                 | 1013-101300020 (艾生綱)(权) | 0.1076 | 0    | 10 10  |  | 当日有效(ROD) |       |  |  | 101300020-000070236 | 11415388480 |  |
| 0 🔜 📅 |      | 9    |                 | 1013-101300020 (艾生脣)(权) | 0.1081 | 0    | 9 9    |  | 当日有效(ROD) |       |  |  | 101300020-000070235 |             |  |
| 0 👿 📅 |      | 8    |                 | 1013-101300020 (艾生辉)(权) | 0.1086 | 0    | 8 8    |  | 当日有效(ROD) |       |  |  | 101300020-000070237 |             |  |
| 0 🗾 📅 |      |      |                 | 1013-101300020 (艾生綱)(权) | 0.1091 | 0    | 7 7    |  | 当日有效(ROD) |       |  |  |                     |             |  |
| 0 🔜 📷 |      | 6    | 510050 购 3月 3.4 | 1013-101300020 (艾生庫)(权) | 0.1096 | 0    | 6 6    |  | 当日有效(ROD) |       |  |  | 101300020-000070233 |             |  |
| 0 👿 📅 |      |      |                 | 1013-101300020 (艾生辉)(权) | 0.1101 | 0    | 5 5    |  | 当日有效(ROD) |       |  |  |                     |             |  |
| 🗆 🚾 📅 |      | 4    | 510050 购 3月 3.4 | 1013-101300020 (艾生辉)(权) | 0.1106 | 0    | 4 4    |  | 当日有效(ROD) | Limit |  |  | 101300020-000070231 |             |  |
| 0 🔜 🔠 |      |      |                 | 1013-101300020 (艾生戽)(权) | 0.1111 | 0    | 3 3    |  | 当日有效(ROD) |       |  |  |                     |             |  |
| 0 🗖 🚡 |      | 2    | 510050 购 3月 3.4 | 1013-101300020 (艾生輝)(权) | 0.1116 | 0    | 2 2    |  | 当日有效(ROD) |       |  |  |                     |             |  |
| 0 🙍 📅 |      |      |                 | 1013-101300020 (艾生辉)(权) | 0.1121 | 0    | 1 1    |  | 当日有效(ROD) |       |  |  |                     |             |  |

### 下单盒

提供基本的下单功能。

| · 咏春大师2                                                               |                                                                      | <b>T</b> - 🗆 ×                                                       |
|-----------------------------------------------------------------------|----------------------------------------------------------------------|----------------------------------------------------------------------|
| 【2) 窗口 带 交易 心学分析 前 图表 副 策略 【2) 插件 \$P\$ 设置 ① 帮助 (③) 加购权限              | 闪电下单 ▼ 当日盛托 ▼ 当日成交 ▼ 实                                               | 封持会 👻 期权报价 👻 💾 🕶 🏵 🎗 🔤 💈 14:22:25 🧶                                  |
| 期权报传 期权报价                                                             | ▼ , - □ ×                                                            | 🕴 🔗 510300 300ETF 🔍 👻 🗐 — 🗙                                          |
| Expiry 期权矩阵 2106 2109 总持会 2104 2105 2106 2109                         | Total 当日交易 2104 2105 2106 2109 T 昨命 日内 合计                            | 1998 2-0101944 (algomaster2) (F)                                     |
| IV 期货报价 19.34 20.36 \$Delta -50458 68090 30518                        | 83129 \$Delta 24586 22942 0 4 PnL -825 128 -698                      | 净仓 多仓 空仓 SDelta \$Gamma \$Theta \$Vega 当日盈亏 浮动盈亏 多仓                  |
| IV Chg 证券报价 ▲0.05 ▲0.13 1%\$Gamma 18355 14184 3326                    | 25865 1%\$6.0mm2 0467 0046 0 TEX201 1459 138 -1,321                  | 0 0 0                                                                |
| CSkw 期秋重能数据 3.68 3.47 \$Theta -108 -97 -25                            | 下単盒 🖉 510050 购 4月 3.2 Q 🚽 🔷 🚽 - 4,194                                | ROD 👻 🗖 自动追价 🗾 🗾 🗾 🗾 🗾                                               |
| PSkw 万时录 1.55 1.00 \$Vega 92 256 113                                  |                                                                      | 标的价格 Delta 最新价 IV 涨跌 IV涨跌 今开 今高 今                                    |
| 展 契衍 关重×契重 服供/服商                                                      |                                                                      | <ul> <li>5.083 18.25 ▲0.12 (2.42%) 18.07 (4.959 5.087 4.1</li> </ul> |
| ▲0.00 3.413 - 3.499 368600×6000 3.413 - 3.499                         | 0.3035 0.3037 0.3042 <b>2</b>                                        |                                                                      |
| 期权用 当日成交 序列 •                                                         | 6 14699 20 20 20 20 20 20 20 20 20 20 20 20 20                       | 5.088 955500                                                         |
| 当日委托成交 认购期权 (Call)                                                    |                                                                      | 5.086 804000                                                         |
| 买量 实时持合 〉 实量 IV Delta Gamma Theta Vega I <mark>7</mark> 년             | 0.3047 0.3047 表示的 买量                                                 | 55900 5.074                                                          |
| ▼ 2104                                                                | 変入1手 委出1手 デタ3 ■ ■ ■ ■ ■ ■ ■ ■ ■ ■ ■ ■ ■ ■ ■ ■ ■ ■ ■                  | 5.073                                                                |
| 15 0.4015 0.4044 0.4039 20 29.29 0.9930 0.1094 -0.0002 0.0001 -0 1.1  | 可买开: 16624 可卖开: 7611 持仓:0 0 盈亏: 🕐 ). 003 0.0003 890                  | 5.072                                                                |
| 6 0.3035 0.3037 0.3042 20 21.64 0.9930 0.1480 -0.0002 0.0002 -0 1.2   | 510050 购 4月 3.2 0003 0.0003 661                                      | 5.071                                                                |
| 40 0.2047 0.2047 0.2049 1 19.80 0.9625 0.6867 -0.0007 0.0005 -0       | 00 1 0.0005 -0.0007 0.6846 -0.0374 19.30 30 0.0019 0. 018 0.0018 540 | 5.069                                                                |
|                                                                       |                                                                      | 5.068                                                                |
| 50ETF(510050) × 300ETF(510300) ×                                      |                                                                      | 5.067                                                                |
| 当日成交                                                                  | ▼ " – □ ×                                                            | 5.066                                                                |
|                                                                       |                                                                      | 5.065                                                                |
|                                                                       | 头/吴 成父手数 成交的 并半 委托书写 内部情示                                            | 5.063                                                                |
| 2021-04-19 14:06:42 SSE 510050 活 5月 3.5 1999_2-0101944 (algomaster2)( | 期/仪) 买 1 0.0856 升仓 OB21D1900752 1140643409Q-0                        | 5.062                                                                |
| 2021-04-19 14:06:42 SSE 510050 购 5月 3.5 1999_2-0101944 (algomaster2)( | 期/权) 买 1 0.0742 开仓 OB21D1900751 1140643400P-0                        | 撤买                                                                   |
| 2021-04-19 14:06:42 SSE 510050 沽 5月 3.4 1999_2-0101944 (algomaster2)( | 期/収) 买 1 0.0433 平仓 OB21D1900750 1140643392O-0                        | 市价▼买卖市价▼                                                             |
| 2021-04-19 14:06:42 SSE 510050 购 5月 3.4 1999_2-0101944 (algomaster2)( | 期/权) 买 1 0.1316 开仓 OB21D1900749 1140643366N-0                        | 5.083 5.084                                                          |
| 2021-04-19 10:10:05 SSE 510050 法 4月 3.4 1999_2-0101944 (algomaster2)( | 期/权) 🧟 1 0.0131 平仓 OB21D1900098 1101007412J-0                        | 67900 65500                                                          |
| 2021-04-19 10:10:03 SSE 510050 法 4月 3.4 1999_2-0101944 (algomaster2)( | 期/权) 买 1 0.0132 开仓 OB21D1900097 1101004874I-0                        | 全平反向                                                                 |
| 2021-04-19 10:08:42 SSE 510050 沽 5月 3.6 1999_2-0101944 (algomaster2)( | 期/权) <u>莱</u> 1 0.1583 平仓 OB21D1900096 1100843948H-0                 | 100 🗢 🔹 1 5 10 20 50 100                                             |
| 2021-04-19 10:08:35 SSE 510050 沽 5月 3.6 1999 2-0101944 (algomaster2)( | 期/权) 要 1 0.1588 开会 OB21D1900095 1100836889G-0                        | 成交追踪 网络策略 辅价委托                                                       |
| 当日委托 × 当日成交 × 实时持仓 ×                                                  |                                                                      | 510300 300ETF 🐣 👻                                                    |

在上方合约框可以通过搜寻品种/代码设置下单合约;或者通过放大镜按钮打开"商品选择器",通过交易所&品种选单选择下单合约。

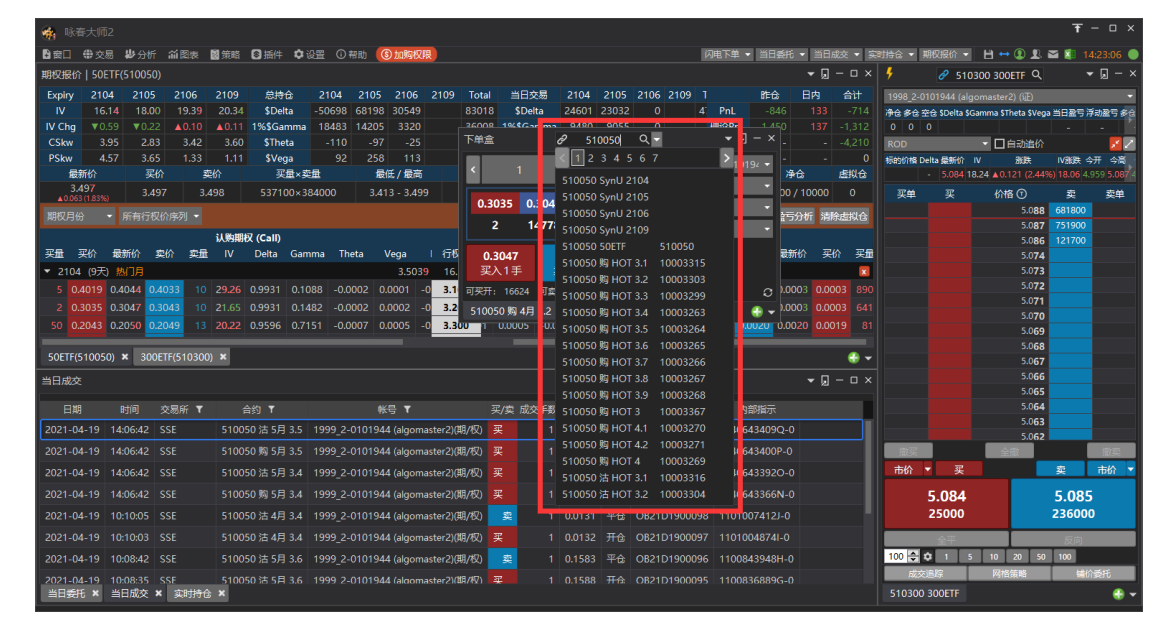

| 🙀 咏春大师2                                                               |                                                                        | <b>干</b> − □ ×                                        |
|-----------------------------------------------------------------------|------------------------------------------------------------------------|-------------------------------------------------------|
| ▶ 國田 母亲 交易 岁 分析 前限表 國策略 ③ 插件 \$\$\$ ④ 帮助 (⑤ 加购权限)                     | 闪电下单 🔹 当日委托 🔹 当日成交 🔹 实时持合 🖛 期权服价 💌 💾                                   | 🕶 🗵 👤 🔤 🚺 14:23:28 🔵                                  |
| 期权报价   50ETF(510050)                                                  | √ □ - □ ×      ∮                                                       | 800ETF 역 🗸 🗸 🖉 — 🗙                                    |
| Expiry 2104 2105 2106 2109 总持命 2104 2105 2106 2109                    | Total 当日交易 2104 2105 2106 2109 T 昨命 日内 合计 1998_2-0101944 (algomas      | ter2) () <u>F</u> ) 👻                                 |
| IV 16.09 18.02 19.31 20.34 \$Delta -50675 68313 30533                 | 83141 \$Delta 24614 23110 0 4 PnL -842 128 -715 净仓多仓空仓 \$Delta \$Gamma | a STheta SVega 当日盈亏 浮动盈亏 多仓                           |
| IV Chg ▼0.64 ▼0.20 ▲0.02 ▲0.11 1%\$Gamma 18427 14238 3321             |                                                                        |                                                       |
| CSkw 3.86 2.52 3.88 3.60 STheta -109 -97 -25                          | P## 0'510050 Mg 4H 32 0                                                |                                                       |
| PSkw 5.18 3.40 1.75 1.11 \$Vega 92 258 113                            | く 1 > く 1999 2-01019/ 0 物的价格 Delta 最新价 IV                              | 激焼 IV 激焼 今开 今高<br>・ 0.132 /2.499/ 19.05 4.050 5.097/4 |
| 3,497 2,407 2,409 00010077200 2,412 2,400                             | 商品选择器 × 四共 四                                                           |                                                       |
| ▲0.063 (1.83%) 3.497 5.498 900 100×77200 5.415 - 5.499                | 0.3029 0.3048 0.304                                                    | 5099 707900                                           |
| 期权月份 ▼ 所有行权价序列 ▼                                                      | 10 14836 10 上海证券交易所(权) * 50ETF(510050) *                               | 5.087 754800                                          |
| 认购期权 (Call)                                                           | 看涨-月份                                                                  | 00 5.086 367100                                       |
| 买量 买价 最新价 卖价 卖量 IV Delta Gamma Theta Vega I 行机                        | 0.3047 0.3047 2109 2106 2105*2104* 行权价 2104*2105* 2106 2109            | 5.074                                                 |
| ▼ 2104 (9天) 热门月3.5039_16.                                             | 変入1手                                                                   | 5.073                                                 |
| 10 0.4016 0.4034 0.4038 10 29.27 0.9932 0.1089 -0.0002 0.0001 -0 3.1  | 可买开: 16624 可卖开: 7611 : 🔲 🔲 🔲 🛛 2.957A 🗌 🔲 🔲 🔲                          | 5.072                                                 |
| 10 0.3029 0.3048 0.3041 10 21.71 0.9930 0.1505 -0.0002 0.0002 -0 3.2  | 510050 购 4月 3.2                                                        | 5.071                                                 |
| 11 0.2043 0.2045 0.2047 6 20.05 0.9608 0.7035 -0.0007 0.0005 -0 3.3   | J 1 0.0005 -0.0007 0.65 32                                             | 5.069                                                 |
|                                                                       |                                                                        | 5.068                                                 |
| 50ETF(510050) × 300ETF(510300) ×                                      |                                                                        | 5.067                                                 |
| 当日成交                                                                  |                                                                        | 5.066                                                 |
|                                                                       |                                                                        | 5.065                                                 |
| 日期 町町 交易所す 台釣す 転号す                                                    |                                                                        | 5.063                                                 |
| 2021-04-19 14:06:42 SSE 510050 活 5月 3.5 1999_2-0101944 (algomaster2)( | /(収) 実 1 0.0856 月 が自力な: ● 火岳 ● 60画                                     | 5.062                                                 |
| 2021-04-19 14:06:42 SSE 510050 购 5月 3.5 1999_2-0101944 (algomaster2)( | が切 买 1 0.0742 开 <b>确定 取消 </b> 載要                                       |                                                       |
| 2021-04-19 14:06:42 SSE 510050 沽 5月 3.4 1999_2-0101944 (algomaster2)( | が切 买 1 0.0433 平台 OB21D1900750 1140643392O-0 あめ ▼ 要                     | 卖 市价 ▼                                                |
| 2021-04-19 14:06:42 SSE 510050 购 5月 3.4 1999_2-0101944 (algomaster2)( | /权) 买 1 0.1316 开仓 OB21D1900749 1140643366N-0 5.085                     | 5.086                                                 |
| 2021-04-19 10:10:05 SSE 510050 法 4月 3.4 1999_2-0101944 (algomaster2)( | 火   葉 1 0.0131 平会 OB21D1900098 1101007412J-0 108400                    | 367100                                                |
| 2021-04-19 10:10:03 SSE 510050 法 4月 3.4 1999_2-0101944 (algomaster2)( | /切 买 1 0.0132 开会 OB21D1900097 1101004874I-0                            | 反向                                                    |
| 2021-04-19 10:08:42 SSE 510050 沽 5月 3.6 1999_2-0101944 (algomaster2)( | 火) <u>実</u> 1 0.1583 平合 OB21D1900096 1100843948H-0 100 🗬 🗘 1 5 10      | 0 20 50 100                                           |
| 2021-04-19 10:08:35 SSF 510050 沽 5月 3.6 1999 2-0101944 (algomaster2)( | 2/板) 平 1 0.1588 开会 OB21D1900095 1100836889G-0 成交進時                     | 网络策略 铺价委托                                             |
| 当日委托 × 当日成交 × 实时持仓 ×                                                  | 510300 300ETF                                                          |                                                       |

#### 下单盒功能说明

| 标题栏  | 1、 搜寻合约: 在合约输入合约名称或代码可以搜寻合约                             |
|------|---------------------------------------------------------|
|      | 2、 商品选择器:点击放大镜 <mark>风</mark> 按钮,打开商品选择器,通过交易所          |
|      | 和商品选单列表选择商品。                                            |
|      | 3、 合约连动:按钮显示灰色 🖉 时表示不连动,点击切换为蓝色 🖉 表                     |
|      | 示连动合约,此时在报价中点击任意合约可以将闪电切换为该合<br>约。                      |
|      | 4、快速切换合约:通过合约下拉选单上,可快速切换 Call/Put、合                     |
|      | 约月份。<br>5、保持视窗最前:闪电下单预设勾选 ✓ 保持窗口最前                      |
| 委托数量 | 可以输入委托数量,或者按<>按钮修改委托数量                                  |
|      | < 1 >                                                   |
| 委托价格 | 可以输入委托价格,或者按<>按钮修改委托价格                                  |
|      | < 0.0667 >                                              |
| 合约市况 | 显示下单盒合约的买1价、买1量、最新价、成交量、卖1价、卖1<br>量报价,使用鼠标点击价格可代入委托价格设定 |

| 下单设定                  | <ul> <li>1999_2-01019/</li> <li>自动</li> <li>限份</li> <li>ROD</li> <li>1、账号:提供交易账号选单列表,当设定好合约之后,会按证券、<br/>期权、期货类型筛选出对应的账号显示在选单中。</li> <li>2、仓别:预设为"自动"单,可以切换设定为开仓、平仓,对于股票<br/>期权 call 合约,可以设定备兑开仓、备兑平仓。</li> <li>3、价格类型:预设为"限价",可以切换为市价、对方价、本方价、<br/>最新价,或者交易系统支持的其他报单价格类型</li> <li>4、有效期:预设为"ROD 当日有效",可以切换为 IOC 立即成交剩余<br/>取消、或 FOK 立即全部成交否则取消,或者交易系统支持的其他<br/>有效期。</li> </ul> |
|-----------------------|----------------------------------------------------------------------------------------------------|
|                       |                                                                                                    |
| <b>0.0667</b><br>买入1手 | <b>0.0667</b><br>卖出1手    平净仓                                                                                                    |
| <b>买</b> λ 按钮         | 占击买λ按钮 全按昭所显示的价格和数量委托买λ                                                                                                    |
| 大八 <u>以</u> 位<br>表山坎切 |                                                                                                    |
| 头山仅位                  |                                                                                                    |
| 半净仓按钮                 | 点击平净仓按钮,则按照下单盒中所选账号和合约的净仓数量平仓。<br>平净仓的价格使用"交易偏好设定->平仓快捷按钮价格"设定。                                                                                                    |
| 全撤按钮                  | 点击全撤按钮, 会将下单盒中所选账号和合约的未成交委托全部撤单<br>全撤                                                                                                    |
| 撤最新一笔                 | 点击撤最新一笔, 会将下单中所选账号和合约的最新一笔未成交委托<br>单撤销。<br><b>撤最新一笔</b>                                                                                                    |
| 可买开&可卖开               | 根据下单盒中设定的下单账号可用资金和合约价格,试算出相应的可<br>买开、可卖开数量。<br>可买开: 2826 可卖开: 1202                                                                                                    |
| 持仓&盈亏                 | 根据下单盒中设定的下单账号和合约,显示对应的持仓多、空仓数                                                                                                    |
|                       | 量;显示持仓的逐日浮动盈亏。                                                                                                    |
|                       | 持合:10 0 盈亏:-3,460.00                                                                                                    |
| 刷新                    | 点击                                                                                                    |
|          | 下单盒报单选项              | 对应交易所申报指令类型                 |
|----------|----------------------|-----------------------------|
|          | 五档市价,剩余即撤销(IOC)      | 交易所指令:最优五档即时成交剩余撤销市价申报      |
|          | 市价,剩余即撤销(IOC)        | 交易所指令:即时成交剩余撤销市价申报          |
|          | 市价,全成或全撤(FOK)        | 交易所指令:全额成交或撤销市价申报           |
| 深        | 限价,当日有效(ROD)         | 交易所指令:普通限价申报                |
| 圳        |                      | 使用交易所限价申报指令类型;              |
| 现        | 对力们,当日有效(ROD)        | 申报价格取委托送出时的合约对方价            |
| 货        |                      | 使用交易所限价申报指令类型;              |
|          | 本力前, ヨロ有效(ROD)       | 申报价格取委托送出时的合约本方价            |
|          |                      | 使用交易所限价申报指令类型;              |
|          | 取利们,当口有效(ROD)        | 申报价格取委托送出时的合约最新价            |
|          |                      |                             |
|          | 限价,当日有效(ROD)         | 交易所指令: 普通限价申报               |
|          | 限价,全成或全撤(FOK)        | 交易所指令:全额成交或撤销限价申报           |
|          | 五档市价,剩余即撤销(IOC)      | 交易所指令:最优五档即时成交剩余撤销市价申报      |
|          | 市价,剩余即撤销(IOC)        | 交易所指令:即时成交剩余撤销市价申报          |
|          | 市价,全成或全撤(FOK)        | 交易所指令: 全额成交或撤销市价申报          |
|          |                      | 使用交易所普通限价委托;                |
| 迩        |                      | 申报价格取委托送出时的合约对方价            |
| //\<br>+ | 」<br>対方公 수成武仝拗(F∩K)  | 使用交易所全额即时限价委托;              |
| 期        |                      | 申报价格取委托送出时的合约对方价            |
| 权        | 大方公 当日有效(POD)        | 使用交易所普通限价委托;                |
|          |                      | 申报价格取委托送出时的合约本方价            |
|          | │<br>★方价 全成戓全撤(F∩K)  | 使用交易所全额即时限价委托;              |
|          |                      | 申报价格取委托送出时的合约本方价            |
|          | <br>  最新价 当日有效(ROD)  | 使用交易所限价申报指令类型;              |
|          |                      | 申报价格取委托送出时的合约最新价            |
|          | <br>  最新价 全成或全撤(FOK) | 使用交易所全额成交或撤销限价申报指令类型;       |
|          |                      | 申报价格取委托送出时的合约最新价            |
|          |                      |                             |
|          | 限价,当日有效(ROD)         | 交易所指令:普通限价                  |
|          | 五档市价,剩余即撤销(IOC)      | 交易所指令:市价:最优5档即时成交剩余撤销申报     |
|          | 五档市价转限价,             | 交易所指令: 市价: 最优 5 档即时成交剩余转限价申 |
|          | _当日有效(ROD)           | 报                           |
| 上        |                      | 在设置->市价转换设定中,上交所 股票/基金市价指   |
| 海        | 市价,剩余即撤销(IOC)        | 令替换指令类型为"五档市价 IOC"          |
| 现        |                      | 替换为市价:最优5档即时成交剩余撤销申报送出      |
| 货        |                      | 在设置->市价转换设定中,上交所 股票/基金市价指   |
|          | 市价,当日有效(ROD)         | 令替换指令类型为"五档市价转限价 ROD"       |
|          |                      | 替换为市价:最优5档即时成交剩余转限价申报送出     |
|          | <br>  对方价、当日有效(ROD)  | 使用交易所普通限价申报指令类型;            |
|          |                      | 申报价格取委托送出时的合约对方价            |

|             | 本方价,当日有效(ROD)                         | 使用交易所普通限价申报指令类型;<br>申报价格取委托送出时的合约本方价 |
|-------------|---------------------------------------|--------------------------------------|
|             | 最新价,当日有效(ROD)                         | 使用交易所普通限价申报指令类型;<br>申报价格取委托送出时的合约最新价 |
|             |                                       |                                      |
|             | 限价,当日有效(ROD)                          | 交易所指令: 普通限价委托                        |
|             | 市价转限价,当日有效<br>(ROD)                   | 交易所指令: 市价剩余转限价委托                     |
|             | 市价,剩余即撤销(IOC)                         | 交易所指令:市价剩余撤销委托                       |
|             | 限价,全成或全撤(FOK)                         | 交易所指令: 全额即时限价委托                      |
|             | 市价,全成或全撤(FOK)                         | 交易所指令: 全额即时市价委托                      |
| L           | 对方价,当日有效(ROD)                         | 使用交易所普通限价委托;                         |
|             |                                       | 中报阴俗取安代达面时的百约对刀阴                     |
| )<br>海<br>期 | 对方价,全成或全撤(FOK)                        | 使用父易所全额即时限价妥托;<br>  申报价格取委托送出时的合约对方价 |
| 权           |                                       | 使用交易所普通限价委托;                         |
|             | 本万价,当日有效(ROD)                         | 申报价格取委托送出时的合约本方价                     |
|             |                                       | 使用交易所全额即时限价委托;                       |
|             | 本力们,主成或主撤(FOK)                        | 申报价格取委托送出时的合约本方价                     |
|             | ● 単位 単位 右 並 (D ∩ D)                   | 使用交易所普通限价委托;                         |
|             | □ 取 利 川 , ヨ ロ 行 汶(KOD)                | 申报价格取委托送出时的合约最新价                     |
|             | ● ● ● ● ● ● ● ● ● ● ● ● ● ● ● ● ● ● ● | 使用交易所全额即时限价委托;                       |
|             | │取剂Ⅲ,土٫以以土⑪(ГŪŇ)<br>│                 | 申报价格取委托送出时的合约最新价                     |

### 当日委托

|                |            |          |        |                 |                                   |        |         |        |   |            |       |                 |        |                     | -        |         |
|----------------|------------|----------|--------|-----------------|-----------------------------------|--------|---------|--------|---|------------|-------|-----------------|--------|---------------------|----------|---------|
| 🐐 咏春大川         | <u>5</u> 2 |          |        |                 |                                   |        |         |        |   |            |       |                 |        |                     | + -      | ο×      |
| ■ 窗口 ⊕ 彡       | 易業         | 分析 ííí   | 図表 📓策略 | ◎插件 ♥设置         | ① 帮助 ③ 加购权限                       |        |         |        | 闪 | 电下单 👻 当日委托 | ▼ 当日成 | 洨 ▼ 实时持合 ▼ 期权报价 | • t    | ≝ <del>⊶</del> (£ ≥ | ā 🚺 14:  | 28:27 🔵 |
| 当日委托           |            |          |        |                 |                                   |        |         |        |   |            |       |                 |        |                     | ▼ 🧕      | – a ×   |
| 撤单             | •          |          |        |                 |                                   |        |         |        |   |            |       | ● 全部単 ●         | ) 挂单 ( | ●已成交 ● 已編           | 数单/错单(   | )洗价中    |
|                | 买/卖        | : 有效报单   |        |                 |                                   |        | 剩量 报单手数 |        |   |            |       |                 |        |                     |          | 备注      |
| 0 📆 📅          |            | 1        | SSE    | 510050 购 5月 3.4 | 1999_2-0101944 (algomaster2)(期/权) | 0.1401 | 1 1     |        |   | 当日有效(ROD)  | Limit |                 | 开仓     | 2021-04-19          | 14:28:23 | ¢       |
| 🗆 🔣 📅          |            | 1        |        | 510050 购 5月 3.4 | 1999_2-0101944 (algomaster2)(期/权) | 0.1399 | 1 1     |        |   | 当日有效(ROD)  |       |                 |        |                     |          |         |
| 🗆 🚟 📅          |            | 1        | SSE    | 510050 购 5月 3.4 | 1999_2-0101944 (algomaster2)(期/权) | 0.14   | 1 1     |        |   | 当日有效(ROD)  | Limit |                 |        |                     |          |         |
| 🗆 <u>छ क्त</u> |            | 1        |        | 510050 购 5月 3.4 | 1999_2-0101944 (algomaster2)(期/权) | 0.1402 | 1 1     |        |   | 当日有效(ROD)  |       |                 |        |                     |          |         |
| 藏市             |            |          |        | 510050 沽 5月 3.5 | 1999_2-0101944 (algomaster2)(期/权) | 0.0856 |         | 0.0856 |   | 当日有效(ROD)  | Limit |                 |        |                     | 14:06:42 |         |
| 識店             |            |          |        | 510050 购 5月 3.5 | 1999_2-0101944 (algomaster2)(期/权) |        |         |        |   | 当日有效(ROD)  |       |                 |        |                     | 14:06:42 |         |
| 撤市             |            |          |        | 510050 沽 5月 3.4 | 1999_2-0101944 (algomaster2)(期/权) | 0.0433 |         | 0.0433 |   | 当日有效(ROD)  | Limit |                 | 平仓     | 2021-04-19          | 14:06:42 |         |
| 識品             |            |          |        | 510050 购 5月 3.4 | 1999_2-0101944 (algomaster2)(期/权) |        |         |        |   | 当日有效(ROD)  |       |                 |        |                     | 14:06:42 |         |
| 撒市             | 30         |          |        | 510050 沽 4月 3.4 | 1999_2-0101944 (algomaster2)(期/权) |        |         |        |   | 当日有效(ROD)  |       |                 | 平仓     |                     |          |         |
| 藏市             |            |          |        | 510050 沽 4月 3.4 | 1999_2-0101944 (algomaster2)(期/权) |        |         |        |   | 当日有效(ROD)  |       |                 |        |                     |          |         |
| 撒市             | 30         |          |        | 510050 沽 5月 3.6 | 1999_2-0101944 (algomaster2)(期/权) |        |         |        |   | 当日有效(ROD)  | Limit |                 | 平合     |                     | 10:08:42 |         |
| 散市             |            |          |        |                 | 1999_2-0101944 (algomaster2)(期/权) |        |         |        |   | 当日有效(ROD)  |       |                 |        |                     |          |         |
| 撒市             | 3          |          |        | 510050 沽 4月 3.6 | 1999_2-0101944 (algomaster2)(期/权) |        |         |        |   | 当日有效(ROD)  |       |                 | 平合     |                     |          |         |
| 藏市             |            |          |        | 510050 沽 4月 3.6 | 1999_2-0101944 (algomaster2)(期/权) |        |         |        |   | 当日有效(ROD)  | Limit |                 |        |                     |          |         |
| 識市             | 爽          |          |        | 510050 沽 4月 3.6 | 1999_2-0101944 (algomaster2)(期/权) |        |         |        |   | 当日有效(ROD)  |       |                 | 平仓     |                     |          | ¢       |
|                |            |          |        |                 |                                   |        |         |        |   |            |       |                 |        |                     |          |         |
|                |            |          |        |                 |                                   |        |         |        |   |            |       |                 |        |                     |          |         |
|                |            |          |        |                 |                                   |        |         |        |   |            |       |                 |        |                     |          |         |
|                |            |          |        |                 |                                   |        |         |        |   |            |       |                 |        |                     |          |         |
|                |            |          |        |                 |                                   |        |         |        |   |            |       |                 |        |                     |          |         |
| I              |            |          |        |                 |                                   |        |         |        |   |            |       |                 |        |                     |          |         |
| 当日委托×          | 当日月        | itòx × s | 时持仓 ×  |                 |                                   |        |         |        |   |            |       |                 |        |                     |          |         |
|                |            |          |        |                 |                                   |        |         |        |   |            |       |                 |        |                     |          |         |

提供投资者账号下的当日委托回报资料。

● 栏位筛选:

合约、账号栏位提供筛选功能,勾选要查看的合约、账号报单信息。

| 🇌 咏春大师 | ī2  |       |        |                 |                                     |        |                    |         |                     |    |            |               |                 |      |            | <b>Ŧ</b> - | ο×     |
|--------|-----|-------|--------|-----------------|-------------------------------------|--------|--------------------|---------|---------------------|----|------------|---------------|-----------------|------|------------|------------|--------|
| ₿窗□ ⊕交 | 易 🐉 | 分析 谷  | 图表 📓策略 | ◎ 插件 ◆ 设置 (     | ③带助 ③加购权限                           |        |                    |         |                     | 闪电 | 3下单 ▼ 当日委托 | - <u>38</u> 6 | 洨 ▼ 实时持合 ▼ 期权报价 | • E  | i ↔ 🗈 🗜 🖬  | a 🚺 14:2   | 8:40 🔵 |
| 当日委托   |     |       |        |                 |                                     |        |                    |         |                     |    |            |               |                 |      |            | - , ,      | - 🛛 ×  |
| 撒单     |     |       |        |                 |                                     |        |                    |         |                     |    |            |               | ● 全部単 ●         | )挂单( | ●已成交●已編    | 放单/错单 🔍    | 洗价中    |
|        |     | 有效报单  |        | 合约 ▼            | 帐号 ▼                                |        | 成交 乘               | l量 报单手数 |                     |    | 有效期        | 漢别            |                 |      |            |            | 备注     |
| 0 🔝 📅  |     | 1     |        |                 | 1999_2-0101944 (algomaster2)(期/权)   | 0.1401 | 0                  | 1 1     |                     |    | 当日有效(ROD)  | Limit         |                 | 开仓   | 2021-04-19 | 14:28:23   |        |
| 🗆 🔣 📅  |     | 1     |        | 510050 购 5月 3.4 | 1999_2-0101944 (algomaster2)(期/权)   | 0.1399 | 0                  | 1 1     |                     |    | 当日有效(ROD)  |               |                 |      |            |            |        |
| 0 📆 📅  |     | 1     |        | 510050 购 5月 3.4 | 1999_2-0101944 (algomaster2)(期/权)   | 0.14   | 0                  | 1 1     |                     |    | 当日有效(ROD)  | Limit         |                 | 开仓   | 2021-04-19 | 14:28:22   |        |
| 🗆 📆 📅  |     | 1     |        | 510050 购 5月 3.4 | 1999_2-0101944 (algomaster2)(期/权)   | 0.1402 | 0                  | 1 1     |                     |    | 当日有效(ROD)  |               |                 |      |            |            |        |
| 藏市     |     |       |        | 510050 沽 5月 3.5 | 1999_2-0101944 (algoritester2)(期/权) | 0.0856 |                    |         | 0.0856              |    | 当日有效(ROD)  | Limit         |                 | 开仓   | 2021-04-19 | 14:06:42   |        |
| 識市     |     |       |        | 510050 购 5月 3.5 | 1999_2-0101944 (algomaster2, 明/和)   | 0.0742 | 1                  | 0 1     | 0.0742              |    | 当日有效(ROD)  |               |                 |      |            | 14:06:42   |        |
| 撤市     |     |       |        | 510050 沽 5月 3.4 | 1999_2-0101944 (algomaster2)(期/ x   | □合约    |                    |         | )4 <u>3</u>         |    | 当日有效(ROD)  | Limit         |                 | 平仓   | 2021-04-19 | 14:06:42   |        |
| 111 市  |     |       |        | 510050 购 5月 3.4 | 1999_2-0101944 (algomaster2)(期/ x   | 51005  | 0购5月               | 3.4     | 13 6                |    | 当日有效(ROD)  |               |                 |      |            | 14:06:42   |        |
| 撒市     |     |       |        | 510050 沽 4月 3.4 | 1999_2-0101944 (algomaster2)(期/ x   | 51005  | 0 泊 5 F<br>0 购 5 F | 3.5     | 1 11                |    | 当日有效(ROD)  | Limit         |                 | 平仓   |            | 10:10:05   |        |
| 藏市     |     |       |        | 510050 沽 4月 3.4 | 1999_2-0101944 (algomaster2)(期/ x   | 51005  | 0 沽 5月             | 3.4     | 01 2                |    | 当日有效(ROD)  |               |                 |      |            |            |        |
| 撒市     |     |       |        | 510050 沽 5月 3.6 | 1999_2-0101944 (algomaster2)(期/ 🗴   |        | 确定                 | i 取消    | j 15 <mark>3</mark> |    | 当日有效(ROD)  | Limit         |                 | 平仓   |            | 10:08:42   |        |
| 藏市     |     |       |        |                 | 1999_2-0101944 (algomaster2)(期/     | 0.1507 |                    | 0 1     | 8.11.8              |    | 当日有效(ROD)  |               |                 |      |            |            |        |
| 微市     |     |       |        | 510050 沽 4月 3.6 | 1999_2-0101944 (algomaster2)(期/权)   |        |                    |         |                     |    | 当日有效(ROD)  | Limit         |                 | 平仓   |            |            |        |
| 截市     |     |       |        | 510050 沽 4月 3.6 | 1999_2-0101944 (algomaster2)(期/权)   |        |                    |         |                     |    | 当日有效(ROD)  |               |                 |      |            |            |        |
| 置市     | 卖   |       |        | 510050 沽 4月 3.6 | 1999_2-0101944 (algomaster2)(期/权)   |        |                    |         |                     |    | 当日有效(ROD)  |               |                 |      |            |            |        |
|        |     |       |        |                 |                                     |        |                    |         |                     |    |            |               |                 |      |            |            |        |
|        |     |       |        |                 |                                     |        |                    |         |                     |    |            |               |                 |      |            |            |        |
|        |     |       |        |                 |                                     |        |                    |         |                     |    |            |               |                 |      |            |            |        |
|        |     |       |        |                 |                                     |        |                    |         |                     |    |            |               |                 |      |            |            |        |
|        | _   |       | _      |                 |                                     | _      | _                  |         | _                   | _  |            | _             |                 | -    |            |            |        |
| 当日委托 × | 当日成 | 交 × s | 时持仓 ×  |                 |                                     |        |                    |         |                     |    |            |               |                 |      |            |            |        |
| _      |     | _1    | 42 T.I |                 |                                     |        |                    |         |                     |    |            |               |                 |      |            |            |        |

- 功能列
  - 撤单
    - ◆ 未成交挂单可以勾选后点击"撤单"按钮撤销该笔挂单
    - ◆ 全撤:将全部未成交挂单撤销
    - ◆ 撤买:将全部未成交买入挂单撤销
    - ◆ 撤卖:将全部未成交卖出挂单撤销

| 当日 | 日委托   |     |       |       |              |                      |                                   |        |    |      |        |    |            |        |               | . ▼ k | ] – O × |
|----|-------|-----|-------|-------|--------------|----------------------|-----------------------------------|--------|----|------|--------|----|------------|--------|---------------|-------|---------|
|    | 撤单    | 1   | 全撤    | 撤买    | 撤卖           |                      |                                   |        |    |      |        |    | •          | 全部单 💿  | 挂单 ● 已成交 ● 已藏 | (单/错单 | ● 洗价中   |
|    |       | 头/头 | 有双扳甲  | 父杨府「  | aa₩ <b>1</b> | <b>⊟</b> §) <b>T</b> |                                   |        | 剩量 | 报单手数 |        | 触价 | 有效明        |        |               |       | 日期      |
|    | 撒市    |     |       |       |              | 159919 2108 7 认购     | 1013-80881810022 (谢木荣)(权)         |        |    |      |        |    | 当日有效(ROD)  | Limit  |               | 开습    | 2021-0  |
|    | 微市    |     |       |       |              | 159919 2108 7 认购     | 1999_2-0060067 (algomaster2)(期/权) |        |    |      |        |    | 当日有效(ROD)  | Limit  |               |       | 2021-0  |
|    | 撤市    |     |       |       | 510050       | 510050 购 7月 3.5      | 1013-80881810022 (谢木荣)(权)         | 0.0848 |    |      | 0.0846 |    | 当日有效(ROD)  | Limit  |               | 平仓    | 2021-0  |
|    | 散市    |     |       |       |              | 510050 购 7月 3.5      | 1013-80881810022 (谢木荣)(权)         |        |    |      |        |    | 当日有效(ROD)  |        | 8: 完全删单成功     | 平仓    | 2021-0  |
|    | 撒市    |     |       |       | 510050       | 510050 购 7月 3.5      | 1013-80881810022 (谢木荣)(权)         | 0.0815 |    |      |        |    | 当日有效(ROD)  | Limit  | 8: 完全删单成功     | 平合    | 2021-0  |
|    | 微市    |     |       |       |              | 510050 购 7月 3.5      | 1013-80881810022 (谢木荣)(权)         |        |    |      |        |    | 剩余即撤销(IOC) | Market |               | 平合    | 2021-0  |
|    | 微市    |     |       |       | 510050       | 510050 购 7月 3.5      | 1013-80881810022 (谢木荣)(权)         | 0.0836 |    |      | 0.0836 |    | 当日有效(ROD)  | Limit  | 5: 部份成交其余删单   | 平仓    | 2021-0  |
|    | 散击    |     |       |       |              | 510050 购 7月 3.5      | 1013-80881810022 (谢木荣)(权)         | 0.0836 |    |      | 0.0836 |    | 当日有效(ROD)  | Limit  |               |       | 2021-0  |
|    | 撒市    |     |       |       | 510050       | 510050 购 7月 3.5      | 1013-80881810022 (谢木荣)(权)         | 0.084  |    |      | 0.0840 |    | 当日有效(ROD)  | Limit  |               | 平合    | 2021-0  |
|    |       |     |       |       |              |                      |                                   |        |    |      |        |    |            |        |               |       |         |
| 1  | 旧委托 × | 当日成 | 洨 × 亥 | 卸持合 × |              |                      |                                   |        |    |      |        |    |            |        |               |       |         |

分类显示 可以按照"全部单""挂单""已成交""已撤单/错单""洗价中"几种状态分类将报单 回报筛选后显示。

| 当日委托     |     |       |       |        |                  |                                   |        |      |      |        |        |           |        |                | - 🛛 - | ο×  |
|----------|-----|-------|-------|--------|------------------|-----------------------------------|--------|------|------|--------|--------|-----------|--------|----------------|-------|-----|
| 撤单       | É   | 自樹    | 撤买    | 撤卖     |                  |                                   |        |      |      |        |        | • 全部:     | 单 ● 挂单 | ! ● 已成交 ● 已嵐单/ | 措单 ●  | 洗价中 |
|          | 买/卖 | 有效报单  |       |        |                  |                                   |        | 剩量   | 报单手数 |        | 触价     |           |        |                |       |     |
| 撒市       |     |       |       |        | 510050 购 7月 3.6  | 1999_2-0060067 (algomaster2)(期/权) |        |      |      |        |        | 当日有效(ROD) |        |                |       | 202 |
| 🛛 🛣 市 停山 | 买   | 1     |       |        | 510050 购 7月 3.6  | 1999_2-0060067 (algomaster2)(期/权) |        | 1    |      |        | 0.0523 | 当日有效(ROD) | Stop   |                | 自动    | 202 |
| 🗆 🟦 市 傳山 | 买   | 1     |       |        | 510050 购 7月 3.6  | 1999_2-0060067 (algomaster2)(期/权) |        | 1    |      |        | 0.0523 | 当日有效(ROD) | Stop   |                | 自动    |     |
| 🛛 🟦 市 停山 | 买   | 1     |       | 510050 | 510050 购 7月 3.6  | 1999_2-0060067 (algomaster2)(期/权) |        | 1    |      |        | 0.0523 | 当日有效(ROD) | Stop   |                | 自动    |     |
| 🛛 🟦 市 停山 | 买   | 1     |       |        | 510050 购 7月 3.6  | 1999_2-0060067 (algomaster2)(期/权) |        | 1    |      |        | 0.0523 | 当日有效(ROD) |        |                | 自动    |     |
| 撤市       |     |       |       |        | 159919 2108 7 认购 | 1013-80881810022 (谢木荣)(权)         |        |      |      |        |        | 当日有效(ROD) | Limit  |                | 开合    |     |
| 撤市       |     |       |       |        | 159919 2108 7 认购 | 1999_2-0060067 (algomaster2)(期/权) |        |      |      |        |        | 当日有效(ROD) | Limit  |                | 开仓    |     |
| 識市       |     |       |       | 510050 | 510050 购 7月 3.5  | 1013-80881810022 (谢木荣)(权)         | 0.0848 |      |      | 0.0846 |        | 当日有效(ROD) | Limit  |                | 平仓    |     |
| 撒市       |     |       |       |        | 510050 购 7月 3.5  | 1013-80881810022 (谢木荣)(权)         |        |      |      |        |        | 当日有效(ROD) | Limit  | 8: 完全删单成功      | 平仓    |     |
|          | _   |       |       |        |                  |                                   |        |      |      |        |        |           |        |                |       |     |
| 当日委托 ×   | 当日成 | 洨 × 亥 | 时持仓 × |        |                  |                                   |        | <br> |      |        |        |           |        |                | 1     | J   |
|          |     |       |       |        |                  |                                   |        |      |      |        |        |           |        |                |       | ·   |

● "撤"按钮:

- 回报的"撤"按钮,点击可以将该未成交挂单撤销。
- "市"按钮:
  - 回报的"市"按钮,点击可以将未成交挂单撤单,并转为市价单重新委托。
- 改价改量
  - 回报的价格和数量栏位,可以点击打开改价改量窗口,修改报单价格和数量

| 🗌 咏春大 | ;师2  |       |                  |                 |                               |                        |        |          |        |    |            |       |                 |        |            | <b>Ŧ</b> - | ο×     |
|-------|------|-------|------------------|-----------------|-------------------------------|------------------------|--------|----------|--------|----|------------|-------|-----------------|--------|------------|------------|--------|
| ₿窗□ ⊕ | 交易 岁 | 分析 谷  | 図表 📓策略           | ◎插件 \$22 (      | 〕帮助 ③加购权限                     |                        |        |          |        | 闪电 | 电下单 👻 当日委托 | ▼ 当日点 | 这 ▼ 实时持合 ▼ 期权报价 | - E    | • • ® £ ≊  | i 🚺 14:2   | 9:52 🔵 |
| 当日委托  |      |       |                  |                 |                               |                        |        |          |        |    |            |       |                 |        |            | ▼ 😡 -      | - @ ×  |
| 撒单    | •    |       |                  |                 |                               |                        |        |          |        |    |            |       | ● 全部単 ●         | ) 挂单 ( | ●已成交 ● 已編  | 战单/错单 💿    | 洗价中    |
|       |      | 有效报单  |                  |                 |                               |                        | 成交 剩   | 量 报单手数   |        |    | 有效朝        |       |                 |        |            |            | 备注     |
| 口 🔝 📅 |      | 1     |                  | 510050 购 5月 3.4 | 1999_2-0101944 (algomaster2)( | 期/权) 0.1401            | 0      | 1 1      |        |    | 当日有效(ROD)  | Limit |                 | 开仓     | 2021-04-19 |            | ¢      |
| 🗆 🔝 亩 | 买    | 1     | SSE              | 510050 购 5月 3.4 | 1999_2-0101944 (algomaster2)( | 期/权) 0.1399            | 0      | 1 1      |        |    | 当日有效(ROD)  | Limit | 0: 委托成功(包含改价改量) | 开合     | 2021-04-19 | 14:28:22   | ¢      |
| 口 🔝 📅 |      | 1     |                  | 510050 购 5月 3.4 | 1999_2-0101944 (algomaster2)( | 期/权) 0.14              | 0      | 1 1      |        |    | 当日有效(ROD)  | Limit |                 | 开仓     | 2021-04-19 | 14:28:22   | ¢      |
| 0 📆 📅 |      |       |                  | 510050 购 5月 3.4 | 1999_2-0101944 (algomaster2)  |                        |        |          | ~      |    | 当日有效(ROD)  |       |                 |        |            |            | ¢      |
| 截市    |      |       |                  | 510050 沽 5月 3.5 | 1999_2-0101944 (algomaster2)  |                        |        |          | ^      |    | 当日有效(ROD)  | Limit |                 | 开仓     | 2021-04-19 | 14:06:42   | ¢      |
| 散市    |      |       |                  | 510050 购 5月 3.5 | 1999_2-0101944 (algomaster2)  | 行权价                    | 3.4    |          |        |    | 当日有效(ROD)  |       |                 |        |            | 14:06:42   | ¢      |
| 撒市    |      |       |                  | 510050 沽 5月 3.4 | 1999_2-0101944 (algomaster2)  | 合约别                    | 510050 | 购 5月 3.4 |        |    | 当日有效(ROD)  | Limit |                 | 平仓     | 2021-04-19 | 14:06:42   | ¢      |
| 載市    |      |       |                  | 510050 购 5月 3.4 | 1999_2-0101944 (algomaster2)  | 价格条件                   |        |          |        |    | 当日有效(ROD)  | Limit |                 |        |            | 14:06:42   | ¢      |
| 撒市    |      |       |                  | 510050 沽 4月 3.4 | 1999_2-0101944 (algomaster2)  | 有效期                    | 当日有效   | (ROD)    |        |    | 当日有效(ROD)  | Limit |                 |        | 2021-04-19 | 10:10:05   | ¢      |
| 散市    |      |       |                  | 510050 沽 4月 3.4 | 1999_2-0101944 (algomaster2)  | 价格                     | 0.     | 1399 ≑   |        |    | 当日有效(ROD)  |       |                 |        |            |            | ¢      |
| 教市    |      |       |                  | 510050 沽 5月 3.6 | 1999_2-0101944 (algomaster2)  | 手数                     |        | 1 🗘      |        |    | 当日有效(ROD)  | Limit |                 |        | 2021-04-19 | 10:08:42   | ¢      |
| 散市    |      |       |                  |                 | 1999_2-0101944 (algomaster2)  | 40.04                  |        | Trask    |        |    | 当日有效(ROD)  |       |                 |        |            |            | ¢      |
| 散市    |      |       |                  | 510050 沽 4月 3.6 | 1999_2-0101944 (algomaster2)  | 1968<br>98/100 0.12.30 |        |          | 0.1205 |    | 当日有效(ROD)  | Limit |                 | 平仓     | 2021-04-19 | 10:08:11   | ¢      |
| 散市    |      |       |                  | 510050 沽 4月 3.6 | 1999_2-0101944 (algomaster2)( | 期/权) 0.1227            |        |          |        |    | 当日有效(ROD)  | Limit |                 |        |            |            | ¢      |
| 載市    |      |       |                  | 510050 沽 4月 3.6 | 1999_2-0101944 (algomaster2)( | 期/权) 0.1267            |        |          |        |    | 当日有效(ROD)  | Limit |                 | 平仓     | 2021-04-19 | 10:05:56   | ¢      |
|       |      |       |                  |                 |                               |                        |        |          |        |    |            |       |                 |        |            |            |        |
| 当日委托: | ×当日成 | 洨 × ş | <del>时持仓</del> × |                 |                               |                        |        |          |        |    |            |       |                 |        |            |            |        |

- 按"品种"撤单
  - "品种"栏位,筛选品种以后,再使用全撤、撤买、撤卖按钮则只对当前品种撤 单。

| 当日委托   |          |         |        |                 |                                    |        |     |         |    |           |       |                   | - 🤉 -  | o × |
|--------|----------|---------|--------|-----------------|------------------------------------|--------|-----|---------|----|-----------|-------|-------------------|--------|-----|
| 撤单     | 全撤       | 撤买      | 撤卖     |                 |                                    |        |     |         |    | •         | 全部单(  | ● 挂单 ● 已成交 ● 已撒单/ | 聞単 ●   | 洗价中 |
|        | 买/卖 有效报单 | 交易所 ▼(  | 品种 🔻   |                 |                                    |        |     | 剩量 报单手数 | 触价 |           |       |                   |        |     |
| 🗆 🔝 📅  | 买 2      |         | 510300 | 510300 购 8月 4.9 | 1999_2-0060067 (algomaster2)(期/权)  | 0.0859 | 0   | 2 2     |    | 当日有效(ROD) | Limit |                   | 开仓     |     |
| 🗆 👿 📅  | 买 2      |         |        | 510300 购 8月 4.9 | 1999_2-0060067 (algomaster2)(期/权)  | 0.0859 | 0   | 2 2     |    | 当日有效(ROD) | Limit |                   | 开仓     |     |
| 🗆 🙍 📅  | 买 2      |         |        | 510300 駒 8月 4.9 | 1999_2-0060067 (algomaster2)(期/权)  | 0.0859 | 0   | 2 2     |    | 当日有效(ROD) | Limit |                   | 开仓     |     |
| 🗆 🔝 💼  | 买 2      |         |        | 510050 购 8月 3.5 | 1999_2-0060067 (algomaster2)(期/权)  | 0.0311 | 0   | 2 2     |    | 当日有效(ROD) | Limit |                   | 开仓     |     |
| 🗆 🙍 💼  | 买 2      |         | 510050 | 510050 购 8月 3.3 | 1953, 2-0060067 (algomaster2)(期/权) | 0.0311 | 0   | 2 2     |    | 当日有效(ROD) | Limit |                   | 开仓     |     |
| 0 🔝 📅  | 买 2      |         | 510050 | 510050 购 8月 3.3 | 1999_2-0.50067 (                   |        |     | 2 2     |    | 当日有效(ROD) | Limit |                   | 开仓     |     |
| 微市     |          |         | 510050 | 510050 购 8月 3.3 | 1999_2-0060007 (2 510300           | )      |     |         |    | 当日有效(ROD) | Limit |                   | 平仓     |     |
| 激市     |          |         |        | 510050 购 8月 3.3 | 1999_2-0060067 (                   |        |     |         |    | 当日有效(ROD) | Limit |                   | 开仓     |     |
| 蔵市     |          |         | 510050 | 510050 购 8月 3.3 | 1999_2-0060067 (i                  |        |     |         |    | 当日有效(ROD) | Limit |                   | 开仓     |     |
| 微市     |          |         |        | 510050 购 8月 3.3 | 1999_2-0060067 (; 确定               | 取消     | i i |         |    | 当日有效(ROD) | Limit |                   | 开仓     |     |
| 殿市     |          |         | 510050 | 510050 购 8月 3.3 | 1999_2-0060067 (algomaster2)(期/权)  | 0.0329 |     |         |    | 当日有效(ROD) | Limit | 8: 完全删单成功         | 开仓     |     |
| 제日登社 X | 当日成交 × 3 | unità a |        |                 |                                    |        |     |         |    |           |       |                   |        |     |
| 当日委托   |          |         |        |                 |                                    |        |     |         |    |           |       |                   | · " –  | ٥×  |
| 撤单     | 全撤       | 撤买      | 撤卖     |                 |                                    |        |     |         |    | •         | と部単 〇 | ●挂单 ● 已成交 ● 已撤单/衔 | ■単 ● i | 先价中 |
|        | 买/卖 有效报单 | 交易所 🍸   | 品种 🕇   | 合约 ▼            |                                    |        |     | 剩量 报单手数 | 触价 | 有效期       | 类别    |                   |        | В   |

| 安托         |     |      |       |        |                 |                                   |        |    |      |    |           |       |                   | - La - | - 0 ^ |
|------------|-----|------|-------|--------|-----------------|-----------------------------------|--------|----|------|----|-----------|-------|-------------------|--------|-------|
| 撤单         | 1   | 全撤   | 撤买    | 撤卖     |                 |                                   |        |    |      |    | •         | 全部单(  | ● 挂单 ● 已成交 ● 已撤单/ | 错单 ●   | 洗价中   |
|            | 买/卖 | 有效报单 | 交易所 🔻 | 品种 🕇   | 合约 ▼            |                                   |        | 剩量 | 报单手数 | 鯎价 | 有效期       | 类別    |                   |        | В     |
| <b>赦</b> 市 |     |      |       | 510300 | 510300 购 8月 4.9 | 1999_2-0060067 (algomaster2)(期/权) | 0.0859 |    |      |    | 当日有效(ROD) | Limit | 8: 完全删单成功         | 开合     | 2021- |
| 樹 市        |     |      |       |        | 510300 购 8月 4.9 | 1999_2-0060067 (algomaster2)(期/权) |        |    |      |    | 当日有效(ROD) | Limit | 8: 完全删单成功         |        | 2021- |
| 撤市         |     |      |       |        | 510300 购 8月 4.9 | 1999_2-0060067 (algomaster2)(期/权) | 0.0859 |    |      |    | 当日有效(ROD) | Limit | 8: 完全删单成功         | 开合     | 2021- |
|            |     |      |       |        |                 |                                   |        |    |      |    |           |       |                   |        |       |
|            |     |      |       |        |                 |                                   |        |    |      |    |           |       |                   |        |       |
|            |     |      |       |        |                 |                                   |        |    |      |    |           |       |                   |        |       |
|            |     |      |       |        |                 |                                   |        |    |      |    |           |       |                   |        |       |
|            |     |      |       |        |                 |                                   |        |    |      |    |           |       |                   |        |       |
|            |     |      |       |        |                 |                                   |        |    |      |    |           |       |                   |        |       |
|            |     |      |       |        |                 |                                   |        |    |      |    |           |       |                   |        |       |

| 当日 | 1委托        |     |      |       |        |                 |                                   |        |    |    |      |    |    |           |       |                   | - 🤉 - | - @ × |
|----|------------|-----|------|-------|--------|-----------------|-----------------------------------|--------|----|----|------|----|----|-----------|-------|-------------------|-------|-------|
| Γ  | 撤单         | 4   | 樹    | 撤买    | 撤卖     |                 |                                   |        |    |    |      |    |    | •         | 全部单(  | ● 挂单 ● 已成交 ● 已撒单/ | 開単 •  | 洗价中   |
|    |            | 买/卖 | 有效报单 | 交易所 ▼ | 品种 ▼   | 合约 ▼            | <u>帐号</u> ▼                       | 价格     | 成交 | 剩量 | 报单手数 | 均价 | 触价 | 有效期       | 类别    | 状态                | 开平    | E     |
|    | 撤市         |     |      |       | 510300 | 510300 购 8月 4.9 | 1999_2-0060067 (algomaster2)(期/权) | 0.0859 |    |    |      |    |    | 当日有效(ROD) | Limit | 8: 完全删单成功         | 开仓    | 2021  |
|    | 微市         |     |      |       |        | 510300 购 8月 4.9 | 1999_2-0060067 (algomaster2)(期/权) | 0.0859 |    |    |      |    |    | 当日有效(ROD) | Limit | 8: 完全删单成功         | 开仓    | 2021  |
|    | <b>撤</b> 市 | 买   | 0    | SSE   | 510300 | 510300 购 8月 4.9 | 1999_2-0060067 (algomaster2)(期/权) | 0.0859 | 0  | 0  | 2    |    |    | 当日有效(ROD) | Limit | 8: 完全删单成功         | 开仓    | 2021  |
|    | 撤市         |     | 2    |       | 510050 | 510050 购 8月 3.3 | 1999_2-0060067 (algomaster2)(期/权) | 0.0311 |    | 2  |      |    |    | 当日有效(ROD) | Limit |                   | 开仓    | 2021- |
|    | 藏击         |     | 2    |       | 510050 | 510050 购 8月 3.3 | 1999_2-0060067 (algomaster2)(期/权) | 0.0311 |    | 2  |      |    |    | 当日有效(ROD) | Limit |                   | 开仓    |       |
|    | 藏市         |     | 2    |       |        | 510050 购 8月 3.3 | 1999_2-0060067 (algomaster2)(期/权) | 0.0312 |    | 2  |      |    |    | 当日有效(ROD) | Limit |                   |       |       |
|    | 撤市         |     |      |       | 510050 | 510050 购 8月 3.3 | 1999_2-0060067 (algomaster2)(期/权) |        |    |    |      |    |    | 当日有效(ROD) | Limit |                   | 平仓    |       |
|    | 微市         |     |      |       |        | 510050 购 8月 3.3 | 1999_2-0060067 (algomaster2)(期/权) |        |    |    |      |    |    | 当日有效(ROD) | Limit |                   | 开仓    |       |
|    | <b>撤</b> 市 |     |      |       |        | 510050 购 8月 3.3 | 1999_2-0060067 (algomaster2)(期/权) |        |    |    |      |    |    | 当日有效(ROD) | Limit |                   | 开仓    |       |
|    | 撒市         |     |      |       |        | 510050 购 8月 3.3 | 1999_2-0060067 (algomaster2)(期/权) |        |    |    |      |    |    | 当日有效(ROD) | Limit |                   | 开仓    |       |
|    | 撤市         |     |      |       | 510050 | 510050 购 8月 3.3 | 1999_2-0060067 (algomaster2)(期/权) |        |    |    |      |    |    | 当日有效(ROD) | Limit | 8: 完全删单成功         | 开仓    |       |
|    |            |     |      |       |        |                 |                                   |        |    |    |      |    |    |           |       |                   |       |       |

# 当日成交

| 🗌 咏春大师     | ī2       |        |                 |                                   |   |      |        |    |              |               | <b>∓</b> − □ ×                                |
|------------|----------|--------|-----------------|-----------------------------------|---|------|--------|----|--------------|---------------|-----------------------------------------------|
| ₿ 窗口 ⊕ 交   | 易 步分析    | 前國表    | 📓 策略 🕃 插件 🌣     | 设置 ① 帮助 ③ 加购权限                    |   |      |        |    | 闪            | 电下单 👻 当日委托    | - 当日成交 - 実时持合 - 期权振价 - 💾 ↔ ① 🎗 🏧 🐔 14:30:08 ● |
| 当日成交       |          |        |                 |                                   |   |      |        |    |              |               |                                               |
| 日期         |          |        |                 | 帐号 ▼                              |   | 成交手数 |        |    |              | 内部指示          |                                               |
| 2021-04-19 | 14:06:42 | SSE    | 510050 沽 5月 3.5 | 1999_2-0101944 (algomaster2)(期/权) | 买 | 1    | 0.0856 | 开仓 | OB21D1900752 | 1140643409Q-0 |                                               |
| 2021-04-19 | 14:06:42 |        | 510050 购 5月 3.5 | 1999_2-0101944 (algomaster2)(期/权) |   |      | 0.0742 | 开仓 | OB21D1900751 | 1140643400P-0 |                                               |
| 2021-04-19 | 14:06:42 |        | 510050 沽 5月 3.4 | 1999_2-0101944 (algomaster2)(期/权) |   |      | 0.0433 |    | OB21D1900750 | 1140643392O-0 |                                               |
| 2021-04-19 | 14:06:42 |        | 510050 购 5月 3.4 | 1999_2-0101944 (algomaster2)(期/权) |   |      |        |    |              | 1140643366N-0 |                                               |
| 2021-04-19 | 10:10:05 |        | 510050 沽 4月 3.4 | 1999_2-0101944 (algomaster2)(期/权) |   |      |        | 平仓 | OB21D1900098 |               |                                               |
| 2021-04-19 |          |        | 510050 沽 4月 3.4 | 1999_2-0101944 (algomaster2)(期/权) |   |      |        |    | OB21D1900097 | 11010048741-0 |                                               |
| 2021-04-19 | 10:08:42 |        | 510050 沽 5月 3.6 | 1999_2-0101944 (algomaster2)(期/权) |   |      |        | 平仓 | OB21D1900096 | 1100843948H-0 |                                               |
| 2021-04-19 |          |        | 510050 沽 5月 3.6 | 1999_2-0101944 (algomaster2)(期/权) |   |      |        |    | OB21D1900095 | 1100836889G-0 |                                               |
| 2021-04-19 | 10:08:11 |        | 510050 沽 4月 3.6 | 1999_2-0101944 (algomaster2)(期/权) |   |      |        | 平仓 | OB21D1900094 | 1100812813F-0 |                                               |
| 2021-04-19 |          |        | 510050 沽 4月 3.6 | 1999_2-0101944 (algomaster2)(期/权) |   |      |        |    |              |               |                                               |
| 2021-04-19 |          |        | 510050 沽 4月 3.6 | 1999_2-0101944 (algomaster2)(期/权) |   |      |        | 平仓 | OB21D1900092 | 1100557469A-1 |                                               |
| 2021-04-19 |          |        | 510050 沽 4月 3.6 | 1999_2-0101944 (algomaster2)(期/权) |   |      |        |    |              | 1100557469A-0 |                                               |
|            |          |        |                 |                                   |   |      |        |    |              |               |                                               |
|            |          |        |                 |                                   |   |      |        |    |              |               |                                               |
|            |          |        |                 |                                   |   |      |        |    |              |               |                                               |
|            |          |        |                 |                                   |   |      |        |    |              |               |                                               |
|            |          |        |                 |                                   |   |      |        |    |              |               |                                               |
|            |          |        |                 |                                   |   |      |        |    |              |               |                                               |
|            |          |        |                 |                                   |   |      |        |    |              |               |                                               |
|            |          |        |                 |                                   |   |      |        |    |              |               |                                               |
|            |          |        |                 |                                   |   |      |        |    |              |               |                                               |
|            |          |        |                 |                                   |   |      |        |    |              |               |                                               |
| 当日委托×      | 当日成交     | × 实时持行 | ; x             |                                   |   |      |        |    |              |               |                                               |
|            |          |        |                 |                                   |   |      |        |    |              |               |                                               |

提供投资者账号下的当日成交回报资料。

## 当日委托成交

|            |         |          |      |      |          |             |                          |                 |              |          |      |    |      |             |              |     |              |       |                  |                   |            | -        |     |      |
|------------|---------|----------|------|------|----------|-------------|--------------------------|-----------------|--------------|----------|------|----|------|-------------|--------------|-----|--------------|-------|------------------|-------------------|------------|----------|-----|------|
| - 199      | 咏春大帅    | 12       |      |      |          |             |                          |                 |              |          |      |    |      |             |              |     |              |       |                  |                   |            |          |     | ۳ ^  |
| <b>日</b> 窗 | 日 争交    | 长 44 易   | កែណ៍ | 図表 📓 | 策略 🖸     | 插件 🗘 设置     | <ol> <li>⑦ 帮助</li> </ol> | ③加购权限           |              |          |      |    | Й.   | <b>旭下</b> 4 | <b>単 ▼</b> 1 | 18g | 託 ▼ 当日成交 ▼   | • 实时  | きる 👻 期权报价 👻 当日委打 | <del>6</del> 成交 - | 8 ↔ 🛈      | R 🖬 🌒    |     | 22 🔵 |
| 当日         | 委托成交    |          |      |      |          |             |                          |                 |              |          |      |    |      |             |              |     |              |       |                  |                   |            |          | g – | ٥×   |
|            | 撤单      | •        |      |      |          |             |                          |                 |              |          |      |    |      |             |              |     |              |       | • 全部             | 8単 • I            | 圭单 ● 已成交 ● | 已藏单/错    | 单●浚 | 先价中  |
|            | 0       | 买/卖 有    | 成报单  |      |          |             |                          |                 |              |          |      | 風量 | 报单手数 |             |              | 触价  | 有效期          |       |                  |                   |            |          |     |      |
|            | 撤市      | 买        | 1    |      |          | 0050购5月3    | 4 1999_2                 | -0101944 (algo  | master2)(期/权 | 0.1401   | 0    | 1  |      |             |              |     | 当日有效(ROD)    |       |                  |                   | 2021-04-19 |          |     | OB   |
|            | 激市      | 买        | 1    |      |          | 0050购5月3    | 4 1999_2                 | -0101944 (algo  | master2)(期/权 | 0.1399   |      | 1  |      |             |              |     | 当日有效(ROD)    |       |                  |                   |            |          |     | ОВ   |
|            | 撤市      | 买        | 1    |      |          | 0050购5月3    | 4 1999_2                 | -0101944 (algo  | master2)(期/权 | 0.14     | 0    | 1  |      |             |              |     | 当日有效(ROD)    | Limit |                  | 开仓                | 2021-04-19 | 14:28:22 |     | OBi  |
|            | 激市      | 买        | 1    |      |          | 0050 购 5月 3 | 4 1999_2                 | -0101944 (algo  | master2)(期/权 | 0.1402   |      | 1  |      |             | Ì            |     | 当日有效(ROD)    |       |                  |                   |            |          |     | OB   |
|            | •       | 买        |      |      |          | 0050 沽 5月 3 | .5 1999_2                | -0101944 (algo  | master2)(期/权 | 0.0856   |      |    |      |             | 0856         |     | 当日有效(ROD)    | Limit |                  | 开仓                | 2021-04-19 | 14:06:42 |     | ОВ   |
|            | •       | 买        |      |      |          | 0050 购 5月 3 | .5 1999_2                | -0101944 (algo  | master2)(期/权 |          |      |    |      |             |              |     | 当日有效(ROD)    |       |                  | 开合                |            | 14:06:42 |     | OB   |
|            | •       | 买        |      |      |          | 0050 沽 5月 3 | 4 1999_2                 | -0101944 (algo  | master2)(期/权 | 0.0433   |      |    |      |             | 0433         |     | 当日有效(ROD)    | Limit |                  | 平仓                | 2021-04-19 | 14:06:42 |     | OB:  |
|            | •       | 买        |      |      |          | 0050购5月3    | 4 1999_2                 | -0101944 (algo  | master2)(期/权 |          |      |    |      |             |              |     | 当日有效(ROD)    |       |                  |                   |            | 14:06:42 |     | OB   |
|            | •       | 奕        |      |      |          | 0050 沽 4月 3 | 4 1999_2                 | -0101944 (algo  | master2)(期/权 |          |      |    |      |             |              |     | 当日有效(ROD)    | Limit |                  | 平仓                | 2021-04-19 | 10:10:05 |     | OB:  |
|            | _       |          | _    | _    |          |             |                          |                 |              | <u> </u> |      | _  |      |             | -            | -   |              | _     |                  | -                 | _          |          |     |      |
|            |         |          | 交易   |      |          |             |                          |                 |              | 夏 成交手数   |      |    |      | 委           |              |     | 内部指示         |       |                  |                   |            |          |     |      |
| 202        |         | 14:06:42 |      |      | 510050 🕅 | §5月3.4 19   | 99_2-0101                | 944 (algomaste  | r2)(期/权) 买   |          |      |    |      |             |              |     | 1140643366N  |       |                  |                   |            |          |     |      |
| 202        |         | 14:06:42 |      |      |          |             |                          | 944 (algomaste  | r2)(期/权) 买   |          | 0.04 |    | 平仓(  |             |              |     | 1140643392O  |       |                  |                   |            |          |     |      |
| 202        | 1-04-19 | 14:06:42 |      |      | 510050 🕅 | 95月3.5 19   | 99_2-0101                | 944 (algomaster | r2)(期/权) 买   |          | 0.07 |    | 开仓 ( | DB21        | D1900        |     | 1140643400P- |       |                  |                   |            |          |     |      |
| 202        |         | 14:06:42 |      |      |          |             |                          | 944 (algomaste  | r2)(期/权) 买   |          | 0.08 |    |      |             |              |     | 1140643409Q  |       |                  |                   |            |          |     |      |
| 202        | 1-04-19 | 10:10:05 |      |      | 510050 涼 | 吉 4月 3.4 19 | 99_2-0101                | 944 (algomaste  | r2)(期/权) 🗾   | 2 1      | 0.01 |    | 平仓(  | DB21        | D1900        | 098 | 1101007412J- |       |                  |                   |            |          |     |      |
| 202        |         |          |      |      |          | 古4月3.4 19   |                          | 944 (algomaster | r2)(期/权) 买   |          |      |    |      |             |              | 097 | 11010048741- |       |                  |                   |            |          |     |      |
| 202        | 1-04-19 | 10:08:42 |      |      | 510050 % | 古 5月 3.6 19 | 99_2-0101                | 944 (algomaster | r2)(期/収) 🗾   | 1        | 0.15 |    | 平仓(  | DB21        | D1900        | 096 | 1100843948H  |       |                  |                   |            |          |     |      |
| 202        |         |          |      |      |          | 古5月3.6 19   | 99_2-0101                | 944 (algomaster | r2)(期/权) 买   |          |      |    |      |             |              |     | 1100836889G  |       |                  |                   |            |          |     |      |
| 202        | 1-04-19 | 10:08:11 |      |      | 510050 演 | 古4月3.6 19   | 99_2-0101                | 944 (algomaster | r2)(期/权) 📑   | 1        |      |    | 平仓(  | DB21        | D1900        | 094 | 1100812813F- |       |                  |                   |            |          |     |      |
| 202        |         |          |      |      |          | 古4月3.6 19   |                          | 944 (algomaster | r2)(期/权) 买   |          |      |    |      |             |              |     |              |       |                  |                   |            |          |     |      |
|            | 委托成交    |          |      |      |          |             |                          |                 | -31/#8/MD1   |          |      |    |      |             |              |     |              |       |                  |                   |            |          |     |      |

提供投资者账号下的当日委托回报及成交回报资料。此功能是"当日委托""当日成交"两 个视图功能的组合。

在委托回报中,点击按钮,白色变为灰色时,可隐藏该笔委托对应的成交明细资料。

### 实时持仓

| 🇌 咏春大师2          |                                                |                 |            |           |        |       |    |    |    |    |       |       |           |        |         |          |          |          |        | Ŧ      |           |
|------------------|------------------------------------------------|-----------------|------------|-----------|--------|-------|----|----|----|----|-------|-------|-----------|--------|---------|----------|----------|----------|--------|--------|-----------|
| ₿ 窗口 (冊 交易 )     | 心心 计算机 化化化合金 化化合金 化化合金 化化合金 化化合金 化化合金 化化合金 化合金 | 策略 🛛 插件 🌣       | 222 ① 帮助 🄇 | 加购权限      |        |       |    |    |    |    | 闪电    | 电下单 👻 | ШB        | ● 新田 ・ | 当日成交 👻  | 实时持合 👻 期 | 収报价 ▼ 実时 | ※金 ▼ 出 ● | • 🗈 🗜  | 🔤 🌒 1  | 4:32:27 🔵 |
| 实时资金   1999_2-   | -0101944                                       |                 |            |           |        |       |    |    |    |    |       |       |           |        |         |          |          |          |        |        | 9 – o ×   |
| 投資者              | 模式                                             | 静态权益            | 平仓盈亏       | 逐笔浮动盈亏    | i × 18 | 医日浮动器 | 污× |    | 手  | 读费 |       | 冻结手续  | <b>卖费</b> | 1      | 又利金收支   | 占用保证     | 金際       | 吉保证金     | 入金金    | 额      |           |
| 1999_2-0101944 👻 | 实时计算 👻                                         | 50,793,839      |            |           |        |       |    |    |    |    |       |       |           |        |         |          |          |          |        |        |           |
| 出金金額             | 可用資金                                           | 动态权益 🕿          | 风险度1(%)    | 市值权益      |        | 市值盈   |    |    | 期格 | 市値 |       | 冻结资   | 淦         |        |         |          |          |          |        |        |           |
|                  | 50,788,818                                     | 50,829,268      | 0.00%      | 50,818,69 | 9      |       |    |    |    |    |       |       |           |        |         |          |          |          |        |        |           |
| 1999_2-0101944   |                                                |                 |            |           |        |       |    |    |    |    |       |       |           |        |         |          |          |          |        |        | 🕀 🗸       |
| 实时持仓             |                                                |                 |            |           |        |       |    |    |    |    |       |       |           |        |         |          |          |          |        |        | 9 - o ×   |
| 全平               | 2仓(25%) ▼ [                                    | Ź <b>∮</b>      |            |           |        |       |    |    |    |    |       |       |           |        |         |          |          |          | ☑ 未    | 平仓 🔽 8 | 3¥6 C     |
| 投资:              | <u></u> ∦ <b>⊺</b>                             |                 | 合约类型 ▼     |           | 净合     | 多仓    |    | 今仓 |    |    | 昨仓    |       | 胙空        | - 备兑仓  | 委托中 (多) | 委托中 (空)  | 多合可平合量   | 空合可平合量   |        | 开仓均价   | 多合均价      |
|                  |                                                |                 |            |           | 10018  |       |    |    |    |    | 10015 |       |           |        |         |          |          |          |        |        |           |
| 1998_2-0101944   | (algomaster2)(证)                               |                 |            |           |        |       |    |    |    |    |       |       |           |        |         |          |          |          |        |        | 3.772     |
| 1999_2-0101944   | (algomaster2)(期/权)                             | 510050 购 4月 3.3 | 期权         |           |        |       |    |    |    |    |       |       |           |        |         |          |          |          |        |        | 0.1506    |
| 1999_2-0101944   | (algomaster2)(期/权)                             | 510050 沽 4月 3.9 | 期权         |           |        |       |    |    |    |    |       |       |           |        |         |          |          |          |        |        | 0.4768    |
| 1999_2-0101944   | (algomaster2)(期/权)                             | 510050 购 6月 3.6 | 期权         |           |        |       |    |    |    |    |       |       |           |        |         |          |          |          |        |        | 0.0518    |
| 1999_2-0101944   | (algomaster2)(期/权)                             | 510050 购 4月 3.5 | 期权         |           |        |       |    |    |    |    |       |       |           |        |         |          |          |          |        |        | 0.0198    |
| 1999_2-0101944   | (algomaster2)(期/权)                             | 510050 购 5月 3.6 | 期权         |           |        |       |    |    |    |    |       |       |           |        |         |          |          |          |        |        | 0.0245    |
| 1999_2-0101944   | (algomaster2)(期/权)                             | 510050 沽 4月 3.5 | 期权         |           |        |       |    |    |    |    |       |       |           |        |         |          |          |          |        |        | 0.1068    |
| 1999_2-0101944   | (algomaster2)(期/权)                             | 510050 购 5月 3.5 | 期权         |           |        |       |    |    |    |    |       |       |           |        |         |          |          |          |        |        | 0.0613    |
| 1999_2-0101944   | (algomaster2)(期/权)                             |                 | 期权         |           |        |       |    |    |    |    |       |       |           |        |         |          |          |          |        |        |           |
| 1999_2-0101944   | (algomaster2)(期/权)                             | 510050 沽 4月 3.7 | 期权         |           |        |       |    |    |    |    |       |       |           |        |         |          |          |          | 0.2943 | 0.2943 | 0.2943    |
| 1999_2-0101944   | (algomaster2)(期/权)                             | 510050 购 5月 4   | 期权         |           |        |       |    |    |    |    |       |       |           |        |         |          |          |          |        |        |           |
| 1999_2-0101944   | (algomaster2)(期/权)                             | 510050 购 6月 3.5 | 期权         |           |        |       |    |    |    |    |       |       |           |        |         |          |          |          | 0.0827 | 0.0827 | 0.0827    |
| 1999_2-0101944   | (algomaster2)(期/权)                             |                 | 5 期权       |           |        |       |    |    |    |    |       |       |           |        |         |          |          |          |        |        |           |
| 1999_2-0101944   | (algomaster2)(期/权)                             | 510050 沽 5月 3.6 | 期权         | SSE       | 0      |       |    |    |    |    |       |       | 0         |        | 0       |          |          |          |        |        |           |
| 当日委托 × 当日        | 1成交 × 实时持仓                                     | ×               |            |           |        |       |    |    |    |    |       |       |           |        |         |          |          |          |        |        |           |

提供投资者账号下的全部持仓资料。

● 持仓首列加总:

在持仓第一列提供以下栏位的加总信息:净仓、昨仓、买成、卖成、今成、净成、 委托中(多)、委托中(空)、逐日浮动盈亏、逐步浮动盈亏、逐日平仓盈亏、逐笔平仓

|                                   |                 |            |           |       |          |       | -     |      |           |          |          |                                                                                 |      |           |          |          |          |        |        |           |
|-----------------------------------|-----------------|------------|-----------|-------|----------|-------|-------|------|-----------|----------|----------|---------------------------------------------------------------------------------|------|-----------|----------|----------|----------|--------|--------|-----------|
| 《 咏春大师2                           |                 |            |           |       |          |       |       |      |           |          |          |                                                                                 |      |           |          |          |          |        | Ŧ      |           |
| B1 由帝立易步部分析前的图表 医副                | 策略 🛛 插件 🗘 🎖     | 222 ① 帮助 🌔 | 加购权限      |       |          |       |       |      |           | 闪电       | ■下单 -    | )<br>11<br>11<br>11<br>11<br>11<br>11<br>11<br>11<br>11<br>11<br>11<br>11<br>11 | 話托 👻 | 当日成交 👻    | 实时持合 👻 期 | 収报价 ▼ 実时 | ※金 ▼ 出 ● | • 🗈 🗷  | 🔤 💐 1  | 4:32:50 🥥 |
| 实时资金   1999_2-0101944             |                 |            |           |       |          |       |       |      |           |          |          |                                                                                 |      |           |          |          |          |        |        | Ģ — 🗆 ×   |
| 投資者 模式                            | 静态权益            | 平仓盈亏       | 逐笔浮动盈亏 >> | 逐E    | 浮动盈      | ₹×    |       | 手续   | <b>卖费</b> |          | 冻结手      | 读费                                                                              |      | 权利金收支     | 占用保证     | 金 ぶ      | 諸保证金     | 入金金    | 额      |           |
| 1999_2-010194/ マ 实时计算 マ           | 50,793,839      |            |           |       | -2,602   |       |       |      |           |          |          |                                                                                 |      | 504       |          |          |          |        |        |           |
| 出金金額 可用資金<br>0 50.788.818         | 动态权益 🕿          | 风险度1(%)    | 市值权益      |       | 市値盤で     |       |       | 期权   | 市値        |          | 赤結金<br>0 | 往                                                                               |      |           |          |          |          |        |        |           |
| 1999 2-0101944                    |                 |            |           |       |          |       |       |      |           |          |          |                                                                                 |      |           |          |          |          |        |        | <b>-</b>  |
| ****                              |                 |            |           |       |          |       |       |      |           |          |          |                                                                                 |      |           |          |          |          |        |        |           |
| 24411712                          |                 |            |           |       |          |       |       |      |           |          |          |                                                                                 |      |           |          |          |          | _      |        |           |
| 全半 半食(25%) ▼ 5                    | 又手              |            |           |       |          |       |       |      |           |          |          |                                                                                 |      |           |          |          |          | ₩ 元    | ₩8 ⊻6  |           |
| 投資者                               | 合约▼             | 合约类型 ▼     | 交易所 🏹 🦉   |       | 20<br>20 | **    |       |      | ~~~       |          | DE:2     | Perz                                                                            | 番兒仓  | : 委托中 (多) | 委托中 (空)  | 多合可半合量   | 空合可半合量   |        |        | 多合均价      |
|                                   |                 |            |           |       | 投资者      |       |       |      |           |          |          | _                                                                               |      | 4         | 0        |          |          |        |        |           |
| 1998_2-0101944 (algomaster2)(证)   |                 | 证券         | SSE       | 001   | 1998_2   | 2-010 | )1944 | (alg | gomas     | ster2)(i | 证)       | P                                                                               |      |           |          |          |          |        |        | 3.772     |
| 1999_2-0101944 (algomaster2)(期/权) | 510050 购 4月 3.3 | 期权         | SSE       | _ i 🔽 | 1999_2   | 2-010 | )1944 | (alg | gomas     | ster2)(  | 期/权)     |                                                                                 |      |           |          |          |          |        |        | 0.1506    |
| 1999_2-0101944 (algomaster2)(期/权) | 510050 沽 4月 3.9 | 期权         | SSE       |       |          |       |       |      |           |          |          |                                                                                 |      |           |          |          |          |        |        | 0.4768    |
| 1999_2-0101944 (algomaster2)(期/权) | 510050 购 6月 3.6 | 期权         | SSE       |       |          |       | đ     | 睕定   |           | 取消       | 肖        | þ                                                                               |      |           |          |          |          |        |        | 0.0518    |
| 1999_2-0101944 (algomaster2)(期/权) | 510050 购 4月 3.5 | 期权         | SSE       | 1     | 1        | U     | v     | v    | U         | 1        |          |                                                                                 |      |           |          |          |          |        |        | 0.0198    |
| 1999_2-0101944 (algomaster2)(期/权) | 510050 购 5月 3.6 | 期权         |           |       |          |       |       |      |           |          |          |                                                                                 |      |           |          |          |          | 0.0245 | 0.0245 | 0.0245    |
| 1999_2-0101944 (algomaster2)(期/权) | 510050 沽 4月 3.5 | 期权         |           |       |          |       |       |      |           |          |          |                                                                                 |      |           |          |          |          |        |        | 0.1068    |
| 1999_2-0101944 (algomaster2)(期/权) | 510050 购 5月 3.5 | 期权         |           |       |          |       |       |      |           |          |          |                                                                                 |      |           |          |          |          |        |        | 0.0613    |
| 1999_2-0101944 (algomaster2)(期/权) |                 | 期权         |           |       |          |       |       |      |           |          |          |                                                                                 |      |           |          |          |          |        |        |           |
| 1999_2-0101944 (algomaster2)(期/权) | 510050 沽 4月 3.7 | 期权         |           |       |          |       |       |      |           |          |          |                                                                                 |      |           |          |          |          | 0.2943 | 0.2943 | 0.2943    |
| 1999_2-0101944 (algomaster2)(期/权) | 510050 购 5月 4   | 期权         |           |       |          |       |       |      |           |          |          |                                                                                 |      |           |          |          |          |        |        |           |
| 1999_2-0101944 (algomaster2)(期/权) | 510050 购 6月 3.5 | 期权         |           |       |          |       |       |      |           |          |          |                                                                                 |      |           |          |          |          |        |        |           |
| 1999_2-0101944 (algomaster2)(期/权) |                 | 期权         |           |       |          |       |       |      |           |          |          |                                                                                 |      |           |          |          |          |        |        |           |
| 1999_2-0101944 (algomaster2)(期/权) | 510050 沽 5月 3.6 | 期权         | SSE       |       |          |       |       |      |           |          |          |                                                                                 |      |           |          |          |          |        |        |           |
| 当日委托 × 当日成交 × 实时持仓                | ×               |            |           |       |          |       |       |      |           |          |          |                                                                                 |      |           |          |          |          |        |        |           |

● 投资者、合约、合约类型、交易所栏位可设置筛选。

盈亏、估算当日盈亏。

- 持仓连动下单工具 在持仓资料中,点击"净仓""多仓""空仓"栏位数量,可以连动打开下单功能。
- 功能列
  - 全平: 持仓使用全平功能, 会将全部的持仓合约用市价单送出平仓申请。
  - 指定平仓:选择一笔持仓之后,可以输入指定数量、或者设定按%计算平仓数 量。计算出的平仓数量显示在按钮上,点击该按钮送出平仓委托。

| 🇌 咏春大师2          |                      |                  |            |        |       |       |   |   |    |           |    |       |           |      |          |         |          |          |        | Ŧ      | - 🗆 ×       |
|------------------|----------------------|------------------|------------|--------|-------|-------|---|---|----|-----------|----|-------|-----------|------|----------|---------|----------|----------|--------|--------|-------------|
| 🔓 窗口  🖶 交易       | ₩2分析 前图表             | ■策略 ◎ 插件 🕻       | 建设置 ① 帮助 🄇 | 的加购权限  |       |       |   |   |    |           | 闪日 | 电下单 👻 | ШB        | 委托 👻 | 当日成交 🔻 💈 | 知持念 ▼ 期 | 双报价 🔻 实时 | ☆金 ▼ 日 ● | • 🗶 🖳  | 🔤 🚺 1  | 4:34:03 🔵   |
| 实时资金   1999_2    | 2-0101944            |                  |            |        |       |       |   |   |    |           |    |       |           |      |          |         |          |          |        |        | , – o ×     |
| 投資者              | 模式                   | 静态权益             | 平仓盈亏       | 逐笔浮动盈号 | 7× 1  | 医日浮动器 | ₩ |   | 手  | <b>卖费</b> |    | 冻结手续  | <b>卖费</b> | 1    | 双利金收支    | 占用保证    | 金        | 洁保证金     | 入金会    | 额      |             |
| 1999_2-0101944 - | ✓ 实时计算               | 50,793,839       |            |        |       |       |   |   |    |           |    |       |           |      | 504      |         |          |          |        |        |             |
| 出金金額             | 可用資金                 | 动态权益 🕿           | 风险度1(%)    | 市值权益   |       | 市值盈   | 5 |   | 期私 | 市值        |    | 冻结资   | 淦         |      |          |         |          |          |        |        |             |
| 1999 2-0101944   | 4                    |                  |            |        |       |       |   |   |    |           |    |       |           |      |          |         |          |          |        |        |             |
| chout A          |                      |                  |            |        |       |       |   |   |    |           |    |       |           |      |          |         |          |          |        |        | <b>•</b> •• |
| 头时待它             |                      |                  |            |        |       |       |   |   |    |           |    |       |           |      |          |         |          |          |        |        |             |
| 全平               | 平仓1手 🔹               | 反手               |            |        |       |       |   |   |    |           |    |       |           |      |          |         |          |          | ₩ 2    | 平仓 🔽 ē |             |
| ß                | 指定于数<br>✓ 25%        |                  | 合约类型 ▼     | 交易所 ▼  | 净合    |       |   |   |    |           |    | 許多    |           | 备兑仓  | 委托中 (多)  | 委托中 (空) | 多合可平合量   | 空合可平合量   |        |        | 多合均价        |
|                  | 33%                  |                  |            |        | 10018 |       |   |   |    |           |    |       |           |      |          |         |          |          |        |        |             |
| 1998_2-01(19     | 50%<br>75% 2)(ii     | 510050 50ETF     | 证券         |        |       |       |   |   |    |           |    |       |           |      |          |         |          |          |        |        | 3.772       |
| 1999_2-01(19     | 100% 2)( <b>#</b> _/ | 权) 510050 购 4月 3 | .3 期权      |        |       |       |   |   |    |           |    |       |           |      |          |         |          |          |        |        | 0.1506      |
| 1999_2-01        | / <sup>(1</sup> /2   | 权) 510050 沽 4月 3 | .9 期权      | SSE    | 2     | 2     | 0 | 0 | 0  | 0         | 2  | 2     | 0         | 0    | 0        | 0       | 2        | 0        | 0.4768 | 0.4768 | 0.4768      |
| 1999_2-0101944   | 4 (algomaster2)(期/   | 权) 510050 购 6月 3 | .6 期权      | SSE    |       |       |   |   |    |           |    |       |           |      |          |         |          |          | 0.0518 | 0.0518 | 0.0518      |
| 1999_2-0101944   | 4 (algomaster2)(期/   | 权) 510050 购 4月 3 | .5 期权      |        |       |       |   |   |    |           |    |       |           |      |          |         |          |          |        |        | 0.0198      |
| 1999_2-0101944   | 4 (algomaster2)(期/   | 权) 510050 购 5月 3 | .6 期权      |        |       |       |   |   |    |           |    |       |           |      |          |         |          |          | 0.0245 | 0.0245 | 0.0245      |
| 1999_2-0101944   | 4 (algomaster2)(期/   | 权) 510050 沽 4月 3 | .5 期权      |        |       |       |   |   |    |           |    |       |           |      |          |         |          |          |        |        | 0.1068      |
| 1999_2-0101944   | 4 (algomaster2)(期/   | 权) 510050 购 5月 3 | .5 期权      |        |       |       |   |   |    |           |    |       |           |      |          |         |          |          |        | 0.0613 | 0.0613      |
| 1999_2-0101944   | 4 (algomaster2)(期/   | 权) 510050 沽 5月 3 | 4 期权       |        |       |       |   |   |    |           |    |       |           |      |          |         |          |          |        |        |             |
| 1999_2-0101944   | 4 (algomaster2)(期/   | 权) 510050 沽 4月 3 | .7 期权      |        |       |       |   |   |    |           |    |       |           |      |          |         |          |          | 0.2943 | 0.2943 | 0.2943      |
| 1999_2-0101944   | 4 (algomaster2)(期/   | 权) 510050 购 5月 4 | 期权         |        |       |       |   |   |    |           |    |       |           |      |          |         |          |          |        |        |             |
| 1999_2-0101944   | 4 (algomaster2)(明/   | 权) 510050 购 6月 3 | .5 期权      |        |       |       |   |   |    |           |    |       |           |      |          |         |          |          | 0.0827 |        |             |
| 1999_2-0101944   | 4 (algomaster2)(期/   | 权) 510300 沽 6月 5 | .25 期权     |        |       |       |   |   |    |           |    |       |           |      |          |         |          |          | 0.3941 | 0.3941 | 0.3941      |
| 1999_2-0101944   | 4 (algomaster2)(期/   | 权) 510050 沽 5月 3 | .6 期权      |        |       |       |   |   |    |           |    |       |           |      |          |         |          |          |        |        |             |
| uk⊡a€tt: v ukt   | ದರ್ಷ ಕರ್ಮ            | A •              |            |        |       |       |   |   |    |           |    |       |           |      |          |         |          |          |        |        |             |
|                  | HERE A SERVICE       |                  |            |        |       |       |   |   |    |           |    |       |           |      |          |         |          |          |        |        |             |

- 反手:选择一笔持仓之后,使用反手功能,会将所选合约的全部未成交委托单 撤单,再发出平仓单以及数量相同方向相反的开仓单。反手完成后,原持仓变 为买卖方向相反数量相等的持仓。
- 未平仓:显示当日未平仓的持仓资料
- 已平仓:显示当日已平仓的持仓资料
- 刷新数据:点击刷新数据按钮,则从后台重新查询持仓资料并刷新显示数据。

● 右键菜单

|                   |                    |                 |         |              |         |            |    |   |    |     |   |       |                          |     |        |          |          |        |              | Ŧ      | – n x      |
|-------------------|--------------------|-----------------|---------|--------------|---------|------------|----|---|----|-----|---|-------|--------------------------|-----|--------|----------|----------|--------|--------------|--------|------------|
| · 咏春大师2           |                    |                 |         |              |         |            |    |   |    |     |   |       |                          |     |        |          |          |        |              |        |            |
| ■ 窗口 帶 交易         | 影子分析 前一图表 📓        | 策略              | 置 ①帮助 🚺 | 多加购权限        |         |            |    |   |    |     |   | 电下単 👻 | 111<br>111<br>111<br>111 | 託 🖣 | 当日成交 🔻 | 实时持合 ▼ 期 | 权报价 🔻 实时 |        | <b>→ ① ⊥</b> | 🔤 💐 1  | 4:34:30 🔵  |
| 实时资金   1999_2     | -0101944           |                 |         |              |         |            |    |   |    |     |   |       |                          |     |        |          |          |        |              | -      | 3 – o ×    |
| 投資者               | 模式                 | 静态权益            | 平仓盈亏    | 逐笔浮动盔        | 15×   1 | 医日浮动器      | 肟× |   | 手  | 读费  |   | 冻结手续  | 费                        | 5   | 又利金收支  | 占用保证     | 金 ぶ      | 吉保证金   | 入金台          | 該      |            |
| 1999_2-010194/ -  | 实时计算 ▼             | 50,793,839      | 0       | -2,619       | 9       | -2,61      |    |   |    | 55  |   | 0     |                          |     | 504    |          |          |        |              |        |            |
| 出金金額              | 可用資金<br>50.799.919 | 动态权益 🕿          | 风险度1(%) | 市值权          | 270 E   | 市值盤        | 5  |   | 期码 | (市值 |   | 冻结贫   | 金                        |     |        |          |          |        |              |        |            |
| 1000 2 0101044    |                    |                 |         |              |         |            |    |   |    |     |   |       |                          |     |        |          |          |        |              |        | <b>9</b> - |
| 1999_2-0101944    | 1                  |                 |         |              |         |            |    |   |    |     |   |       |                          |     |        |          |          |        |              |        | •••        |
| 实时持仓              |                    |                 |         |              |         |            |    |   |    |     |   |       |                          |     |        |          |          |        |              | •      | ] – O ×    |
| 全平                | 平仓1手 🔻 🛚 🖻         | 廷手              |         |              |         |            |    |   |    |     |   |       |                          |     |        |          |          |        | ₩ 🔽          | 平仓 🔽 ট | Fré C      |
| 投资                |                    |                 | 合约类型 ▼  | 交易所 ▼        | 净仓      | 多仓         |    |   |    |     |   |       |                          | 备兑仓 |        |          | 多合可平合量   | 空合可平合量 |              | 开仓均价   | 多合均价       |
|                   |                    |                 |         |              | 10018   |            |    |   |    |     |   |       |                          |     |        |          |          |        |              |        |            |
| 1998_2-0101944    | (algomaster2)(证)   |                 |         | SSE          | 10000   | 10000      | 0  |   |    |     |   |       |                          |     |        |          |          |        |              |        | 3.772      |
| 1999_2-0101944    | (algomaster2)(期/权) | 510050 购 4月 3.3 | 期权      | çee<br>Ta ta | 2       | 2          | 0  | 0 | 0  | 0   | 2 | 2     | 0                        | 0   | 0      | 0        | 2        | 0      | 0.1506       | 0.1506 | 0.1506     |
| 1999_2-0101944    | (algomaster2)(期/权) | 510050 沽 4月 3.9 | 期权      | · 内电下<br>下单合 | ·里<br>, | 2          | 0  |   |    |     |   |       |                          |     | 0      | 0        |          |        | 0.4768       | 0.4768 | 0.4768     |
| 1999_2-0101944    | (algomaster2)(期/权) | 510050 购 6月 3.6 | 期权      | 國表           |         |            | 0  |   |    |     |   |       |                          |     |        |          |          |        |              |        | 0.0518     |
| 1999_2-0101944    | (algomaster2)(期/权) | 510050 购 4月 3.5 | 期权      | 汇出文          |         | 1          | 0  |   |    |     |   |       |                          |     |        |          |          |        |              |        | 0.0198     |
| 1999_2-0101944    | (algomaster2)(期/权) | 510050 购 5月 3.6 | 期权      | また 「复制 R     | ITD 标签  | ۶ <b>۲</b> | 0  |   |    |     |   |       |                          |     |        |          |          |        | 0.0245       | 0.0245 | 0.0245     |
| 1999_2-0101944    | (algomaster2)(期/权) | 510050 沽 4月 3.5 | 期权      | - 栏位设        |         | 2          | 0  |   |    |     |   |       |                          |     |        |          |          |        |              |        | 0.1068     |
| 1999_2-0101944    | (algomaster2)(期/权) | 510050 购 5月 3.5 | 期权      | (锁定栏         |         |            | 0  |   |    |     |   |       |                          |     |        |          |          |        |              | 0.0613 | 0.0613     |
| 1999_2-0101944    | (algomaster2)(期/权) |                 | 期权      | 2. 显示/       | 急藏首列加   | ÷.         | 0  |   |    |     |   |       |                          |     |        |          |          |        |              |        |            |
| 1999_2-0101944    | (algomaster2)(期/权) | 510050 沽 4月 3.7 | 期权      | SSE          | 1       | 1          | 0  |   |    |     |   |       |                          |     |        |          |          |        | 0.2943       | 0.2943 | 0.2943     |
| 1999_2-0101944    | (algomaster2)(期/权) | 510050 购 5月 4   | 期权      |              |         |            |    |   |    |     |   |       |                          |     |        |          |          |        |              |        |            |
| 1999_2-0101944    | (algomaster2)(期/权) | 510050 购 6月 3.5 | 期权      |              |         |            |    |   |    |     |   |       |                          |     |        |          |          |        |              |        |            |
| 1999_2-0101944    | (algomaster2)(期/权) |                 | 期权      |              |         |            |    |   |    |     |   |       |                          |     |        |          |          |        |              |        |            |
| 1999_2-0101944    | (algomaster2)(期/权) | 510050 沽 5月 3.6 | 期权      |              |         |            |    |   |    |     |   |       |                          |     |        |          |          |        |              |        |            |
| ak El #Stri w aka |                    | •               |         |              |         |            |    |   |    |     |   |       |                          |     |        |          |          |        |              |        |            |
| aoset × ai        | 100文 本 实时持仓        | *               |         |              |         |            |    |   |    |     |   |       |                          |     |        |          |          |        |              |        |            |
|                   |                    |                 |         |              |         |            |    |   |    |     |   |       |                          |     |        |          |          |        |              |        |            |

- 可开启闪电下单、下单盒、K线图功能。
- 汇出文件:将持仓资料汇出一份.csv 文件保存到本地电脑
- 复制 RTD 标签: 若开启使用 ExcelRTD 功能, 可以通过复制 RTD 标签将持仓资 料的 RTD 标签复制到 excel 中。
- 栏位设定: 勾选要显示的栏位
- 锁定/解锁栏位
- 显示/隐藏首列加总
- 标题栏下拉设定选单,可设定是否显示功能:
  - 显示全平按钮
  - 显示指定平仓
  - 显示反向按钮

| 🗌 咏春大师2                           |                 |                 |           |       |        |    |   |            |           |       |            |          |     |          |          |          |               |        | Ŧ      | ×                 |
|-----------------------------------|-----------------|-----------------|-----------|-------|--------|----|---|------------|-----------|-------|------------|----------|-----|----------|----------|----------|---------------|--------|--------|-------------------|
| 自治日 (中交易 )之分析 前回表 🛙               | 策略 🛛 播件 🌣 🤅     | 📱 ① 帮助 (        | 的加购权限     |       |        |    |   |            |           | 闪电    | 下的。        | 当日委      | 托 - | 当日成交 🔻 💈 | 科技会 - 開  | 网络伦 👻 实时 | <u>88</u> - 8 | •• ① 1 | S 🗐    | 14:34:45 🔘        |
| 实时资金   1999_2-0101944             |                 |                 |           |       |        |    |   |            |           |       |            |          |     |          |          |          |               |        |        | 9 – o ×           |
| 投资者 模式                            | 静态权益            | 平台盈亏            | 逐笔浮动盈亏    | i× 1  | 旧浮动器   | 污× |   | 手約         | <b>文表</b> |       | 冻结手续       | 嬱        | 1   | 又利金收支    | 占用保证     | 金 游      | <b>告保证金</b>   | 入金     | 金額     |                   |
| 1999_2-010194 • 实时计算 •            | 50,793,839      | 0               | -2,625    |       | -2,62  | 5  |   | 9<br>10040 | 5         |       | 0          | <u>~</u> |     | 504      |          |          |               |        |        |                   |
| 0 50.788.818                      | 50.829.268      | 0.00%           | 50.818.67 |       | -<br>- |    |   | ANTX       | -         |       | //%am<br>0 | di:      |     |          |          |          |               |        |        |                   |
| 1999_2-0101944                    |                 |                 |           |       |        |    |   |            |           |       |            |          |     |          |          |          |               |        | _      |                   |
| 实时持仓                              |                 |                 |           |       |        |    |   |            |           |       |            |          |     |          |          |          |               |        | -      |                   |
| <u>◆≖ ≖</u> ⇔1£ •                 | 5£              |                 |           |       |        |    |   |            |           |       |            |          |     |          |          |          |               |        | TA I   | 自动隐藏际题列           |
| 1017 1                            |                 |                 | ☆문양 ▼     |       |        |    |   |            |           |       |            |          |     | まだみ (名)  | 新知由 (約3) |          |               | a 1946 | TAK    | カ南面口<br>分离窗口 (習顶) |
|                                   |                 |                 |           | 10018 |        |    |   |            |           | 10015 |            |          |     |          |          |          |               |        | V (6)4 | 显示全平按钮            |
| 1998 2-0101944 (algomaster2)(UF)  | 510050 50FTE    | 证者              | SSE       | 10000 | 10000  | 0  | 0 | 0          | 0         | 10000 | 10000      | 0        | 0   | 0        | 0        | 10000    | (             | 3,772  | 3.7. 2 | 显示指定平仓            |
| 1999 2-0101944 (algomaster2)(期/权) | 510050 购 4月 3.3 | 10,17<br>10,172 | SSE       |       |        |    |   |            |           |       |            |          |     |          |          |          |               | 0.1506 | 0.1506 | 0.1506            |
| 1999 2-0101944 (algomaster2)(期/权) | 510050 沽 4月 3.9 | 期权              |           |       |        |    |   |            |           |       |            |          |     |          |          |          |               | 0.4768 | 0.4768 | 0.4768            |
|                                   | 510050 购 6月 3.6 | 期权              |           |       |        |    |   |            |           |       |            |          |     |          |          |          |               |        |        | 0.0518            |
| 1999_2-0101944 (algomaster2)(期/权) | 510050 购 4月 3.5 | 期权              |           |       |        |    |   |            |           |       |            |          |     |          |          |          |               |        |        | 0.0198            |
| 1999_2-0101944 (algomaster2)(期/权) | 510050 购 5月 3.6 | 期权              |           |       |        |    |   |            |           |       |            |          |     |          |          |          |               | 0.0245 | 0.0245 | 0.0245            |
| 1999_2-0101944 (algomaster2)(期/权) |                 | 期权              |           |       |        |    |   |            |           |       |            |          |     |          |          |          |               |        |        | 0.1068            |
| 1999_2-0101944 (algomaster2)(期/权) | 510050 购 5月 3.5 | 期权              |           |       |        |    |   |            |           |       |            |          |     |          |          |          |               |        |        | 0.0613            |
| 1999_2-0101944 (algomaster2)(期/权) |                 | 期权              |           |       |        |    |   |            |           |       |            |          |     |          |          |          |               |        |        |                   |
| 1999_2-0101944 (algomaster2)(期/权) | 510050 沽 4月 3.7 | 期权              |           |       |        |    |   |            |           |       |            |          |     |          |          |          |               | 0.2943 | 0.2943 | 0.2943            |
| 1999_2-0101944 (algomaster2)(期/权) |                 | 期权              |           |       |        |    |   |            |           |       |            |          |     |          |          |          |               |        |        | 0.0025            |
| 1999_2-0101944 (algomaster2)(期/权) | 510050 购 6月 3.5 | 期权              |           |       |        |    |   |            |           |       |            |          |     |          |          |          |               |        |        | 0.0827            |
| 1999_2-0101944 (algomaster2)(現/权) |                 | 期权              |           |       |        |    |   |            |           |       |            |          |     |          |          |          |               |        |        | 0.3941            |
| 1999_2-0101944 (algomaster2)(期/权) | 510050 沽 5月 3.6 | 期权              | SSE       | 0     |        |    |   |            |           |       |            |          |     |          |          |          |               |        |        |                   |
| 当日委托 × 当日成交 × 实时持合                | ×               |                 |           |       |        |    |   |            |           |       |            |          |     |          |          |          |               |        |        |                   |

### 实时资金

| 🗌 咏春大师2          |                    |                 |              |              |    |        |    |   |       |       |      |      |      |       |          | algomaster2 | 2 VIP_APP 20 | 041/01/29 | F - 0   | I X |
|------------------|--------------------|-----------------|--------------|--------------|----|--------|----|---|-------|-------|------|------|------|-------|----------|-------------|--------------|-----------|---------|-----|
| ■ 窗口 ⊕ 交易        | 影子分析 前間表 📓         | 策略 ⑧插件 🌣        | 设置 ① 帮助 🌔    | ③加购权限        |    |        |    |   |       | l     | 期权报价 | ▼ 当日 | 夭托 ・ | • 当日月 | 茨 👻 实时持  | ·ĉ ▼ 实时资金   | :- 8↔        | D L 🖬 🗱   | 13:21:0 | 6 🔵 |
| 实时资金   1999_2    | -0060067           |                 |              |              |    |        |    |   |       |       |      |      |      |       |          |             |              |           | · 凨 - I | o x |
| 投资者              | 币别                 | 模式              | 静态权益         | 平仓盈亏         | 逐篇 | 浮动盈    | 58 | 逐 | 日浮动   | 盈亏    | ≈    | 手续表  | ę    | 7     | 法手续费     | 权利金收        | 支占           | 用保证金      |         |     |
| 1999_2-0060067 👻 | 基币(CNV) ▼          | 实时计算 🔹 👻        | 1,001,009.00 | 0.00         |    |        |    |   |       |       |      | 9.00 |      |       |          | -651.00     |              | ,892.39   |         |     |
| 冻结保证金            | 入金金額               | 出金金額            | 可用資金         | 动态权益 🕿       |    | 风险度(%  |    |   | 市値    | 2益    |      | 市值盈  |      |       | 期权市值     | 冻结资金        | 自由調          | 当日盈亏      |         |     |
| 0.00             | 0.00               | 0.00            | 986,549.62   | 1,000,349.00 |    | 1.190% |    |   | 005,1 | 61.00 |      |      |      |       | 4,812.00 | 0.00        |              | 262.00    |         |     |
| 估算日内盘亏<br>7.00   |                    |                 |              |              |    |        |    |   |       |       |      |      |      |       |          |             |              |           |         |     |
| 1999_2-0060067   |                    |                 |              |              |    |        |    |   |       |       |      |      |      |       |          |             |              |           | (       | • • |
| 实时持仓             |                    |                 |              |              |    |        |    | _ |       | _     |      |      |      |       |          |             |              |           | · 🤉 – I | 0 × |
| 全平               | 平仓1手 🔻 🛙 🧗         | 乏手              |              |              |    |        |    |   |       |       |      |      |      |       |          |             |              | 🗹 未平仓 🔽   | 已平仓     | С   |
| 投資               |                    |                 | 合约类型         | ▼ 交易所 ▼      | 净仓 | 多仓     |    |   |       |       |      |      |      | 备兑合   | 委托中 (多)  | 委托中 (空)     | 多合可平合量       | 空仓可平仓量    |         |     |
|                  |                    |                 |              |              |    |        |    |   |       |       |      |      |      |       |          |             |              |           |         |     |
| 1999_2-0060067   | (algomaster2)(期/权) |                 | 认购 期权        |              |    |        |    |   |       |       |      |      |      |       |          |             |              |           | 0.0457  |     |
| 1999_2-0059597   | (algomaster2)(期/权) | 510050 2107 3.6 | 认购 期权        |              |    |        |    |   |       |       |      |      |      |       |          |             |              |           | 0.0018  |     |
| 1999_2-0059597   | (algomaster2)(期/权) | 510050 2107 3.6 | 认沽 期权        | SSE          |    |        |    |   |       |       |      |      |      |       |          |             |              |           | 0.1993  |     |
| 1999_2-0060067   | (algomaster2)(期/权) | 510050 2107 3.6 | 认沽 期权        | SSE          |    |        | 0  | 0 | 0     | 0     |      |      | 0    | 0     | 0        | 0           |              | 0         | 0.1996  | 0.1 |
| 1999_2-0060067   | (algomaster2)(期/权) | 510050 购 8月 3.  | 3 期权         |              |    |        |    |   |       |       |      |      |      |       |          |             |              |           | 0.0324  |     |
| 1999_2-0060067   | (algomaster2)(期/权) | 510300 2107 5 % | 助 期权         |              |    |        |    |   |       |       |      |      |      |       |          |             |              |           |         |     |
| 1998_2-0059597   | (algomaster2)(证)   |                 | 证券           |              |    | 9900   |    |   |       |       | 9900 | 9900 |      |       |          |             | 9900         |           |         |     |
| 1998_2-0059597   | (algomaster2)(ùE)  | 159919 300ETF   | 证券           |              |    |        |    |   |       |       |      |      |      |       |          |             |              |           |         |     |
|                  |                    |                 |              |              |    |        |    |   |       |       |      |      |      |       |          |             |              |           |         |     |
|                  |                    |                 |              |              |    |        |    |   |       |       |      |      |      |       |          |             |              |           |         |     |
|                  |                    |                 |              |              |    |        |    |   |       |       |      |      |      |       |          |             |              |           |         |     |
| 当日委托 × 当日        | 日成交 × 实时持仓         | ×               |              |              |    |        |    |   |       |       |      |      |      |       |          |             |              |           |         |     |

提供交易账号的资金栏目。

投资者栏位选单提供全部已登录交易账号,可以切换查看。

实时资金提供2中模式:

- ◆ 实时计算:可用资金、动态权益、市值权益栏位通过客户端实时计算显示。其 他栏位从交易后台查询。
- ◆ 查询:提供查询按钮,点击则发起查询申请,资金栏位显示是后台查询的数据。
- 右键菜单,可以勾选显示栏位。

| 🗌 咏春大师2                                |                  |                   |              |              |       |                                            |      |                  |      |      |     |       |          | algomaster | 2 VIP_APP 20 |         | F - 0   |     |
|----------------------------------------|------------------|-------------------|--------------|--------------|-------|--------------------------------------------|------|------------------|------|------|-----|-------|----------|------------|--------------|---------|---------|-----|
| B窗□ 帶交易 些                              | 分析 前国表 📓         | ●策略 🛛 插件 🗘 设      | 豊 ① 帮助 🌔     | ③加购权限        |       |                                            |      | 3                | 明权报价 | ▼ 当日 | 重托・ | • 当日月 | 妓 👻 实时持  | 论 👻 实时资金   | :- 8↔        | D L 🖬 💈 | 13:21:4 | 0 🔴 |
| 实时资金   1999_2-0                        | 060067           |                   |              |              |       |                                            |      |                  |      |      |     |       |          |            |              | •       | · ۾ - و |     |
| 投資者                                    | 币别               | 模式                | 静态权益         | 平仓盈亏         | 逐     | 浮动盈亏 🛪 📄                                   | 医日浮动 | 盈亏。              | *    | 手续表  | 9   | 7     | 法非手续费    | 权利金收       | 支占り          | 用保证金    |         |     |
| 1999_2-0060067 -                       | 基币(CNY) ▼        | <u> </u>          | 1,001,009.00 | 0.00         |       | • ✓ 模式                                     |      | 1.00             |      | 9.00 |     |       | 0.00     | -651.00    | ) 11         | ,892.39 |         |     |
| 冻结保证金                                  | 入金金额             | 出金金額              | 可用資金         | 动态权益 🔦       | 1     | ✔ 静态权益                                     | 5    | 2 <b>1</b>       |      | 市值盈  | 5   |       | 期权市值     | 冻结资金       |              | 当日盈亏    |         |     |
| 0.00                                   |                  |                   | 986,549.62   | 1,000,349.00 |       | '✓ 平仓盈亏                                    | •    | 63.00            |      |      |     |       | 4,814.00 |            |              | 260.00  |         |     |
| 10月10111111111111111111111111111111111 |                  |                   |              |              |       | ✓ 逐笔浮动盘                                    | 5    |                  |      |      |     |       |          |            |              |         |         |     |
| 1999 2-0060067                         |                  |                   |              |              |       | ✓ 逐日浮动盈                                    | 5    |                  |      |      |     |       |          |            |              |         | (       | • • |
| -                                      |                  |                   |              |              |       | ✓ 手续费<br>/ 大体玉焼悪                           |      | ╈                |      |      |     |       |          |            |              |         | - G - G |     |
|                                        |                  |                   |              |              |       | <ul> <li>小和子续复</li> <li>✓ 权利会收支</li> </ul> |      |                  |      |      |     |       |          |            |              |         |         |     |
| 全半半                                    | 仓1手 🔹 1          | 又手                |              |              |       | ✓ 占用保证金                                    |      |                  |      |      |     |       |          |            |              | ⊻未半仓 ⊾  | 1848    | G   |
| 投資者                                    | т                | 合约 🕇              | 合约类型         | ▼ 交易所 ▼      | 净仓    | ✔ 冻结保证金                                    |      | 今 <mark>空</mark> | 昨仓   | 昨多   | 作空  | 备兑合   | 委托中 (多)  | 委托中 (空)    | 多仓可平仓量       | 空仓可平仓量  | 均价      | 开台  |
|                                        |                  |                   |              |              | 10198 | ✔ 入金金额                                     |      |                  |      |      |     |       |          |            |              |         |         |     |
| 1999_2-0060067 (a                      | lgomaster2)(期/权) |                   | 购 期权         |              |       | ✓ 出金金额                                     |      | 0                |      |      |     |       |          |            |              |         | 0.0457  |     |
| 1999_2-0059597 (a                      | lgomaster2)(期/权) | 510050 2107 3.6 认 | 购 期权         |              |       | ✓ 可用资金                                     |      | 0                |      |      |     |       |          |            |              |         | 0.0018  |     |
| 1999_2-0059597 (a                      | lgomaster2)(期/权) | 510050 2107 3.6 认 | 沽 期权         |              |       | ✓ 动态权益<br>✓ 网络度(%)                         |      | 0                |      |      |     |       |          |            |              |         |         |     |
| 1999_2-0060067 (a                      | lgomaster2)(期/权) | 510050 2107 3.6 认 | 沽 期权         | SSE          |       | <ul> <li>✓ 市值权益</li> </ul>                 |      | 0                |      |      | 0   | 0     | 0        | 0          |              | 0       | 0.1996  | 0.1 |
| 1999_2-0060067 (a                      | lgomaster2)(期/权) | 510050 购 8月 3.3   | 期权           | SSE          |       | ✔ 市值盈亏                                     |      | 0                |      |      |     |       |          |            |              |         | 0.0324  |     |
| 1999_2-0060067 (a                      | lgomaster2)(期/权) | 510300 2107 5 认购  | 期权           |              |       | ✔ 期权市值                                     |      | 0                |      |      |     |       |          |            |              |         |         |     |
| 1998_2-0059597 (a                      | lgomaster2)(ì歪)  |                   | 证券           |              |       | ✓ 冻结资金                                     |      | 0                | 9900 | 9900 |     |       |          |            | 9900         |         |         |     |
| 1998_2-0059597 (a                      | lgomaster2)(证)   | 159919 300ETF     | 证券           |              |       | ✓ 估算当日盤 ✓ 估算当日盤 ✓ 仕賀日内恐                    | 5    | 0                |      |      |     |       |          |            |              |         |         |     |
|                                        |                  |                   |              |              |       | ▼ 1月日日200000000000000000000000000000000000 |      |                  |      |      |     |       |          |            |              |         |         |     |
|                                        |                  |                   |              |              |       |                                            |      |                  |      |      |     |       |          |            |              |         |         |     |
|                                        |                  |                   |              |              |       |                                            |      |                  |      |      |     |       |          |            |              |         |         |     |
| 当日委托 × 当日历                             | 妓 × 实时持仓         |                   |              |              |       |                                            |      |                  |      |      |     |       |          |            |              |         |         |     |
|                                        |                  |                   |              |              |       |                                            |      |                  |      |      |     |       |          |            |              |         |         | _   |

# 分析功能

### 期权总持仓分析

提供使用者账号的持仓风险分析计算,可针对风险参数进行监控并设定警示,帮助使用 者有效管理持仓风险。

| -          | 咏春大师         | 币2              |         |          |                 |      |      |        | j .       |        | Í .    |            |        |     |          |         |            |      |         |                | Ŧ     | – 🗆 ×      |
|------------|--------------|-----------------|---------|----------|-----------------|------|------|--------|-----------|--------|--------|------------|--------|-----|----------|---------|------------|------|---------|----------------|-------|------------|
| <b>B</b> m | <b>□ ⊕</b>   | 易岁分析            | 1 前図表   | 國策略      | ◎插件 ♥设置         | ③帮助  | ③加购权 | 限      |           |        |        | R          | 电下单 👻  | 当日委 | 托 👻 当日成交 | ▼ 突时持合  | - 期权报价 -   | 期权总  | 持仓分析 ▼  | ≝ ↔ 🗈 🗷        | 🔤 🚺 - | 14:40:34 🔵 |
| 期权         | 总持仓分         | र्षत            |         |          |                 |      |      |        |           |        |        |            |        |     |          |         |            |      |         |                |       | Ģ — 🛛 ×    |
| 4          | it •         |                 |         |          |                 |      |      |        |           |        |        |            |        |     |          |         |            |      |         |                |       |            |
|            |              |                 |         |          |                 |      |      |        | 逐笔浮动盈亏    | \$时间价( | 直 多仓   | \$时间价值     | 空仓\$时间 | 阶值  | 估算当日盈亏   | 估算平仓盈   | 亏 当日买卖盔    | 污 逐日 | 浮动盈亏 🖇  | 6合\$Theta/\$时间 | 价值 🕏  | ≥@\$Theta  |
|            |              | 50933           | 509     | 107.12万  | 38227           | -250 | 542  | -17    | -5,392.00 | 743    | 80     | 7430       |        | 0   | -1621    | 3,77    | 1 140.5    | i0   | -5,392  | -0.0           | 336   |            |
| Þ          |              | 48869           |         | 102.63 万 |                 |      |      |        |           | 648    |        |            |        |     |          |         |            |      |         |                |       |            |
|            | 510300       | -32916          | -329    | 44890    | 2275            |      |      |        | -1,186.00 | 94     | 15     | 945        |        |     | -911     | 27      | 5 0.0      | 0    | -1,186  | -0.0           | 191   |            |
| 5          | 300ETF       | 0               |         | 0        | 0               |      |      |        |           |        |        |            |        |     |          |         | - 0.0      | 0    |         | 0.0            | 0000  |            |
| Þ          |              |                 |         |          |                 |      |      |        |           |        |        |            |        |     |          |         |            |      |         |                |       |            |
|            |              |                 |         |          |                 |      |      |        |           |        |        |            |        |     |          |         |            |      |         |                |       |            |
| ×          | 1合汇总。        |                 |         |          |                 |      |      |        |           |        |        | <b>—</b> , |        |     |          |         |            |      |         |                |       |            |
|            |              | 投資者             |         |          |                 | 净仓   | 多仓   |        | 仓 多仓均价    | 空仓均价   | 开仓均化   | 介市値        |        | 估算当 | 組盈亏 估算理  | 论盈亏 期权法 | 寺合 Delta 1 |      |         |                |       | \$Vega     |
| - 1        | Options.S    | SE.510050       |         |          |                 |      |      |        |           |        |        |            |        |     |          |         |            |      |         |                |       |            |
|            | 交易           | 1999 2-010      | 1944 SS |          | 510050 购 4月 3.5 |      |      |        |           |        | 0.1506 |            | 67457  |     |          |         |            | 675  |         |                |       | 10         |
|            | 交易 1         | -<br>1999 2-010 | 1944 SS | SE       | 510050 沽 4月 3.4 |      |      |        |           |        |        |            |        |     |          |         |            |      |         |                |       | 0          |
|            | 交易 1         | -<br>1999 2-010 | 1944 SS |          | 510050 购 4月 3.5 |      |      |        | 0 0.0198  |        | 0.0198 | 405        |        |     |          |         |            |      | 14.45 万 | 5063           |       | 24         |
|            | 交易 1         | -               | 1944 SS | SE       | 510050 沽 4月 3.5 |      |      |        | 0 0.1068  |        | 0.1068 | 728        | -33413 |     |          |         |            |      | 28.90万  | 10126          |       | 48         |
|            | 交易 1         | -               | 1944 SS | SE       | 510050 沽 4月 3.0 | 6    | 0    | 0      |           |        |        |            |        |     |          |         |            |      |         | 0              | 0     | o          |
|            | 交易 1         | -<br>1999 2-010 | 1944 SS | SE       | 510050 沽 4月 3.7 |      |      |        | 0 0.2943  |        | 0.2943 | 1.981      |        |     |          |         |            |      | 31158   | 1092           | -8    | 6          |
|            | 交易 1         | -<br>1999 2-010 | 1944 SS | SE       | 510050 沽 4月 3.5 | 9    |      |        | 0 0.4768  |        | 0.4768 | 7.918      |        |     |          |         |            |      | 12295   | 431            |       | 4          |
|            | 交易 1         | 1999 2-010      | 1944 SS |          | 510050 购 5月 3.4 | 4    |      |        |           |        |        | 1,425      |        |     |          |         |            |      | 58823   |                |       | 38         |
|            | 交易 1         | 1999 2-010      | 1944 SS | SE       | 510050 沽 5月 3.4 | 4    |      |        |           |        |        |            |        |     |          |         |            |      |         | 0              | 0     | 0          |
|            | 交易 1         | 1999 2-010      | 1944 59 | SE       | 510050 昭 5日 3 1 |      |      |        |           |        | 0.0613 | 1 632      | 36471  |     |          |         | 1          | 365  | 14.03 万 | 4918           | -32   | 88         |
|            | ふ 品 (        | 1999 2-010      | 1944 59 | SF       | 510050法5月31     |      |      |        | 0 0.0856  |        | 0.0856 |            | -16810 |     |          |         | 0          | -168 | 70163   | 2459           |       | 44         |
|            | <u> </u>     | 1999 2-010      | 1044 00 | CF       | 510050 KB 5E 31 |      |      |        | 0 0.0245  |        | 0.0245 |            | 23044  |     |          |         |            |      | 12.67 万 | 4439           |       | 80         |
|            | 入100<br>六日 1 | 1999 2.010      | 1044 50 | CE       | 510050 法 5日 3   |      |      | -<br>0 |           |        |        |            |        |     |          |         |            |      |         |                |       |            |
|            | 入100<br>六日 1 | 1999 2 010      | 1044 50 | CE       | 510050 B 5E 4   |      |      |        |           |        |        |            |        |     |          |         |            |      | 10394   |                |       |            |
|            |              |                 |         |          |                 |      |      |        |           |        |        |            |        |     |          |         |            |      |         |                |       |            |
| 期相         | 又总持合分        | 析               |         |          |                 |      |      |        |           |        |        |            |        |     |          |         |            |      |         |                |       | <b>~</b>   |

● 持仓汇总资料栏位

持仓汇总除了一般的数量、价格、盈亏等资料栏位,还提供了特色的风险参数栏位

- 期权持仓 Delta
- \$Delta
- 1%\$Delta
- \$Gamma
- 1%\$Gamma
- \$Theta
- \$Vega
- \$Rho
- \$Charm
- \$Vanna
- \$Vomma
- \$Speed
- \$Zooma
- \$时间价值
- 估算当日盈亏
- 估算理论损益

| 🗌 咏春:         | 大师2            |          |          |             |           |          |          |     |      |       |        |        |         |        |     |        |        |       |        |       |          |               | Ŧ        | - 🗆 ×      |
|---------------|----------------|----------|----------|-------------|-----------|----------|----------|-----|------|-------|--------|--------|---------|--------|-----|--------|--------|-------|--------|-------|----------|---------------|----------|------------|
| <b>₿</b> 窗□ 4 | ∲交易 よう         | 析 新图表    | 📓 策略     | ◎插件 �i      |           | ③ 帮助  🚺  | s) tanga | 砚   |      |       |        |        | Й.      | 电下单 👻  | 当日委 | 托 👻 当日 | 成交 🔻 实 | 时持合 👻 | 期权报价 👻 | 期权总扩  | ≑合分析 ▼   | ≝ ↔ 🗈 🖳       | <b>2</b> | 14:40:56 🌑 |
| 期权总持仓         | :分析            |          |          |             |           |          |          |     |      |       |        |        |         |        |     |        |        |       |        |       |          |               | -        | Ģ — 🛛 ×    |
| 合计。           |                |          |          |             |           |          |          |     |      |       |        |        |         |        |     |        |        |       |        |       |          |               |          |            |
| 습t            | - SDelta       | 1%Delta  |          |             | na S      | Theta SV | ega \$   |     |      | 动盈亏   | \$时间价们 | ā ⊗☆   | \$时间价值  | 空仓\$时间 | 沁值  |        | 盈亏 估算  | 平仓盈亏  |        | 亏 逐日) | 乳动盈亏 參   | 合\$Theta/\$时间 | 价值 🗧     | ≥râ\$Theta |
|               | 50096          | 501      | 107.41 万 | 383         | 23        | -250     | 542      | -17 | -5,4 | 01.00 | 742    | 22     | 7422    |        | 0   | -1(    | 630    | 3,771 | 135.5  | 0     | -5,401   | -0.0          | 337      |            |
| ▶ 5100        | 50 48072       | 481      | 102.91 万 | 360         | 42        | -232     | 463      |     | -1,4 | 83.00 | 648    |        | 6484    |        |     |        | 367    |       | 135.5  | 0     | -1,483   | -0.0          | 358      |            |
| ▶ 5103        | 00 -32966      | -330     | 44995    |             | 81        |          |          |     | -1,1 | 88.00 |        | 38     | 938     |        |     | -9     | 913    | 275   | 0.0    | 0     | -1,188   | -0.0          | 192      |            |
| ► 50E1 ► 300E | F 34990        | 350      | 0        |             |           |          |          |     | -2,1 |       |        | 0      |         |        |     | (      | 650    | 3,380 | 0.0    | 0     | -2,730   | 0.0           | 000      |            |
| ▶ 1599        | 19 C           |          |          |             |           |          |          |     |      |       |        |        |         |        |     |        |        |       | 0.0    | 0     |          | 0.0           | 000      |            |
|               |                |          |          |             |           |          |          |     |      |       |        |        |         |        |     |        |        |       |        |       |          |               |          |            |
| 持仓汇总          | 1 •            |          |          |             |           |          |          |     |      |       |        |        | —       |        |     |        |        |       |        |       |          |               |          | <u>11</u>  |
| 口 交易          | 投資             |          |          |             |           | 净仓       | \$6      |     | 26 多 | 仓均价   | 空仓均价   | 开仓均(   | 介 市値    |        | 估算当 | 組盈亏 估  | (算理论盈亏 | 期权持仓  |        |       |          | 1%\$Gamma     |          | \$Vega     |
| - Option      | s.SSE.51005    | 0        |          |             |           |          |          |     |      |       |        |        |         |        |     |        |        |       |        |       |          |               |          |            |
| ▼ 交易          | 1999_2-01      | 01944 S  |          | 510050 购 4  | 月.3       | 2        |          | 2   | o c  | 1506  |        | 0.1506 | 4,080   | 67342  |     |        |        |       |        |       | 49240    |               | -14      | 10         |
| ✓ 交易          | 1999_2-01      | 01944 S  | SE       | 510050 沽 4  | 月.4       | 闪电下的     | £.       |     |      |       |        |        |         | 0      |     |        |        |       |        | 0     | 0        | 0             | 0        | 0          |
| ✓ 交易          | 1999 2-01      | 01944 S  |          | 510050 购 4  | 月.5       | 下单盒      |          |     | c    | 0198  |        | 0.0198 |         |        |     |        |        |       |        | 182   | 14.52 万  | 5088          |          | 24         |
| ✓ 交易          | 1999 2-01      | 01944 S  |          | 510050 沽 4  | 月.5       | 图表       |          |     | c    | 1068  |        | 0.1068 |         |        |     |        |        |       |        |       | 29.05 万  | 10177         | -54      | 48         |
| ✓ 交易          | 1999 2-01      | 01944 S  |          | 510050 沽 4  | 月.6       |          |          |     |      |       |        |        |         |        |     |        |        |       |        |       |          | 0             | 0        | 0          |
| ✓ 交易          | -<br>1999 2-01 | 01944 S  |          | 510050 沽 4  | -<br>F .7 | 复制 RT    | D标签      |     | ۲ c  | 2943  |        | 0.2943 | 1.987   |        |     |        |        |       |        | -334  |          | 1069          | -8       | 6          |
| ✓ 交易          | -<br>1999 2-01 | 01944 S  |          | 510050 沽 4  | -<br>8.9  | 栏位设计     | Ē        | ۷.  | U C  | 4768  |        | 0.4768 | 3 7.928 | -69302 |     |        |        |       |        |       | 12467    |               |          | 4          |
| ✓ 交易          | 1999 2-01      | 01944 S  |          | 510050 % 5  | 用 3,4     | 1        | <u> </u> | 1   | 0 0. |       |        |        | 5 1.419 |        |     |        |        |       |        |       | 59061    |               | -15      | 38         |
| ✓ 交易          | 1999 2-01      | 01944 S  |          | 510050 沽 5  | 用 3.4     |          |          |     |      |       |        |        |         |        |     |        |        |       |        |       |          | 0             | 0        | 0          |
| ✓ 交易          | 1999 2-01      | 01944 S  |          | 510050 % 5  | ₿ 3.5     |          |          |     |      | 0613  |        | 0.0613 |         | 36353  |     |        |        |       | 1      | 364   | 14.02 万  | 4911          | -32      | 88         |
| ▼ 交易          | 1999 2-01      | 01944 S  |          | 510050 沽 5  | ■ 3.5     |          |          |     |      | 0856  |        | 0.0856 |         | -16849 |     |        |        |       | 0      | -168  | 70075    | 2455          |          |            |
| ▼ 衣扇          | 1999 2-01      | 01944 \$ |          | 510050 80 5 | 836       |          |          |     |      | 0245  |        | 0.0245 |         | 23009  |     |        |        |       |        | 230   | 12.66 Tr | 4437          |          | 80         |
| - 交見          | 1999 2-01      | 01944 5  | SE       | 510050 法 5  | ■ 3.6     |          |          |     |      |       |        |        |         |        |     |        |        |       |        |       |          |               |          | 0          |
| - 在日          | 1999 2.01      | 01944 5  | SF       | 510050 R2 5 | B / _     |          |          |     |      | 0025  |        |        |         |        |     |        |        |       |        |       |          |               |          |            |
|               |                |          |          |             |           |          |          |     |      |       |        |        |         |        |     |        |        |       |        |       |          |               |          |            |
| 期权总持1         | 幼析             |          |          |             |           |          |          |     |      |       |        |        |         |        |     |        |        |       |        |       |          |               |          | 🕀 🗸        |

- 持仓汇总右键菜单
  - 点选持仓合约之后,通过右键菜单,可开启:闪电下单、下单盒、图表。
  - 汇出文件:将持仓汇总资料汇出.csv格式文件保存。
  - 栏位设定: 勾选要显示的栏位
- 开启交易
  - 在持仓中,点击的净仓栏位数量,可弹出下单工具
  - 持仓中,提供「交易」按钮功能,点击弹出下单工具。
- 合计
  - 根据期权品种分类合计风险参数及损益。
  - 合计栏位包括:
    - ◆ 品种
    - \$Delta
    - ♦ 1%\$Delta
    - \$Gamma
    - 1%\$Gamma
    - \$Theta
    - ♦ \$Vega
    - ♦ \$Rho
    - ♦ 逐笔浮动盈亏
    - ◆ \$时间价值
    - ◆ 多仓\$时间价值
    - ◆ 空仓\$时间价值
    - ◆ 估算当日盈亏
    - ◆ 估算平仓盈亏
    - ◆ 当日买卖盈亏
    - ◆ 逐日浮动盈亏
    - ◆ 多仓\$Theta/\$时间价值
    - ◆ 空仓\$Theta/\$时间价值
    - ◆ 估算理论盈亏

- \$Charm
- ♦ \$Vanna
- \$Vomma
- ♦ \$Speed
- ♦ \$Zomma
- ◆ 净成交
- ◆ 总成交
- ◆ 权利仓
- ◆ 总持仓
- ◆ 总开仓
- ◆ 昨净留仓
- ◆ 成交持仓比
- ◆ 委托笔数
- ◆ 成交笔数
- ◆ 删单笔数
- 按月统计

| -          | 咏春大师              | 2             |         |            |                   |           |        |              |         |         |         |            |         |                 |           |        |        |                 | -         | F – 🗆 ×    |
|------------|-------------------|---------------|---------|------------|-------------------|-----------|--------|--------------|---------|---------|---------|------------|---------|-----------------|-----------|--------|--------|-----------------|-----------|------------|
| 6          | <del>家中 日</del> 夜 | 易 学分析         | 前图表     | 圆策略 6      | 插件 ♀ 设置           | ③帮助       | S tai  | 的权限          |         |         |         | 闪电下单 👻     | 当日委托    | ▼ 当日成交 、        | ▼ 实时持合 ▼  | 期权报价 👻 | 期权总持合: | ৯₩ি 👻 💾 🕶 🏵     | 1. 🖬 🚺    | 14:45:40 🔵 |
| 期相         | 又总持仓分机            | Ť             |         |            |                   |           |        |              |         |         |         |            |         |                 |           |        |        |                 |           | – a ×      |
|            | 会计。               |               |         |            |                   |           |        |              |         |         |         |            |         |                 |           |        |        |                 |           |            |
|            |                   | \$Delta       | 1%Dolta |            |                   | \$Theta   | \$Vena | SRho (\$993) | (計数云 SR | 间价值     |         |            | 间价值供    | 首当日及云           | 估算平台委号    | 当日亚泰泰  | 弓 逐用激动 | 易云 多合\$Thata/\$ | REFERENCE | ☆合\$That:  |
|            |                   | 52228         | 522     | 107.24万    | 38285             | -250      | 542    | -17 -5       | ,334.00 | 7439    | 74      | 139        | 0       | -1563           | 3,771     | 160.50 | -5,3   | 34              | -0.0337   | 1.0011104  |
| F          | 510050            | 50061         | 501     | 102.74 万   | 36003             | -232      | 463    | -12 -1       | ,412.00 | 6487    | 64      | 187        | 0       | -1296           | 116       | 160.50 | -1,4   | 112             | -0.0358   |            |
| Þ          | 510300            | -32833        | -328    | 45007      | 2282              |           | 79     |              | ,202.00 | 952     |         | 952        |         | -927            | 275       | 0.00   | ) -1,2 | 202             | -0.0190   |            |
| Þ          |                   | 35000         |         |            |                   |           |        |              | 720.00  |         |         |            |         |                 |           | 0.00   |        |                 | 0.0000    |            |
| •          |                   |               |         |            |                   |           |        |              |         |         |         |            |         |                 |           | 0.00   |        |                 | 0.0000    |            |
|            | 159919            |               |         |            |                   |           |        |              |         |         |         |            |         |                 |           | 0.00   |        |                 | 0.0000    |            |
|            |                   |               |         |            |                   |           |        |              |         |         | _       |            |         |                 |           |        |        |                 |           | _          |
|            | 持仓汇总              | 按月统计          |         |            |                   |           |        |              |         |         |         |            |         |                 |           |        |        |                 |           | <u>11</u>  |
| 4          | 計                 | \$Delt        | a 1%De  | lta \$Gamm | a 1%\$Gamma       | a \$Theta | \$Vega | 估算当日盈亏       | 估算理论团   | 亏 \$Rho | \$Charm | \$Vanna    | \$Vomma | 看涨净仓            | 看跌净仓      | 看涨/看跌  | 看跌净仓   | 看涨/看跌留仓净额       | 净成交       | 总成交        |
|            |                   | 内 4805        |         |            |                   |           |        |              |         |         | 50.71万  | -614.67 万  |         | -293.32 万       | -26.84 万  |        |        |                 |           |            |
|            | 81                | 3700          |         |            | 万 29065           |           |        | -796         |         |         |         |            |         |                 |           |        |        |                 |           |            |
|            | 合                 | it 8506       | 1 85    | 1 102.74   | 万 36003           | -232      | 463    | -636         | -12     | 70 -12  | -52443  | 223.29 万   | 62434   | -53.74 万        | -113.42 万 |        |        |                 |           | 13         |
| 2          | 104 (9天)          |               |         |            |                   |           |        |              |         |         |         |            |         |                 |           |        |        |                 |           |            |
|            | E                 | 内 2441        |         | 4 -27.46   | 万 -9627           |           | -48    | 48           |         | 48 1    | 44.69万  | -431.56 万  |         | -250.75 万       |           |        |        |                 |           |            |
|            | B1                | ∂ -742€       | 1 -7    | 13 52.79   | 万 18506           |           | 140    | -2743        |         | 27 -5   |         |            |         |                 | 0         |        |        |                 |           |            |
|            | 合                 | it -4984      | 2 -49   | 8 52.79    | 占 18506           | -110      | 92     | -2696        | -26     | 30 -4   | 22392   | -35.52 万   | 31003   | -57.51 <b>万</b> | -48.75 万  |        | 5      |                 |           |            |
| <b>1 1</b> |                   | )<br> 03 2365 |         | 25.64      | DPP8 T            |           |        | 113          |         |         | 60229   | -183 11 75 | 11156   | -42 58 T        | -34 92 万  |        |        |                 |           |            |
|            | ET ET             | 合 4564        | 6 4     | 56 20.65   | /5 0550<br>万 7241 | -35       | 94     | 838          | 8       | 39 -1   | 00220   |            | 0       |                 | 0         |        |        |                 |           |            |
|            |                   | 1 6928        | 3 69    | 3 40.44    | 万 14179           | -97       | 258    | 951          | 9       | 51 -5   | -56885  | 165.12 万   | 27592   | 14471           | -51.57 万  | 6      |        |                 |           | 6          |
| 2          | 106 (65天          |               |         |            |                   |           |        |              |         |         |         |            |         |                 |           |        |        |                 |           |            |
|            | E                 | 内             |         |            |                   |           |        |              |         |         |         |            |         |                 |           |        |        |                 |           |            |
|            | B1                | 3062          | 1 3     | 950        | 25 3319           | -25       |        | 449          | 4       | 49 -3   |         |            |         |                 | 0         |        |        |                 |           |            |
|            | 合                 | it 3062       | 1 30    | 950        | 25 3319           | -25       | 113    | 449          | 4       | 19 -3   | -17950  | 93.69 万    | 3838    | 23299           | -13.10 万  | 2      | 0      | 2               | 0         | 0          |
| <b>1 2</b> | 109 (156;         | 大)<br>(内      |         |            |                   |           |        |              |         |         |         |            |         |                 | 0         |        |        |                 |           |            |
|            | 81                | <b>命</b>      |         |            | 0 0               |           |        |              |         |         |         |            |         |                 | 0         |        |        |                 |           |            |
|            |                   | it i          | 0       | 0          | 0 0               | 0         | 0      |              |         | Ő       | Ő       | 0          | Ő       | 0               | Ő         |        |        |                 | o         | Ő          |
|            |                   |               |         |            |                   |           |        |              |         |         |         |            |         |                 |           |        |        |                 |           |            |
|            |                   | _             |         | _          |                   | _         | _      | _            |         |         | _       | _          | _       | _               |           | _      |        |                 |           |            |
| 期          | 权总持仓分也            |               |         |            |                   |           |        |              |         |         |         |            |         |                 |           |        |        |                 |           | - 🕀        |
|            |                   | _             |         |            |                   |           |        |              |         |         |         |            |         |                 |           |        |        |                 |           |            |

从合计中, 点选期权品种, 下方会出现该品种的按月统计资料。

风险参数监控设定

| 咏春大师2                                        |                    |                |               |                              |          |               |           |                         | Ŧ -    | ο×       |
|----------------------------------------------|--------------------|----------------|---------------|------------------------------|----------|---------------|-----------|-------------------------|--------|----------|
| ■ 窗口 带交易 おお分析 前間表 國第                         | 各 🖸 插件 🌣 设置 🛈 帮助 🏮 | ③加购权限          | Й             | □电下单 ▼ 当日委托 ▼ 当日成交 ▼         | 实时持合 ▼ 期 | 权报价 👻 期权      | 创合合分析 👻   | 💾 \leftrightarrow 🚯 🗶 🔤 | 🚺 14:  | 46:09 🔵  |
| 期权总持仓分析                                      |                    |                |               |                              |          |               |           |                         | ▼ 🧔    | - 🛛 ×    |
| 合计 •                                         |                    |                |               |                              |          |               |           |                         |        |          |
| 合计 \$Delta 1%Delta \$Gam                     |                    | /eq 🇌 风险参数监控设定 |               | ×                            | 違平仓盈亏 当  | (日买卖盈亏 逐)     | 1浮动盈亏 多   | 仓\$Theta/\$时间价值         |        | \$Thet   |
| 52224 522 107.13                             | 2万 38244 -250      | 5 总计           | \$Delta 音:    | 效口 🔨                         | 3,771    | 157.50        | -5,345    | -0.0336                 |        |          |
| 510050 50075 501 102.6                       | 万 35958 -232       |                | 警示上限 30000 😌  | <b>··</b>                    | 116      | 157.50        | -1,420    | -0.0357                 |        |          |
| ► 510300 -32852 -329 45<br>► 50FTE 35000 350 | 0 0 0              | 持仓汇总           | 警示下限 -30001 🕄 | <b>-</b>                     | 3 380    | 0.00          | -1,205    | -0.0190                 |        |          |
| ► 300ETF 0 0                                 |                    |                | 1%\$Gamma 音   | 效 🗆                          |          | 0.00          |           | 0.0000                  |        |          |
| ▶ 159919 0 0                                 |                    |                | 啓示上限 0 🕄      |                              |          |               |           | 0.0000                  |        |          |
|                                              |                    |                |               |                              |          |               |           |                         |        |          |
| 持合汇总。                                        |                    |                | \$Thota ==    |                              |          |               |           |                         |        | <u> </u> |
| □ 交易 投資者 交易所 ▼                               | 合约 🕇 净仓            |                | anneta mi     |                              | 污 期权持仓[  | Delta 1%Delta | \$Gamma   | 1%\$Gamma \$TI          | ieta 🏅 | Vega     |
| <ul> <li>Options.SSE.510050</li> </ul>       |                    |                |               |                              |          |               |           |                         |        |          |
| ☑ 交易 1999_2-0101944 SSE                      | 510050 购 4月 3.3 2  |                | 習示ト限 0 🖶      | <b>_</b> ►                   |          |               | 47460     |                         |        | 10       |
| ☑ <mark>交易</mark> 1999_2-0101944 SSE         | 510050 沽 4月 3.4 0  |                | \$Vega 音:     | 效 🗆                          |          |               | 0 0       | 0                       |        | 0        |
| ☑ 交易 1999_2-0101944 SSE                      | 510050 购 4月 3.5 1  |                | 警示上限 🛛 🕞      | <b>.</b>                     |          |               | 5 14.47 万 | 5071                    |        | 24       |
| ☑ 交易 1999_2-0101944 SSE                      | 510050 沽 4月 3.5 2  |                | 啓示下限 🛛        | <b>.</b>                     |          | -1 -33        | 28.93万    | 10143                   | -54    | 48       |
| ☑ 交易 1999_2-0101944 SSE                      | 510050 沽 4月 3.6 0  |                | \$Rho 音       | 泣口                           |          |               |           | 0                       | 0      | 0        |
| ☑ 交易 1999_2-0101944 SSE                      | 510050 沽 4月 3.7 1  |                | 啓示上限 0 🚍      |                              |          |               | 4 30971   | 1086                    |        | 6        |
| 🗹 交易 1999_2-0101944 SSE                      | 510050 沽 4月 3.9 2  |                |               |                              |          |               |           |                         |        | 4        |
| 🗹 交易 1999_2-0101944 SSE                      | 510050 购 5月 3.4 1  |                |               |                              |          |               |           |                         |        | 38       |
| ☑ 交易 1999_2-0101944 SSE                      |                    |                | 逐笔浮动盈亏 音;     |                              |          |               |           | 0                       | 0      | 0        |
| ☑ 交易 1999_2-0101944 SSE                      | 510050 购 5月 3.5 2  |                | 警示上限 0 😌      |                              |          | 1 36          | 5 13.96 万 | 4895                    | -32    | 88       |
| ☑ 交易 1999_2-0101944 SSE                      | 510050 沽 5月 3.5 1  |                | 警示下限 0 😌      | <mark>■</mark> ~             |          | 0 -16         | 7 69809   | 2447                    |        |          |
| ☑ 交易 1999_2-0101944 SSE                      | 510050 购 5月 3.6 2  |                | en+i=1/1#     | 5 <u>2322</u> 3 <u>320</u> 3 |          |               |           | 4449                    | -30    | 80       |
| ☑ 交易 1999_2-0101944 SSE                      | 510050 沽 5月 3.6 0  |                |               |                              |          |               |           |                         | 0      | 0        |
|                                              | 510050 BR 5E / 1   | 1 0 0.0025     | - 0.0025 29   | 1097 6                       |          |               |           |                         |        | R        |
|                                              |                    |                |               |                              |          |               |           |                         |        |          |
| 期权总持仓分析                                      |                    |                |               |                              |          |               |           |                         |        | - 🕀 🕶    |

■ 提供总计的风险参数监控设定

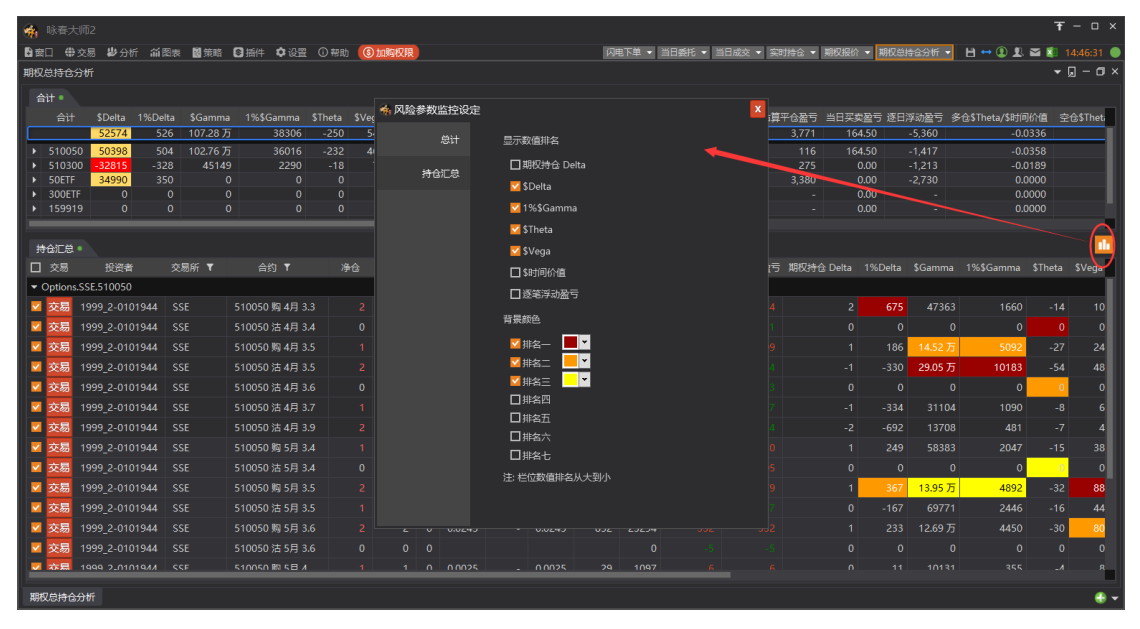

■ 提供持仓汇总的栏位数值排名监控设定。

### ● 风险参数计算

在总计、持仓汇总中,各项风险参数栏位的计算说明如下:

| 风险值名称      | 定义                                  |
|------------|-------------------------------------|
| 期权持仓 Delta | Delta × 持仓数量                        |
| \$Delta    | Delta × 合约单位 × 净仓数量 × 参考标的价格        |
| 1%\$Delta  | 0.01 × Delta × 合约单位 × 净仓数量 × 参考标的价格 |
| \$Gamma    | Gamma × 合约单位 × 净仓数量 × 参考标的价格        |

| 1%\$Gamma        | 0.01 × Gamma × 合约单位 × 净仓数量 × 参考标的价格 × 参考标的价格 |
|------------------|----------------------------------------------|
| \$Theta          | Theta × 合约单位 × 净仓数量                          |
| \$Vega           | Vega × 合约单位 × 净仓数量                           |
| \$Rho            | Rho × 合约单位 × 净仓数量 × 0.01                     |
| \$Charm          | 净仓数量 × Charm × 参考标的价格 × 合约单位                 |
| \$Vanna          | 净仓数量 × Vanna × 100 × 合约单位                    |
| \$Vomma          | 净仓数量 × Vomma × 合约单位                          |
| \$Spedd          | 净仓数量 × Speed × 参考标的价格 × 合约单位                 |
| \$Zomma          | 净仓数量 × Zomma × 参考标的价格 × 合约单位                 |
| \$时间价值           | 时间价值 × 合约单位 × 持仓数量                           |
| 多仓\$时间价值         | 多仓的\$时间价值加总                                  |
| 空仓\$时间价值         | 空仓的\$时间价值加总                                  |
| 多仓\$Theta/\$时间价值 | 多仓的\$Theta 加总 / 多仓的\$时间价值加总                  |
| 空仓\$Theta/\$时间价值 | 空仓的\$Theta 加总 / 空仓的\$时间价值加总                  |
| 逐笔浮动盈亏           | 以开仓价格计算的浮动盈亏                                 |
| 逐日浮动盈亏           | 以持仓价格计算的浮动盈亏                                 |
| 估算当日盈亏           | 逐日浮动盈亏 + 估算平仓盈亏                              |
| 估算理论盈亏           | 理论浮动盈亏 + 估算平仓盈亏                              |

### 期权持仓监控

| 期权持仓监控   50ETF( | 510050)                      |                 |          |           |           |           |           |
|-----------------|------------------------------|-----------------|----------|-----------|-----------|-----------|-----------|
|                 |                              | 总持仓             |          |           |           | 当日交易      |           |
|                 | 2104                         |                 | 2106     | 合计        | 2104      | 2105      | 合计        |
| \$Delta         | -47871                       | 70891           | 31045    | 89096     |           | 24450     | 48609     |
| 1%Delta         |                              |                 |          |           | 242       | 245       | 486       |
| \$Gamma         | 52.85 万                      | 40.44 万         |          | 102.81 万  | -28.31 万  | 25.50 万   |           |
| 1%\$Gamma       | 18546                        |                 |          | 36068     |           | 8948      |           |
| \$Theta         |                              |                 |          | -233      |           |           |           |
| \$Vega          |                              |                 |          | 463       |           |           |           |
| \$Rho           |                              |                 |          | -12       |           |           |           |
| \$Charm         |                              |                 | -16948   | -34500    | 44.51 万   | 64427     | 50.95 万   |
| \$Vanna         | -52.21 万                     | 144.79万         | 88.32 万  | 180.90 万  | -428.95 万 | -195.32 万 | -624.27 万 |
| \$Vomma         |                              |                 |          | 62422     |           |           |           |
| \$Speed         | -70.95 万                     |                 |          | -70.90 万  | -249.25 万 | -44.30 万  | -293.55 万 |
| \$Zomma         | -48.32 万                     | -51.51 万        | -13.18 万 | -113.01 万 | 11.02 万   | -34.33 万  | -23.31 万  |
| 认购净仓            |                              |                 |          |           |           |           |           |
| 认沽净仓            |                              |                 |          | 6         |           |           |           |
| 认购/认沽留仓净额       |                              |                 |          |           |           |           |           |
| 净成交             |                              |                 |          |           |           |           |           |
| 总成交             |                              |                 |          | 13        |           |           | 13        |
|                 |                              |                 |          | 6444      |           | 2248      | 1933      |
| 信算当日盈ち          | -2749                        |                 | 485      | -536      | 48        | 147       | 195       |
| 信算理论盤写          |                              | 1040            | 485      | -1204     | 48        |           | 198       |
| 仪利は             |                              |                 |          | 17        |           |           | 0         |
| 作/伊爾拉           |                              |                 |          | 16        |           |           |           |
| 2010<br>010     |                              |                 |          |           |           |           | 0         |
| あの方法            |                              | 4               | 0        | 6         |           |           | 0         |
| 19 (2000000)    | 63.64%                       | 85.71%          |          | /6,4/70   | 63.64%    | 85./1%    | /6,4/76   |
|                 |                              |                 |          |           |           |           |           |
| 50ETF(510050) × | 800ETF(510300) × 300ETF(1599 | 19) × 沪深300期权 × |          |           |           |           | - 🕄 🗸     |

提供各个期权品种的风险参数按月统计资料。(与期权总持仓分析的按月统计功能相同)

- 监控栏位:可以通过右键菜单设定显示栏位,以及栏位排序
  - \$Delta
  - 1%\$Delta
  - \$Gamma
  - 1%\$Gamma
  - \$Theta
  - \$Vega
  - \$Rho
  - \$Charm
  - \$Vanna
  - \$Vomma
  - \$Speed
  - \$Zomma
  - 认购净仓
  - 认沽净仓
  - 认购/认沽留仓净额
  - 期权净成交
  - 期权总成交
  - 时间价值
  - 估算当日盈亏
  - 估算理论盈亏
  - 权利仓
  - 昨净留仓
  - 总持仓
  - 总开仓

- 成交持仓比
- 委托笔数
- 成交笔数
- 删单笔数
- 在标题栏提供下拉菜单
  - 保持窗口最前
  - 过滤资金账号:可设定过资金账号,期权持仓监控以过滤后的账号计算。
  - 转置:将期权持仓监控的栏位显示转置
  - 隐藏无持仓月份: 期权持仓监控将无持仓的月份隐藏
  - 显示分月统计:可设定是否显示分月统计数据。
  - 显示当日交易:可设定是否显示当日交易数据

| source poerries |          | CHA      |          |           |           | *0*6    | 自动隐藏标题            |
|-----------------|----------|----------|----------|-----------|-----------|---------|-------------------|
|                 |          | 2105     |          |           |           | 2105    | 分离窗口<br>☆☆ 分离窗口(雪 |
| lelta           |          | 69890    |          | 86855     |           |         | 过滤资金账号            |
| Deita           |          |          |          | 869       |           |         |                   |
| mma             |          | 40.47 万  |          | 102.75 万  | -27.78 万  |         | 10度               |
| Gamma           |          |          |          | 36024     |           |         |                   |
| eta             |          |          |          | -234      |           |         |                   |
| ga              |          |          |          | 464       |           |         | ✓ ©/10008         |
|                 |          |          |          | -12       |           |         |                   |
| arm             |          |          |          |           |           |         |                   |
| nna             |          | 159.03 万 |          | 209.11 万  |           |         |                   |
| mma             |          |          |          | 62562     |           |         |                   |
| eed             | -63.22 万 |          |          | -60.74 万  | -243.40 万 | -43.09万 |                   |
| mma             |          |          | -13.06 万 | -112.75 万 |           |         | -24.58 万          |
| #G              |          |          |          |           |           |         |                   |
| 净合              |          |          |          | 6         |           |         |                   |
| /认沽留合净额         |          |          |          | 5         |           |         |                   |
| 交               |          |          |          |           |           |         |                   |
| 交 <u></u>       |          |          |          | 13        |           |         |                   |
| 价值              |          |          |          | 6489      |           |         |                   |
| 当日盈亏            |          |          |          | -595      |           |         |                   |
| 理论盈亏            |          |          |          |           |           |         |                   |
| lû 🛛            |          |          |          |           |           |         |                   |
| 留合              |          |          |          | 16        |           |         |                   |
| 6               |          |          |          |           |           |         |                   |
| Fŵ              |          |          |          | 6         |           |         |                   |
| :成交比            | 63.64%   |          | 0.00%    | 76.47%    | 63.64%    |         | 76.47%            |

### 期权盈亏分析

提供期权持仓和虚拟仓的盈亏分析、风险分析功能。

通过"分析->期权盈亏分析"菜单打开期权盈亏分析,选定品种之后就可以看到对应品种的期权盈亏分析。

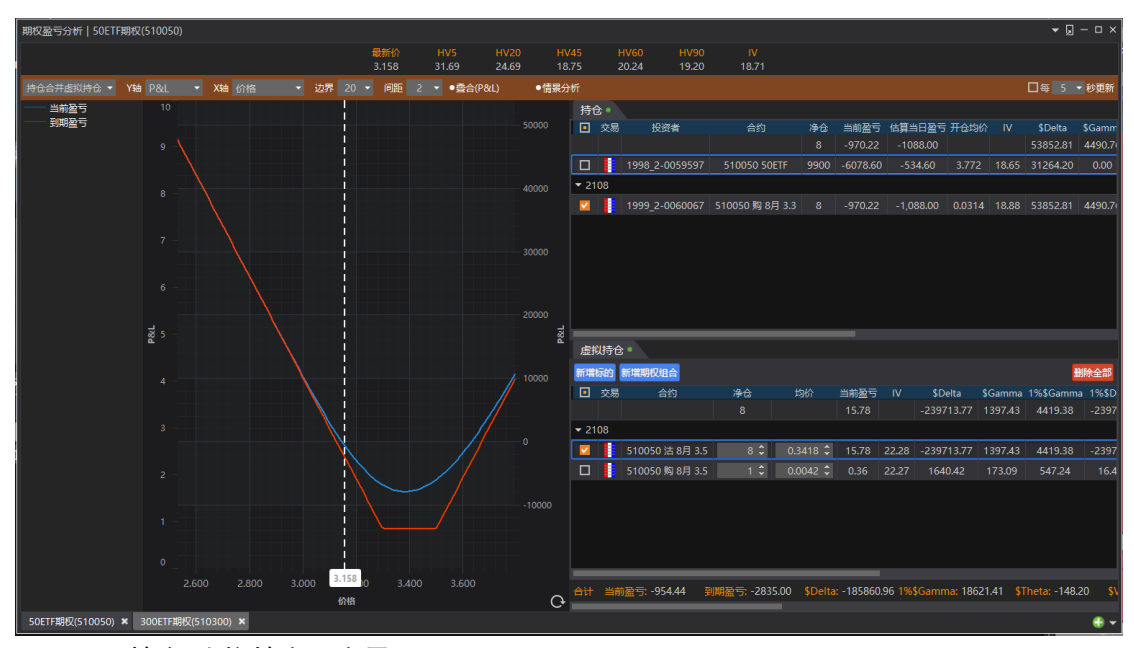

#### 持仓/虚拟持仓调仓界面 •

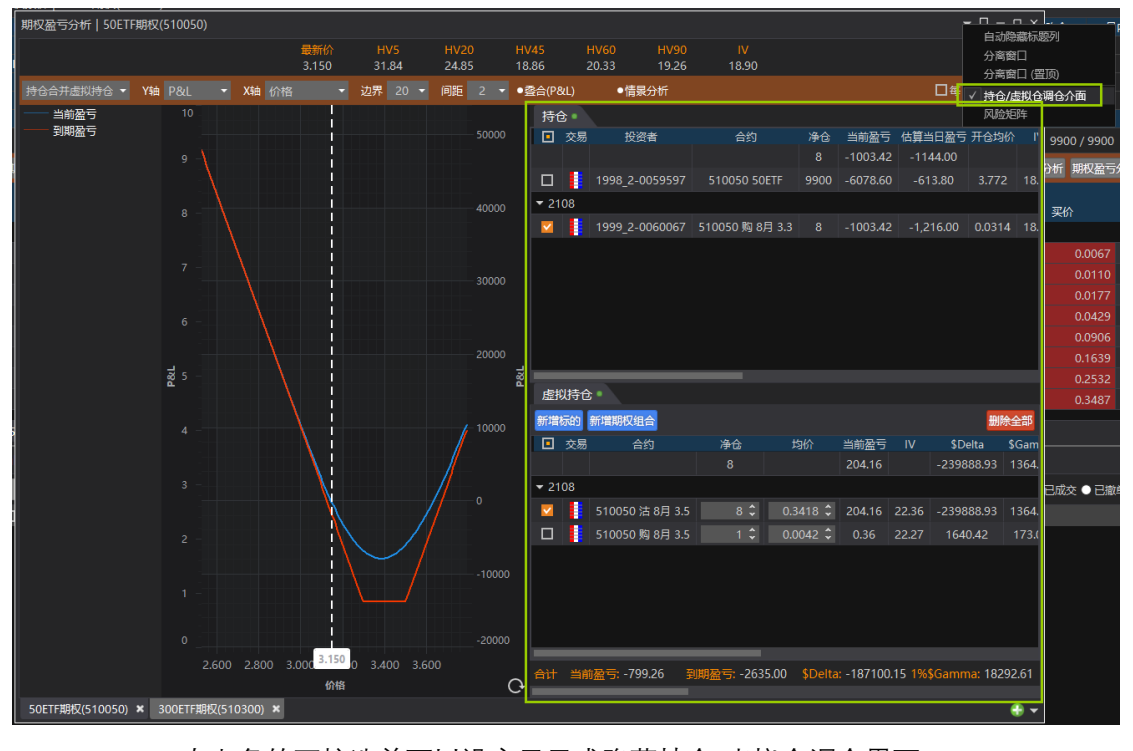

右上角的下拉选单可以设定显示或隐藏持仓/虚拟仓调仓界面 

持仓: ٠

- ✓ 显示当前品种的持仓资料,可以勾选持仓合约加入盈亏分析 ✓ 在持仓中点击右键打开栏位设定,提供持仓栏位:
  - 投资者
  - 交易所
  - 合约
  - 净仓
  - 多仓
  - 空仓

53 / 143

- 多仓均价
- 空仓均价
- 市值
- 当前盈亏
- 到期盈亏
- 估算当日盈亏
- 开仓均价
- \$Delta
- \$Gamma
- 1%\$Gamma
- 1%\$Delta
- \$Charm
- \$Vanna
- \$Vomma
- \$Speed
- \$Zomma
- \$Theta
- \$Vega
- \$Rho
- 合约类型
- 行权价
- 到期日
- ✓ 合计栏位:净仓、当前盈亏、到期盈亏、估算当日盈亏、\$Delta、 \$Gamma、1%\$Gamma、1%\$Delta、\$Charm、\$Vanna、\$Vomma、\$Speed、 \$Zomma、\$Theta、\$Vega、\$Rho 栏位,会根据勾选持仓合约的数据 计算出合计值。
- ◆ 虚拟持仓
  - ✓ 可以通过"新增标的"、"新增期权组合"按钮,添加合约到虚拟持仓中。
  - ✓ 已加入虚拟持仓的合约可以通过 "删除"按钮,或者"删除全部"按钮移 除。
  - ✓ 在虚拟持仓列表,可以勾选要加入盈亏分析的合约
  - ✓ 虚拟持仓的"净仓"、"均价"栏位,可以手动修改,设定虚拟持仓合约 净仓数量,均价。
  - ✓ 在虚拟持仓中,右键打开栏位设定,提供栏位:
    - 交易所
      - 合约
    - 净仓
    - 均价
    - 当前盈亏
    - 到期盈亏
    - IV
    - \$Delta

- \$Gamma
- 1%\$Gamma
- 1%\$Delta
- \$Charm
- \$Vanna
- \$Vomma
- \$Speed
- \$Zomma
- \$Theta
- \$Vega
- \$Rho
- 合约类型
- 行权价
- 到期日
- ✓ 合计栏位:净仓、当前盈亏、到期盈亏、\$Delta、\$Gamma、1%\$Gamma、 1%\$Delta、\$Charm、\$Vanna、\$Vomma、\$Speed、\$Zomma、\$Theta、 \$Vega、\$Rho 栏位,会根据勾选的虚拟持仓合约的数据计算出合计 值。
- ◆ 在持仓/虚拟持仓的调仓界面下方,提供持仓+虚拟持仓的合计栏位,包括: 当前盈亏、到期盈亏、\$Delta、1%\$Gamma、\$Theta、\$Vega、\$Rho、\$Gamma、 1%\$Delta、\$Charm、\$Vanna、\$Vomma、\$Speed、\$Zomma、
- 盈亏分析设定:
  - 持仓范围
    - ◆ 持仓合并虚拟持仓: 绘图显示该品种持仓和虚拟持仓加总的分析结果
    - ◆ 持仓 vs.虚拟持仓: 绘图显示该品种持仓 vs. 虚拟持仓各自的分析结果。
  - Y轴:
    - ◆ P&L: 绘图 Y 轴显示当前盈亏、到期盈亏
    - \$Delta
    - ♦ 1%\$Gamma
    - \$Theta
    - \$Vega
    - ♦ \$Rho
  - X轴:
    - ◆ 价格
      - ◆ 价格变化(%)
  - 边界
    - ◆ 按照标的价格作为中心点,按设定的边界比例计算横轴范围
  - 间距
    - ◆ 参考标的价格的间隔设置。
  - 叠合:
    - ◆ 添加一组 Y 轴的数据叠合显示, 使用左侧 Y 轴坐标刻度。
    - ◆ 启用后,勾选要叠合显示图表中的数据,可选:
      - ✓ P&L
      - ✓ \$Delta

- ✓ 1%\$Gamma
- ✓ \$Theta
- ✓ \$Vega
- ✓ \$Rho
- ▶ 如图所示,叠合显示\$Delta:

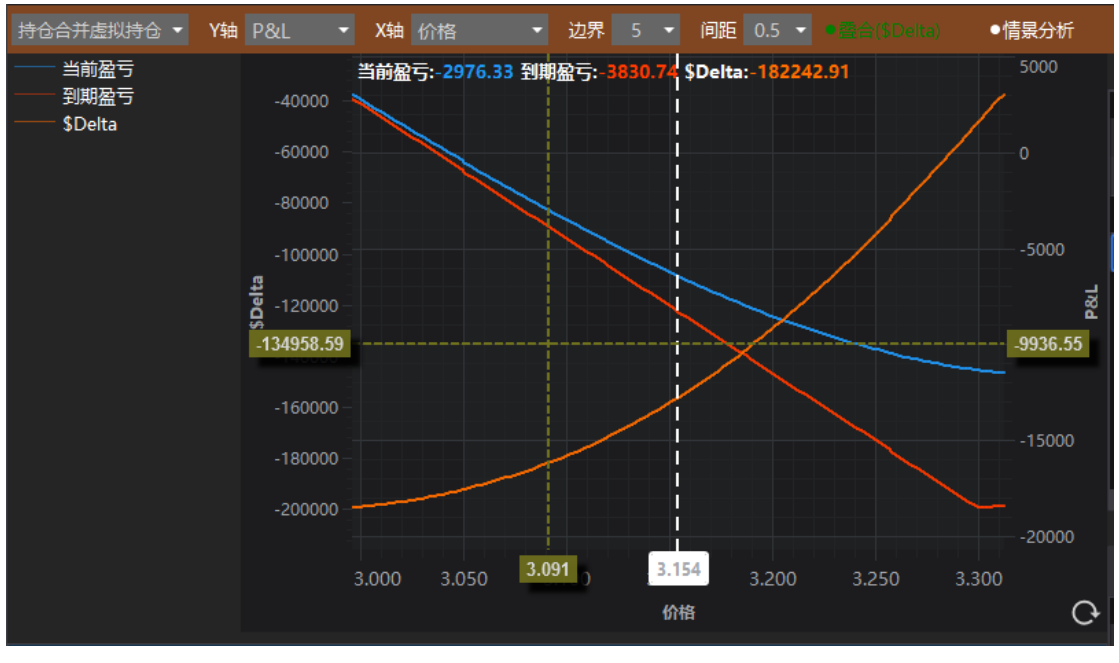

情境分析

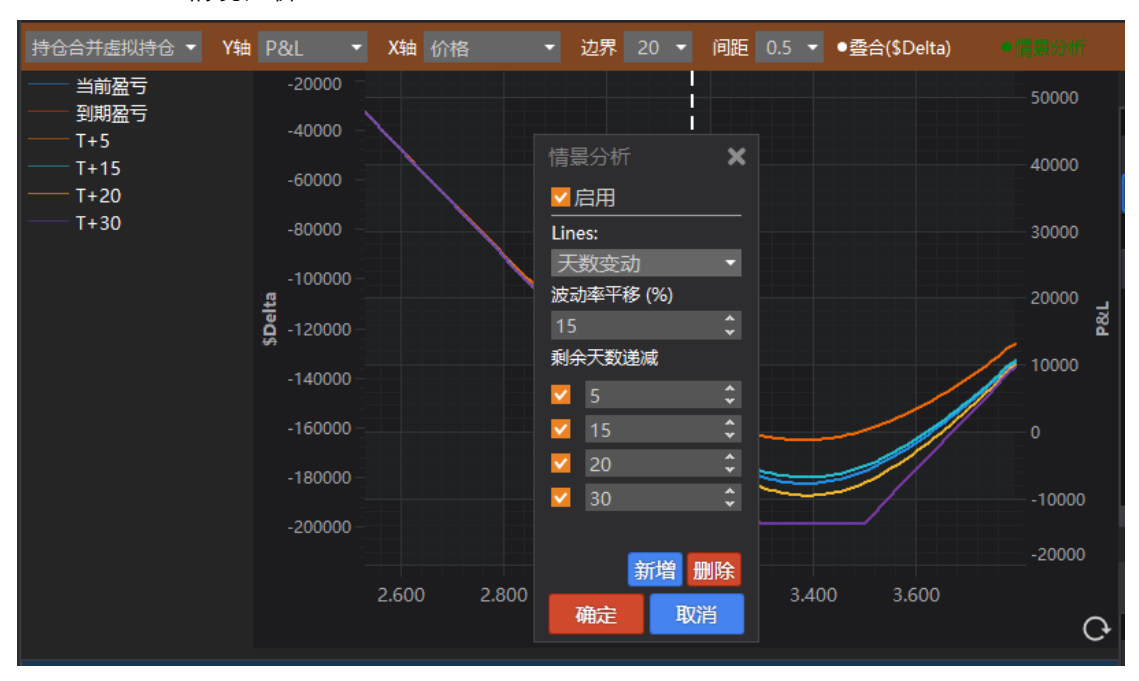

◆ 添加多种情况分析, 可设定 天数变动、波动率变动

✓ 天数变动:

 $\checkmark$ 

- 设定波动率平移(%)
- 设定剩余天数递减,可勾选多组
- 波动率变动
  - 设定剩余天数递减

56 / 143

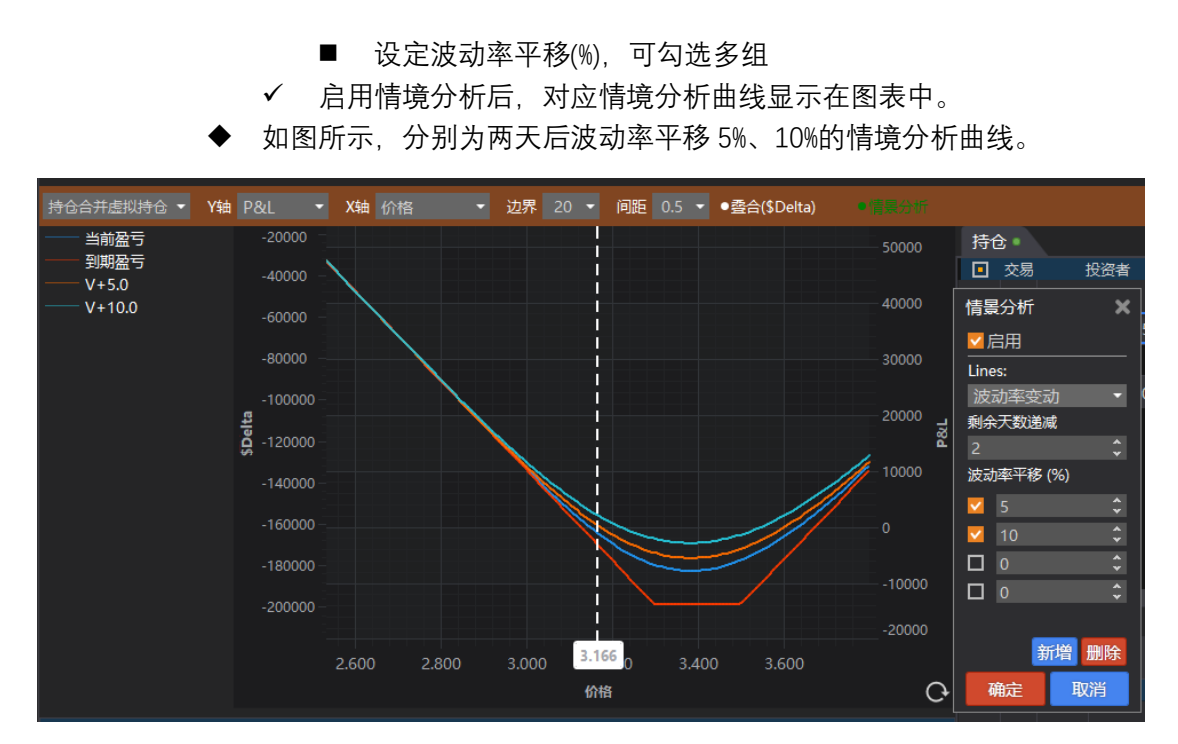

- 设定自动更新频率
  - ◆ 勾选后,盈亏分析按设定时间间隔重新计算并刷新
  - ◆ 可选时间间隔: 5 秒、15 秒、30 秒、60 秒
- 手动刷新:

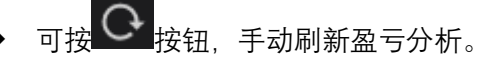

● 风险矩阵

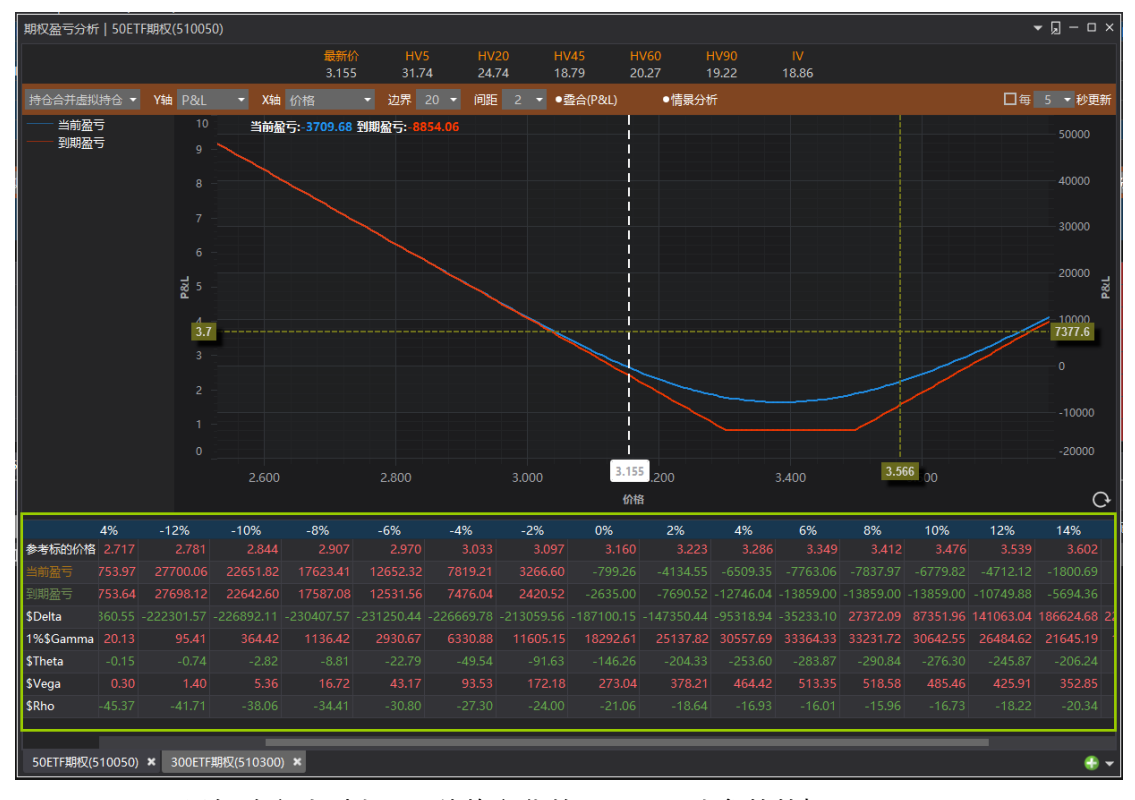

以矩阵方式列出不同价格变化的盈亏、风险参数数据:

57 / 143

- ◆ 当前盈亏
- ◆ 到期盈亏
- Delta ¥
- ♦ Gamma ¥
- Theta ¥
- ♦ Vega ¥
- ♦ Rho¥

### 期权投组盈亏分析

| 期权投组盈亏           | 分析                                    |                   |                   |                   |                           |                   |                  |                  |                         | ▼ 🤉 -           | o x   |
|------------------|---------------------------------------|-------------------|-------------------|-------------------|---------------------------|-------------------|------------------|------------------|-------------------------|-----------------|-------|
|                  | ( ( ( ( ( ( ( ( ( ( ( ( ( ( ( ( ( ( ( | 仓 -               | 当前盈亏              | 到期盈章              | 5                         |                   |                  |                  |                         | ]毎 5 ▼利         | 峺新    |
| 置中价格             |                                       |                   | $\searrow$        |                   |                           |                   |                  |                  |                         | 50              | 0000  |
| 横轴边界比例           | 20                                    | -                 |                   |                   |                           |                   |                  |                  |                         | 40              | 0000  |
| 绘图问距             | 2                                     | -                 |                   |                   |                           |                   |                  |                  |                         | 30              | 0000  |
| 当前日期             | 2021/07/30                            | 15                |                   |                   |                           |                   |                  |                  |                         | 20              | 0000  |
| 月份筛选。            | 隐波调整项                                 |                   |                   |                   |                           |                   |                  |                  |                         | 10              | 0000  |
| ✓ 全选             |                                       |                   |                   |                   |                           |                   |                  |                  |                         |                 |       |
| ✓ 300ETF其        | 朋权(159919) 2                          | 108 🖉             |                   |                   |                           |                   |                  |                  |                         |                 | 00000 |
| ✓ 300ETF其        | 駅(510300) 2                           | 108 🖉             |                   |                   |                           |                   |                  | $\sim$           |                         |                 | 00000 |
| SUETF#I ✓ 沪深3001 | 敗(310030)21                           | 00 #<br>@         | 22.02             |                   |                           |                   | 5.05             | 10.05            | 15.05                   | -2              |       |
|                  |                                       |                   | -20.00 -15        | -10               | .00 -5.0                  | 10 0.2:           | 5.25             | 10.25            | 15.25                   |                 | 0     |
| 当前盈亏             | -20%<br>530049.36                     | -18%<br>473843.78 | -16%<br>417644.22 | -14%<br>361468.84 | - <b>12%</b><br>305374.63 | -10%<br>249506.96 | -8%<br>194181.10 | -6%<br>139987.83 | - <b>4%</b><br>87897.47 | -2%<br>39315.16 |       |
| 到期盈亏             | 530049.14                             | 473842.20         | 417635.27         | 361428.33         | 305221.40                 | 249014.46         |                  |                  | 80393.65                | 24804.92        |       |
| \$Delta          |                                       |                   |                   |                   |                           |                   |                  |                  | -2429047.77             | -2266648.76     |       |
| 1%\$Gamma        | 14.63                                 | 83.79             | 377.20            | 1369.73           |                           | 10507.95          | 23283.77         | 45628.31         | 80066.09                | 126492.99       |       |
| \$Theta          |                                       |                   |                   |                   |                           |                   |                  |                  |                         |                 |       |
| \$Vega           | 0.20                                  |                   |                   | 19.47             | 58.40                     | 148.82            | 329.54           | 646.36           |                         | 1802.58         |       |
| \$Rho            | -555.86                               | -515.17           | -474.51           | -433.85           | -393.25                   | -352.83           |                  | -273.55          | -235.81                 | -200.57         |       |
| 期权投组 <u>盈</u> 号  | 分析                                    |                   |                   |                   |                           |                   |                  |                  |                         |                 |       |

期权投组盈亏分析。提供投资组合模式,可以实现跨品种的盈亏分析。

- 盈亏分析设定:
  - 选单提供选择持仓范围
    - ◆ 仅持仓: 绘图只显示该品种所有登入账号持仓的分析结果
    - ◆ 持仓合并虚拟持仓: 绘图显示该品种所有登入账号持仓&虚拟持仓加总的 分析结果
    - ◆ 仅虚拟持仓: 绘图只显示该品种 虚拟持仓的分析结果
    - ◆ 持仓 vs.虚拟持仓: 绘图显示该品种所有登入账号持仓和虚拟持仓各自的 分析结果。
  - 虚拟仓设定:
    - ◆ 在期权标的报价、T字报价中,提供"虚拟仓"栏位,可以设定对应期权合 约的虚拟仓数量。
  - 分析类型:
    - ◆ 盈亏分析:显示当前盈亏、到期盈亏的图形。

- ◆ 风险分析:显示 Delta ¥ Gamma ¥ Theta ¥ Vega ¥ Rho ¥ 风险参数图 形分析
- 置中价格:
  - ◆ 图形绘制的中心点价格,默认使用参考标的的最新价。
- 横轴边界比例
  - ◆ 按照置中价格作为中心点,按设定的边界比例计算横轴范围
- 绘图间距
  - ◆ 绘图横轴计算点的间隔设置。
- 设定日期
  - ◆ 模型时间参数切换,默认使用当天日期
- 波动率
  - ◆ 平值隐波:使用平值隐含波动率计算参考标的价格变动时的盈亏和 Greeks
  - ◆ 波动率曲面:使用波动率曲线计算参考标的价格变动时的盈亏和 Greeks 月份筛选
  - ◆ 筛选期权品种、到期月份。
- 隐波调整项
  - ◆ 指定特定月份设定波动率上下变动比例
- 风险矩阵

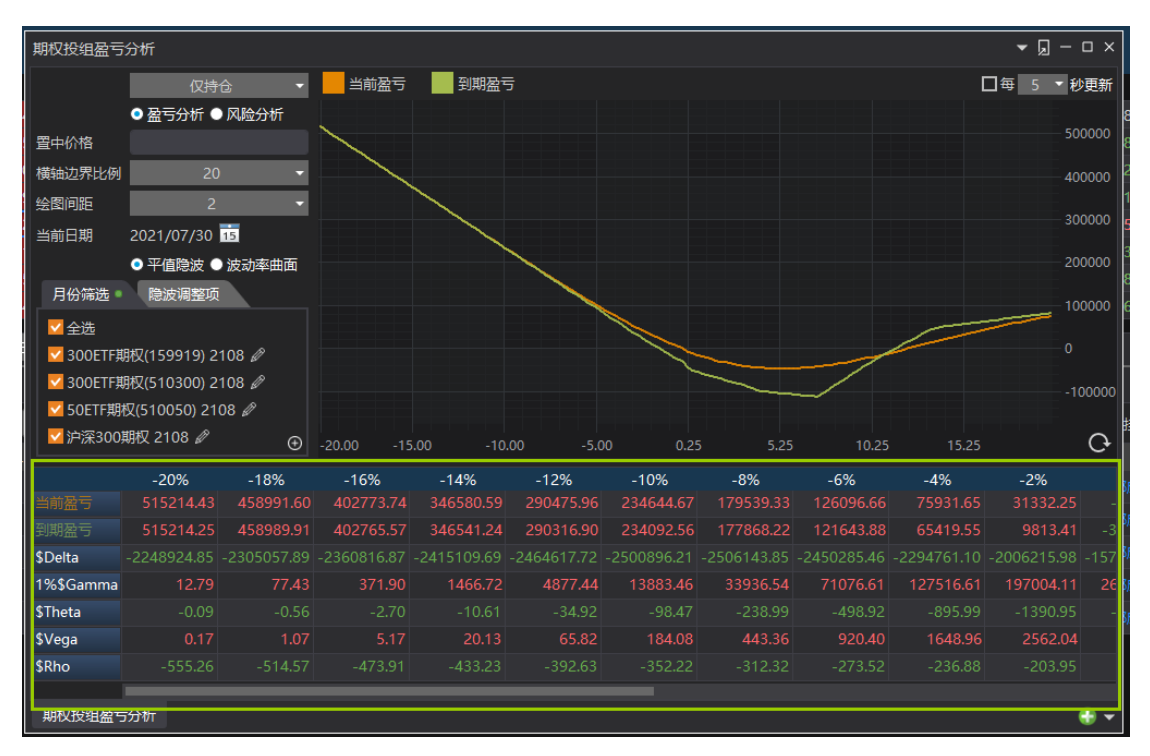

已矩阵方式显示不同参考标的价格变动%时的盈亏和风险数据。

- 参考标的价格变化%:投资组合模式,横轴只支持价格变化%刻度显示。
- 数据:
  - ◆ 当前盈亏
  - ◆ 到期盈亏
  - ◆ 当前盈亏(隐波上升)
  - ◆ 当前盈亏(隐波下降)

- ◆ Delta ¥ (隐波上升)
- Delta ¥
- ◆ Delta ¥ (隐波下降)
- ◆ Gamma ¥ (隐波上升)
- ♦ Gamma ¥
- ◆ Gamma ¥(隐波下降)
- ◆ Theta ¥(隐波上升)
- Theta ¥
- ◆ Theta ¥ (隐波下降)
- ♦ Vega ¥ (隐波上升)
- ♦ Vega ¥
- ◆ Vega ¥(隐波下降)
- ♦ Rho ¥ (隐波上升)
- ♦ Rho¥
- ▶ Rho¥(隐波下降)
- 绘图区

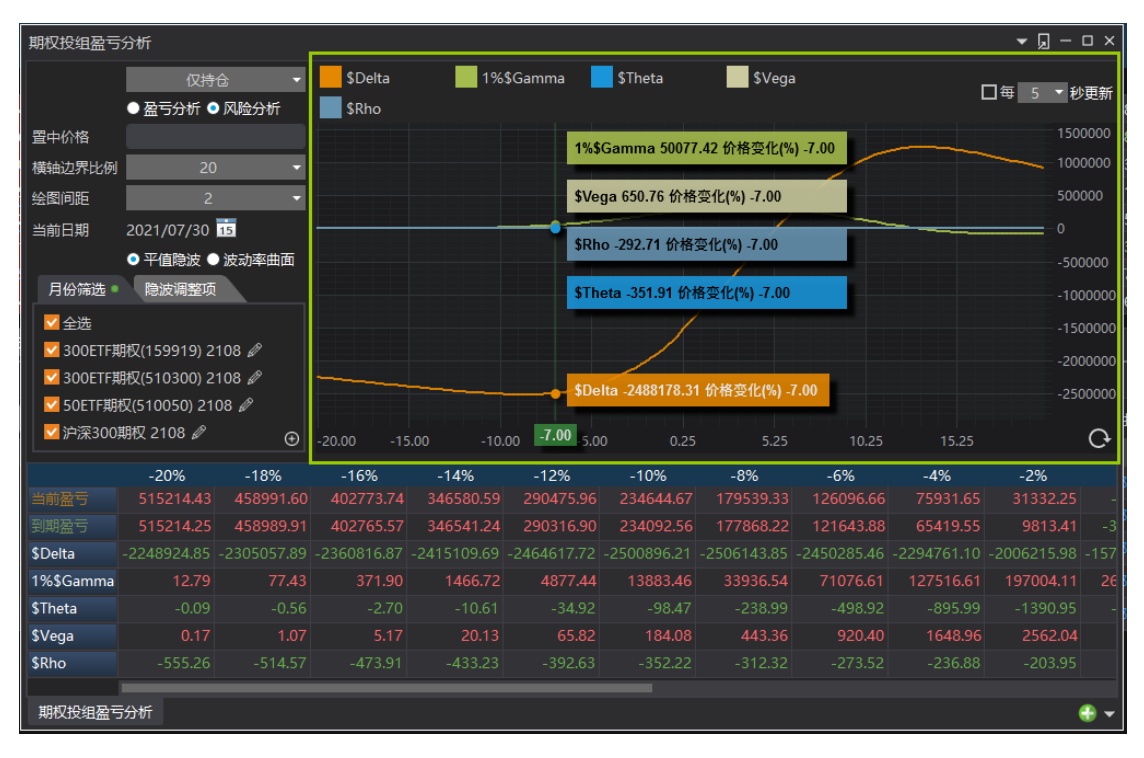

- Y轴数据:点击可以显示/隐藏该项数据画线。
- 每 n 秒更新: 勾选后图表可以按照设定秒数更新
- 重新载入:点击 经按钮,重新计算并绘图。

### 波动率图形分析

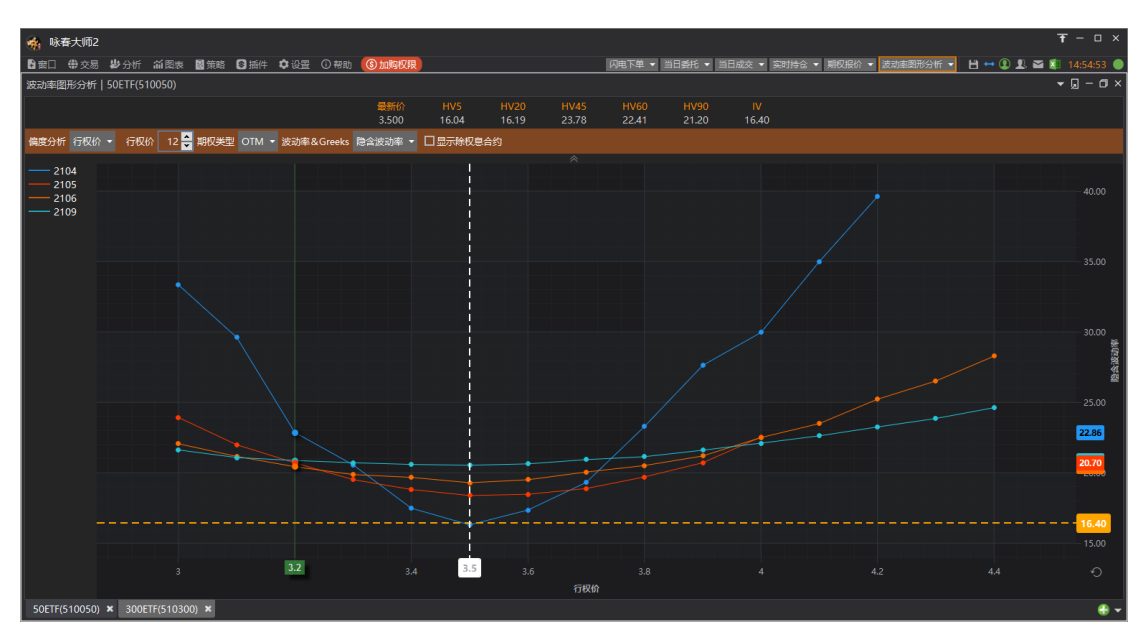

提供使用者监看期权合约不同月份和行权价的隐含波动率&Greeks 分布图。

通过"分析->波动率图形分析"菜单打开波动率图形分析,选定品种之后就可以看到对应的波动率图形分析。

● 标的报价:提供期权标的(热门月)的最新价、HV5、HV20、HV45、HV60、HV90、 IV。

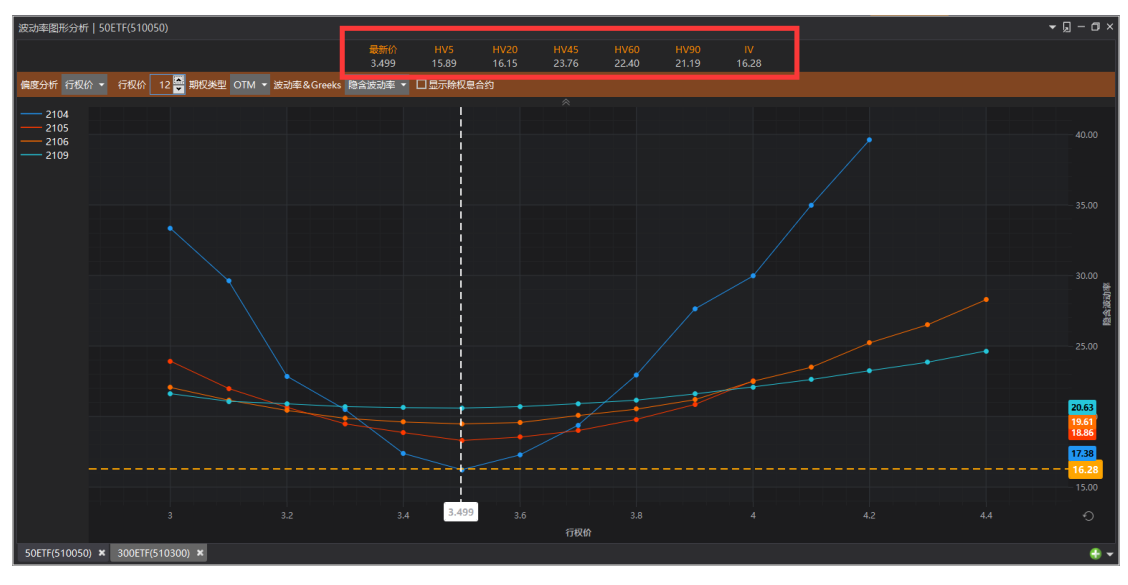

● 控制列

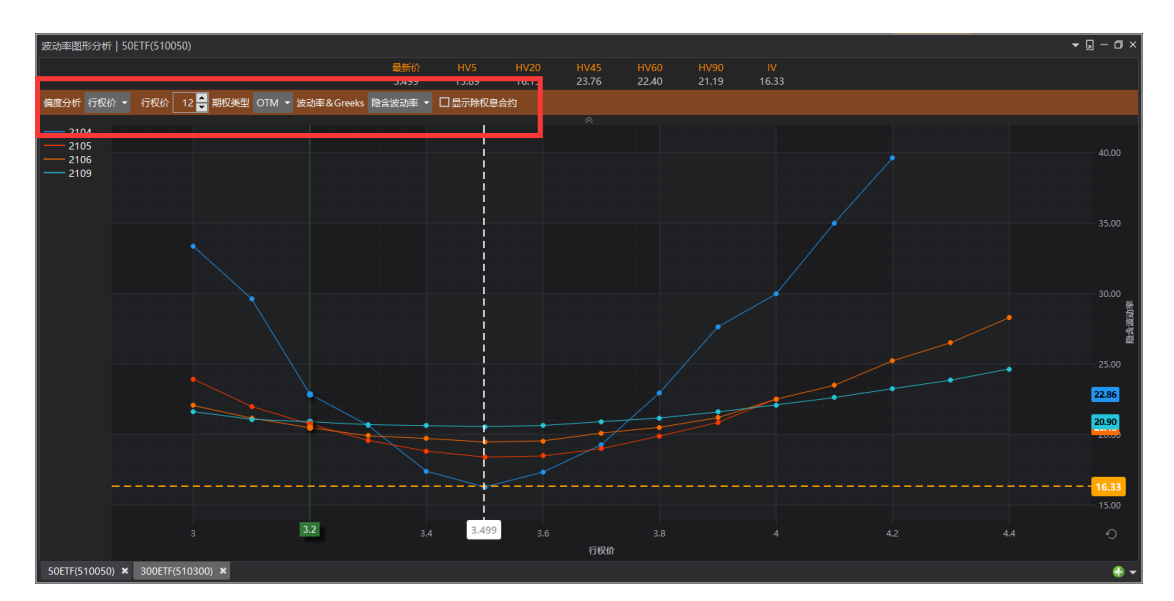

- ◆ 偏度分析: 设定依行权价、到期日作为图表的横向坐标
- ◆ 行权价/到期日数量: 设定横向坐标行权价或者到期日的数量。
- 期权类型
  - ◆ OTM: 使用 call/put 价外合约的数据。
  - ◆ 认购 Call: 使用 call 合约的数据
  - ◆ 认沽 Put: 使用 put 合约的数据
  - ◆ 认购&认沽: 使用 call 和 put 合约的数据
- 波动率&Greeks:
  - ◆ 隐含波动率:以合约隐含波动率作为图表的纵向坐标分析
  - ◆ Delta: 以期权合约 Delta 作为图表的纵坐标
  - ◆ Theta: 以期权合约 Theta 作为图表的纵坐标
- 显示除权息合约:可设定是否显示股票期权除权息合约的数据。
- 隐藏/显示控制列:在箭头上点击可以隐藏、显示控制列
- 数据系列
  - 在图表的左侧显示数据系列。
  - 行权价偏度分析,数据系列为各期权月份,鼠标点击标签可将图表上对应月份的数据曲线隐藏

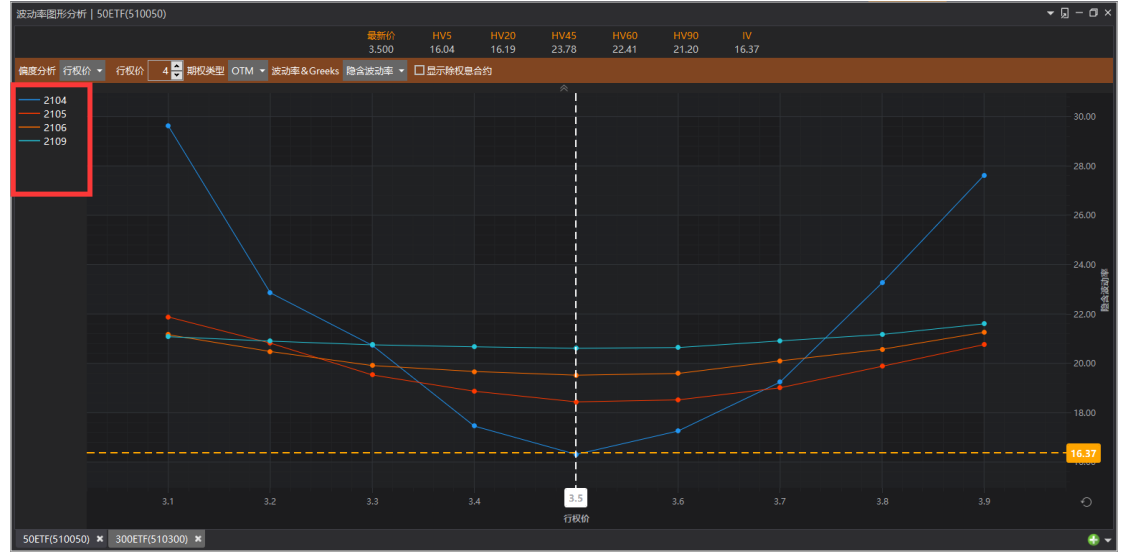

到期日偏度分析,数据系列为各行权价,鼠标点击标的可将图表上对应行权价的数据隐藏。

| 波动率图形分析   50ETF(510050)                          |          |       |                 |       |       |       |    | ▼ Ģ - Œ ×                                                                                                    |
|--------------------------------------------------|----------|-------|-----------------|-------|-------|-------|----|----------------------------------------------------------------------------------------------------|
| 最新价                                              |          |       |                 |       |       |       |    |                                                                                                    |
| 3.500                                            | 16.04    | 16.19 | 23.78           | 22.41 | 21.20 | 16.39 |    |                                                                                                    |
| 偏度分析到期日 🔹 到期日 🛛 4 🚔 期权类型 OTM 👻 波动率& Greeks 隐含波动率 | ▼ □显示除权息 | 合约    |                 |       |       |       |    |                                                                                                    |
|                                                  |          |       |                 |       |       |       |    |                                                                                                    |
| 31                                               |          |       |                 |       |       |       |    |                                                                                                    |
|                                                  |          |       |                 |       |       |       |    |                                                                                                    |
|                                                  |          |       |                 |       |       |       |    |                                                                                                    |
|                                                  |          |       |                 |       |       |       |    |                                                                                                    |
| 3.5                                              |          |       |                 |       |       |       |    |                                                                                                    |
|                                                  |          |       |                 |       |       |       |    |                                                                                                    |
|                                                  |          |       |                 |       |       |       |    |                                                                                                    |
| 3.9                                              |          |       |                 |       |       |       |    |                                                                                                    |
| -4.1                                             |          |       |                 |       |       |       |    |                                                                                                    |
| - 4.2                                            |          |       |                 |       |       |       |    | 24.00                                                                                                    |
| -4.3                                             |          |       |                 |       |       |       |    | Extra contraction of the second second second second second second second second second second second second se |
| -4.4                                             |          |       |                 |       |       |       |    | 「「「「」」である。                                                                                                    |
|                                                  |          |       |                 |       |       |       |    | 21.88                                                                                                    |
|                                                  |          |       |                 |       |       |       |    |                                                                                                    |
|                                                  |          |       |                 |       |       |       |    | 20.76                                                                                                    |
|                                                  |          |       |                 |       |       |       |    | 19.82                                                                                                    |
|                                                  |          |       |                 |       |       |       |    | 19.03                                                                                                    |
|                                                  |          |       |                 |       |       |       |    | 18.47                                                                                                    |
|                                                  |          |       |                 |       |       |       |    |                                                                                                    |
|                                                  |          |       |                 |       |       |       |    | _                                                                                                    |
|                                                  |          |       |                 |       |       |       |    | <mark>-16.39</mark>                                                                                             |
|                                                  |          |       |                 |       |       |       |    |                                                                                                    |
| 37 10                                            |          |       |                 |       |       |       | 10 |                                                                                                    |
| 20 40                                            |          |       | 00<br>म्ब्रामान |       |       |       | 40 |                                                                                                    |
| 50FTF(510050) ¥ 300FTF(510300) ¥                 |          |       | 到期日             |       |       |       |    |                                                                                                    |
| - 30L1(310030) W - 300L1(310300) W               |          |       |                 |       |       |       |    | •••                                                                                                    |

- 图表区:
  - 完成控制列的设定,在图表区绘制对应的数据图表。
- Reset
  - 按下 reset 按钮,刷新图表中的数据。

### 期权波动率曲面管理

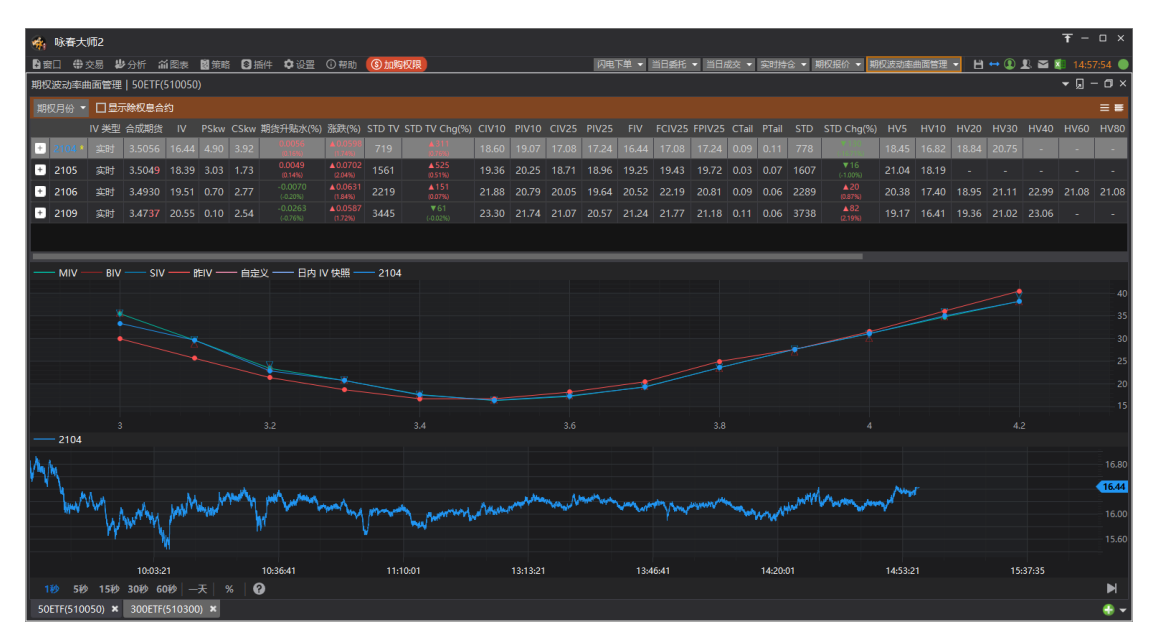

提供期权品种,各月份波动率曲线与ATM 波动率走势数据。

- 期权月份:显示各月份的实时、昨结或自定义 Ⅳ 结构数据。
  - 合成期货
  - IV: ATM IV 数值
  - PSkw

- CSkw
- 期货升贴水(%)
- 涨跌(涨跌%)
- STD TV
- STD TV Chg(%)
- CIV10
- PIV10
- CIV25
- PIV25
- FIV
- FCIV25
- FPIV25
- CTail
- PTail
- STD
- STD Chg(%)
- HV5 ~ HV245
- 交易日天数
- 自然日天数
- 年化交易日
- 年化自然日
- 显示月份
- ▶ 自定义波动率曲线

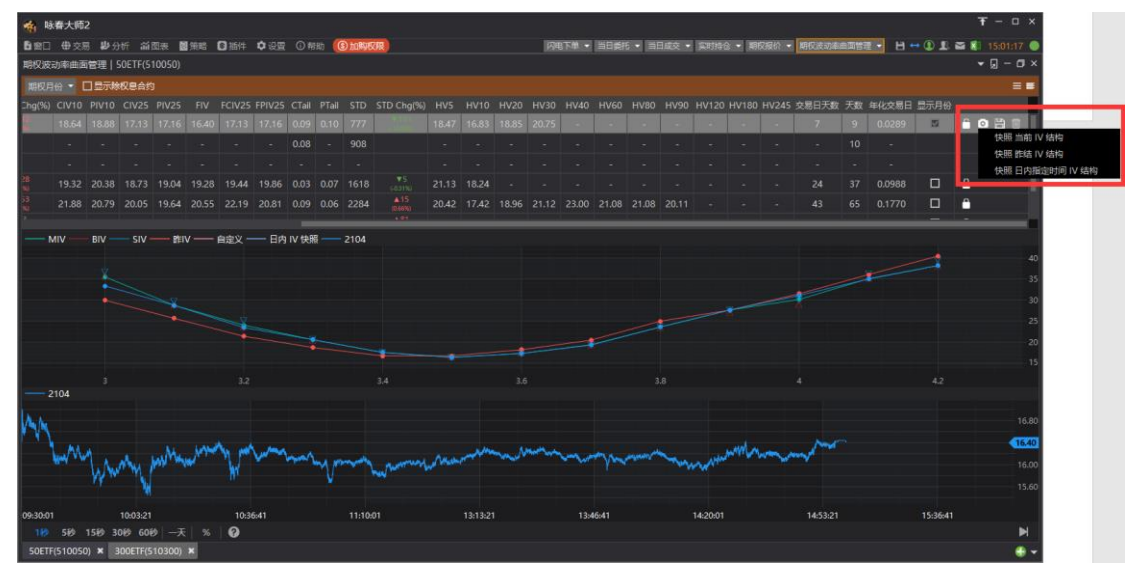

- 可通过锁定/解锁图标,打开设置自定义 IV 类型,可以选择快照当前 IV 结构,或者 快照 昨结 IV 结构。
- 波动率曲线
  - 显示月份:可设定各期权月份的波动率(OTM IV)叠加显示
  - 点选期权月份栏,显示该月份的波动率曲线,包括以下数据
    - ◆ MIV: 中间价计算的 Ⅳ 值
    - ◆ BIV: 买价计算的 Ⅳ 值

- ◆ SIV: 卖价计算的 Ⅳ 值
- ◆ 昨 IV: 昨结算价计算的 IV 值
- ◆ 自定义:快照当前 Ⅳ 或者昨结 Ⅳ,也可以不设定
- ◆ 期权月份: 各期权月份的 OTM Ⅳ 叠加显示
- 点击上方图例可以隐藏/显示绘图。

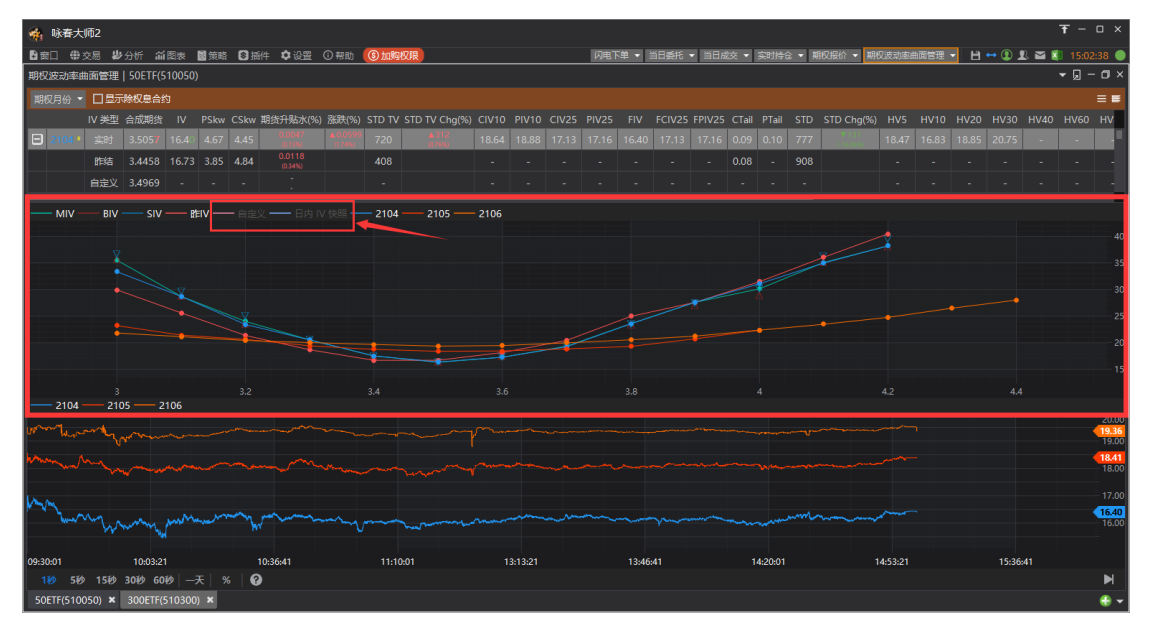

- 实时(历史)ATM 波动率走势图
  - 提供当日的实时和历史 ATM 波动率走势图
    - 可设定1秒、5秒、15秒、30秒、60秒周期
    - 鼠标操作:
      - 鼠标拖曳走势数据;
      - 鼠标滚轮左右滑动数据;
      - Crtl+鼠标滚轮缩放数据
    - 设定"一天"可查看当天全部数据
    - 设定 "%" 可切换为百分比刻度

在上方期权月份中可勾选显示月份,叠加显示多月份的 ATM 波动率走势

# 图表功能

K线图

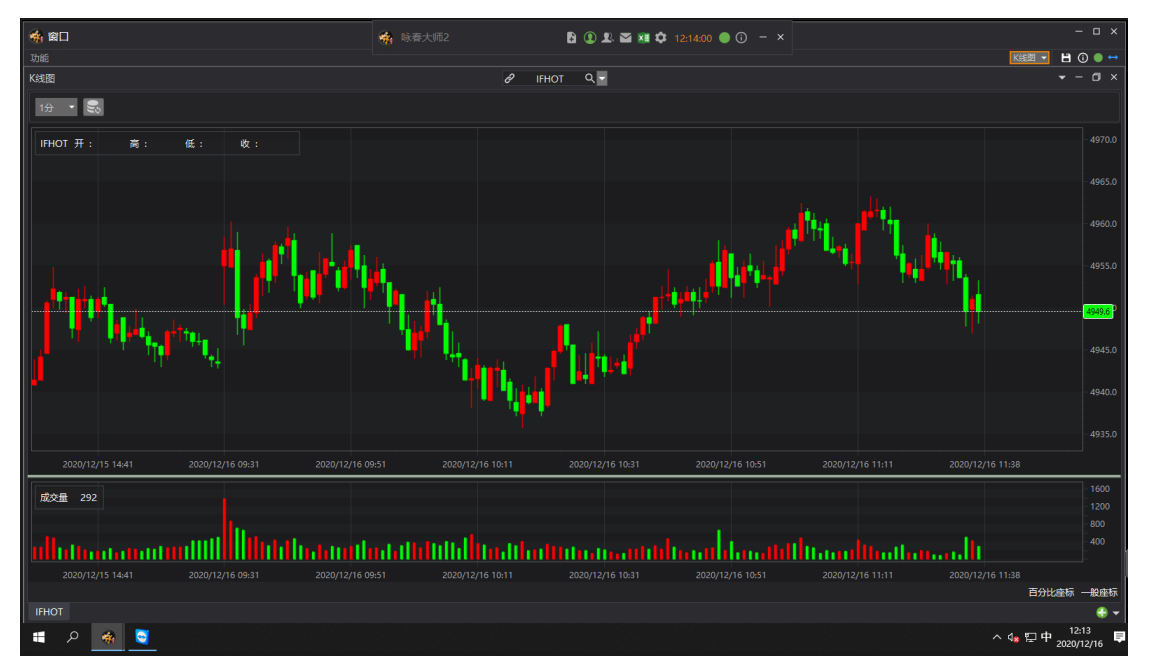

提供合约的分 K、日 K 线历史数据和成交量指标。 通过功能-报价-K 线图菜单打开此功能,并通过"搜寻品种/代码"设定 K 线图合约。 也可以在报价中,使用右键菜单打开对应合约的 K 线图。

- K 线图设定:
  - 设定周期:提供1分、3分、5分、10分、15分、30分、60分、1日周期。
  - 刷新数据:点击可重新回补数据。
  - 缩放K线:使用鼠标滚轮可缩放图表K线
  - 移动 K 线: 使用鼠标左键按住 K 线可移动位置
  - 坐标刻度:提供一般坐标、百分比坐标2种供切换。

### 技术线图

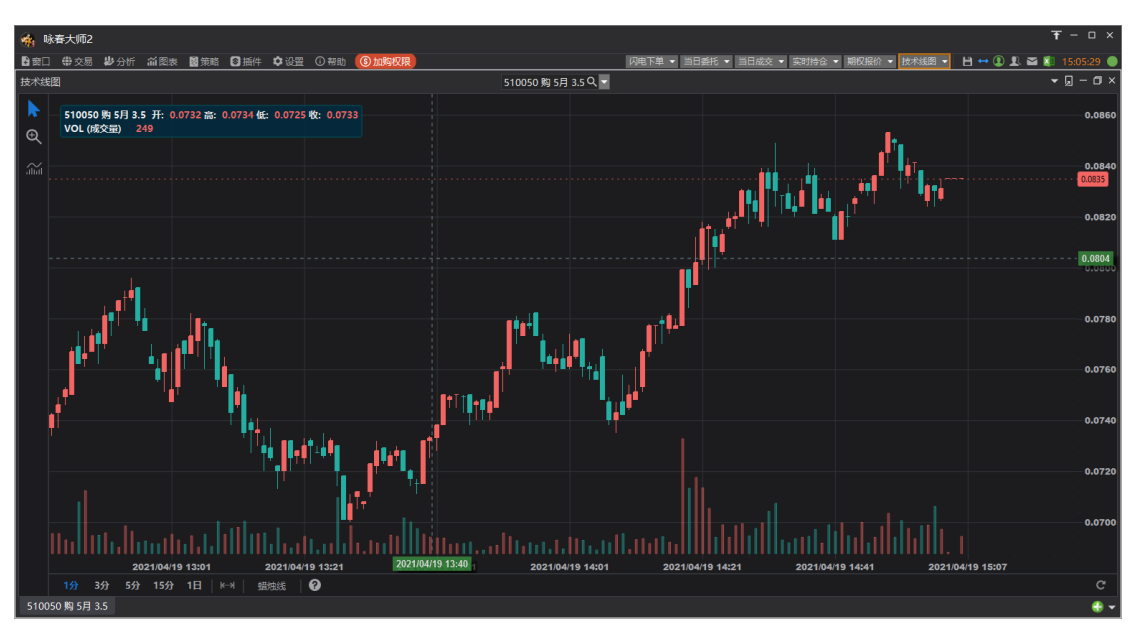

提供合约分钟、日线的技术线图功能。

- 线图类型:
  - 蜡烛线
  - 美国线
  - 山形图
  - 线形
- 周期:
  - 1分、3分、5分
  - 1日
- 鼠标操作:
  - 鼠标左键:左右拖动线图
  - 鼠标滚轮: 左右滑动线图
  - Ctrl+鼠标滚轮: 缩放线图
- 放大线图:
  - 点击左侧放大镜
     按钮,进入放大模式:在图表中选取放大区间,可将数据 放大显示。
  - 点击指针 按钮,退出缩大模式。
- 指标<sup>1101</sup>中提供以下几种指标,点选即可加入到图表中:
  - 一般指标
    - ◆ SMA(简单移动平均)
    - ◆ EMA(指数移动平均)
    - ◆ BOLL(布林通道)
    - ◆ MACD(平滑异同移动平均)
    - ◆ DMI(动向指标)

- ◆ RSI(相对强弱指标)
- ◆ SKD(慢速随机指标)
- ◆ VOL(成交量)
- 期权标的商品,提供指标:
  - ◆ ATM IV
  - ◆ 未平仓量 P/C Ratio
  - ◆ 成交量 P/C Ratio
- 设置指标
  - ◆ 点击 ひ设置按钮,修改参数

◆ 点击 → 删除按钮,将指标移除。

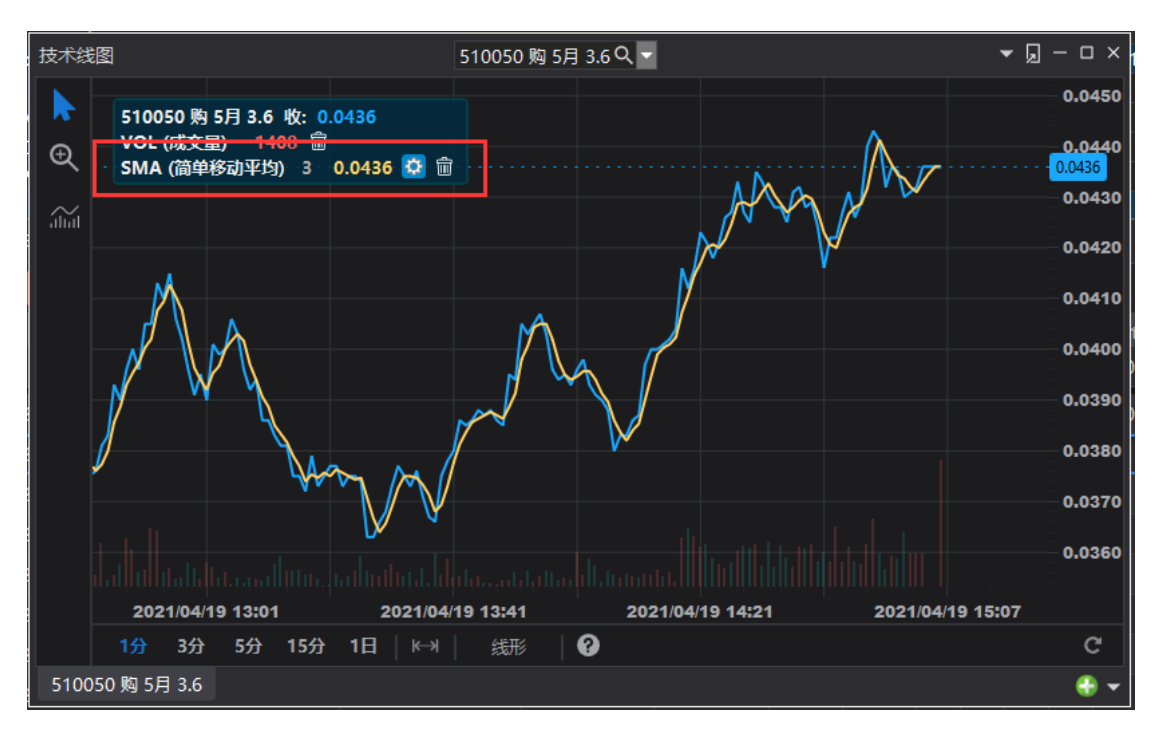

### 期权参考标的走势图

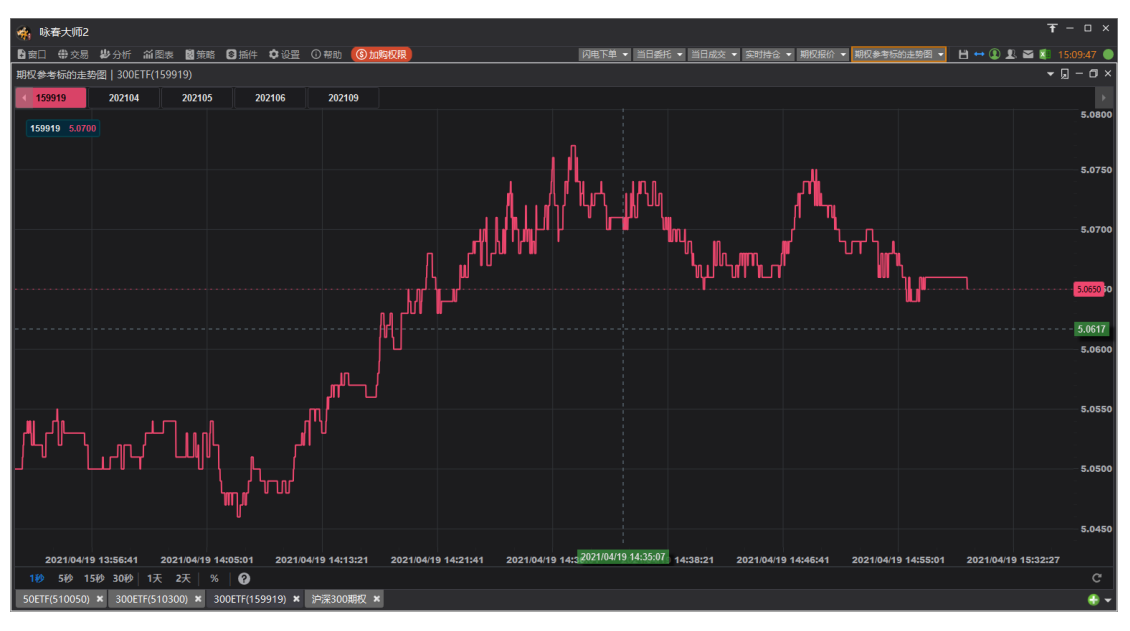

提供期权各品种原生标的合约,以及合成期货标的的走势数据。

- 上方点击栏目可以显示/隐藏该栏目走势。
- 可设定走势数据周期为1秒、5秒、15秒、30秒
- 可设定显示"1天",或"2天"的全部数据
- 设定"%"可切换为百分比刻度
- 鼠标操作:
  - 鼠标左键拖曳走势数据;
  - 鼠标滚轮左右滑动数据;
  - Crtl+鼠标滚轮缩放数据

### 平值隐含波动率走势图

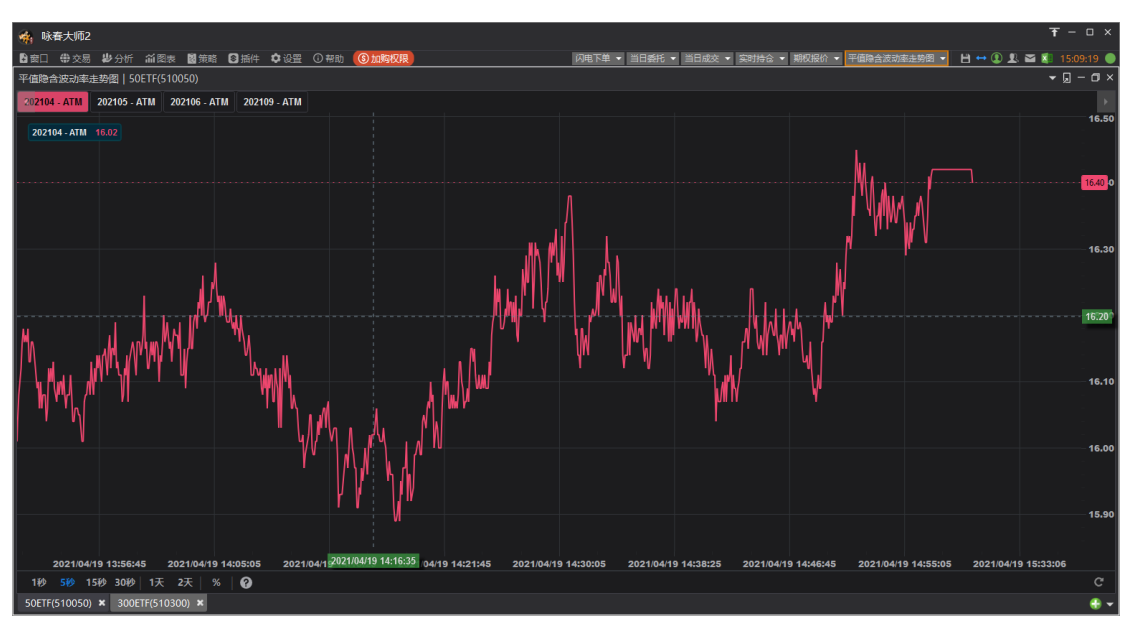

提供期权各品种各月份的平值隐含波动率走势数据,可以添加多月份数据比较分析。

- 上方栏目提供期权品种预设的月份 ATM 行权价,点击栏目可以显示/隐藏该栏目走势。
   通过下拉选单可以切换月份、行权价,或者删除栏目。
- 可设定走势数据周期为1秒、5秒、15秒、30秒
- 可设定显示"1天",或"2天"的全部数据
- 设定"%"可切换为百分比刻度
- 鼠标操作:
  - 鼠标左键拖曳走势数据;
  - 鼠标滚轮左右滑动数据;
  - Crtl+鼠标滚轮缩放数据

### 跨式组合权利金走势图

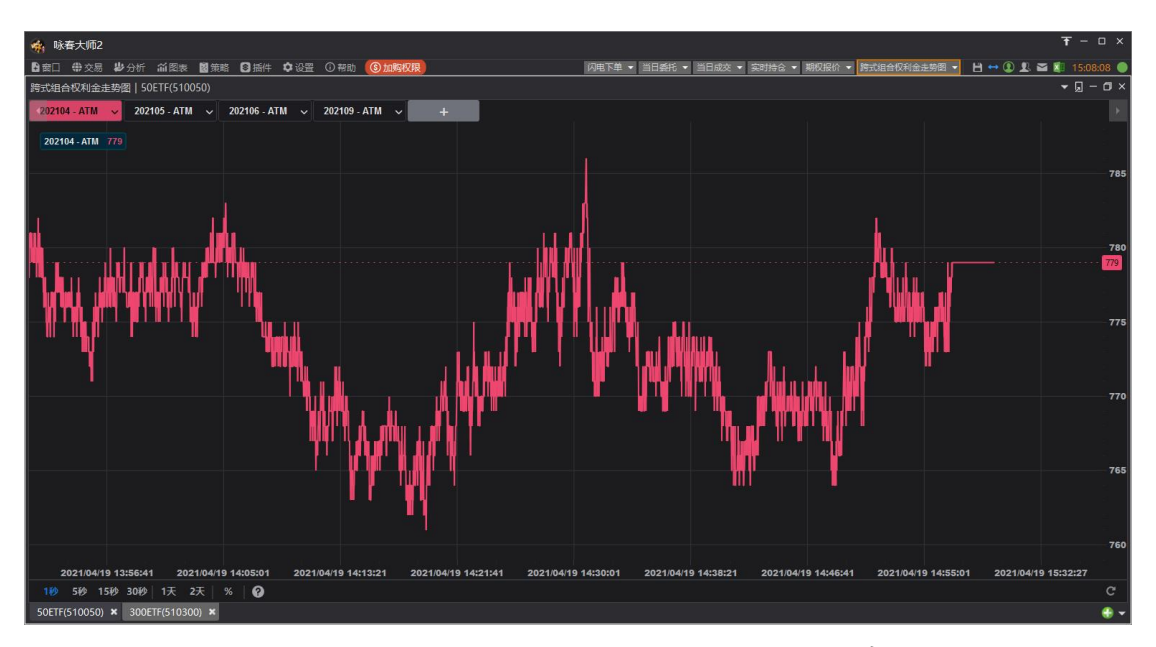

提供期权各品种各月份的跨式组合权利金走势图,可以添加多月份数据比较分析。

- ▶ 上方栏目提供期权品种预设的月份 ATM 行权价,点击栏目可以显示/隐藏该栏目走势。
  - 通过下拉选单可以切换月份、行权价,或者删除栏目。

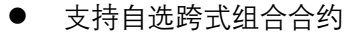

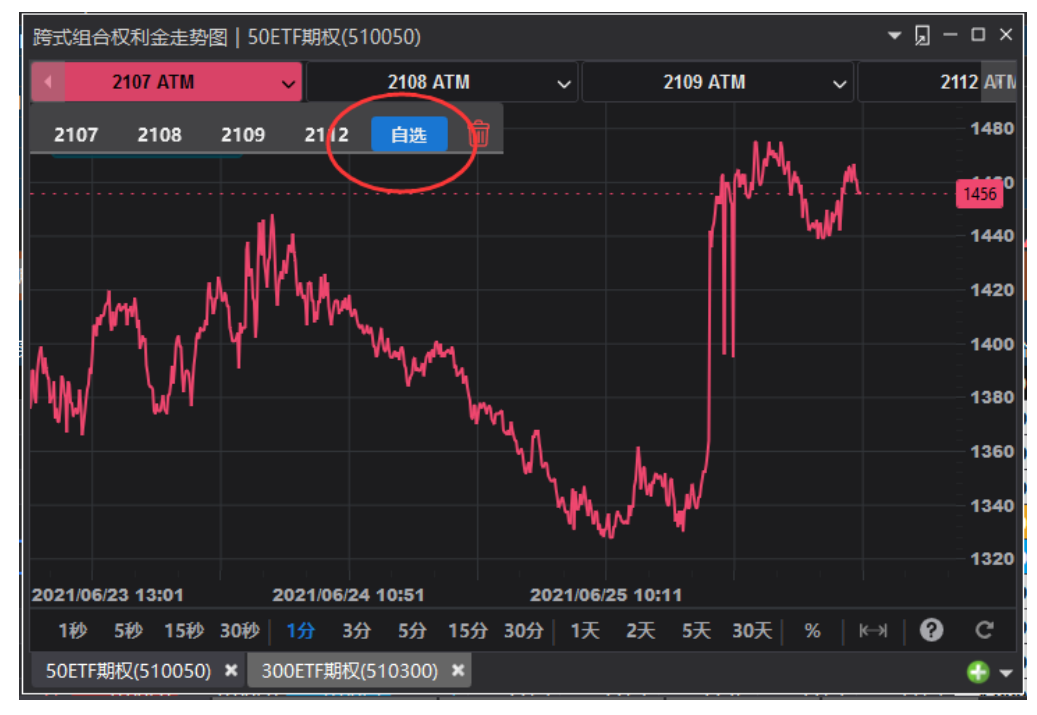

- 可设定走势数据周期为1秒、5秒、15秒、30秒;1分、3分、5分、15分、30分
- 可设定显示最长 30 天分钟周期数据,最长 5 天秒周期数据
- 设定"%"可切换为百分比刻度
- 鼠标操作:
  - 鼠标左键拖曳走势数据;

- 鼠标滚轮左右滑动数据;
- Crtl+鼠标滚轮缩放数据

### 跨式组合时间价值走势图

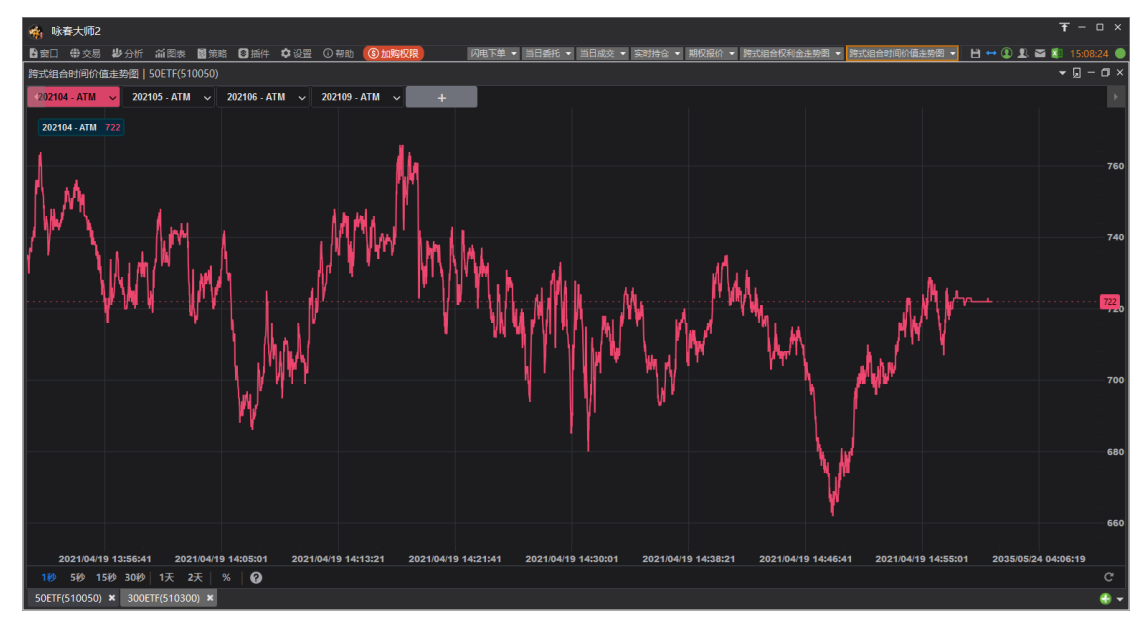

提供期权各品种各月份的跨式组合时间价值走势数据,可以添加多月份数据比较分析。

- 上方栏目提供期权品种预设的月份 ATM 行权价, 点击栏目可以显示/隐藏该栏目走势。
- 通过下拉选单可以切换月份、行权价,或者删除栏目。

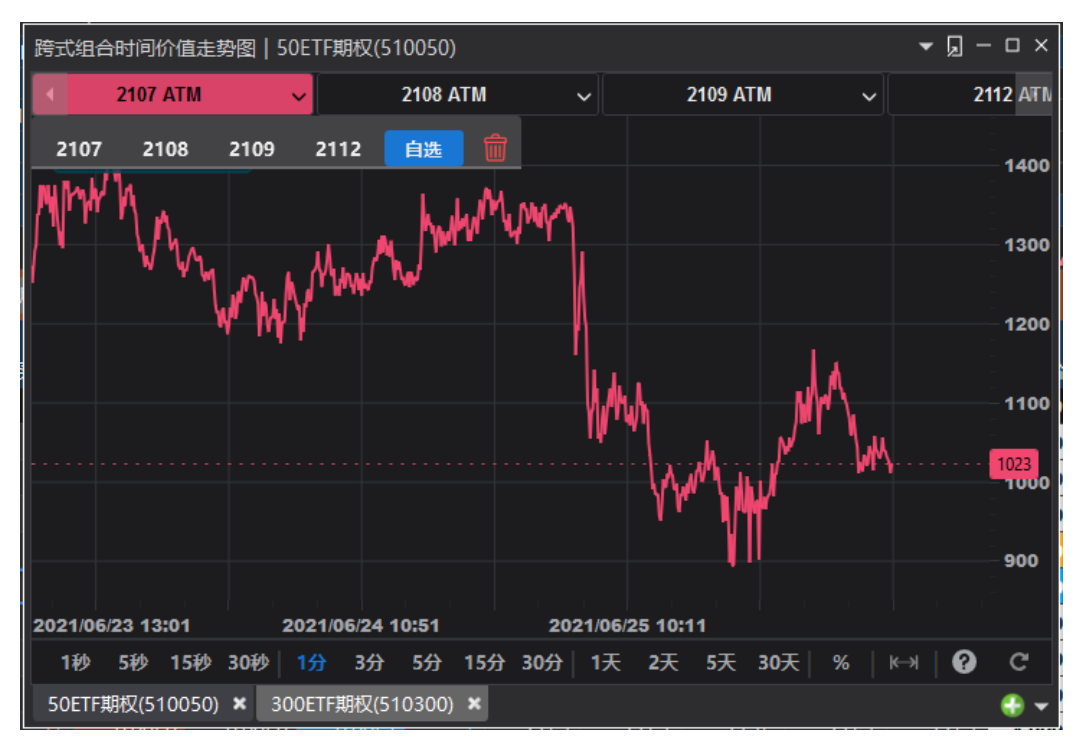

● 支持自选跨式组合合约

可设定走势数据周期为1秒、5秒、15秒、30秒;1分、3分、5分、15分、30分
- 可设定显示最长 30 天分钟周期数据, 最长 5 天秒周期数据
- 设定"%"可切换为百分比刻度
- 鼠标操作:
  - 鼠标左键拖曳走势数据;
  - 鼠标滚轮左右滑动数据;
  - Crtl+鼠标滚轮缩放数据

# 期权波动率走势

提供期权各个月份的标的涨幅&VIX、Call / Put Skew、合成期货-标的价差变化的实时数据, 以及近 30 日的历史分钟数据。

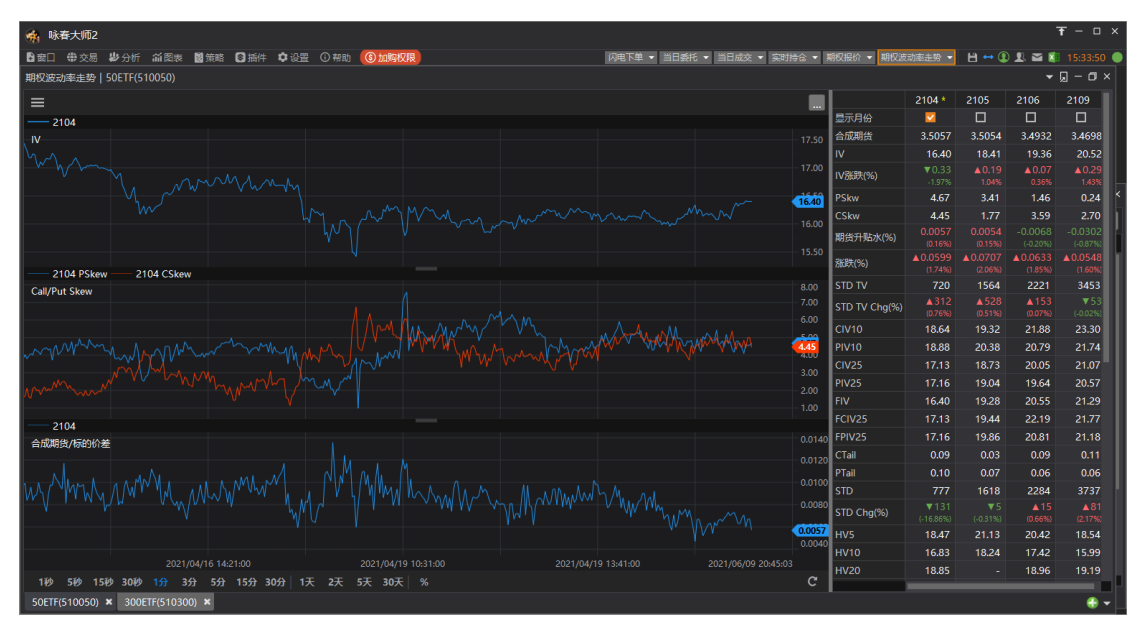

- 期权月份:
  - 在图表右侧,显示各月份的实时、昨结或自定义 IV 结构数据。
    - ◆ 合成期货
    - ◆ IV: OTM IV 数值
    - ◆ Ⅳ 涨跌(%)
    - PSkw
    - CSkw
    - ♦ 期货升贴水(%)
    - ◆ 涨跌(涨跌%)
    - STD TV
    - ◆ STD TV Chg(%)
    - ♦ CIV10
    - PIV10
    - ♦ CIV25
    - ♦ PIV25
    - ♦ FIV
    - ◆ FCIV25

- ♦ FPIV25
- CTail
- PTail
- STD
- ◆ STD Chg(%)
- ♦ HV5 ~ HV245
- ◆ 交易日天数
- ◆ 天数
- ◆ 年化交易日
- ◆ 显示月份
- 通过图表左上角的 按钮可以设置展开或收起右侧的期权月份栏位
- 显示月份设定
  - 勾选"显示月份",图表数据可以叠加多个月份显示。

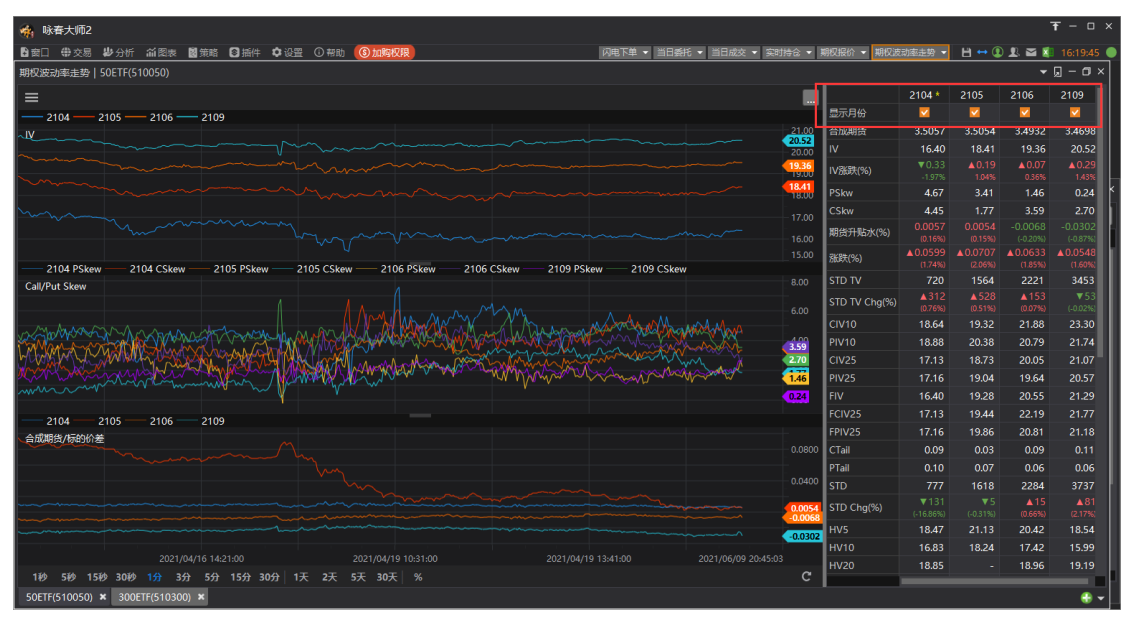

- 图表走势
  - 主图提供 IV 走势数据。
  - 子图1提供"Call/Put Skew"走势数据
  - 子图 2 提供"合成期货/标的价差"走势数据
  - 通过图表右上的 按钮,打开设置,再用鼠标拖曳指标上下移动,可以调整 三个图表显示顺序。

| · 咏春大师2                                                                                                    | $\overline{\tau}$ – $\Box$ ×                                                                                                    |
|----------------------------------------------------------------------------------------------------|----------------------------------------------------------------------------------------------------|
| ● 一 会口 中学 交易 半步分析 前 图表 國 策略 ③ 插件 口令 设置 ① 帮助 ③ 加度权限 ●                                                                                                    | 闪电下单 • 当日盛托 • 当日成交 • 实时持合 • 期权限价 • 期权波动率走势 • 💾 ↔ 🗓 🖳 🕿 🗶 16:21:25                                                                                                    |
| 期权波动率走势   50ETF(510050)                                                                                                    | - □ ×                                                                                                    |
| =                                                                                                    | 2104 * 2105 2106 2109                                                                                                    |
|                                                                                                    |                                                                                                    |
|                                                                                                    | 21.00 合成期货 3.5057 3.5054 3.4932 3.4698                                                                                                    |
|                                                                                                    | 20.00 IV 16.40 18.41 19.36 20.52                                                                                                    |
|                                                                                                    | 19.35     19.35     19.35     10/36     19.35     10/36     19.35     10/36     19.35     10/36     10/36     10/36     10/36     10/36     10/36     10/36     10/36     10/36     10/36     10/36     10/36     10/36     10/36     10/36     10/36     10/36     10/36     10/36     10/36     10/36     10/36     10/36     10/36     10/36     10/36     10/36     10/36     10/36     10/36     10/36     10/36     10/36     10/36     10/36     10/36     10/36     10/36     10/36     10/36     10/36     10/36     10/36     10/36     10/36     10/36     10/36     10/36     10/36     10/36     10/36     10/36     10/36     10/36     10/36     10/36     10/36     10/36     10/36     10/36     10/36     10/36     10/36     10/36     10/36     10/36     10/36     10/36     10/36     10/36     10/36     10/36     10/36     10/36     10/36     10/36     10/36     10/36     10/36     10/36     10/36     10/36     10/36     10/36     10/36     10/36     10/36     10/36     10/36     10/36     10/36     10/36     10/36     10/36     10/36     10/36     10/36     10/36     10/36     10/36     10/36     10/36     10/36     10/36     10/36     10/36     10/36     10/36     10/36     10/36     10/36     10/36     10/36     10/36     10/36     10/36     10/36     10/36     10/36     10/36     10/36     10/36     10/36     10/36     10/36     10/36     10/36     10/36     10/36     10/36     10/36     10/36     10/36     10/36     10/36     10/36     10/36     10/36     10/36     10/36     10/36     10/36     10/36     10/36     10/36     10/36     10/36     10/36     10/36     10/36     10/36     10/36     10/36     10/36     10/36     10/36     10/36     10/36     10/36     10/36     10/36     10/36     10/36     10/36     10/36     10/36     10/36     10/36     10/36     10/36     10/36     10/36     10/36     10/36     10/36     10/36     10/36     10/36     10/36     10/36     10/36     10/36     10/36     10/36     10/36     10/36     10/36     10/36     10/36     10/36     10/36     10/36     10/36     10/36     10/36 |
|                                                                                                    | X 18.41<br>18.00 PSkw 4.67 3.41 1.46 0.24                                                                                                    |
| = IV                                                                                                    | 17.00 CSkw 4.45 1.77 3.59 2.70                                                                                                    |
| = Call = IV skew                                                                                                    | ↓ 16.00 期货升贴水(%) 0.0057 0.0054 -0.0068 -0.0302                                                                                                    |
| ● 合成期货/标的价差                                                                                                    | 10.00 (0.0599 (0.0707 ▲0.0548<br>15.00 %K8%(%) ▲0.0599 (0.0707 ▲0.0633 ▲0.0548                                                                                                    |
| 2104 PSkew 2104 CSkew 2105 PSkew 2105 CSkew 2106 PSkew 210                                                                                                    | 800 STD TV 720 1564 2221 3453                                                                                                    |
|                                                                                                    | 500 STD TV Chg(%) 4312 4528 4153 ¥53<br>600 (076%) (051%) (007%) (002%)                                                                                                    |
|                                                                                                    | CIV10 18.64 19.32 21.88 23.30                                                                                                    |
|                                                                                                    | 3.59 PIV10 18.88 20.38 20.79 21.74                                                                                                    |
| Man Mar Market V. Star And Bar Mar Market Market Market Market                                                                                                    | 2.70 CIV25 17.13 18.73 20.05 21.07                                                                                                    |
|                                                                                                    | 1.46 PIV25 17.16 19.04 19.64 20.57                                                                                                    |
|                                                                                                    | 0.24 FIV 16.40 19.28 20.55 21.29                                                                                                    |
|                                                                                                    | FCIV25 17.13 19.44 22.19 21.77                                                                                                    |
| 合成期货/标的价差                                                                                                    | FPIV25 17.16 19.86 20.81 21.18                                                                                                    |
| man have a second have a second have a secon | 0.0800 CTail 0.09 0.03 0.09 0.11                                                                                                    |
| Juny Juny                                                                                                    | PTail 0.10 0.07 0.06 0.06                                                                                                    |
|                                                                                                    | 0.0400 STD 777 1618 2284 3737                                                                                                    |
|                                                                                                    | 0.0054<br>CO0054 STD Chg(%) ▼131 ▼5 ▲15 ▲81<br>(0.66%) (2.17%) (0.66%) (2.17%)                                                                                                    |
|                                                                                                    |                                                                                                    |
| 2021/04/16 14/21/00 2021/04/10 10/21/00                                                                                                    | 12/41/00 20/21/05/00 20/45/02 HV10 16.83 18.24 17.42 15.99                                                                                                    |
| 110 50 150 2021/04/19 10:5100 2021/04/19 10:5100 2021/04/19 10:                                                                                                    | HV20 18.85 - 18.96 19.19                                                                                                    |
| 50ETF(510050) × 300ETF(510300) ×                                                                                                    | ÷                                                                                                    |

- 数据周期和区间
  - 默认提供 30 天分钟数据
  - \*开通加值服务,提供5天秒线数据
  - 通过左下角按钮,可设定数据周期、数据区间。

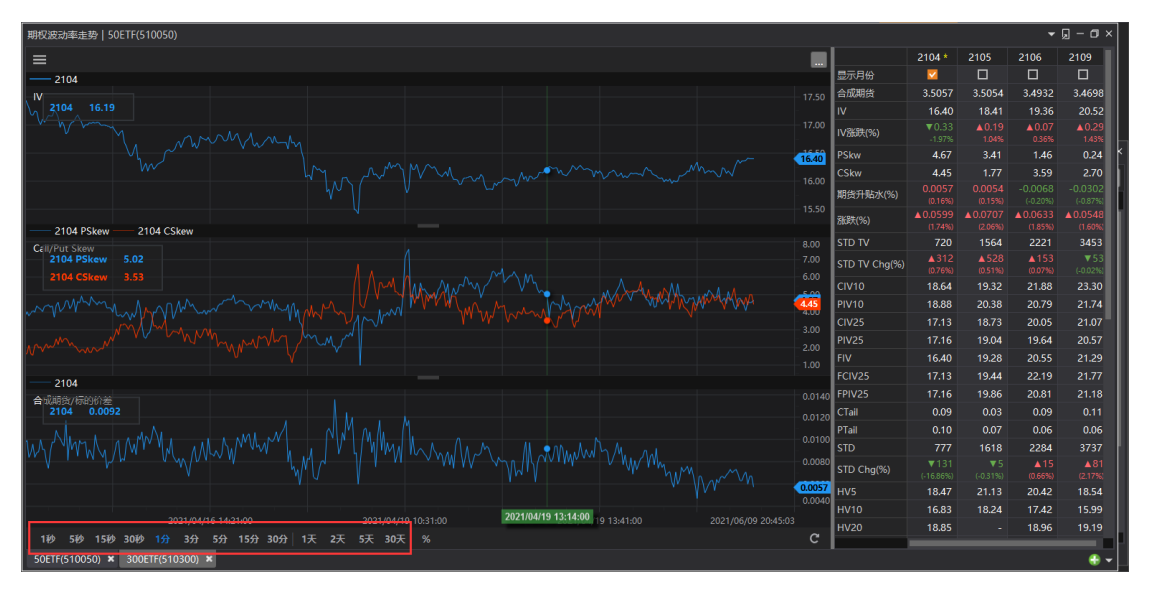

- 鼠标操作
  - 鼠标左键拖曳,可左右移动查看走势数据
  - 鼠标放置在图表中,使用滚轮滑动走势。
  - 鼠标放置在图表中,使用 Ctrl+滚轮缩放走势
- 坐标设置
  - 缩放纵坐标刻度:鼠标放置在纵坐标上,变为 时,可以拖曳缩放纵坐标刻度。
  - 百分比刻度:点击<sup>%</sup>按钮可以切换百分比坐标。
  - 图表右键菜单
    - 显示菜单

- ◆ 可勾选要显示的指标
- ◆ 勾选显示: 垂直网格线、水平网格线、十字线
- 可设定重载数据
- 可将数据汇出,保存一份.xlsx 格式数据到本地电脑

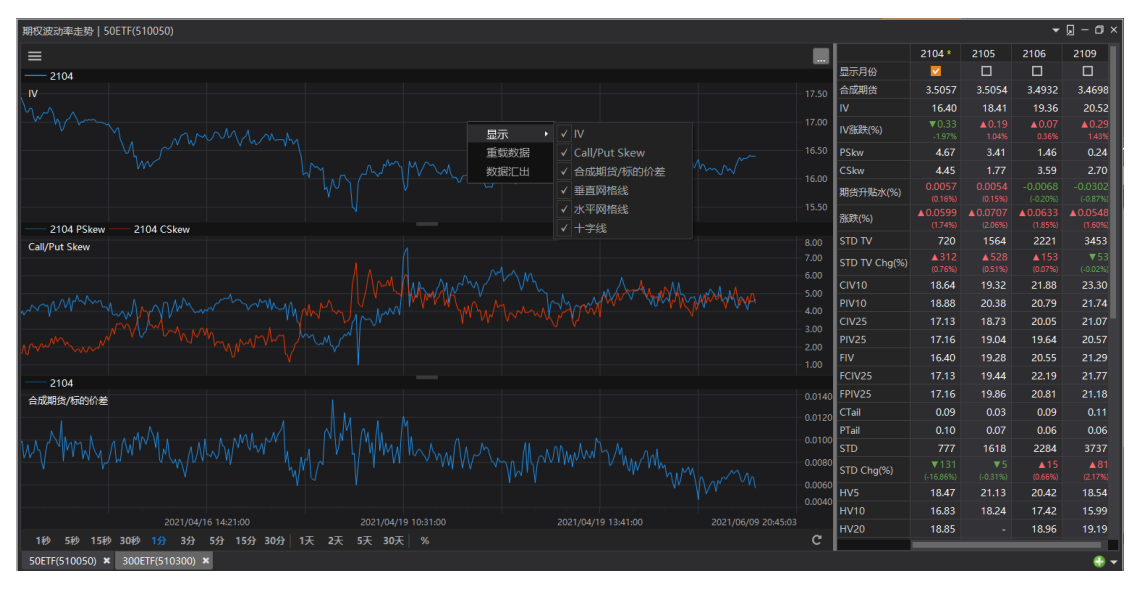

- 重新载入
  - 点击<sup>●</sup>按钮,会将坐标恢复预设,重新回补数据并画图。

# 策略功能

### (\*此为加值功能)

可以通过策略 选单, 打开策略管理、策略下单、策略监控功能。

| 🗌 第略                                 |         |        |           |          |          |       |   |          |   |         |     |        |                  |             |         |                    |        |          |        |       |        |         |      |        |     | - 0  | ×    |
|--------------------------------------|---------|--------|-----------|----------|----------|-------|---|----------|---|---------|-----|--------|------------------|-------------|---------|--------------------|--------|----------|--------|-------|--------|---------|------|--------|-----|------|------|
| ■第□ ●交易 掛分!                          |         | 波蘭策    | 3 🛛 浙件    |          |          |       |   |          |   |         |     |        |                  |             |         |                    |        |          |        |       | 魚      | \$88理 · | 景略下单 | ▼ 無略盗ち | • 8 | •• ① | B. 🔴 |
| 策略管理                                 |         |        |           |          |          |       |   |          |   |         |     |        | 策略下              | 下单   重直价差   |         |                    |        |          |        |       |        |         |      |        |     |      |      |
| STATE SALE                           | KBike   |        |           |          |          |       |   |          |   |         |     |        | - 79             | 单 全部撤送      | •<br>全部 | 8 <b>67</b> (2)441 | lick 1 | <u>ک</u> |        |       |        |         |      |        |     |      |      |
| 1                                    | 開始名称    |        | 曜型 下单组数   | 策略理论价    | 策略买价     | 策略契价  |   |          |   |         |     |        |                  |             | -3,041  |                    |        |          |        |       |        |         |      |        |     |      |      |
| 🎫 🐹 🗶 🙇 B                            | 制印度     | D 2154 | ) = 1 🖱   |          |          |       |   |          |   |         |     |        |                  |             | 671     | 的关键 仓员             | 1 1    | 拘条件      | 价档     | 买/卖 } | 数量 送单1 |         | 欧 未成 |        |     |      |      |
| 1888 🐹 买 🙇 🤨                         | 自由价差    | □ 对新   | 2 • 1 🗒   |          |          |       |   |          |   |         |     |        | <b>2</b> 5       | 510050 购 8月 | 3.4 219 | 科 ・ 自动             |        |          | 0.1963 | 8     |        |         |      |        |     |      |      |
|                                      |         |        |           |          |          |       |   |          |   |         |     |        | <mark>⊻</mark> 5 | 510050 购 8月 | 3.6 35  | 印 - 白动             | • ROD  | 当日有效・    | 0.0840 | 买     |        |         |      |        |     |      |      |
|                                      |         |        |           |          |          |       |   |          |   |         |     |        |                  |             |         |                    |        |          |        |       |        |         |      |        |     |      |      |
|                                      |         |        |           |          |          |       |   |          |   |         |     |        |                  |             |         |                    |        |          |        |       |        |         |      |        |     |      |      |
|                                      |         |        |           |          |          |       |   |          |   |         |     |        |                  |             |         |                    |        |          |        |       |        |         |      |        |     |      |      |
|                                      |         |        |           |          |          |       |   |          |   |         |     |        |                  |             |         |                    |        |          |        |       |        |         |      |        |     |      |      |
|                                      |         |        |           |          |          |       |   |          |   |         |     |        |                  |             |         |                    |        |          |        |       |        |         |      |        |     |      |      |
|                                      |         |        |           |          |          |       |   |          |   |         |     |        |                  |             |         |                    |        |          |        |       |        |         |      |        |     |      |      |
|                                      |         |        |           |          |          |       |   |          |   |         |     |        |                  |             |         |                    |        |          |        |       |        |         |      |        |     |      |      |
| 策略管理                                 |         |        |           |          |          |       |   |          |   |         |     |        |                  |             |         |                    |        |          |        |       |        |         |      |        |     |      |      |
| 策略监控                                 |         |        |           |          |          |       |   |          |   |         | - 0 |        |                  |             |         |                    |        |          |        |       |        |         |      |        |     |      |      |
| 按寻过这                                 | 54      | ÷29    | ★ 全部店台    | )高田Tick  | 1 🔤      |       |   |          |   |         |     |        |                  |             |         |                    |        |          |        |       |        |         |      |        |     |      |      |
| 🗾 选取全部                               | chit \$ | Delta: | -3,975 1% | \$Gamma: | 21       |       |   |          |   |         |     |        |                  |             |         |                    |        |          |        |       |        |         |      |        |     |      |      |
| 2021/06/25 15:45:37                  |         | 始合称    |           |          |          | 价格类型  |   |          |   | 数量 送单的  |     | 未成交 委託 |                  |             |         |                    |        |          |        |       |        |         |      |        |     |      |      |
| ···································· |         | 直价差 19 |           |          | 购 8月 3.6 | 对手价 - |   | • 0.0840 |   |         |     |        |                  |             |         |                    |        |          |        |       |        |         |      |        |     |      |      |
| ◎ 約式組合                               |         | 直价差 19 |           |          |          | 对手价 - |   | - 0.1963 |   |         |     |        |                  |             |         |                    |        |          |        |       |        |         |      |        |     |      |      |
| 2021/06/25 15:44:56                  | 口約      |        |           |          |          | 对手的 🔹 |   | • 0.1224 | 奕 | 1 15:44 |     |        |                  |             |         |                    |        |          |        |       |        |         |      |        |     |      |      |
| 2021/06/25 15:44:48                  |         |        |           |          |          | 对手价 - |   | • 0.0839 |   |         |     |        |                  |             |         |                    |        |          |        |       |        |         |      |        |     |      |      |
| 29式组合                                | D 19    | 記録会 19 |           |          |          | 对手价 - |   | • 0.1250 |   | 1 15:44 |     |        |                  |             |         |                    |        |          |        |       |        |         |      |        |     |      |      |
|                                      | 口將      |        |           |          |          | 对手价 - |   | • 0.0840 |   | 1 15:44 |     |        |                  |             |         |                    |        |          |        |       |        |         |      |        |     |      |      |
|                                      | 口韵      |        |           |          |          | 对手价 • |   | - 0.1250 |   | 1 15:44 |     |        |                  |             |         |                    |        |          |        |       |        |         |      |        |     |      |      |
|                                      | 口約      |        |           |          |          | 对手价 🔹 |   | • 0.0840 |   | 1 15:44 |     |        |                  |             |         |                    |        |          |        |       |        |         |      |        |     |      |      |
|                                      |         |        |           |          |          |       |   |          |   |         |     |        |                  |             |         |                    |        |          |        |       |        |         |      |        |     |      |      |
|                                      |         |        |           |          |          |       |   |          |   |         |     |        |                  |             |         |                    |        |          |        |       |        |         |      |        |     |      |      |
|                                      |         |        |           |          |          |       |   |          |   |         |     |        |                  |             |         |                    |        |          |        |       |        |         |      |        |     |      |      |
|                                      |         |        |           |          |          |       |   |          |   |         |     |        |                  |             |         |                    |        |          |        |       |        |         |      |        |     |      |      |
|                                      |         |        |           |          |          |       |   |          |   |         |     |        |                  |             |         |                    |        |          |        |       |        |         |      |        |     |      |      |
|                                      |         |        |           |          |          |       |   |          |   |         |     |        |                  |             |         |                    |        |          |        |       |        |         |      |        |     |      |      |
|                                      | -       |        |           | _        | _        | _     | _ |          | _ |         |     |        |                  | -           |         |                    |        |          | _      | _     | _      | _       |      |        | -   |      |      |
|                                      | 策增益的    | Ŷ      |           |          |          |       |   |          |   |         |     |        | 兼唱               | 下单 ¥ 將式     | 组合 ×    | 垂直价差               | × ±n   | 价差 ×     |        |       |        |         |      |        |     |      | •    |

提供使用者创建任意组合的策略,实现一键下单功能。

# 策略管理

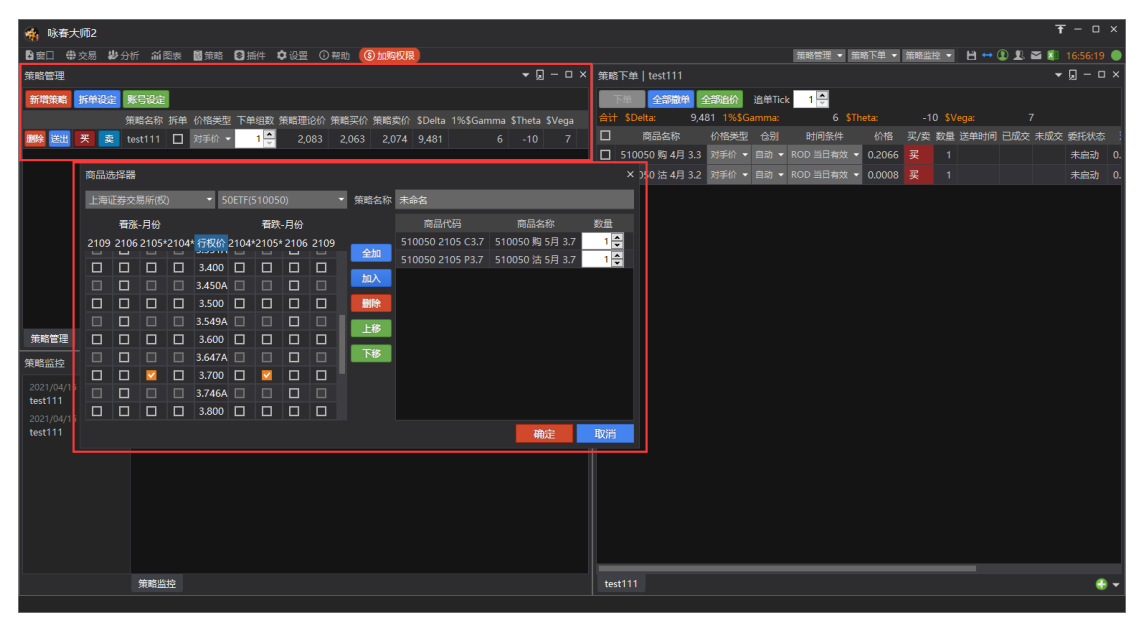

- 新增策略
  - 可通过[商品选择器]选取任意合约,加入策略,可设定策略名称和商品数量。
  - 策略数量:正数表示买;负数表示卖
- 账号设定
  - 不同交易所商品的下单账号设定。根据账号设定,策略中商品会下单到不同账号, 在策略下单前必须先设定好账号。
- 删除:删除策略
- 送出:不直接下单,而是将策略送出到"策略下单"界面中。
- 设定价格类型
  - 对方价
  - 本方价
  - 市价
- 设定下单组数
- 快速买卖: 点击"买""卖"按钮直接将策略送出下单。
- 拆单:
  - 勾选"拆单",送出策略下单将套用拆单设定。
- 拆单设定:
  - 提供 拆单、冰山拆单、自动拆单设定。

# 策略下单

| 👫 策略                              |               |           |              |         |        |               |         |            |         |    |             |         |      |           |          |       |      |         |        |         |     |            | - 0 ×   |
|-----------------------------------|---------------|-----------|--------------|---------|--------|---------------|---------|------------|---------|----|-------------|---------|------|-----------|----------|-------|------|---------|--------|---------|-----|------------|---------|
| ■288日 中交易 お分                      | 析 葡萄素         | き 📓 策略    | 插件           |         |        |               |         |            |         |    |             |         |      |           | 衞        | 8些神 👻 | 第略下的 | 1 🗸 🖬 🗸 | 倍路管理   | - 倍略管   | ₩ - | н н        | 0 R 🔵   |
| 策略管理                              |               |           |              |         |        |               |         | <b>-</b> [ | ] — o > | 策  | [略下单 50     | DETF3.5 | 跨式   |           |          |       |      |         |        |         |     | <b>~</b> [ | ] – o × |
| 新增策略 拆单设定 月                       | 账号设定          |           |              |         |        |               |         |            |         |    | 下单          | 自然撤单    | 全部   | 部追价道      | 主单Tick   | 1 🗘   |      |         |        |         |     |            |         |
|                                   | 策略名称          | 拆单 份      | 裕类型 丁        | 「单组数 策  | 略理论价:  | 策略买价          | 策略契价    | \$Delta    | 1%\$Ga  |    | it \$Delta: |         | 0.00 |           |          | 0.00  |      |         |        |         |     | 00         |         |
| 删除送出买卖。                           | 50ETF3.5跨     | 武 🗆 对     |              | 1 🗘     | 0.3400 | 0.3352        | 0.3366  | -8,884.5   | 5       |    | 7 商品        | 諸称      |      |           |          | 价格类型  | 合别   | 时间      | 条件     |         | 买/卖 | 数量 道       | 単时间 已5  |
|                                   |               |           |              |         |        |               |         |            |         |    | 510050      | 购 8月 3  | 3.5  | 1999_2-00 | 60067    |       |      |         | 有效 🔻   | 0.0046  | 奕   |            |         |
|                                   |               |           |              |         |        |               |         |            |         |    | 510050      | 沽 8月 3  | 3.5  | 1999_2-00 | 60067    |       |      |         | 有效 👻   | 0.3307  | 卖   | 0          |         |
|                                   |               |           |              |         |        |               |         |            |         |    |             |         |      |           |          |       |      |         |        |         |     |            |         |
|                                   |               |           |              |         |        |               |         |            |         |    |             |         |      |           |          |       |      |         |        |         |     |            |         |
|                                   |               |           |              |         |        |               |         |            |         |    |             |         |      |           |          |       |      |         |        |         |     |            |         |
|                                   |               |           |              |         |        |               |         |            |         |    |             |         |      |           |          |       |      |         |        |         |     |            |         |
|                                   |               |           |              |         |        |               |         |            |         | 1  |             |         |      |           |          |       |      |         |        |         |     |            |         |
| 策略管理                              |               |           |              |         |        |               |         |            |         |    | 50ETF3.5跨;  | đ,      |      |           |          |       |      |         |        |         |     |            |         |
|                                   |               |           |              |         |        |               |         |            | t       | _  |             |         |      |           |          |       |      |         |        |         |     | <b>~</b> [ | ] – o × |
| 搜寻过滤                              | TH            | 全部撤生      | <b>色</b> 全部進 | 论追单     | Tick 1 | <u>^</u>      |         |            |         |    |             |         |      |           |          |       |      |         |        |         |     |            |         |
| ☑ 选取全部                            | 合计 \$D        | elta: 17, | 769.10 1     | %\$Gamm | a: -   | т<br>11.64 ST |         | 24.13      | \$Vega: |    | -39.41      |         |      |           |          |       |      |         |        |         |     |            |         |
| 2021/07/30 14:40:55               | D #           | 瞎名称       | 贱            |         | 商品     | 1名称           | 价格类     |            | 时间参     | 融合 |             |         | 数量   | 送单时间      | 更新时间     |       |      | 委托状态    | 委托价格   | 5 成交均6  | 撤单  | 再下单        | 追价      |
| 50ETF3.5符式                        |               |           | 1999_2-      | 0060067 | 510050 | 沽 8月 3.5      | 5 对手价   | ▽ 自动 ▽     | ROD 当日  | 有效 | • 0.3307    |         |      | 14:40:55  | 14:40:54 | ¥ 1   |      |         | 0.3302 | 0.3302  | 激単  | 再下单        |         |
| 2021/07/30 14:40:53<br>50ETF3.5腾式 |               |           | 1999_2-      | 0060067 |        | 购 8月 3.9      | 5 对手价   | ~ 自动 ~     | ROD 当日  | 有效 | - 0.0045    |         |      | 14:40:55  | 14:40:54 |       |      |         | 0.0045 | 0.0045  | 撤单  | 再下单        |         |
| 2021/07/30 14:40:53               |               |           | 1999_2-      | 0060067 |        | 沽 8月 3.5      | 5 对手价   | ~ 自动 ~     | ROD 当日  | 有效 | 0.3307      | 卖       |      | 14:40:53  | 14:40:5  |       |      |         |        | 0.3302  | 微单  | 再下单        | 這价      |
| 2021/07/30 14:40:52               |               |           | 1999_2-      | 0060067 |        | 购 8月 3.5      | 5 对手价   | ~ 自动 ~     | ROD 当日  | 有效 | - 0.0045    |         |      | 14:40:53  | 14:40:5  |       |      |         | 0.0045 | 0.0045  | 調単  | 再下单        |         |
| <sup>222</sup> 50ETF3.5符式         | D 50E         | TE3 589#C | 1999 2.      | 0060067 | 510050 | 法8月39         | 对手价     | -> 自动 ->   | ROD ≝⊟  | 右沙 | 0 3307      | 范       | 1    | 14:40:53  | 14:40:5  | 1     |      | 已会成     | 0 3302 | 0 3302  |     | 西下的        |         |
|                                   |               |           | 1999 2-      | 0060067 | 510050 | 1618月3.9      | 对手价     | ~ 自动 ~     | ROD ≝⊟  | 右效 | - 0.0045    | ÷       |      | 14:40:53  | 14.40.5  |       |      |         | 0.0045 | 0.0045  |     | 展下的        | 1840    |
|                                   |               |           | 4000.0       | 0000007 | 540050 |               | 2475.00 |            |         |    | 0.00045     |         |      | 44.40.50  | 44.40.5  |       |      |         | 0.0000 | 0.00010 |     |            |         |
|                                   | 1 50L<br>策略监控 |           | 1999 2-      | 0060067 |        | 活 8月 3.5      | 対手術     |            |         | 有双 | 0.3320      | 头       |      | 14:40:52  | 14:40:5  |       |      |         | 0.3323 | 0.3323  |     | BA         |         |

- 下单步骤
  - 在策略管理中,设定好策略之后,选择价格类型,可选对手价、本方价、市价
  - 设定下单组数
  - 点击"送出",将策略送出到"策略下单"视图
  - 再从"策略下单"视图中检查是否设定好价格类型、仓别、时间条件、勾选商品、一 键下单
- 未成交的部分,可以进行全部撤单、全部追单、再下单、追单操作
- 策略追价时,追价价格为策略委托价格加挂设定的"追单 tick"数。

### 策略监控

| 策略监控                                    |    |              |                 |       |               |         |            |          |          |     |    |          |          |     |     |      |        |        |     | - [  | – 🛛 × |
|-----------------------------------------|----|--------------|-----------------|-------|---------------|---------|------------|----------|----------|-----|----|----------|----------|-----|-----|------|--------|--------|-----|------|-------|
| 搜寻过滤                                    |    | F单 <b>全部</b> | 如单 全部追价         | 追单Tie | ck 1 🗘        |         |            |          |          |     |    |          |          |     |     |      |        |        |     |      |       |
| 🔽 选取全部                                  |    | \$Delta: 1   | 7,764.99 1%\$Ga |       | -11.69        |         | 24.34      | \$Vega:  | -39.72   |     |    |          |          |     |     |      |        |        |     |      |       |
| 2021/07/30 14:40:55                     |    | 策略名称         |                 |       | 商品名称          | 价格关西    | 2 合别       | 时间条件     | 价格       | 买/卖 | 数量 | 送单时间     | 更新时间     | 已成交 | 未成交 | 委托状态 | 委托价格   | 成交均价   | 撒单  | 再下单  | 追价    |
| - 50ETF3.5(1914,<br>2021/07/30 14:40:53 |    |              | 1999_2-00600    | 67 5  | 510050 沽 8月 3 | 1.5 对手价 | - 自动 -     | ROD 当日有效 | 0.3302   |     |    | 14:40:55 | 14:40:54 |     |     |      | 0.3302 | 0.3302 | 邀单  | 再下单  | 進价    |
| SOETF3.5                                |    |              | 1999_2-00600    | 67 5  | 510050 购 8月 3 | .5 对手价  | ▼ 自动 ▼     | ROD 当日有效 | 0.0045   | 卖   |    | 14:40:55 | 14:40:54 |     |     |      | 0.0045 | 0.0045 | 徽单  | 再下单  | 運价    |
| 2021/07/30 14:40:53                     |    |              | 1999_2-00600    | 067 5 | 510050 沽 8月 3 | 1.5 对手价 | - 自动 -     | ROD 当日有效 | - 0.3302 | 奕   |    | 14:40:53 | 14:40:52 |     |     |      |        |        | 21  | 再下单  | 建价    |
| 2021/07/30 14:40:52                     |    |              | 1999_2-00600    | 067 5 | 510050 购 8月 3 | .5 对手价  | - 自动 -     | ROD 当日有效 | - 0.0045 |     |    | 14:40:53 | 14:40:52 |     |     |      | 0.0045 | 0.0045 | 鐵単  | 再下单  | 运价    |
| M 50ETF3.5醇式                            |    | SOFTF3.5197  | 1999 2-00600    | 067 5 | 510050 沽 8月 3 | .5 对手价  | - 自动 -     | ROD 当日有效 | 0.3302   | -   | 1  | 14:40:53 | 14:40:51 | 1   |     | 已完成  | 0.3302 | 0.3302 | 調単  | 再下单  | 运价    |
| 14                                      |    |              | 1999 2-00600    | 067 5 | 510050 购 8月 3 | .5 对手价  | - 自动 -     | ROD 当日有效 | 0.0045   | 泰   |    | 14:40:53 | 14:40:51 |     |     |      | 0.0045 | 0.0045 | 204 | 再下单  | 建价    |
|                                         |    |              |                 | 67 6  | 10050 注 9日 2  |         | - <b>A</b> |          | - 0 2222 | रार | 1  | 14:40:52 | 14:40:51 | 1   |     | ವರುವ | 0 2222 | 0 2222 |     | <br> |       |
| ç                                       |    |              | 1999_2-00000    | 167 S | 510050 周 8月 3 | 5 对于()  |            |          | 0.0046   |     |    | 14.40.52 | 14.40.51 |     |     |      | 0.0046 | 0.0046 |     |      |       |
| 0<br>9<br>1<br>1<br>1                   |    |              |                 |       |               |         |            |          |          |     |    |          |          |     |     |      |        |        |     |      |       |
|                                         | 策略 | 监控           |                 |       |               |         |            |          |          |     |    |          |          |     |     |      |        |        |     |      |       |

通过策略下单后, 下单记录将保存在策略监控中。当退出系统重启软件后, 会清除之前的策

略监控记录。

可以在策略监控中对策略未成交部分进行撤单、再下单、追单操作。

# 期权策略管理

| 🐐 策略                                    |     |             |          |               |        |         |        |             |            |         |     |            |        |      |           |          |       |      |        |        |        |     |            | - 0   | ×    |
|-----------------------------------------|-----|-------------|----------|---------------|--------|---------|--------|-------------|------------|---------|-----|------------|--------|------|-----------|----------|-------|------|--------|--------|--------|-----|------------|-------|------|
| ▶ 窗口 带交易 岁分                             |     | 图表 📓 🖇      | 離 34     | i/牛           |        |         |        |             |            |         |     |            |        |      |           | 策略       | 追注 ▼  | 策略下的 | 1 ▼ 期权 | 策略管理   | ▼ 策略管  | 理 - | ₿ ↔        | 1     | 2. 🌒 |
| 期权策略管理                                  |     |             |          |               |        |         |        |             | <b>-</b> [ | ] – 🗆 × | 策時  | 「下单 50     | ETF3.5 | 時式   |           |          |       |      |        |        |        |     | <b>-</b> [ | ] — ( |      |
| 新增期权策略 拆单设定                             | 账号  | 发定          |          |               |        |         |        |             |            |         |     | 下单 🛃       | 論撤单    | 全    | 部追价 追     | 単Tick    | 1 🗘   |      |        |        |        |     |            |       |      |
| 删除送出 策略名称                               | 拆单  | 价格类型        | 下单组数     | 买 买量          |        |         | 突量     |             | \$Delta    | 1%\$Gar | 合ì: | F \$Delta: |        | 0.00 |           |          | 0.00  |      |        |        |        |     |            |       |      |
| 武殿 送出 50ETF3.5時     ジョン                 | t 🗆 | 本方价 🔻       |          | 买 5           | 0.3328 | 0.3348  | 8      | <b>2</b> -2 | 28,169.0   | 1 1,179 |     | 商品         | 諂称     |      |           |          | 介格类型  | 合别   | 时间     | 条件     |        | 买/卖 | 数量 送       | 単时间   | 185  |
|                                         |     |             |          |               |        |         |        |             |            |         |     | 510050     | 购 8月:  | 3.5  | 1999_2-00 | 60067 2  |       |      |        | 日有效 👻  | 0.0046 | 奕   |            |       |      |
|                                         |     |             |          |               |        |         |        |             |            |         |     | 510050     | 沽 8月 3 | 3.5  | 1999_2-00 | 60067 🦻  | 对手价 🔻 | 自动 👻 | ROD 当日 | 日有效 👻  | 0.3283 | 卖   | 0          |       |      |
|                                         |     |             |          |               |        |         |        |             |            |         |     |            |        |      |           |          |       |      |        |        |        |     |            |       |      |
|                                         |     |             |          |               |        |         |        |             |            |         |     |            |        |      |           |          |       |      |        |        |        |     |            |       |      |
|                                         |     |             |          |               |        |         |        |             |            |         |     |            |        |      |           |          |       |      |        |        |        |     |            |       |      |
|                                         |     |             |          |               |        |         |        |             |            |         |     |            |        |      |           |          |       |      |        |        |        |     |            |       |      |
|                                         |     |             |          |               |        |         |        |             |            |         | L_  |            |        |      |           |          |       |      |        |        |        |     |            |       |      |
| 期权策略管理                                  |     |             |          |               |        |         |        |             |            |         | 50  | )ETF3.5跨元  | ť      |      |           |          |       |      |        |        |        |     |            |       | •    |
| 策略监控                                    |     |             |          |               |        |         |        |             |            |         |     |            |        |      |           |          |       |      |        |        |        |     | <b>-</b> [ | ] — ( | э×   |
| 搜寻过滤                                    |     | 单 <b>全部</b> | 職单 全     | 都追价 计         | 単Tick  | 1 🗘     |        |             |            |         |     |            |        |      |           |          |       |      |        |        |        |     |            |       |      |
| ☑ 选取全部                                  | 合计  | \$Delta:    | 8,878.28 | 3 1%\$Gan     |        | -5.90   |        |             |            |         |     | 9.70       |        |      |           |          |       |      |        |        |        |     |            |       |      |
| 2021/07/30 14:44:22                     |     | 策略名称        |          |               |        | 商品名称    | 价      | 格类型         | 仓别         | 时间条     | 件   | 价格         |        | 数量   | 送单时间      | 更新时间     | 已成交   | 未成交  | 委托状态   | 委托价格   | 成交均化   | 撤单  | 再下单        |       |      |
| - 50E11-3.5(FFT,<br>2021/07/30 14:40:55 |     |             | 1999     | _2-006006     | 7 5100 | 50 沽 8月 | 3.5 对  | 手价。         | 自动 >       | ROD 当日  | 兹   | 0.3302     |        |      | 14:44:22  | 14:44:21 |       |      |        |        |        | 激单  | 再下单        | 运价    |      |
| SOETF3.5跨式                              |     |             | 1999     | _2-006006     |        | 50 购 8月 | 3.5 対  | 手价。         | 自动~        | ROD 当日  | 嫩   | 0.0046     |        |      | 14:44:22  | 14:44:21 |       |      |        | 0.0046 | 0.0046 | 撤单  | 再下单        | 追价    |      |
| 2021/07/30 14:40:53                     |     |             | 1999     | _2-006006     |        |         | 3.5 对  | 手价。         | 自动 🗸       | ROD 当日  | 玆   | 0.3283     | 卖      |      | 14:40:55  | 14:40:54 |       |      |        |        |        | 徽单  | 再下单        |       |      |
| 2021/07/30 14:40:53                     |     |             | 1999     | _2-006006     |        | 50 购 8月 | 3.5 対  | 手价。         | 自动。        | ROD 当日  | · 效 | 0.0045     |        |      | 14:40:55  | 14:40:54 |       |      |        | 0.0045 | 0.0045 | 撤单  | 再下单        | 進价    |      |
| <sup>20</sup> 50ETF3.5時式                |     |             | 1999     | 2-006006      | 7 5100 | 50 沽 8月 | 3.5 XI | 手价。         | 自动 -       | ROD 当日  | · 效 | 0.3283     | 卖      |      | 14:40:53  | 14:40:52 |       |      |        | 0.3302 |        | 激单  | 再下单        | 运价    |      |
| ✓ 2021/07/50 14:40:52<br>50ETF3.5<br>時式 |     |             | 1999     | -<br>2-006006 |        | 50 购 8月 | 3.5 対  | 手价。         | 自动 ~       | ROD 当日  | 皷   | 0.0045     |        |      | 14:40:53  | 14:40:52 |       |      |        | 0.0045 | 0.0045 | 麗美  | 再下单        | 追价    |      |
|                                         |     | 50ETF3.5    | 1999     | 2-006006      | 7 5100 | 50 沽 8月 | 3.5 对  | 手价。         | 自动 🗸       | ROD 当日  | 羢   | 0.3283     | 卖      | 1    | 14:40:53  | 14:40:51 | 1     |      | 已完成    | 0.3302 | 0.3302 | 激単  | 再下单        | 运价    |      |
|                                         | 節略出 | 545         |          |               |        |         |        |             |            |         |     |            |        |      |           |          |       |      |        |        |        |     |            |       |      |

针对期权相关品种,提供的策略管理功能

| B       C       C <thc< th=""> <thc< th=""> <thc< th=""></thc<></thc<></thc<>                                                                                                    | 🙀 策略                                |      |                |            |             |                     |           |          |          |                |           |          |        |          |         |        |         |          |          |       |         |          |
|----------------------------------------------------------------------------------------------------|-------------------------------------|------|----------------|------------|-------------|---------------------|-----------|----------|----------|----------------|-----------|----------|--------|----------|---------|--------|---------|----------|----------|-------|---------|----------|
|                                                                                                    | ■ 窗口 串交易 お分け                        | កែណ៍ | 图表 📓 策略        | : ⑧插件      |             |                     |           |          |          |                |           |          |        |          | 鐼       | 略监控 🔻  | 策略下单 🚽  | 期权策略管理   | 1 - 策略   | 理 -   | ₿ ↔ இ . | B. 🔵     |
| Image: Image:                        | 期权策略管理                              |      |                |            |             |                     |           |          |          |                |           | - 🤉 -    | οם     |          |         |        |         |          |          |       | ▼ □ -   |          |
|                                                                                                    | 新增期权策略 拆单设定                         | 账号   | 设定             |            |             |                     |           |          |          |                |           |          |        | 部追价      | 自单Tick  | 1 🗘    |         |          |          |       |         |          |
| ・              ・                                                                                                    | 開院 达出 金路名称                          | 振車   | 1 价格类型 下       | 单组数 现      | 2 买量 玛      | 影价 塑                | 价 幸量      | 章 5      | Delta    | 1%\$Gar        | nma \$The | ta \$Vec | a 0    | 0 1%\$Ga |         | 0.00   |         | 0.00     | \$Vega:  |       | 00      |          |
|                                                                                                    | 制除送出 50ETF3.5跨式                     |      | 本方价 🚽          | 1 2 买      | 1 0.3       | 344 0.33            | 365 11    | 奥 -28    | 3,191.85 | 1,165          | .56 -12.0 | 00 19.0  | 0      |          |         | 价格类型   |         | 时间条件     |          |       | 数量 送单时间 | 间已质      |
|                                                                                                    |                                     |      |                |            |             |                     |           |          |          |                |           |          |        | 1999_2-0 | 060067  |        |         |          | 0.0045   | 奕     |         |          |
| ##k*k 1999/3-00000       ##k*k 1999/3-00000       00000       00000       00000       00000       00000       00000       00000       00000       00000       00000       00000       00000       00000       00000       00000       00000       00000       00000       00000       00000       00000       00000       00000       00000       00000       00000       00000       00000       00000       00000       00000       00000       00000       00000       00000       00000       00000       00000       00000       00000       00000       00000       00000       00000       00000       00000       00000       00000       00000       00000       00000       00000       00000       00000       00000       00000       00000       00000       00000       00000       00000       00000       00000       00000       00000       00000       00000       00000       00000       00000       00000       00000       00000       00000       00000       00000       00000       00000       00000       00000       00000       00000       00000       00000       00000       00000       00000       00000       00000       00000       00000       00000       00000                                                                                                           |                                     |      |                |            | 新增期权        | 策略                  |           |          |          |                |           |          |        |          |         |        | >       | 🕻 当日有效 🚽 | 0.3300   | 卖     |         |          |
| Image: state state stat                        |                                     |      |                |            | 等略之称        | 159919.8            | 日5.0密語    | æ        |          |                |           |          |        |          |         |        |         |          |          |       |         |          |
|                                                                                                    |                                     |      |                |            | 310413-010  | 155515 0.           | 19.090893 | -0       |          |                |           |          |        |          |         |        |         |          |          |       |         |          |
| RR0       Vega       Teta       Garma       Deta       Teta       Garma       Teta       Garma       Deta       Teta       Garma       Teta       Garma       Deta       Garma       Teta       Garma       Deta       Garma       Teta       Garma       Deta       Garma       Deta                                                                                                    |                                     |      |                |            | 深圳证券到       | 交易所(权)              | ▼ 300     | ETF期权(15 | 59919) 🔻 | 20210          | 3 👻       |          |        |          |         |        |         |          |          |       |         |          |
| <ul> <li>・・・・・・・・・・・・・・・・・・・・・・・・・・・・・・・・・・・・</li></ul>                                                                                                    |                                     |      |                |            |             |                     | Theta     |          | Delta    |                | 行权价格      |          | Delta  |          |         |        |         |          |          |       |         |          |
| HOCまを目示     HOC またした     HOC またした     HOC また     HOC また     HOC また     HOC また     HOC また     HOC また     HOC また     HOC また     HOC また     HOC また     HOC また     HOC また     HOC また     HOC また     HOC また     HOC また     HOC また     HOC また |                                     |      |                |            | -0.0322     | 0.0015              | -0.0010   | 0.3754   | 0.9444   | 新增             | 4.400     | 新增       | 0.0560 | 0.3775   | -0.0009 | 0.0015 | -0.0005 |          |          |       |         |          |
| House and a control 0000 - 0000 - 00 | 期初等整管理                              |      |                |            | -0.0254     | 0.0022              | -0.001:   | 0.5986   | 0.9083   | 新培             | 4.500     | 新垣       | 0.092: | 0.6016   | -0.0013 | 0.0022 | -0.0005 |          |          |       |         | <u> </u> |
| 業業監査<br>                                                                                                    | 州以宋和日坦                              |      |                |            | -0.0132     | 0.0032              | -0.0025   | 1 3365   | 0.7344   | 新僧             | 4,000     | 新僧       | 0.1395 | 1 3365   | -0.0072 | 0.0032 | -0.0070 |          |          |       |         | •••      |
| REFUGE       STRE       STRE                                                                                                    | 策略监控<br>                            |      |                |            | -0.0084     | 0.0052              | -0.0026   | 1.6569   | 0.5860   | 新增             | 4.800     | 新增       | 0.4140 | 1.6569   | -0.0026 | 0.0052 | -0.0052 |          |          |       | - ⊒ -   | ο×       |
| Prescription       Ait Solutive       8,888.2       0.0020       0.0021       1.4054       0.264       0.001       6.0001       0.0001       0.0001       0.0001       0.0001       0.0001       0.0001       0.0001       0.0001       0.0001       0.0001       0.0001       0.0001       0.0001       0.0001       0.0001       0.0001       0.0001       0.0001       0.0001       0.0001       0.0001       0.0001       0.0001       0.0001       0.0001       0.0001       0.0001       0.0001       0.0001       0.0001       0.0001       0.0001       0.0001       0.0001       0.0001       0.0011       0.0001       0.0001       0.0011       0.0001       0.0011       0.0001       0.0011       0.0001       0.0011       0.0001       0.0011       0.0011       0.0011       0.0011       0.0011       0.0011       0.0011       0.0011       0.0011       0.0011       0.0011       0.0011       0.0011       0.0011       0.0011       0.0011       0.0011       0.0011       0.0011       0.0011       0.0011       0.0011       0.0011       0.0011       0.0011       0.0011       0.0011       0.0011       0.0011       0.0011       0.0011       0.0011       0.0011       0.0011       0.0011       0.0011       0                                                                                                    | 搜寻过滤                                |      | 「单 全部撤         | 单 全部進      | -0.0049     |                     |           |          | 0.4170   | 新増             |           | 新増       | 0.5830 |          |         |        |         |          |          |       |         |          |
| 2021/07/20 144232       ■ \$\phi \mathbf{k} \mathbf{k} \mat                                 | ☑ 选取全部                              | 合计   | \$Delta: 8     | 3,888.32 1 | -0.002€     | 0.0043              | -0.0021   | 1.4054   | 0.2640   | 新増             | 5.000     | 新増       | 0.7360 | 1.4054   | -0.0021 | 0.0043 |         |          |          |       |         |          |
| 20107/30144053       000710.3087       1999.2       0.0000       0.0007       0.0024       0.0056       0.0065       0.0007       0.0011       0.0012       0.0012       0.0011       0.0012       0.0012       0.0011       0.0012       0.0012       0.0012       0.0012       0.0012       0.0012       0.0012       0.0012       0.0012       0.0012       0.0012       0.0012       0.0012       0.0012       0.0012       0.0012       0.0012       0.0012       0.0012       0.0012       0.0012       0.0012       0.0012       0.0012       0.0012       0.0012       0.0012       0.0012       0.0012       0.0012       0.0012       0.0012       0.0012       0.0012       0.0012       0.0012       0.0012       0.0012       0.0012       0.0012       0.0014       0.0014       0.0012       0.0014       0.0014       0.0014       0.0014       0.0014       0.0014       0.0014       0.0014       0.0014       0.0014       0.0014       0.0014       0.0014       0.0014       0.0014       0.0014       0.0014       0.0014       0.0014       0.0014       0.0014       0.0014       0.0014       0.0014       0.0014       0.0014       0.0014       0.0014       0.0014       0.0014       0.0014       0.0014                                                                                                    | 2021/07/30 14:44:22                 |      | 策略名称           | 贱          | -0.0005     | 0.0017              | -0.0009   |          | 0.0691   | 新增             | 5.250     | 新增       | 0.9309 |          | -0.0009 | 0.0018 | -0.0294 | 稔 委托价    | 格 成交均    | 介 撤单  | 再下单 追伤  | 1        |
| 2021/07/20 14-052       00001 00002 -00000 0056 0006 0056 0006 00002 -00002 -00000 -00000 -00002 -00000 -00000 -00000 -0000 -0000 -0000 -0000 -0000 -0000 -0000 -0000 -0000 -0000 -0000 -0000 -0000 -0000 -0000 -0000 -00000 -0000 -00000 -0000 -0000 -00000 -0000 -00000 -0000 -000                                 | - 50ETF3.5筒式                        |      |                | 1999_2-    | -0.0002     | 0.0007              | -0.0004   | 0.1707   | 0.0212   | 新増             | 5.500     | 新増       | 0.9786 | 0.1718   | -0.0004 | 0.0007 | -0.0470 | 🕺 0.331  |          | 2 🕮   | 再下单追伤   |          |
| 2021/07/30 144:053                                                                                                    | ☑ 50ETF3.5件式                        |      |                | 1999_2-    | -0.0001     | 0.0002              | -0.0002   | 0.0561   | 0.0066   | 311/E<br>46/40 | 5.750     | 9///E    | 0.9934 | 0.0567   | -0.0002 | 0.0002 | -0.064t | 20.004   | 6 0.004  | 6 🖽   | 再下单追价   |          |
| Subtrist Sterk         Subtrist Sterk         Subtris Sterk         Subtrist Sterk         Subtris                                                                                                    | 2021/07/30 14:40:53                 |      |                | 1999 2-    | 0.0000      | 0.0002              | -0.0001   | 0.0244   | 0.0049   | 新增             | 6.250     | 新增       | 0.9963 | 0.0241   | -0.0002 | 0.0002 | -0.1002 | 0.330    | 0.330    | 2 國美  | 再下单距的   |          |
| 301113 Jank         Appl 1 / 1/0/1%         Appl 1 / 1/0/1%         Appl 1 / 1/0/1                                                                                                    | - 50LTF3.5時式<br>2021/07/30 14:40:53 |      |                | 1999 2-    |             |                     |           |          |          |                |           |          |        |          |         |        |         | 0.004    | 15 0.004 | 5 224 | 再下单 追你  |          |
| 2021/07/30 14:4522         1 3971 5 % 6/7 3         3 3.000         1 1 1         1 3971 5 % 6/7 3         0 0.300         0 0.300         0 0.300         0 0.300         0 0.300         0 0.300         0 0.300         0 0.300         0 0.300         0 0.300         0 0.300         0 0.300         0 0.300         0 0.300         0 0.300         0 0.300         0 0.300         0 0.300         0 0.300         0 0.300         0 0.300         0 0.300         0 0.300         0 0.300         0 0.300         0 0.300         0 0.300         0 0.300         0 0.300         0 0.300         0 0.300         0 0.300         0 0.300         0 0.300         0 0.300         0 0.300         0 0.300         0 0.300         0 0.300         0 0.300         0 0.300         0 0.300         0 0.300         0 0.300         0 0.300         0 0.300         0 0.300         0 0.300         0 0.300         0 0.300         0 0.300         0 0.300         0 0.300         0 0.300         0 0.300         0 0.300         0 0.300         0 0.300         0 0.300         0 0.300         0 0.300         0 0.300         0 0.300         0 0.300         0 0.300         0 0.300         0 0.300         0 0.300         0 0.300         0 0.300         0 0.300         0 0.300         0 0.300         0 0.300         0 0.300                                                                                                    | 2 50ETF3.5牌式                        |      | corres rite-#  | 1000.2     | f<br>150010 | 1130<br>1130日 F     | 1712/611  |          | 開除       | -              |           |          |        |          |         |        |         | * 0.320  | 0.220    |       |         |          |
|                                                                                                    | 2021/07/30 14:40:52                 |      |                | 1999_2-    | 159919      | 购 0月 5<br>注 8日 5 25 | 5.000     | -1       |          |                |           |          |        |          |         |        |         |          | 2 0.550  |       |         |          |
| □ SOETR3.5票截 1999 2-                                                                                                    |                                     |      | 500 IF 3.58930 | 1999_2-    |             |                     |           |          |          |                |           |          |        |          |         |        |         | 0.004    | 15 0.004 |       |         |          |
|                                                                                                    | L                                   |      | 50ETF3.5跨式     | 1999 2-    |             |                     |           |          |          |                |           |          |        |          | -       | 定      | 取消      | 0.330    |          | 2 服用  | 再下单追伤   |          |

- 新增期权策略
  - 通过新增期权策略,设定策略名称、新增策略合约、数量,加入策略
  - 合约数量:正数表示买;负数表示卖
- 期权策略提供试算的买卖价量、\$Delta、1%\$Gamma、\$Theta、\$Vega 试算数据。
- 账号设定
  - 不同交易所商品的下单账号设定。根据账号设定,期权策略中商品会下单到不同账

- 号,在策略下单前必须先设定好账号。
- 删除:删除策略
- 送出:不直接下单,而是将期权策略送出到"策略下单"界面中。
- 设定价格类型:
  - 对方价
  - 本方价
  - 市价
- 设定下单组数
- 快速买卖:点击"买""卖"按钮直接将策略送出下单,下单记录显示在策略监控中。

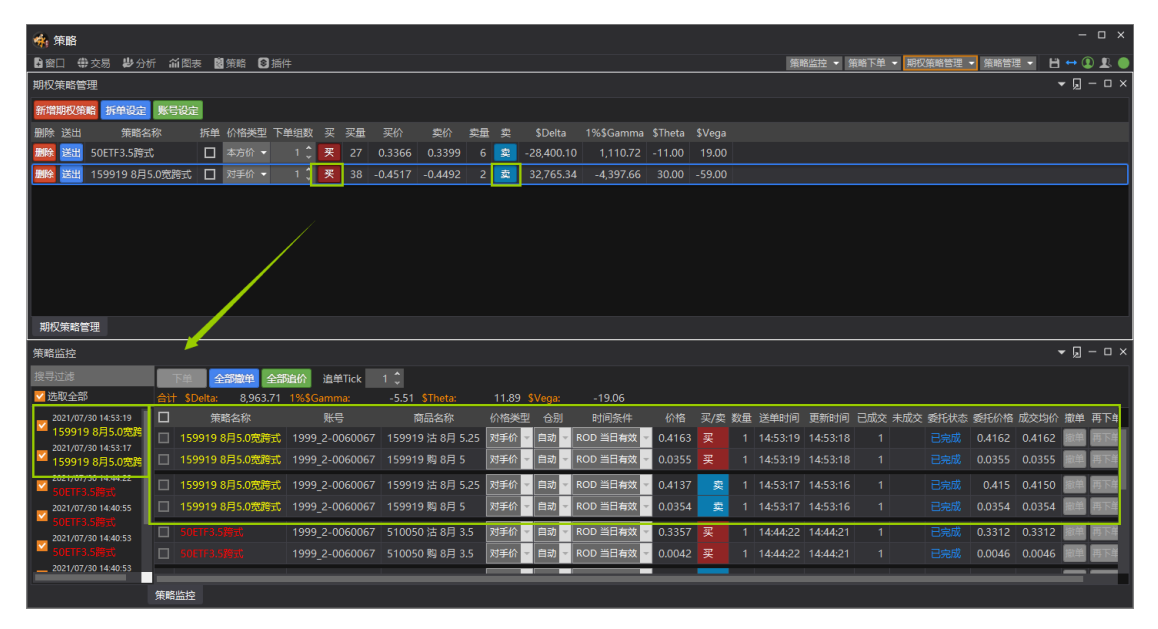

● 拆单:

■ 勾选"拆单",送出策略下单将套用拆单设定。

- 拆单设定:
  - 提供 拆单、冰山拆单、自动拆单设定。

# 插件功能

提供"咏春"、"交易总管"、"资金转账"三个插件功能。

### 咏春

### 交易账户

836004682 (836004682) (权) ▼ 试算可用资金: ¥9,982,845 试算逐日浮动盈亏: ¥-384 风险度: 0.18%

 在咏春主界面顶栏显示当前所选的交易账号,并显示出该账号的试算可用资金、试算逐

日浮动盈亏、风险度信息。

- 如果在交易连线中登录了多个账号,可以通过账号选单切换交易账号,同时账务信息也
   会随之更新。
- 在交易连线中,同时登录期权+现货账号,可关联为群组账号,选择群组账号,则可在 咏春主界面同时交易期权&标的现货。

|     | 财通证券-36001708 👻 试算可用资     | 资金:¥9, |
|-----|---------------------------|--------|
|     | 36001708 (36001708) (证)   | HV20   |
| .71 | 836001708 (836001708) (权) | 28.18  |
| 50. | 财通证券-36001708             | 27.34  |

选择合约

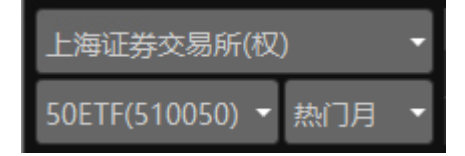

- 交易所列表
  - 上海证券交易所
  - 深圳证券交易所
  - 中国金融期货交易所
- 商品
  - 选定交易所下的期权商品。
- 合约月份
  - 切换期权合约月份并显示于期权报价。

期权报价

● 合成期货/标的报价

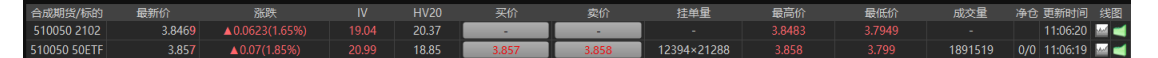

- 提供期权合约的合成期货报价和标的报价。
- 报价栏位:最新价、涨跌(涨跌幅)、IV、HV20、买价、卖价、挂单量、最高价、 最低价、成交量、净仓、更新时间、线图。

- 买价、卖价按钮突出显示,点击可以打开下单盒窗口,下单盒连动设置标的合约。
- T型报价

|    |        |                      | і)     | 、购期权 ( | Call) |          |   |          |       |     |            |          | 认沽    | 期权 (Pu | t)     |                |        |    |
|----|--------|----------------------|--------|--------|-------|----------|---|----------|-------|-----|------------|----------|-------|--------|--------|----------------|--------|----|
| 买量 | 买价     | 最新价                  | 卖价     | 卖量     |       | 合约编码     | 卖 |          | 19天   | 푯   | ; <b>3</b> | 2 合约编码   |       | 卖量     | 卖价     | 最新价            | 买价     | 买量 |
| 10 | 0.5512 | 0.55 <mark>28</mark> | 0.5534 | 10     | 39.46 | 10003047 |   | ~        | 3.300 | 2 L | I C        | 10003056 | 39.46 | 264    | 0.0018 | 0.0018         | 0.0017 | 20 |
| 10 | 0.4517 | 0.4514               | 0.4534 | 20     | 34.59 | 10003048 |   | 2        | 3.400 | 1 E | ΙC         | 10003057 | 34.59 | 38     | 0.0026 | 0.0025         | 0.0025 | 25 |
| 1  | 0.3543 | 0.3541               | 0.3554 | 20     | 30.80 | 10003049 |   | ~        | 3.500 |     | I C        | 10003058 |       | 80     | 0.0045 | 0.0045         | 0.0043 |    |
| 14 | 0.2585 | 0.2591               | 0.2591 |        | 27.24 | 10003050 |   | <u>~</u> | 3.600 | ₩ C | I C        | 10003059 |       | 165    | 0.0085 | <b>0.008</b> 3 | 0.0083 | 21 |
| 3  | 0.1702 | 0.1698               | 0.1706 | 10     | 25.21 | 10003051 |   | 4        | 3.700 |     | I C        | 10003060 |       |        | 0.0199 | 0.0199         | 0.0198 | 20 |
| 21 | 0.0962 | 0.0964               | 0.0964 | 54     |       | 10003052 |   | 2        | 3.800 | 1 🗹 |            | 10003061 |       |        | 0.0456 | 0.0455         | 0.0455 | 52 |
| 51 | 0.0473 | 0.0473               | 0.0475 | 14     |       | 10003053 |   | 2        | 3.900 | ₩ L | I C        | 10003062 |       | 15     | 0.0966 | 0.0966         | 0.0964 | 21 |
| 10 | 0.0209 | 0.0210               | 0.0211 |        |       | 10003083 |   | 2        | 4.000 |     | I C        | 10003084 | 24.61 | 3      | 0.1706 | 0.1701         | 0.17   |    |
| 4  | 0.0093 | 0.0094               | 0.0094 | 49     |       | 10003087 |   | <u></u>  | 4.100 |     | I C        | 10003088 | 26.17 | 10     | 0.259  | 0.2577         | 0.2577 | 6  |
| 3  | 0.0051 | 0.0051               | 0.0052 | 35     |       | 10003103 |   | 2        | 4.200 |     | IC         | 10003104 | 28.90 | 11     | 0.3546 | 0.3549         | 0.3528 | 10 |
| 20 | 0.0027 | 0.0028               | 0.0028 |        |       | 10003111 |   |          | 4.300 |     | ΙC         | 10003112 | 31.26 | 10     | 0.4522 | 0.4519         | 0.4498 | 37 |

- T型报价行情页面横向为合约信息栏位,纵向中轴为行权价序列,形状为T字,所以称之为T型报价。T型报价显示所选的交易所、某一品种、某一到期月份下,一系列不同行权价格的所有看涨期权和看跌期权的行情信息。
- 上图以 50ETF 为例,图中为同系列的 50ETF 合约报价,中轴为期权合约行权价从 小到大顺序纵向排列(也可以设置为从大到小),左边为看涨期权(Call)合约,右 边为看跌期权(Put)合约。
- 背景柱状图,在T型报价中,背景以柱状图显示各期权合约的某一特定栏位数值。
  预设[持仓量]背景柱状图。
- 合约到期日,横向栏中间显示了期权合约到期日的天数,鼠标移动到该位置,会显示期权合约到期日提示框。

| 合约编码     | 卖 | 买 | 19天   | 买       | 卖 | 合约编码     |
|----------|---|---|-------|---------|---|----------|
| 10003047 |   |   | 3.3 🥠 | 1/02/24 |   | 10003056 |
| 10003048 |   |   | 3.4   | 1/02/24 |   | 10003057 |
| 10003049 |   |   | 3.500 | 🔤 🗖     |   | 10003058 |
| 10003050 |   |   | 3 600 |         |   | 10003059 |

- 价平显示
  - ◆ 期权合约较多, T型报价无法显示全部行权价时, 会默认将价平位置显示在中间, 可以通过滚动鼠标查看全部行权价合约。
  - ◆ 行权价列表中,在最接近价平的位置分别以黄色/蓝色标示,黄色表示看涨期
     权价平位置,蓝色表示看跌期权价平位置。
- 可以通过以下2个方式回至价平位置:
  - ◆ 鼠标单击行权价列表顶部[到期日]栏位,报价自动跳回价平。

- ◆ 鼠标右键单击 T 型报价框内任意部位,再左键点击菜单栏中的[跳至价平],
   可快速跳至平值行权价位置。
- 买/卖栏位

|          |      |       |       |                   | 认      | 购期权 (C  | all)  |           | _            |   | 1                 |         | F     |       |          | 1            |         | 沽期权 (Put)  | )           |        |                                                  |             |      |
|----------|------|-------|-------|-------------------|--------|---------|-------|-----------|--------------|---|-------------------|---------|-------|-------|----------|--------------|---------|------------|-------------|--------|--------------------------------------------------|-------------|------|
| 买        | 量    | 买价    | 最新    |                   | 卖价     | 卖量      |       | 合约编码      | 卖            |   |                   | 19天     |       | 买     | 卖        | 合约编码         |         | 卖量         | 卖价          | 最新价    | 买价                                               |             | 买量   |
|          | 78 🛛 | 0.549 | 5 0.5 | 495               | 0.5512 | 10      | 39.46 | 10003047  |              |   | ₩                 | 3.300   |       |       |          | 10003056     | 39.4    | 6 429      | 0.0018      | 0.001  | 8 0.00                                           | 017         | 70   |
|          | 10   | 0.449 | 9 0.4 | 498               | 0.4517 | 10      | 34.59 | 10003048  |              |   | 2                 | 3.400   | × i   |       |          | 10003057     | 34.5    | 9 33       | 0.0026      | 0.002  | 5 0.00                                           | )25         | 46   |
|          | 6    | 0.35  | 2 0.3 | 520               | 0.3532 | 10      | 30.82 | 10003049  |              |   | 2                 | 3.500   |       |       |          | 10003058     |         | 2 10       | 0.0045      | 0.004  | 5 0.00                                           | )44         | 20   |
|          | 10   | 0.256 | 2 0.2 | 57 <mark>9</mark> | 0.2573 | 20      | 27.07 | 10003050  |              |   | 2                 | 3.600   | 1     |       |          | 10003059     |         | 7 11       | 0.0085      | 0.008  | 4 0.00                                           | )84         | 45   |
|          | 10   | 0.167 | 8 0.1 | 679               | 0.1679 | 9       | 25.18 | 10003051  |              | ~ |                   | 3.700   |       |       |          | 10003060     |         | 8 9        | 0.0203      | 0.020  | 3 0.02                                           | 202         | 16   |
|          | 25   | 0.094 | 1 0.0 | 943               | 0.0943 |         | 23.65 | 10003052  |              |   | 1                 | 3.800   |       |       |          | 10003061     | 23.6    | 59         | 0.0465      | 0.046  | 5 0.04                                           | 63          | 10   |
| <u> </u> | 12   | 0.046 | 1 0.0 | 460               | 0.0462 | 50      | 23.74 | 10003053  |              |   | 1                 | 3.900   |       |       |          | 10003062     | 23.7    | 4 1        | 0.098       | 0.098  | 0 0.09                                           | 976         | 23   |
|          | 10   | 0.020 | 1 0.0 | 201               | 0.0202 | 180     | 24.43 | 10003083  |              |   | <b>1</b>          | 4.000   |       |       | <b>_</b> | 10003084     | 24.4    | 3 10       | 0.1722      | 0.171  | 7 0.17                                           | /13         | 10   |
|          | 16   | 0.008 | 7 0.0 | 088               | 0.0088 | 10      | 25.94 | 10003087  | 님            | 님 |                   | 4.100   |       |       | 님        | 10003088     | 25.9    | 4 1        | 0.2605      | 0.260  | 3 0.25                                           | <u>593</u>  | 10   |
|          | /9   | 0.005 | 3 0.0 | 053               | 0.0053 | 79      | 29.09 | 10003103  | 님            | 님 |                   | 4.200   | Ц.    | 片     | 님        | 10003104     | 29.0    | 92         | 0.356       | 0.355  | 0 0.35                                           | 47          | 20   |
| 1.       | 49   | 0.002 | 7 0.0 | 027               | 0.0028 | 41      |       | 10003111  |              | Ц |                   | 4.300   | Le I  |       | Ц        | 10003112     | 31.2    | 3 40       | 0.454       | 0.451  | 9 0.45                                           | 5 <u>18</u> | 27   |
|          |      |       |       |                   |        |         |       |           | _            |   | -                 |         | _     |       |          | •            |         |            |             |        |                                                  |             |      |
| 信        |      | 分     | 斤 行权伤 |                   | 合约别    | 手数      | 持仓    | 价格类别      | 价格           |   | 买你                | 卖 イ     |       | 买/፤   | 卖 隗      | 皺率 头寸[       | )elta   | 头寸Gamm     | na 头寸T      | heta 头 | 寸Vega                                            | 合约          | 単位   |
|          | 删    | 4 🔽   | 3.7   | ·W                | 陶期权    | I≣1     |       | 中间价 👻 🧕 🖸 | <u>.1683</u> |   | 0.16              | 78 0.16 | 79    |       | - 2      | 25.18 803    | 4.0000  | 15220.000  | .00 -0.0    | 0029   | 0.0020                                           | 100         | 00.0 |
| 组        | 删    | 4 🗸   | 4 •   | ·认                | 古期权    | - 1=1 🗘 |       | 中间价 👻 🧕 🖸 | .1712        |   | ).17 <sup>-</sup> | 13 0.17 | 22    | 卖     | - 2      | 24.43 793    | 9.0000  | -16138.000 | 0.0         | 0029   | 0.0021                                           | 100         | 00.0 |
|          |      |       |       |                   |        |         |       |           |              |   |                   |         |       |       |          |              |         |            |             |        |                                                  |             |      |
|          |      |       |       |                   |        |         |       |           |              |   |                   |         |       |       |          |              |         |            |             |        |                                                  |             |      |
|          |      |       |       |                   |        |         |       |           |              |   | <b>6</b> %        | TDalta  | . 150 | 72 0  | 2000     |              | . 019.0 |            | hata i 0.00 | 00 00  |                                                  |             | 001  |
|          |      |       |       |                   |        |         |       |           |              |   | 10.7              | C Delta | : 155 | m 3.u |          | Gamma        |         | 100 忘天了    | neta: 0.00  |        | <del>≂                                    </del> | 0.0         |      |
|          |      | 里首    | 加入    | 标的                | 头卖反    | zip 📜 🏌 | 入持仓   |           |              |   |                   | 委       | 七保ù   | L金访   | む算:      | 6,894.40 收到机 | 以利金: 29 | .00        |             |        |                                                  | 一键          | 下車   |

- 使用者可以通过买卖栏位手动调整组合商品。
  - ◆ [情境]模式下,选择内置的情境策略后,可以切换勾选的买卖栏位调整使用 不同行权价合约。

◆ [自组]模式下,使用者可以手动勾选买卖栏位选择要加入组合的期权合约。

勾选买卖栏位后, [情境/自组]中的组合商品将连动设置, 右侧的盈亏分析、风险分析 也会连动改变。

开启走势图

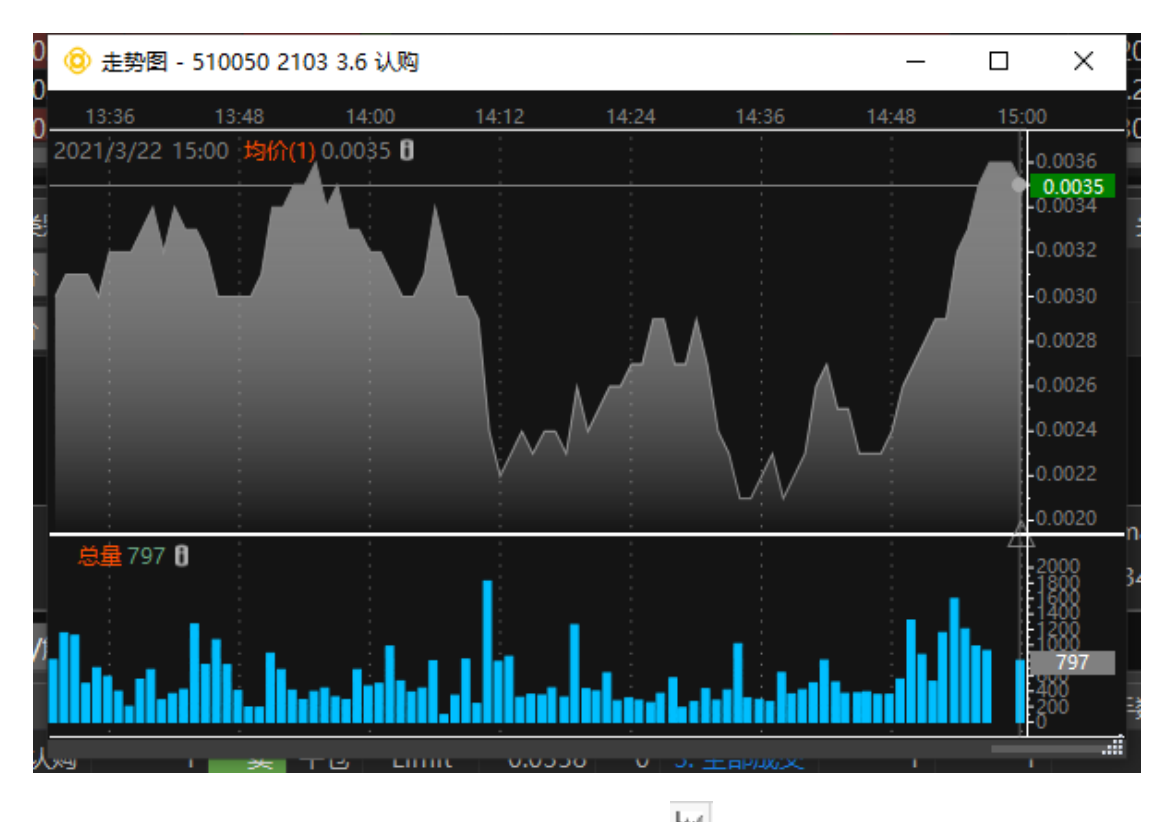

- T型报价的行权价两侧提供走势图按钮图标<sup>1</sup>,点击开启对应期权合约的走势图。
- 走势图提供期权合约近两日的一分钟价量数据。
- 栏位设定
  - 看涨期权与看跌期权的报价栏位左右对称(在栏位设定中可以修改为不对称)。
  - 当新增、移除看涨期权(看跌期权)某一栏位时,另一侧的报价栏位会同步对应新 增或移除。
  - 可拖拽栏位,移动该栏位的位置,同时另一侧栏位也会同步对应移动。
  - 在 T 型报价框内右击鼠标, 在菜单栏中选择[栏位设定]打开设定窗口。

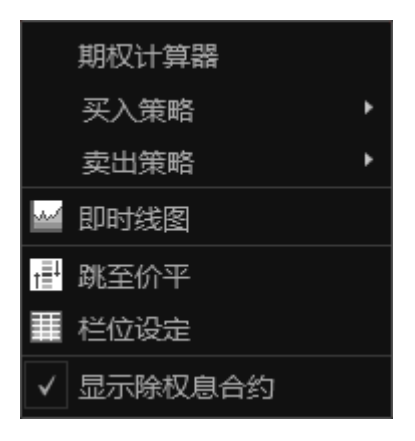

■ 栏位设定窗口包含以下内容:

- ◆ 在"认购期权"、"认沽期权"列勾选对应栏位,勾选中会在期权报价的"认购期权"、
   "认沽期权"中显示该栏位。
- ◆ 在"背景"点对应栏位,则背景条形图依据选择的栏位数值绘制。
- ◆ 自订栏位包括:买量、买价、最新价、卖价、卖量、Ⅳ、涨跌、涨跌幅、现量、 成交量、Delta、Gamma、Theta、Vega、Rho、理论价、时间价值、内在价值、 结算价、持仓量、更新时间、昨结算、今开盘、最高价、最低价、昨收盘、昨 量、涨停价、跌停价、昨持仓量、持仓量变动、BIV、SIV、昨Ⅳ、净仓、Ⅳ涨 跌、杠杆率、实质杠杆、溢价率、到期盈亏与两平概率、裸卖报酬率、合约编 码、标志码、到期日、状态、CIV/PIV、委买、委卖。
- ◆ 可设定报价栏位及报价数值的字型大小。
- ◆ 可设定行权价排序方式:渐增、渐减。
- ◆ 可取消勾选"显示栏位同步",取消勾选"显示栏位镜像",则 T 型报价栏位不会 对称显示,新增、移除、拖拽栏位时,另一侧报价栏位不会同步被修改。
- ◆ 可勾选"不显示背景柱状图",勾选后报价栏位的条形图消失。
- ◆ 可设定报价数值更新是颜色闪烁。
- ◆ 可还原默认,将栏位设定修改还原到出厂设置。

| 栏位         | 设定           |             |                                         | х |
|------------|--------------|-------------|-----------------------------------------|---|
| 认          | 认            | 背景          | 栏位                                      |   |
| <b>~</b>   | <b>~</b>     | •           | 买量                                      |   |
| <b>~</b>   | ~            | •           | 买价                                      |   |
| <b>~</b>   | <b>~</b>     | •           | 最新价                                     |   |
| <b>V</b>   | <b>V</b>     | •           | 卖价                                      |   |
| <b>~</b>   | $\checkmark$ | •           | 卖量                                      |   |
| <b>~</b>   | $\checkmark$ | •           | IV                                      |   |
|            |              | •           | 涨跌                                      |   |
|            |              | •           | 涨跌幅                                     |   |
|            |              | •           | 现量                                      |   |
| 字型:<br>行权( | 大小<br>介排序    | 14 <b>;</b> | 曾 ● 新减                                  |   |
|            | 示栏位          | 同步          | ▼ □ □ □ □ □ □ □ □ □ □ □ □ □ □ □ □ □ □ □ |   |
|            | <br>         |             |                                         |   |
|            | 显不肖          | 漬性れ         | 大国                                      |   |
| □数         | 值更新          | 颜色闪         | 习烁                                      |   |
| 还          | 原默认          |             |                                         |   |

### 情境下单

● 策略选择器

情境模式提供8组14个[情境策略],通过策略选择器给予「引导和建议」,提供使用 者快速选择商品交易组合功能。

当使用者选择「策略」时,「策略」自动代入选择的商品合约中,并立即计算出合理的 交易行权价和交易方向,同时显示在「情境/自组」的列表框中,并在右侧显示对应的盈 亏分析图以及风险分析图。

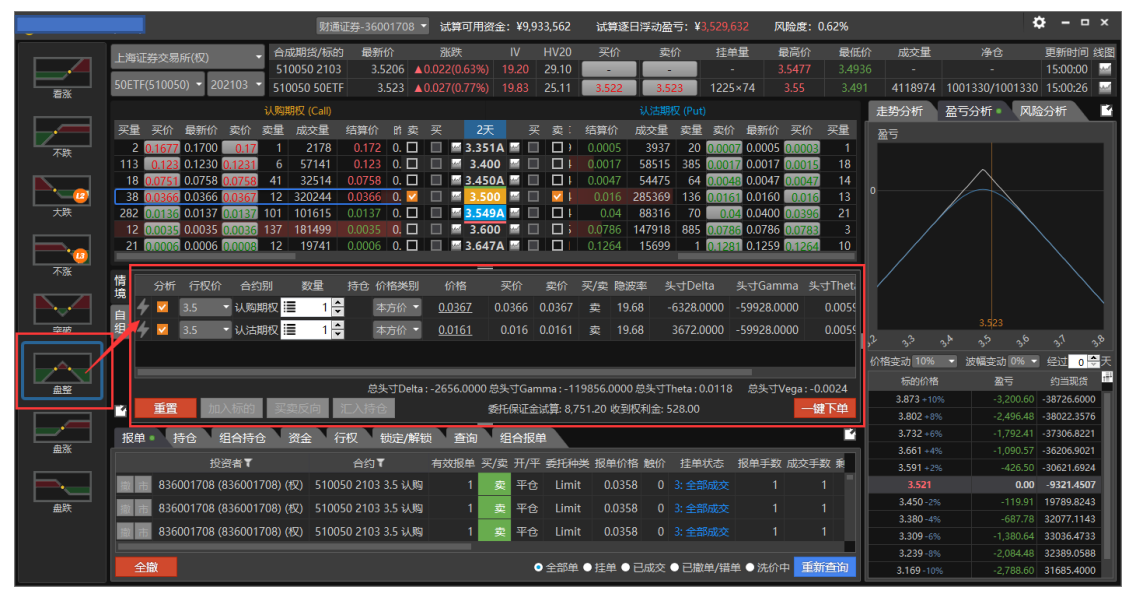

■ 策略说明:

◆ 看涨,认沽止损

保护性认沽组合策略预计后市有大幅度下跌或回档的可能性,在持有或买入标的的同时,买入相对应数量的认沽期权,来对冲后市标的价格可能急剧下跌的风险,而代价是要 支付认沽期权的权利金,策略在期权有效期内,限定了头寸价格下跌的风险,以及价格上 涨时的盈利的无限可能性,能够在不稳定的市场里对持有标的提供有效保护。

◆ 大涨

买入认购期权。市场受到利多题材刺激,多头气势如虹,预计后续还有一波不小的涨 幅。

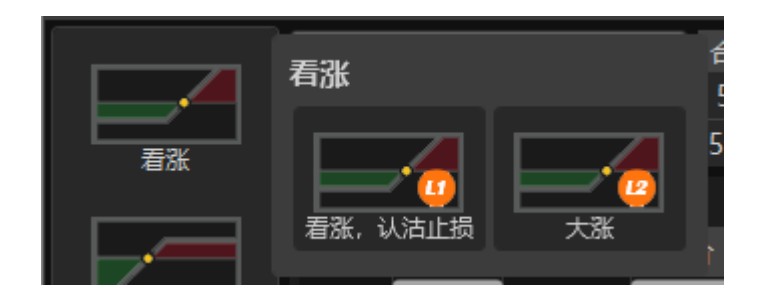

◆ 不跌,备兑止盈

备兑开仓策略预计标的价格进入整理或者小幅度盘涨,在持有或买入标的同时,卖出 相对应数量的认购期权,使用百分之百的标的现券担保,不需额外缴纳现金保证金,策略 设定了持有标的的止盈价位,以此锁定了操作的最大收益,同时透过卖出认购期权获得权 利金的额外收入,降低持有标的成本。

◆ 不跌

卖出认沽期权。预期后市不看跌,切2市场以向多或牛皮盘整的成分居多,属于温和 看多的交易策略。

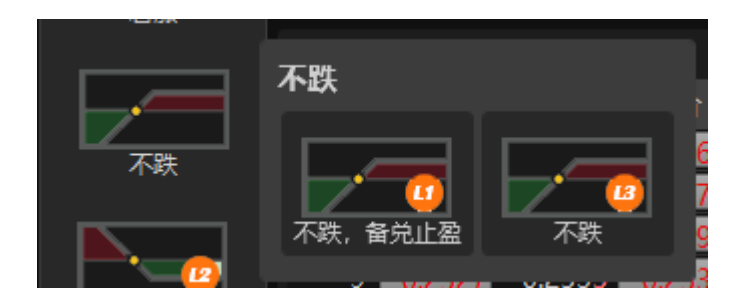

大跌

买入认沽期权。市场受到利空消息打击或技术性转空,预计后市还有一波不小的跌 幅。

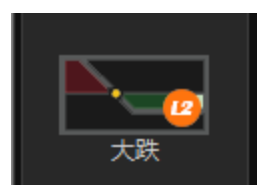

#### ▶ 不涨

卖出认购期权。标的物价格经过一段上涨面临前期高点或技术阻力位,预期后市转空 或者进行调整。

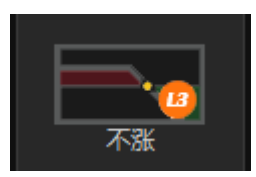

◆ 突破 - 原点突破

同时买进看涨和看跌期权,即买入跨式策略。当前价格趋势不明,波动率低,预期会 有明显价格突破,后市波动率越大对头寸越有利,适合于预期盘整突破或者重大宏观数据 和事件发生前。

🔶 突破 - 区间突破

同时买进相同数量、相同到期日,但行权价不同的看涨和看跌期权(通常看涨期权的 行权价大于现货价,看跌期权和行权价小于现货价),即买入勒式策略。区间突破和原点 突破的买进跨式交易策略相似,预期标的物价格在到期日前会有重大的变化,不是大涨、 就是大跌。不同的地方在于买进勒式交易策略所买进的期权通常为虚值,因此采用区间突 破的交易策略成本比较便宜,交易风险较低,但相对的,价格必须有更大的波动,买进勒 式才会获利。

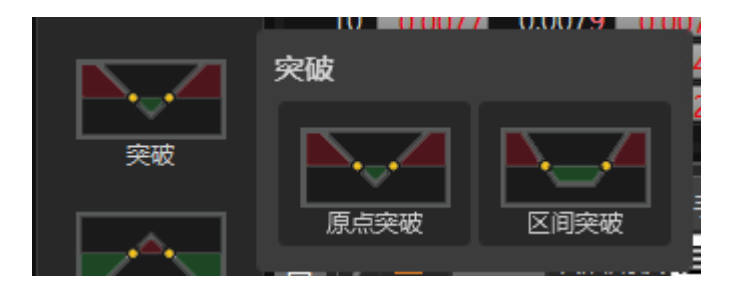

🔶 盘整 - 原点盘整

同时卖出相同数量、到期日、行权价的看涨和看跌期权,即卖出跨式策略。使用时机 在于预期期权标的在行权日前不会有重大的价格变动,处盘整格局时所采用。卖出跨式策 略常见于市场将揭晓重大事件,但明朗化时间在行权日之后,研判在该日期之前属盘整待 变,或研判市场上有套牢卖压,下有强力支撑时所采用。该原点突破策略最大获利有限, 最多就是卖出看涨及看跌期权所收取的权利金,但风险无限,操作时应善设停损点位。

🔶 盘整 - 区间盘整

同时卖出看涨期权和看跌期权,即卖出跨式策略。当前无法判断标的物价格变动方向,但价格趋于盘整,波幅收窄,波动率下降。到达盈亏平衡点慢,适合供需平衡,政策 信息相对真空期。

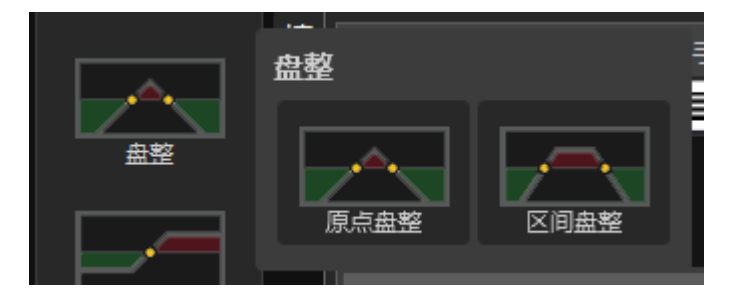

◆ 盘涨 - 盘涨 Call

买进低行权价的看涨期权和卖出高行权价的看涨期权,即牛市看涨期权垂直价差策 略。预测标的即将盘涨,隐波率偏低,但信心不足,所以买入看涨期权的同时卖出看涨期 权降低权利金成本。

◆ 盘涨 - 盘涨 Put

买进低行权价的看跌期权和卖出高行权价的看跌期权,即牛市看跌期权垂直价差策 略。预测标的即将盘涨,隐波率偏低,但信心不足,所以买入看跌期权的同时卖出看跌降 低权利金成本。

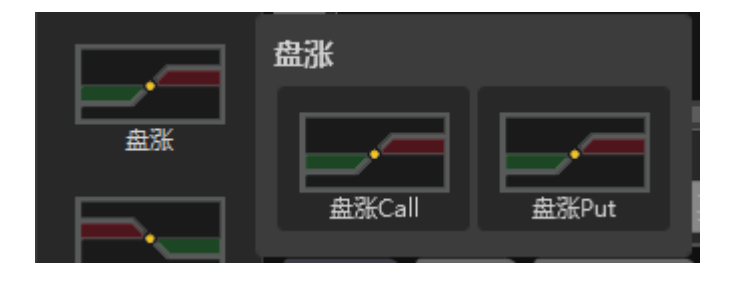

◆ 盘跌 - 盘跌 Put

买进高行权价的看跌期权和卖出低行权价的看跌期权,即熊市看跌期权垂直价差策 略。预期标的物即将下跌,隐波率不高,买入看跌期权,但执行价格偏高,权利金贵,所 以卖出看跌期权减少权利金支出。

### ◆ 盘跌 - 盘跌 Call

买进高行权价的看涨期权和卖出低行权价的看涨期权,即熊市看涨期权垂直价差策 略。预期标的物即将下跌,隐波率不高,买入看涨期权,但执行价格偏高,权利金贵,所 以卖出看涨期权减少权利金支出。

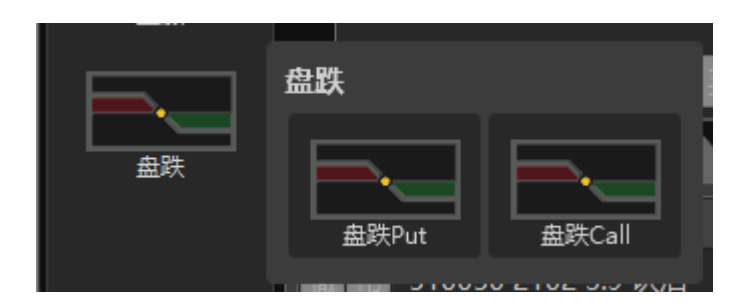

情境模式设置如下图:

|    |   |    |       |        |      |        |          |               | _      |           |         |         |                  |             |           |
|----|---|----|-------|--------|------|--------|----------|---------------|--------|-----------|---------|---------|------------------|-------------|-----------|
| 情遺 |   | 分析 | 行权价   | 合约别    | 数量   | 持仓     | 价格类别     | 价格            | 买价     | 卖价        | 买/卖     | 隐波率     | 头寸Delta          | 头寸Gamma     | 头寸Theti   |
| 自  | 4 | ✓  | 3.5 - | · 认购期权 | 1    | *      | 本方价 🔻    | <u>0.0367</u> | 0.0366 | 0.0367    | 卖       | 19.68   | -6328.0000       | -59928.0000 | 0.0059    |
| 组  | 4 | ✓  | 3.5 - | 认沽期权   | 1    | *<br>* | 本方价 🔻    | <u>0.0161</u> | 0.016  | 0.0161    | 卖       | 19.68   | 3672.0000        | -59928.0000 | 0.0059    |
|    |   |    |       |        |      |        |          |               |        |           |         |         |                  |             |           |
|    |   |    |       |        |      |        |          |               |        |           | _       |         |                  |             |           |
|    |   |    |       |        |      | ,      | 总头寸Delta | :-2656.0000   | 总头寸Ga  | mma : -1' | 19856.0 | 0000 总乡 | k寸Theta : 0.0118 | 3 总头寸Vega   | : -0.0024 |
|    |   | 重置 | 加入    | 、标的    | 买卖反向 | 汇入持    | 行合       |               | 委托保证金  | 金试算: 8,7  | 751.20  | 收到权利    | 金: 528.00        |             | 一键下单      |

■ 单一商品下单

点击 7 闪电状图标,可打开下单盒,进行单一商品下单。

■ 分析

加入合约后默认勾选分析,右侧的分析指标为多个期权合约的组合分析结果。可取消勾选,分析结果也会随之刷新。

■ 行权价

策略会自动计算并加入合理的行权价,在行权价栏位,可以通过下拉菜单切换行权 价。

■ 合约别

显示加入组合策略的期权合约别,为认购期权或认沽期权。

■ 数量

设置策略下单数量。组合策略如果修改其中一个合约的数量,则组合中的其他合约会 连动调整。

■ 价格类别与价格:

中间价:即限价单,价格为合约中间价。

对方价:即限价单,买进价格使用卖价,卖出价格使用买价。

本方价:即限价单,买进价格使用买价,卖出价格使用卖价。

最新价:即限价单,价格为合约最新价。

指定价:即限价单,可手动调整设定价格。

■ 买/卖

根据所选策略加入期权合约,并设定好买卖方向,买/卖方向不可手动修改。

■ 买价 / 卖价 / Greeks 栏位

提供买价、卖价、隐波率、头寸 Delta、头寸 Gamma、头寸 Theta、头寸 Vega 栏位, 随报价实时跳动。

■ 总头寸 Greeks

提供组合策略中合约加总的头寸 Delta、头寸 Gamma、头寸 Theta、头寸 Vega 数据。

■ 委托保证金试算、收到/付出权利金

根据加入组合策略的期权合约手数、买卖方向、价格等设置, 套用公式计算出组合下 单所需保证金和收到/付出权利金。注:此为试算值, 实际成交后的占用保证金及权利金以 资金查询结果为准。

■ 重置

点击重置按钮,将情境中已加入的组合合约清空。

■ 一键下单

通过一键下单按钮送出策略组合报单。

### 切换情境/自组模式

| 情 |   | 分析 | 行权价   | 合约别  | 手数   | 持仓 | 价格类别  | 价格            |         | 卖价         | 买/卖   | 隐波率              | 头寸Delta          | 头寸Gamma      | 头寸Theta  | 头寸Vega      | 合约单    |
|---|---|----|-------|------|------|----|-------|---------------|---------|------------|-------|------------------|------------------|--------------|----------|-------------|--------|
| 白 | 4 | ✓  | 3.9 👻 | 认购期权 | ≣1 🗘 |    | 中间价 👻 | <u>0.0428</u> | 0.041   | 0.0412     | 卖     | 23.28            | -3662.0000       | -22437.0000  | 0.0037   | -0.0027     | 10000. |
| 组 | 4 | ✓  | 3.9 🔻 | 认沽期权 | ≣1 🗘 |    | 中间价 🔻 | <u>0.1008</u> | 0.1024  | 0.1028     | 卖     | 23.28            | 6338.0000        | -22437.0000  | 0.0037   | -0.0027     | 10000. |
|   |   |    |       |      |      |    |       |               |         |            |       |                  |                  |              |          |             |        |
|   |   | _  | _     |      | _    | _  |       |               |         | _          | _     | _                |                  |              |          |             |        |
|   |   |    |       |      |      |    |       | _             | 总头寸Delt | a : 2676.0 | 0000总 | 头寸Gam            | nma : -44874.000 | 0 总头寸Theta : | 0.0074 总 | 头寸Vega : -( | 0.0054 |
| Ľ |   | 重置 | л     | 口入标的 | 买卖质  | 〔向 | 汇入持仓  |               |         | 委托         | 保证金说  | 式 <b>算:</b> 10,4 | 450.20 收到权利会     | ≩: 1,436.00  |          | -           | 建下单    |
|   |   |    |       |      |      |    |       |               |         |            |       |                  |                  |              |          |             |        |

情境与自组列表框即时显示使用者在期权报价的交易动作, 依使用者选择「情境」或 「自组」判定为该使用者使用情境策略或自组策略, 选择模式为「情境或自组」的操作方 式有不同限制, 两个模式的列表框互相独立不影响各自操作行为。

■ [情境]模式

- 只能通过策略选择器代入商品,无法通过手动方式新增商品情景模式下的商品列表框。
- ◆ 切换策略选择时,即清空[期权报价]与[情境]列表框中已代入的商品组合。
- ◆ 只能调整代入商品的[行权价、数量、价格类别],调整时会同步更新[期权 报价与分析图表]。
- ◆ 例如:选择大涨时,预设代入列表框中的商品,只能调整[买进认购期权]
   的行权价、买进数量、价格类别。
- ◆ 如果要移除列表框中已选择的商品,可通过[重置]功能,清空商品,同时
   连动[期权报价与分析图表],还原为初始状态。
- ◆ 决定下单时,则按下[一键下单]按钮。
- ◆ 情景模式下无法 加入标的现货,设定买卖反向。
- ◆ 勾选合约之后会同时计算出占用保证金以及收到/付出权利金。
- ◆ 勾选合约之后会同时计算出所选合约的总头寸 Greeks 值。
- 「自组」模式
  - 可通过期权报价的右键菜单,选择买入策略、卖出策略代入商品,或通过勾选 期权报价买、卖栏位新增商品至「自组」列表框中。
  - 能移除单一商品,调整代入商品的「行权价、合约别、数量、价格类型以及切 换买卖方向」,调整完成后同步更新「期权报价与分析图表」。
  - 例如:选择买入策略-看涨期权时,预设代入买进认购期权于「自组」列表框,
     使用者可由期权报价手动选择加入/移除商品,或是由「自组」列表框删除商品,调整后的结果,连动更新「期权报价与分析图表」。
  - 使用者如果要移除「自组」列表框中商品内容,可以通过「重置」功能,清空 列表框中的商品,同时连动「期权报价与分析图表」,还原为初始状态,也可 以手动移除单笔商品。
  - ◆ 确定下单时,则按下「一键下单」按钮。
  - ◆ 可以加入标的、设定买卖反向。

- ◆ 勾选合约之后会同时计算出占用保证金以及收到/付出的权利金。
- ◆ 勾选合约之后会同时计算出所选合约的总头寸 Greeks 值
- 分析筛选

可以勾选欲显示于分析图表的商品,选择的结果影响右侧分析图表的结果显示。

■ 「汇入持仓」

对持仓进行分析,条件是只会汇入到当前选择的合约品种和月份。

■ 「重置」

删除已选择商品

■ 「加入标的」

加入标的,可以同时下单标的合约和期权合约,或作为期权下单的参考

### 注意: 只有在自组模式下可用

■ 「买卖反向」

加入标的合约或者期权合约后,点击买卖反向,可以对下单的方向进行快速更改。

#### 注意: 只有在自组模式下可用

- 「一键下单」
  - 使用一键下单按钮,将商品资讯代入一键下单
  - 点选"送出报单"后,自动"关闭"该视窗,可在委托回报及持仓查看资讯。
  - 点选"取消",返回情境 / 自组,可修改商品/策略选择及下单设定。

# 一键下单

| 一键下单                                                                 |                            |                   |                         |               | ×  |
|----------------------------------------------------------------------|----------------------------|-------------------|-------------------------|---------------|----|
| 行权价 合约别 合约单位 到期日 买/卖 1                                               | 3别 数量 价格类别 价格              | 有效期               | 拆单                      | 买价 卖价         | 持仓 |
| 3.5 认购期权 10000.0 21/03/24 💽 📄                                        | 动 🔻 🛛 ᅷ 本方价 👻 0.0366       | 当日有效(ROD) 🔻 🕶 🔲 👹 | 数量 1 숙 手/股 🔻            | 0.0366 0.0367 |    |
| 3.5 认沽期权 10000.0 21/03/24 🜉 📷                                        | 动 👻 1 ≑ 本方价 👻 0.016        | 当日有效(ROD) 🔻 🕶 🔲 🎽 | 数量 1 숙 手/股 ▼            | 0.016 0.0161  |    |
|                                                                      |                            |                   | 付出权                     | (利金: 526.00   |    |
| 下单摘要                                                                 |                            | 估                 | 计的交易成本                  |               |    |
| 买入 1 手在 21/03/24 到期的 510050 2103<br>买入 1 手在 21/03/24 到期的 510050 2103 | 3.5 认购 认购期权<br>3.5 认沽 认沽期权 | 您                 | <b>鸿冻结资金 526.00 + 手</b> | 续费            |    |
| 账户余额资讯                                                               |                            |                   |                         |               |    |
| 委托保证金试算:¥0.00<br>试算可用资金:¥9,933,561.70                                |                            |                   |                         |               |    |
|                                                                      | 送出报单                       | 取消                |                         |               |    |

- 「商品列表显示栏位」
  - 行权价
  - 合约别
  - 合约单位
  - 到期日
  - 买/卖
  - 仓别
  - 数量
  - 价格类别
    - ◆ 中间价
    - ◆ 对方价
    - ◆ 本方价
    - ◆ 最新价
    - ◆ 指定价
  - 价格:委托价格 (价格类别为指定价时可修改价格)
  - 有效期
    - ◆ ROD: 当日有效单
    - ◆ FOK: 全成或者全撤
  - 拆单
  - 买价
  - 卖价

- 持仓
- 下单摘要
  - ◆ 描述各商品买卖规格,到期时间
- 估计交易成本: 计算在该笔交易所指定价位下预估的交易成本
- 账户余额资讯
  - ◆ 委托保证金试算
  - ◆ 试算可用资金

### 下单盒

| 下单盒          |                          |                          | -11         |
|--------------|--------------------------|--------------------------|-------------|
| 账户 83600     | )4682 (8360              | )04682) (权)              | - 🔒         |
| 合约 51005     | 50 购 2月 3.5              |                          | 6           |
| 开 0.3001     | 高 0.3558                 | 低 0.3001                 | 量 13940     |
| 5<br>▲0.0493 | <sub>买</sub> —<br>0.3411 | <sub>卖</sub> —<br>0.3438 | 1<br>16.90% |
| 市价买进         | 0.3                      | 中间价<br>424               | 市价<br>卖出    |
| 5            | 0.3407                   | 0.3498                   | 1           |
| 10           | 0.3383                   | 0.35                     | 1           |
| 10           | 0.338                    | 0.3508                   | 2           |
| 1            | 0.335                    | 0.3525                   | 1           |
| 仓别 自动        | •                        | 今: 0                     | ₽/≡: 0      |
| 报单 限价        | -                        | 当日有效(R                   | (OD) 🔻      |
| 价格 ☷         | 0.3438 🖨                 | 加挂 0                     | <b>≑</b> 跳  |
| 手数           | 1 🖨                      |                          |             |
| □拆单 逐筆       | ê委托最大数                   | 暹 1 🔶                    | 手数 🔻        |
| □止损 (        | D 🕀 跳 🛛                  | 止盈 0 🗧                   | 跳           |
| 买            | 进                        | 卖                        | 出           |

- 可以通过以下方式打开下单盒:
  - T型报价点击"买价 / 卖价"按钮、"净仓"栏位
  - 标的报价中点击"买价 / 卖价"按钮
  - T型报价中,除"买价 / 卖价"的其他报价栏位双击,打开下单盒
  - 「情境 / 自组 | 中点击 + 闪电状图标
  - 持仓中点击"净仓/多仓/空仓/备兑仓"按钮
- 下單盒功能说明:
  - 下单盒右上角按钮为 状态时,表示下单后下单盒窗口关闭。状态为 时。表示 下单后下单盒窗口不关闭。
  - 「账户」:下单商品对应的资金账户
  - 「合约」:「买价」或「卖价」按钮对应的合约
  - 「买进/卖出」:
    - ◆ 买进:买进按钮显示为红色
    - ◆ 卖出: 卖出按钮显示为绿色
  - 「仓别」:
    - ◆ 自动: 当前账号的当前合约有持仓时, 委托自动判别为平仓
    - ◆ 开仓:无论当前账号的当前合约是否有持仓,委托均为开仓
    - ◆ 平仓:无论当前账号的当前合约是否有持仓,委托均为平仓
    - ◆ 备兑开仓:选择 50ETF 期权下单时会显示出仓别,委托时期权账户对应证券账
       户需要手动锁券(上交所)。
    - ◆ 备兑平仓:选择 50ETF 期权下单时会显示出仓别,委托时期权账户对应证券账
       户会自动解锁券。
  - 「今/昨」:今仓和昨仓的持仓量
  - 「市价买进」: 点击后以市价买入
  - 「市价卖出」: 点击后以市价买卖出
  - 「开/高/低/量」:分别为当日开盘价,当日最高价,最低价以及当日成交量。

- 「买一/卖一/中间」:分别为市场挂单买一价,卖一价及中间价,点击价格会对应映
   射到下方价格输入框处。
- 「报单」:
  - ◆ 市价
  - ◆ 限价
  - ◆ 中间价
  - ◆ 对方价
  - ◆ 本方价
  - ◆ 最新价
  - 停损价:需交易所支持该单别
  - 停损限价:需交易所支持该单别
- 「有效期」:
  - ♦ 当日有效(ROD)
  - ◆ 剩余即撤销(IOC)
  - ◆ 全成或全撤(FOK)
  - ♦ 冰山拆单(IceBerg)
- 「价格」:委托价格,点击价格按钮 可以快速选择[涨停价]] 跌停价][买一价][卖一价][最新价]
- 「加挂」:在设定的委托价格的基础上 ± 跳发送委托
- 「手数」: 单笔委托数量
- 「拆单」: 根据设定逐笔委托最大数量,将总下单手数拆分委托。

例: 合约 50ETF 201910 C2.95, 买进市价开仓 5 手, 勾选拆单后下单, 会拆成 2 手 2 手 1 手的委托。

- 「止盈」:委托进场的同时委托出止盈单
- 「止损」:委托进场的同时委托出止损单
- 「冰山拆单」:根据设定预设逐笔委托数量与逐笔委托变动区间,将总下单手数拆
   分委托,使用冰山拆单,后一笔委托会在前一笔委托成交前一直等待。

例: 合约 50ETF 201910 C2.95, 买进限价开仓 5 手,选择冰山拆单,会拆成 3 手 2 手的委托,2 手的委托会在 3 手委托成交前一直等待,直至 3 手委托成交。

- [注]:
  - 中间价释义

例如:假设一跳是1点买价240卖价245最新价243(240+245)/2=242.5, 依跳动点数取值,可以是242或243取最接近最新价的价格243。

◆ 报价中买卖价颜色含义

红色:当前合约最新价相于昨结算价有上涨

绿色:当前合约最新价相于昨结算价有下跌

◆ 行权价栏位中黄色与蓝色的区分

黄色:相当于认购期权的平值

蓝色:相当于认沽期权的平值

◆ 行权价栏位中红色线与绿色线区分

红色线:标的现货当天最高价所在的行权价区间

绿色线:标的现货当天最低价所在的行权价区间

◆ 行权价上方天数的含义

代表期权合约的离到期日剩余天数

◆ 止盈止损设定点数最小单位

采用的是以跳为最小单位

例如 510050 期权一跳为 0.0001, 1 点即为 10000 跳

◆ 报单条件中标识红色的区分

红色的报单类型表示挂在本地客户端洗价, 交易断线时, 洗价单可能"继续""取 消""暂停"(依设置->通用设定)

其他报单类型挂在柜台, 交易断线或重启客户端不影响挂单。

◆ 拆单设定,逐笔委托最大数量[ Qty ]与[ % ]释义

Qty: 按照固定设定的委托数值拆分委托。

%: 按照总下单手数的%拆分委托。

|        | 咏春 下单盒报单选项      | 对应交易所申报指令类型                               |
|--------|-----------------|-------------------------------------------|
|        | 对方价,当日有效(ROD)   | 交易所指令:对手方最优价格市价申报                         |
|        | 本方价,当日有效(ROD)   | 交易所指令:本方最优价格市价申报                          |
|        | 五档市价,剩余即撤销(IOC) | 交易所指令:最优五档即时成交剩余撤销市价申报                    |
|        | 市价,剩余即撤销(IOC)   | 交易所指令:即时成交剩余撤销市价申报                        |
|        | 市价,全成或全撤(FOK)   | 交易所指令:全额成交或撤销市价申报                         |
| 201    | 限价,当日有效(ROD)    | 交易所指令:普通限价申报                              |
| 涂<br>圳 | 中间价,当日有效(ROD)   | 使用交易所限价申报指令类型;申报价格取委托<br>送出时的合约中间价        |
| 现<br>货 | 最新价,当日有效(ROD)   | 使用交易所限价申报指令类型;申报价格取委托<br>送出时的合约最新价        |
|        | 停损市价,剩余即撤销(IOC) | 客户端本地洗价,设定停损价触发条件,触价后<br>以即时成交剩余撤销市价申报    |
|        | 停损市价,全成或全撤(FOK) | 客户端本地洗价,设定停损价触发条件,触价后<br>以全额成交或撤销市价申报     |
|        | 停损限价,当日有效(ROD)  | 客户端本地洗价,设定停损价触发条件,触价后<br>以普通限价申报          |
|        |                 |                                           |
|        | 限价,当日有效(ROD)    | 交易所指令:普通限价申报                              |
|        | 限价,全成或全撤(FOK)   | 交易所指令:全额成交或撤销限价申报                         |
|        | 对方价,当日有效(ROD)   | 交易所指令:对手方最优价格市价申报                         |
|        | 本方价,当日有效(ROD)   | 交易所指令:本方最优价格市价申报                          |
|        | 五档市价,剩余即撤销(IOC) | 交易所指令:最优五档即时成交剩余撤销市价申报                    |
|        | 市价,剩余即撤销(IOC)   | 交易所指令:即时成交剩余撤销市价申报                        |
|        | 市价,全成或全撤(FOK)   | 交易所指令:全额成交或撤销市价申报                         |
| শ্য    | 中间价,当日有效(ROD)   | 使用交易所普通限价申报指令类型;申报价格取                     |
| 米      |                 | 安托达山时的百约中间加<br>使田交易所全颏成交动撤销限价由报指今米刑·      |
| 期      | 中间价,全成或全撤(FOK)  | 申报价格取委托送出时的合约中间价                          |
| 权      | 最新价,当日有效(ROD)   | 使用交易所限价申报指令类型;申报价格取委托<br>送出时的合约最新价        |
|        | 最新价,全成或全撤(FOK)  | 使用交易所全额成交或撤销限价申报指令类型;<br>申报价格取委托送出时的合约最新价 |
|        | 停损市价,剩余即撤销(IOC) | 客户端本地洗价,设定停损价触发条件,触价后<br>以即时成交剩余撤销市价申报    |
|        | 停损市价,全成或全撤(FOK) | 客户端本地洗价,设定停损价触发条件,触价后<br>以全额成交或撤销市价申报     |
|        | 停损限价,当日有效(ROD)  | 客户端本地洗价,设定停损价触发条件,触价后<br>以普通限价申报          |

### 下单盒报单选项对应:

|        | 停损限价,全成或全撤(FOK)       | 客户端本地洗价,设定停损价触发条件,触价后<br>以全额成交或撤销限价申报                                                                     |
|--------|-----------------------|----------------------------------------------------------------------------------------------------|
|        |                       |                                                                                                    |
|        | 限价,当日有效(ROD)          | 交易所指令:普通限价                                                                                                |
|        | 五档市价,剩余即撤销(IOC)       | 交易所指令:市价,最优5档即时成交剩余撤销申报                                                                                   |
|        | 五档市价转限价,当日有效<br>(ROD) | 交易所指令:市价,最优 5 档即时成交剩余转限价申<br>报                                                                            |
|        | 市价,剩余即撤销(IOC)         | 在设置->市价转换设定中,上交所股票/基金的<br>市价指令替换指令类型为"五档市价 IOC"<br>替换为市价:最优5档即时成交剩余撤销申报送<br>出                             |
|        | 市价,当日有效(ROD)          | 在设置->市价转换设定中,上交所 股票/基金的<br>市价指令替换指令类型为"五档市价转限价 ROD"<br>替换为市价:最优5档即时成交剩余转限价申报<br>送出                        |
| 上      | 中间价,当日有效(ROD)         | 使用交易所普通限价申报指令类型;申报价格取<br>委托送出时的合约中间价                                                                      |
| 海<br>现 | 对方价,当日有效(ROD)         | 使用交易所普通限价申报指令类型;申报价格取<br>委托送出时的合约对方价                                                                      |
| 货      | 本方价,当日有效(ROD)         | 使用交易所普通限价申报指令类型;申报价格取<br>委托送出时的合约本方价                                                                      |
|        | 最新价,当日有效(ROD)         | 使用交易所普通限价申报指令类型;申报价格取<br>委托送出时的合约最新价                                                                      |
|        | 停损市价,剩余即撤销(IOC)       | 在设置->市价转换设定中,上交所 股票/基金的<br>市价指令替换指令类型为"五档市价 IOC"<br>客户端本地洗价,设定停损价触发条件,触价后<br>以市价:最优5档即时成交剩余撤销申报送出         |
|        | 停损市价,当日有效(ROD)        | 在设置->市价转换设定中,上交所 股票/基金的<br>市价指令替换指令类型为"五档市价转限价<br>ROD",<br>客户端本地洗价,设定停损价触发条件,触价后<br>以市价:最优5档即时成交剩余转限价申报送出 |
|        | 停损限价,当日有效(ROD)        | 客户端本地洗价,设定停损价触发条件,触价后<br>以普通限价送出                                                                          |
|        |                       |                                                                                                    |
|        | 限价,当日有效(ROD)          | 交易所指令:晋通限价委托                                                                                              |
| 上      | 巾ហ转限价,当日有效(ROD)       | 父易所指令:市价剩余转限价委托                                                                                           |
| 海      |                       | 父易所指令:巾衍剩余撤销委托                                                                                            |
| 期      |                       | 父易所指令:全额即时限衍委托                                                                                            |
| 权      | 巾竹广, 全成或全撤(FOK)       | 父易所指令:全额即时巾衍委托                                                                                            |
|        | 中间价,当日有效(ROD)         | (                                                                                                    |

| 中间价,全成或全撤(FOK)  | 使用交易所全额即时限价委托;申报价格取委托<br>送出时的合约中间价   |
|-----------------|--------------------------------------|
| 对方价,当日有效(ROD)   | 使用交易所普通限价委托;申报价格取委托送出<br>时的合约对方价     |
| 对方价,全成或全撤(FOK)  | 使用交易所全额即时限价委托;申报价格取委托<br>送出时的合约对方价   |
| 本方价,当日有效(ROD)   | 使用交易所普通限价委托;申报价格取委托送出<br>时的合约本方价     |
| 本方价,全成或全撤(FOK)  | 使用交易所全额即时限价委托;申报价格取委托<br>送出时的合约本方价   |
| 最新价,当日有效(ROD)   | 使用交易所普通限价委托;申报价格取委托送出<br>时的合约最新价     |
| 最新价,全成或全撤(FOK)  | 使用交易所全额即时限价委托;申报价格取委托<br>送出时的合约最新价   |
| 停损市价,剩余即撤销(IOC) | 客户端本地洗价,设定停损价触发条件,触价后<br>以市价剩余撤销委托送出 |
| 停损市价,全成或全撤(FOK) | 客户端本地洗价,设定停损价触发条件,触价后<br>以全额即时市价委托送出 |
| 停损限价,当日有效(ROD)  | 客户端本地洗价,设定停损价触发条件,触价后<br>以普通限价委托送出   |
| 停损限价,全成或全撤(FOK) | 客户端本地洗价,设定停损价触发条件,触价后<br>以全额即时限价委托送出 |

# 报单

提供当日报单回报资料,提供撤单、改单等功能。

| 报单  | 持仓 组合持仓               | 资金   | 行权  | 平   | 仓锁    | 定/解锁   | 组合 | 3报单       |       |      |         |       |              | Ľ        |
|-----|-----------------------|------|-----|-----|-------|--------|----|-----------|-------|------|---------|-------|--------------|----------|
|     | 合约▼                   | 有效报单 | 买/卖 | 开/平 | 委托种类  | 报单价格   | 触价 | 挂单状态      | 成交手数  | 剩余手数 | 成交均价    | 报单编号  | 日期           | 时间       |
| 撤市  | 510050 2102 3.9 认沽    |      | 买   | 开仓  | Limit | 0.1135 |    |           |       |      | 0.11350 |       | 2021/02/05   | 10:14:36 |
| 撒市  | 510050 2102 3.7 认沽    |      |     | 开仓  | Limit | 0.0235 |    |           |       |      | 0.02350 |       | 2021/02/05   | 10:14:01 |
| 撤 市 | 510050 2102 3.7 认购    | 1    |     | 开仓  | Limit | 0.1484 | 0  | 3: 全部成交   | 1     | 0    | 0.14840 | 18    | 2021/02/05   | 10:13:56 |
| 撤市  | 510050 2102 3.8 认购    |      |     | 开仓  | Limit | 0.0794 |    |           |       |      | 0.07940 | 17    | 2021/02/05   | 10:13:46 |
| 撤市  | 510050 2102 3.9 认购    |      | 买   | 开仓  | Limit | 0.0377 |    |           |       |      | 0.03770 |       | 2021/02/05   | 10:13:36 |
| 撤市  | 510050 2102 3.8 认购    |      |     | 开仓  | Limit | 0.0796 |    | 10: 委托失败  |       |      |         |       | 2021/02/05   | 10:13:15 |
| 撤市  | 510300 2103 5.75 认购   |      |     | 开仓  | Limit | 0.0829 |    | 8: 完全删单成功 |       |      |         |       | 2021/02/05   | 09:51:06 |
| 145 | E10200 2102 E E ミレ 配行 | n    | য়া | ΠА  | Limit | 0 1734 | ٩  | 0. 山수里本中于 |       |      |         |       | 2021 /02 /05 | 00-51-04 |
| 全描  | ik 👘                  |      |     |     |       |        |    |           | • 全部单 | ●挂单● | 已成交 🕒   | 已撤单/错 | 单 ● 洗价中      | 重新查询     |

点击右上方<sup>122</sup>按钮,可以成为独立窗口,此外可通过在报单框内右击鼠标调出报单栏 的栏位设置。

- [撤]:撤销当前委托,红色为可撤销。
- [市]:将当前委托改为用市价委托,蓝色为可改市价委托。

- 栏位
  - ◆ 投资者:显示当前资金账户。
  - ◆ 合约:式:合约代码+合约月份+行权价+认购/认沽(Call/Put),例如:510050
     1910 2.85 认购
  - ◆ 有效报单
  - ◆ 买/卖:买卖方向
  - ♦ 开/平
  - ◆ 委托种类
  - ◆ 报单价格:委托时的报单价格。
  - ◆ 挂单状态
  - ◆ 成交手数
  - ◆ 成交均价
  - ◆ 报单编号
  - ◆ 日期
  - 时间: 该笔委托回报插入的时间。
  - ◆ 时间条件:即为有效期。
  - ◆ 履约价
  - ♦ C/P
  - ◆ 当冲
  - ◆ 内部指示
  - ◆ 交易单号
  - ◆ 条件
  - ◆ 备注:委托失败,失败原因会在此处显示。
  - ◆ 合约名称
  - ◆ 触发条件
  - ◆ 报单手数

- ◆ 策略名称
- ◆ 策略 ID
- 「全撤」:一键撤销所有挂单
- 「重新查询」: 重新查询当前报单
- 「改价改量」:点击"有效报单/报单价格/触价/剩余手数"按钮可以进行改价改量。
  - ◆ 适用条件:仅对委托成功单没有成交的单别有效。
  - 操作:点击委托回报中报单价格调出改价改量窗口。选择好价格和手数只有确认后重新委托一笔限价单。原委托会立即删单。如下图:

|    | 17      | 0.00 | 78<br>77<br>41 | 0.0078     | 0.00       | 78<br>12 26 | 3   | 26.36        | 100030       | 187 G      | 修改   | <br>文价量 |        |          | 100050     | 04<br>( | 26.36       | 20      | 0.1814     | 0.1810   | 0.1     | 706<br>567 | 9  |
|----|---------|------|----------------|------------|------------|-------------|-----|--------------|--------------|------------|------|---------|--------|----------|------------|---------|-------------|---------|------------|----------|---------|------------|----|
| 情境 |         | 分析:  | 行权价            | 合约别        | 手          | 数 抟         | 玱   | 价格类别         | 价格           |            | 行    | 权价      | 3.5    |          |            |         | 头寸Gam       | ma 头寸   | Theta      | 头寸Vega   | 合约单     | 鉝          |    |
| 自  | 4       |      |                | 认购期权       |            | 1 🗘         |     |              | <u>0.080</u> | 9 0        | 合    | 约别      | 51005  | 0 2102 3 | 3.5 认购     | þ       | 23097.00    | 000 -0  | .0039      | 0.0028   | 1000    | 0.0        |    |
| 组  | 4       |      | 3.8 🔻          | 认沽期权       | ≣          | 1 ≑         |     | 中间价 🔻        | <u>0.054</u> | <u>o</u> ( | 价格   | 条件      | Limit  |          |            | þ       | 23097.00    | 0- 000  | .0039      | 0.0028   | 1000    | 0.0        |    |
|    |         |      |                |            |            |             |     |              |              |            | 有    | 效期      | 当日有    | 效(ROD)   |            |         |             |         |            |          |         |            |    |
|    |         |      |                |            |            |             |     |              |              |            |      | 价格      | (      | 0.3373   |            | : 4     | 6194.0000   | )总头寸The | eta : -0.0 | 0078 总头  | 寸Vega   | : 0.0056   |    |
|    |         | 重置   | į              | 加入标的       | 买卖         | 反向          | 汇   | 入持仓          |              |            |      | 手数      |        | 1        |            | 利≦      | È: 1,349.00 |         |            |          |         | 一键下的       | 単  |
| đ  | 。<br>到单 | 持    | 仓              | 组合持行       | ì          | 资金          | 行   | 权 平          | 仓锁           | 定/解锁       |      | 修改      |        | I        | 取消         |         |             |         |            |          |         |            | [1 |
|    |         |      | 合              | 約▼         | <b>–</b> 7 | 效振单         | 买/  | 卖 开/平        | 委托种类         | 报单价        | 格触价  |         | 挂车     | 郎太       | 成交         | を手数     | (剩余手数       | 成交均价    | 报单编        | 扁号 日!    | 明       | 时间         | Π  |
| 撞  | 市       | 5100 | 50 21          | 02 3.5 认)  | ă          | 1           | 泯   | 开仓           | Limit        | 0.33       | 73 0 | 0: 委    | 托成功(   | 包含改价     | 改量)        | 0       | 1           | 0       | 22         | 2021/0   | 02/05 1 | 3:35:44    |    |
| 摃  | 市       | 5100 | 50 21          | 02 3.9 认   | <b>a</b>   | 1           | 买   | 开仓           | Limit        | 0.040      | 06 0 |         |        |          |            |         |             | 0.04060 | 21         | 2021/0   | 02/05 1 | 3:35:38    |    |
|    |         |      | 合              | 约          | 买/         | 호 开/위       | 7 委 | モ种类 成        | 交手数 成        | 交均价        | 报単编号 | 3       | 日期     | 时间       | 内部         | 眎       | É           | 約名称     |            |          |         |            |    |
|    |         | 5100 | 50 21          | 02 3.9 认账  | 买          | 开台          | ; L | .imit        | 1 0.         | 04060      | 21   | 2021    | /02/05 | 13:37:27 | 5133538    | 633J    | -0 51005    | 0购2月3   |            |          |         |            |    |
| h  | 市       | 5100 | 50 21          | 02 3.9 认?  | 古          |             | 买   | 开仓           | Limit        | 0.11       | 35 0 |         |        |          |            |         |             | 0.11350 |            | 2021/0   | 02/05 1 | 0:14:36    |    |
| 12 | 1 =     | 5100 | 50 21          | 02 3 7 143 | ±          | 1           |     | # <b>∓</b> ∂ | Limit        | 0.02       | R5 Π |         |        |          |            |         |             | 0 02350 |            | 2021/(   | 12/05 1 | 10-14-01   |    |
|    | 全指      | έx   |                |            |            |             |     |              |              |            |      |         |        |          | <b>0</b> 全 | 部单      | ●挂单●        | 已成交 🛛   | 已撤单        | 」/错单 ● 洗 | 价中      | 重新查        | 甸  |

- 「分类显示」
  - ◆ 全部单:列表中显示所有报单
  - ◆ 挂单:列表中只显示未成交的挂单
  - ◆ 已成交:列表中只显示已成交的委托单
  - ◆ 已撤销/错单:列表中只显示已撤销或错误的委托单
  - ◆ 洗价中:列表中只显示在洗价的委托单
- 筛选投资者/合约
  - ◆ 点击该栏位上的 按钮,如下图:

| ┛ 510050 2102 3.5 认购               | L |
|------------------------------------|---|
| <mark>扌</mark> □510050 2102 3.7 认购 | 1 |
| □ 510050 2102 3.8 认购               |   |
| 510050 2102 3.9 认购                 | 2 |
| ☐ 510050 2102 3.7 认法               | 3 |
| ┃ 510050 2102 3.9 认沽               | 3 |
| 确定 取消                              |   |
| E100E0 2102 2 0 礼物 副 田本            | 2 |

持仓

提供交易账号的持仓资料。

| 报 | 弹  | 持仓。组合持仓            | 资金 行权           | 平仓 | 锁  | 定/解 | 锁  | 组合 | 报单 |     |             |        |               |                       |        |       |       | Ľ   |
|---|----|--------------------|-----------------|----|----|-----|----|----|----|-----|-------------|--------|---------------|-----------------------|--------|-------|-------|-----|
| 平 | 分析 | 合约▼                | 合约名称            | 行权 | 净仓 | 多仓  | 空仓 | 今仓 | 昨仓 | 备兑仓 | 最新价         | 多仓均价   | 空仓均价          | 市值                    | 逐笔浮动盈亏 | 标的    | 标的涨跌幅 | 占   |
| 平 |    | 510050 2102 3.7 认购 | 510050 购 2月 3.7 |    |    |     |    |    |    |     | 0.1563      |        | 0.1484        | -1,560.00             |        | 3.844 |       | 7   |
| 平 |    | 510050 2102 3.7 认沽 | 510050 沽 2月 3.7 |    |    |     |    |    |    |     | 0.0215      |        | 0.0235        | -216.00               |        | 3.844 |       | 4   |
| 平 |    | 510050 2102 3.8 认购 | 510050 购 2月 3.8 |    |    |     |    |    |    |     | 0.0854      |        | 0.0794        | -854.00               |        | 3.844 |       | e   |
| 平 |    | 510050 2102 3.9 认购 | 510050 购 2月 3.9 | 8  |    |     |    |    |    |     | 0.0406      | 0.0392 |               | 810.00                |        | 3.844 |       |     |
| 平 |    | 510050 2102 3.9 认沽 | 510050 沽 2月 3.9 |    | 1  | 1   | 0  | 1  | 0  | 0   | 0.1058      | 0.1135 |               | 1.057.00              |        | 3.844 | 1.51% | - 1 |
|   | 全平 | 平净仓 自汉             | 神建组合            |    |    |     |    |    |    | 逐日浮 | 动盈亏<br>0.00 | 逐笔浮动   | 盈亏<br>0.00 CN | 币别<br>IY <del>、</del> |        |       | 重新    | 查询  |

点击右上方按钮,可以成为独立窗口,此外可通过在持仓框内右击鼠标调出持仓栏 的栏位设置。

- [平]: 点击可平掉对应行持仓
- 分析:勾选时,可将该持仓加入到自组,和所选合约组合分析

注: 只有当当前 T 型报价所选月份与此持仓月份相同时才可勾选

- [全平]:一键平仓所有仓位
- [平净仓]:一键平仓净仓位
- [建组合]:将持仓构建为组合持仓
- [重新查询]:重新查询当前持仓
- 栏位
  - ◆ 投资者:显示交易账户数字账户
  - ◆ 合约:显示合约英文代码
  - ◆ 合约名称:显示合约中文代码

- ◆ 行权: 点击按钮 🔁 即可行权, 🔀 显示到期日天数提醒
- ◆ 净仓:显示该合约净仓数量
- ◆ 多仓:显示该合约多头持仓数量
- ◆ 空仓:显示该合约空头持仓数量
- ◆ 今仓;显示该持仓合约当天开仓数量
- ◆ 今多:显示该持仓合约当天开多仓数量
- ◆ 今空:显示该持仓合约当天开空仓数量
- ◆ 昨仓:显示该持仓合约历史开仓数量
- ◆ 昨多:显示该持仓合约历史开多仓数量
- ◆ 昨空:显示该持仓合约历史开空仓数量
- ◆ 委托中(多):显示该持仓合约买委托中数量
- ◆ 委托中(空):显示该持仓合约卖委托中数量
- ◆ 备兑仓:显示该持仓合约为备兑仓数量
- ◆ 最新价:显示给持仓合约最新价
- ◆ 均价:显示持仓合约均价
- ◆ 涨跌: 改持仓合约相对于昨结算的涨跌
- ◆ 多仓均价:显示持有多仓合约均价(今仓为开仓价,昨仓均价为昨结算价)
- ◆ 空仓均价:显示持有空仓合约均价(今仓为开仓价,昨仓均价为昨结算价)
- ◆ 市值:显示持仓期权市值(市值计算使用最新价或者中间价计算,依设置->交易 偏好设定)
- ◆ 持仓成本:根据持仓均价计算出的成本
- ◆ 逐日浮动盈亏:按照持仓均价计算出的浮动盈亏参考值
- ◆ 逐日浮动盈亏%: 按照持仓均价计算出的浮动盈亏%参考值
- ◆ 开仓成本: 根据开仓均价计算出的成本
- ◆ 逐笔浮动盈亏:按照开仓均价计算出的浮动盈亏参考值
- ◆ 逐笔浮动盈亏%: 按照开仓均价计算出的浮动盈亏%参考值

- ♦ 买价
- ◆ 卖价

买量

- ◆ 卖量
- ◆ 中间价
- ◆ 昨结算价
- ◆ 结算价
- ◆ 结算价涨跌:按照结算价计算出的涨跌
- ◆ 结算价涨跌幅%: 按照结算价计算出的涨跌%
- ◆ 标的: 期权合约对应标的现货价格
- ◆ 标的涨跌:期权合约对应标的现货涨跌
- ◆ 标的涨跌幅: 期权合约对应标的现货涨跌幅
- ◆ 占用保证金:显示该持仓所占用的保证金
- ◆ 冻结保证金:显示该持仓(行权,平仓,对冲)时所冻结的保证金
- ◆ 手续费
- Delta
- ♦ Gamma
- Theta
- 🔶 Vega
- Rho
- ◆ 隐波率
- ◆ 多仓冻结:显示该持仓多仓(行权,平仓,对冲)时所冻结的保证金
- ◆ 空仓冻结:显示该持仓空仓(行权,平仓,对冲)时所冻结的保证金
- ◆ 开仓量
- ◆ 平仓量
- ◆ 今日开仓金额

- ◆ 今日平仓金额
- ◆ 逐日盯市平仓盈亏
- ◆ 逐笔对冲平仓盈亏
- ◆ 上次占用保证金
- ◆ 冻结资金(权利金)
- ◆ 当日资金差额
- ◆ 执行冻结:显示该持仓(行权,平仓,对冲)时所冻结持仓的手数
- ◆ 执行冻结金额:显示该持仓(行权,平仓,对冲)时所冻结持仓的金额
- ◆ 放弃执行冻结:显示该持仓放弃行权时所冻结的手数
- ◆ 组合多仓:显示该持仓部位为组合仓且为多仓的手数
- ◆ 组合空仓:显示该持仓部位为组合仓且为空仓的手数
- ◆ 组合多头冻结
- ◆ 组合空头冻结
- ◆ 锁券/执行冻结
- ◆ 多仓可平仓量:显示该持仓多仓(行权,平仓,对冲)的可用数量
- ◆ 空仓可平仓量:显示该持仓空仓(行权,平仓,对冲)的可用数量
- ◆ 买成
- ◆ 卖成
- ◆ 今成交
- ◆ 实值度
- ◆ 实(虚)值额:显示该期权合约实值,虚值金额
- ◆ 币别
- ◆ 更新时间:记录该持仓更新时间
- ◆ 持仓杠杆率
- ◆ 多头开仓均价
- ◆ 空头开仓均价

- ◆ 估算当日盈亏
- ◆ 当日平均买进
- ◆ 当日平均卖出
- ◆ 投机套保标志
- ◆ 合约编码

## 资金

| 报   | 单 持仓 组合持              | 仓 资金 行           | 权平仓           | 锁定/解锁        | <br>目合报单 |         |        |           |       |               | Ľ             |
|-----|-----------------------|------------------|---------------|--------------|----------|---------|--------|-----------|-------|---------------|---------------|
|     | 投资者▼                  | 试算可用资金           | 试算动态权益        | 试算市值权益       | 未冲销权利金市值 | 逐笔浮动盈亏  | 期货平仓盈亏 | 占用保证金     | 出金金额  | 静态权益          | 冻结手           |
| 836 | 6004682 (836004682) ( | 权) 9,982,527.36  | 10,000,598.40 | 9,999,788.40 | -810.00  | -234.00 |        | 18,071.04 | 0.00  | 10,000,003.40 |               |
|     |                       |                  |               |              |          |         |        |           |       |               |               |
|     |                       |                  |               |              |          |         |        |           |       |               |               |
|     |                       |                  |               |              |          |         |        |           |       |               |               |
|     |                       |                  |               |              |          |         |        |           |       |               |               |
| 63  |                       | 试算动态权益 词         | 【算市值权益   遂    | 8日浮动盈亏 逐     | 笔浮动盈亏    | 手续费 期货平 | 仓盈亏 期货 | 当日盈亏      | 币别    |               | the start the |
|     | 1昇半                   | 10,000,598.40 9, | ,999,808.40   |              |          | 0.00    | 0.00   | 0.00      | CNY 🔻 |               | 圳王明           |

点击右上方按钮,可以成为独立窗口,此外可通过在资金框内右击鼠标调出资金栏 的栏位设置。

结算单:查看选中资金账号的结算资讯,在资金栏位下选中资金账号后可以点击结
 算单按钮查看此账号的结算单。

| 结算资讯 |        |       |         |       |                |                  |             |                | 结算历史             | 查询 选择E             | 期 15 |
|------|--------|-------|---------|-------|----------------|------------------|-------------|----------------|------------------|--------------------|------|
| 2    |        |       |         | xxxxi | 正券股份有限         | 限公司              |             |                |                  |                    |      |
| 4    |        |       |         |       | 交易线            | 古算单              |             |                |                  |                    |      |
| C    | 客户编号   |       | 资产账户    |       | 客户姓            | _<br>名           |             |                | 开始时间             | 结束时间               |      |
|      |        |       |         |       | 既硕             | <br>给            |             | <br>f          | 202103<br>客户帐单_3 | 204 20210:<br>资金状况 | 204  |
| r    | 期初余    | 额     | 期末余额    |       | ∖金             | 出金               | 现金资         | <del>ب</del> څ | 期权总市值            | 总                  | 权益   |
| -    | 0.     | .00   | 0.00    |       | 0.00<br>客户帐单_i | <br>0.00<br>资金流水 |             | 0.00           |                  | 0.00               | 0.   |
|      | 发生日期 田 | 时间    | 发生      | 金额    | 后资金额           | 银行名称             | لا          | 上务名称           |                  |                    |      |
|      |        |       |         |       | 客户帐单_)         | <br>成交记录         |             |                |                  |                    | -    |
|      | 成交日期 3 | 交易类别  | 合约编码    | 合约名称  |                | 证券代码             | 驺 买/卖       | 开/平            | 备兑标志             | 成交价格               | 成交数量 |
|      |        |       |         |       | 客户帐单_          | 持仓明细             |             |                |                  |                    |      |
|      | 交易类别   | 合约编码  | 合约名称    |       | 持仓7            | 方向 持仓数量          | <b>建</b> 结算 | 价,             | 成本价              | 浮动盈音               | ラ 义务 |
|      |        |       |         |       | 客户帐单_          | 组合持仓             |             |                |                  | _                  |      |
|      | 交易类别(  | 衍生品合约 | )账户<br> | 组合编   | 码              |                  |             | 组合策略           | 皆编码 组            | 合策略名称              | 第-   |
|      |        |       |         | 确     | 定              | 取消               |             |                |                  |                    |      |

108 / 143
可以在结算资讯中查询结算历史。

- 「重新查询」: 重新查询当前持仓
- 栏位
  - ◆ 投资者
  - ◆ 试算可用资金
  - ◆ 试算动态权益
  - ◆ 试算市值权益
  - ◆ 未冲销权利金市值
  - ♦ 逐笔浮动盈亏
  - ◆ 期货平仓盈亏
  - ◆ 期货当日盈亏
  - ◆ 占用保证金
  - ◆ 昨日余额
  - ◆ 上次信用额度
  - ◆ 上次质押金额
  - ◆ 质押金额
  - ◆ 入金金额
  - ◆ 出金金额
  - ◆ 静态权益
  - ◆ 手续费
  - ◆ 冻结保证金
  - ◆ 冻结手续费
  - ◆ 权利金收支
  - ◆ 冻结资金
  - ◆ 交割保证金
  - ◆ 信用额度

- ◆ 保底结算准备金
- ◆ 可取资金
- ◆ 上次占用保证金
- ◆ 证券资金收支
- ◆ 风险度
- ◆ 证券参考市值
- ◆ 可用资金
- ◆ 动态权益
- ◆ 参考风险度
- ◆ 上海限购额度
- ◆ 上海剩余额度
- ◆ 深圳限购额度
- ◆ 深圳剩余额度
- ◆ 币别
- ◆ 上次货币质入金额
- ◆ 上次货币质出金额
- ◆ 货币质入金额
- ◆ 货币质出金额
- ◆ 货币质押金额
- ◆ 可质押货币金额
- ◆ 特殊产品占有保证
- ◆ 特殊产品冻结保证金
- ◆ 特殊产品手续费
- ◆ 特殊产品冻结手续费
- ◆ 特殊产品持仓盈亏
- ◆ 特殊产品平仓盈亏

- ◆ 根据持仓盈亏算法计算的特殊产品持仓盈亏
- ◆ 特殊产品交易所保证金
- ◆ 总市值
- ♦ 资金杠杆率
- ◆ 净市值
- ♦ 资金多空比率
- ◆ 逐日浮动盈亏

```
注:
```

【可用资金】【动态权益】【占用保证金】【静态权益】【手续费】【冻结收付费】【权利金收支】【可取资金】【冻结保证金】【证券资金收支】【期货平仓盈亏】【昨日余额】 【冻结权利金】取值于柜台

- ◆ 试算可用资金=试算动态权益-占用保证金-冻结保证金-冻结手续费-交割保证金-冻结权利金+信用金额
- ◆ 浮动盈亏=期货浮动盈亏+期权浮动盈亏
- ◆ 期货当日盈亏=期货持仓浮动盈亏+期货当日平仓盈亏
- ◆ 试算动态权益=静态权益+期货平仓盈亏+期货浮动盈亏+权利金收支+证券收支 手续费
- ◆ 试算市值权益=试算动态权益+未冲销权利金市值
- 市值权益=动态权益+持仓权利金市值(权利金市值买方为正/卖方负值)
- ◆ 风险度=占用保证金\*100%/试算动态权益
- ◆ 参考风险度=占用保证金\*100%/试算市值权益
- ◆ 未冲销权利金市值=持仓期权市值

#### 构建组合

| ٤<br>٤ |    | 4 💈 | 7 🔽 3.8 - 认法期权 🧮 1 🗧 中间价 |      |        |            |    |      |                       |            | × <sup>.0039</sup>   | 0.0027      | 10000.0      |         |                       |          |
|--------|----|-----|--------------------------|------|--------|------------|----|------|-----------------------|------------|----------------------|-------------|--------------|---------|-----------------------|----------|
|        |    |     |                          |      |        |            |    | 8360 | 04682 (836004682) (权) |            |                      |             | -            |         |                       |          |
|        | 4  | Ĩ   | 置加入标                     | n    | 买卖反向   | 汇入持        |    | 品种   | 510050 50ETF(510050)  | •          |                      |             | eta : -0.0   | 078 总线  | ↓寸Vega : 0.00!<br>—键T | 54<br>下单 |
| L      | 报单 | ¥   | 持仓。 组合                   | 寺仓   | 资金     | 行权         | 平t | 策略   | 期权跨式                  | •          |                      |             |              |         |                       | 1        |
|        | 平: | 分析  | 合约▼                      |      | 合      | 约名称        | 行  | 合约   | -1 510050 2102 3.7 认购 | •          | 单位:10000.0 空         |             | <b>言浮动</b> 盈 | 亏 标的    | 标的涨跌幅                 | 占)       |
|        | 平  |     | 510050 2102 3            | 7 认购 | 510050 | )购2月37     | E  | 合约   | -1 510050 2102 3.7 认沽 | T          | 单位:10000.0 空         |             |              |         |                       | 7        |
|        | 平  |     | 510050 2102 3            | 7 认沽 | 510050 | )沽2月3.7    | E  | 数量   | 1 🛬                   |            |                      |             |              |         |                       | 4        |
|        | 平  |     | 510050 2102 3            | 3 认购 | 510050 | )购2月3.8    | E  |      |                       |            |                      |             |              |         |                       | e        |
|        | 平  |     | 510050 2102 3            | 9 认购 | 510050 | ) 购 2月 3.9 | E  |      |                       | 送出日        | 申请                   |             |              |         |                       |          |
|        | Ŧ  |     | 510050 2102 3            | 9 认沽 | 510050 | )沽2月3.9    |    | 1    | 1 0 <b>1 0</b>        | 0 0.1      | 000 0.1135           | - 1.003.00  |              | 0 3.851 | 1.69%                 |          |
|        | ¥. | 全平  | 平净仓                      | 自    | 对冲     | 建组合        |    |      | 逐日                    | 3浮动盈<br>0. | 」亏 逐笔浮动盈亏<br>00 0.00 | 币别<br>CNY - |              |         | 重新建                   | 询        |

- 点击持仓下的[建组合]按钮,即可进入构建组合页面
- 账号:可以选择想要构建组合的账号
- 品种:选择构建的商品品种
- 策略:选择组合策略
  - 股票期权的组合合约规则
    - ◆ 认购牛市价差策略:相同到期日、相同标的证券、相同合约单位的认购期权;
       腿1为 行权价较低的 多仓 & 腿2 为行权价较高的 空仓。
    - ◆ 认沽熊市价差策略:相同到期日、相同标的证券、相同合约单位的认沽期权;
       腿1为行权价较高的多仓 & 腿2为行权价较低的 空仓。
    - ◆ 认沽牛市价差策略:相同到期日、相同标的证券、相同合约单位的认沽期权;
       腿1为 行权价较低的 多仓 & 腿2 为行权价较高的 空仓。
    - ◆ 认购熊市价差策略:相同到期日、相同标的证券、相同合约单位的认购期权;
       腿1为 行权价较高的 多仓 & 腿2 为行权价较低的 空仓。
    - ◆ 跨式空头策略:相同标的、相同到期日、相同行权价格;腿1 为 认购期权 空
       仓 & 腿2 为 认沽期权 空仓。
    - ◆ 宽跨式空头策略:相同标的、相同到期日;腿1 为 高行权价 认购期权 空仓
       & 腿2 为 低行权价 认沽期权 空仓。
    - ◆ 认购期权保证金开仓转备兑开仓。
    - ◆ 认购期权备兑开仓转保证金开仓,不记为组合持仓。

### 组合持仓

| 01198 (836001198) (权) 认法需市价差       BER 510300 2106 4.54A 认法 & 510300 2106 4.343A 认法       1       1       0       -       0         01198 (836001198) (权) 期权跨式       STD 510050 2106 3 认为 & 510050 2106 3 认为       -8       0       8       -       0       -       164.484         01198 (836001198) (权) 期权跨式       STD 510300 2106 4.343A 认购 & 510300 2106 4.343A 认为       -8       0       8       -       0       -       556.943         01198 (836001198) (权) 期权跨式       STD 510300 2106 4.54A 认购 & 510300 2106 4.54A 认为       -30       0       30       -       0       -       556.943         01198 (836001198) (权) 期权跨式       STD 510300 2106 4.54A 认购 & 510300 2106 4.54A 认为       -35       0       35       -       0       -       595.746 | 投資者                     | 组合策略名称 |                         | 合约                         | 组合编号 | 净仓  | 多仓 | 空仓 | 均价 | 多仓均价 | 空仓均价 | 占用保证金     |
|----------------------------------------------------------------------------------------------------|-------------------------|--------|-------------------------|----------------------------|------|-----|----|----|----|------|------|-----------|
| 01198 (836001198) (权)期权 跨式       STD 510050 2106 3 认购 & 510050 2106 3 认为       -8       0       8       -       0       - 106,48         01198 (836001198) (权)期权 跨式       STD 510300 2106 4.343A 认购 & 510300 2106 4.343A 认为       -30       0       30       -       0       - 556,943         01198 (836001198) (权)       期权 跨式       STD 510300 2106 4.54A 认购 & 510300 2106 4.54A 认为       -35       0       35       -       0       - 595,726                                                                                                    | 6001198 (836001198) (权) | 认沽熊市价差 | BER 510300 2106 4.54A 认 | 沽 & 510300 2106 4.343A 认沽  |      |     |    |    |    |      |      | 0.0       |
| D1198 (836001198) (权)期权跨式       STD 510300 2106 4.343A 认购 & 510300 2106 4.343A 认活       -30       0       30       -       0       - 556,94         D1198 (836001198) (权)       期权跨式       STD 510300 2106 4.54A 认购 & 510300 2106 4.54A 认为       -35       0       35       -       0       - 595,726                                                                                                    | 6001198 (836001198) (权) | 期权跨式   | STD 510050 2106 3 认购 8  | 2 510050 2106 3 认沽         |      |     |    |    |    |      |      | 106,484.8 |
| D1198 (836001198) (权)期权跨式 STD 510300 2106 4.54A 认购 & 510300 2106 4.54A 认法 -35 0 35 - 0 - 595,726                                                                                                    | 6001198 (836001198) (权) | 期权跨式   | STD 510300 2106 4.343A  | 人购 & 510300 2106 4.343A 认沽 |      | -30 |    | 30 |    |      |      | 556,945.8 |
|                                                                                                    | 001198 (836001198) (权)  | 期权跨式   | STD 510300 2106 4.54A 认 | 购 & 510300 2106 4.54A 认沽   |      |     |    | 35 |    |      |      | 595,726.2 |
| 01198 (836001198) (权) 期权宠跨式   STG 510300 2106 4.54A 认购 & 510300 2106 4.441A 认沽       -5   0   5   -    0      - 84,60                                                                                                    | 6001198 (836001198) (权) | 期权宽跨式  | STG 510300 2106 4.54A 认 | 购 & 510300 2106 4.441A 认沽  |      |     |    |    |    |      |      | 84,607.3  |
|                                                                                                    |                         |        |                         |                            |      |     |    |    |    |      |      |           |
|                                                                                                    |                         |        |                         |                            |      |     |    |    |    |      |      |           |
|                                                                                                    |                         |        |                         |                            |      |     |    |    |    |      |      |           |
|                                                                                                    |                         |        |                         |                            |      |     |    |    |    |      |      |           |
|                                                                                                    |                         |        |                         |                            |      |     |    |    |    |      |      |           |

点击右上方 **经**按钮,可以成为独立窗口,此外可通过在组合持仓框内右击鼠标调出组

合持仓栏的栏位设置。

| 报单 持仓 组合持仓。               | 资金行    | 权 平仓 锁定/解锁           | 逝 组合报单                                                                                               |      |    |    |    |    |      |      | Ľ          |
|---------------------------|--------|----------------------|----------------------------------------------------------------------------------------------------|------|----|----|----|----|------|------|------------|
| 投资者                       | 组合策略名称 |                      | 合约                                                                                                   | 组合编号 | 净仓 | 多仓 | 空仓 | 均价 | 多仓均价 | 空仓均价 | 占用保证金      |
| 836001198 (836001198) (权) | 认沽熊市价差 | BER 510300 2106 4.54 | A 认沽 & 510300 2106 4.343A 认沽                                                                         |      | 1  | 1  | 0  |    |      | 0    | 0.00       |
| 836001198 (836001198) (权) | 期权跨式   | STD 510050 2106 3 认  | 拆分组合                                                                                                 |      |    |    |    | ×  |      |      | 106,484.80 |
| 836001198 (836001198) (权) | 期权跨式   | STD 510300 2106 4.34 |                                                                                                    |      |    |    |    |    |      |      | 556,945.80 |
| 836001198 (836001198) (权) | 期权跨式   | STD 510300 2106 4.54 | 策略 认沽能市价差<br>。,,                                                                                     |      |    |    |    |    |      |      | 595,726.25 |
| 836001198 (836001198) (权) | 期权宽跨式  | STG 510300 2106 4.54 | <ul> <li>合约 BER 510300 2106 4.54A 认法 &amp; 510300 2106 4.343A 认法</li> <li>● 多仓 数量 1 ♀ / 1</li> </ul> |      |    |    |    |    |      |      | 84,607.30  |
|                           |        |                      |                                                                                                    |      |    |    |    |    |      |      |            |
|                           |        |                      | ○空仓 数量 0 🔶 / 0                                                                                       |      |    |    |    |    |      |      |            |
|                           |        |                      | 送山中                                                                                                  | 法    |    |    |    |    |      |      |            |
|                           |        |                      |                                                                                                    |      |    |    |    |    |      |      |            |
|                           |        |                      |                                                                                                    |      |    |    |    |    |      |      |            |
| 拆分组合                      |        |                      |                                                                                                    |      |    |    |    |    |      |      | 重新查询       |

- [拆分组合]:将已经构建的组合进行拆分,在组合持仓中选取要拆分的组合持仓,
   然后点击拆分组合按钮,设定好拆分数量即可送出申请
- 「重新查询」: 重新查询当前组合持仓。

● 栏位

- 投资者:显示交易账户数字账户。
- 组合策略名称:显示该组合策略的名称。
- 合约:显示该组合持仓合约代码。规格为(组合类型-合约代码-月份-期权类型-& 合约代码-合约月份-月份-期权类型)。
- 净仓:显示账户下该笔组合持仓的净持仓数量(为多仓,空仓之和,多仓为正、空
   仓为负)。
- 多仓:显示账户下该笔组合持仓多仓数量。

113 / 143

- 空仓:显示账户下该笔组合持仓空仓数量。
- 均价:显示该组合持仓的持仓均价(双腿的均价之和,多仓为正、空仓为负)。
- 多仓均价:显示账户下该笔组合持仓多仓均价。
- 空仓均价:显示账户下该笔组合持仓空仓均价。
- 占用保证金:显示该组合持仓所占用保证金。

#### 组合报单

显示当日组合/拆分的记录。

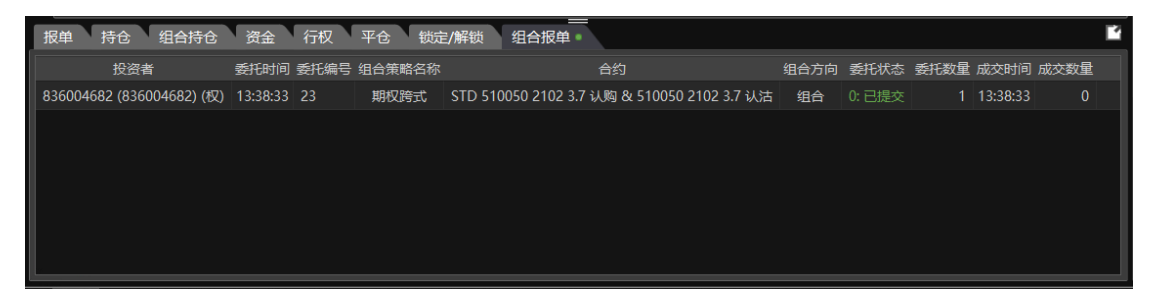

点击右上方**「**按钮,可以成为独立窗口,此外可通过在组合报单框内右击鼠标调出组 合报单栏的栏位设置。

栏位

- 投资者:显示交易账户数字账户。
- 委托时间:进行组合或拆分的委托时间。
- 委托编号
- 组合策略代码
- 组合策略名称:显示该组合策略的名称。
- 合约:显示该组合持仓合约代码。规格为(组合类型-合约代码-月份-期权类型-& 合约代码-合约月份-月份-期权类型)。
- 组合方向:组合/拆分。
- 委托状态
- 委托数量

- 成交时间
- 成交数量
- 成交编号

行权/组合行权

在持仓中,点击行权按钮 🕒 ,可进行行权、组合行权申请。

| W  |   | 7  | ⊿ 3.8 ▼ 认沽期权 🔚     | 1 🚽 中间价         |          | <u>0.0540</u> | <u>)</u> ( | ).0473   | 0.0474                                      | 0 | .0027<br>总头 | 10000.0<br>寸Vega : 0.00 | )54 |
|----|---|----|--------------------|-----------------|----------|---------------|------------|----------|---------------------------------------------|---|-------------|-------------------------|-----|
|    | 2 | 1  | 置 加入标的 3           | 民委反向 汇入持住       | 3        |               |            | _        | 836004682 (836004682) (权) 🗸                 |   |             | 一键                      | 下单  |
|    | 报 | ŧ  | 持仓。组合持仓            | 资金 行权           | 平仓       | 锁             | 定/解销       | 敱 🖊      | ●行权 ●组合行权                                   |   |             |                         | 4   |
|    | 平 | 分析 | 合约▼                | 合约名称            | 行权       | 净仓            | 多仓         | 20       | 50ETF(510050)                               | 5 |             | 标的涨跌幅                   | 占用( |
|    | 平 |    | 510050 2102 3.7 认购 | 510050 购 2月 3.7 |          |               | 9          |          | +1 510050 2102 3.9 认法 ▼ 510050 3.852 ▲0.065 |   | 3.852       |                         | 7,4 |
|    | 平 |    | 510050 2102 3.7 认沽 | 510050 沽 2月 3.7 |          |               | ₫          |          | 1.72%                                       |   | 3.852       |                         | 3,9 |
|    | 平 |    | 510050 2102 3.8 认购 | 510050 购 2月 3.8 |          | -1/           |            |          | 手数 1 🔶 / 1                                  |   | 3.852       |                         | 6,6 |
|    | 平 |    | 510050 2102 3.9 认购 | 510050 购 2月 3.9 | ٥        | 2             |            |          |                                             |   | 3.852       |                         |     |
|    | 平 |    | 510050 2102 3.9 认沽 | 510050 沽 2月 3.9 | •        | 1             | <u>1</u>   | <u>0</u> | 执行行权                                        |   | 3.852       | 1.72%                   |     |
|    |   |    |                    |                 | <u> </u> | 1             |            |          | *非行权时间                                      |   |             |                         |     |
|    |   |    |                    |                 |          |               |            |          |                                             | ] |             |                         |     |
|    |   |    |                    |                 |          |               |            |          |                                             |   |             |                         |     |
|    |   |    |                    |                 |          |               |            |          |                                             |   |             |                         |     |
|    |   |    |                    |                 |          |               |            |          |                                             |   |             |                         |     |
| TL |   |    |                    |                 |          |               |            |          |                                             |   |             |                         |     |
|    |   | 全平 | 平净仓 自欢             | <b>建组合</b>      |          |               |            |          | 逐日浮动盈亏 逐笔浮动盈亏 币别<br>-269.00 -288.00 CNY ▼   |   |             | 重新                      | 查询  |

送出行权申请后可通过[行权]页签查看当日行权申请记录。

- 行权资料栏位
  - ◆ 登入账号
  - ◆ 登入账号名称
  - ◆ 期货商
  - ◆ 期货商名称
  - ◆ 账号
  - ◆ 账号名称
  - ♦ 合约
  - ◆ 合约名称
  - ◆ 数量
  - ◆ 投机套保标志

- ◆ 执行类型
- ◆ 持仓方向
- ◆ 标的头寸
- ◆ 标的自动平仓
- ◆ 行权编号
- ◆ 结算编号
- ◆ 行权状态
- ♦ 备注
- ◆ 插入时间
- ◆ 撤销时间
- ◆ 更新时间
- ◆ 交易日
- ◆ 交易所
- ◆ 合约在交易所代码
- ◆ 日期
- ◆ 期权的头寸是否自对冲
- [取消行权]:取消此未行权的合约。
- [全部取消]:一键取消未行权的合约。
- 行权记录筛选:
  - ◆ 全部: 查看所有期权合约。
  - ◆ 行权中:查看所有行权中的期权合约。
- [行权指派]:行权日下个交易日,可点击查看行权指派信息。

| 🤣 行权指派 |        |        |      |      |  |  |  |  |  |  |
|--------|--------|--------|------|------|--|--|--|--|--|--|
| 帐号     | 合约▲    | 期权持仓类别 | 行权价格 | 行权数量 |  |  |  |  |  |  |
| ((仿真)  | 159901 | 非备兑    | 5.75 | 1    |  |  |  |  |  |  |
| ((仿真)  | 159901 | 非备兑    | 4.90 | 1    |  |  |  |  |  |  |
| ((仿真)  | 159901 | 非备兑    | 4.80 | 1    |  |  |  |  |  |  |

◆ 行权指派栏位

- ✔ 账号
- ✓ 合约
- ✓ 期权持仓类别
- ✓ 行权价格
- ✓ 行权数量
- ✓ 行权冻结资金
- ✓ 交收数量
- ✓ 交收金额

#### 锁定/解锁

|   | 锁定/解锁                      |    |                           |        |               |       |        | _ | - |    | ×  |
|---|----------------------------|----|---------------------------|--------|---------------|-------|--------|---|---|----|----|
|   | 账户 836005098 (836005098) - | 备  | 投资者                       | 合约     | 合约名称          | 最大可锁定 | 最大可解锁  |   |   | 重新 | 查询 |
|   | 会约 510050 50FTE -          | 兄证 | 836005098 (836005098) (权) | 510050 | 510050 50ETF  | 3100  | 100100 |   |   |    |    |
|   |                            | 券持 | 836005098 (836005098) (权) | 510300 | 510300 300ETF | 10000 |        |   |   |    |    |
|   |                            | 仓  |                           |        |               |       |        |   |   |    |    |
| ł | 最大可解锁100100                |    |                           |        |               |       |        |   |   |    |    |
| 5 | 股数 1 🔶                     |    |                           |        |               |       |        |   |   |    |    |
|   | 解锁锁定                       | 锁  | 投资者 委托时间 合约 委托类型          | 』 委托数  | 酏 状态 委托编号     | 备注    |        |   |   |    |    |
|   |                            | 正解 |                           |        |               |       |        |   |   |    |    |
|   |                            | 锁委 |                           |        |               |       |        |   |   |    |    |
|   |                            | 托  |                           |        |               |       |        |   |   |    |    |
|   |                            |    |                           |        |               |       |        |   |   |    |    |
|   |                            |    |                           |        |               |       |        |   |   |    |    |

- 注: 仅显示上交所合约
- 设置锁定解锁
  - ◆ 账户:设置资金账号。
  - ◆ 合约: 设置要锁定/解锁的标的证券持仓合约。
  - ◆ 最大可锁定:显示当前合约的最大可锁定数量。
  - ◆ 最大可解锁:显示当前合约的最大可解锁数量。
  - ◆ 股数: 想要锁定/解锁的数量。
- 备兑证券持仓
  - ◆ 投资者:显示交易账户数字账户。

117 / 143

- ◆ 合约:显示证券持仓代码。
- ◆ 合约名称
- ◆ 最大可锁定: 证券持仓-锁定股数。
- ◆ 最大可解锁: 由锁定数量决定。
- 锁定解锁委托
  - ◆ 投资者
  - ◆ 委托时间:锁定/解锁的委托时间。
  - ♦ 合约
  - ◆ 委托类型:锁定/解锁。
  - ♦ 状态
  - ◆ 委托编号
  - ◆ 备注:委托失败的信息在此显示。

分析功能

- 走势分析
  - 走势图

咏春大师 2 软件使用手册

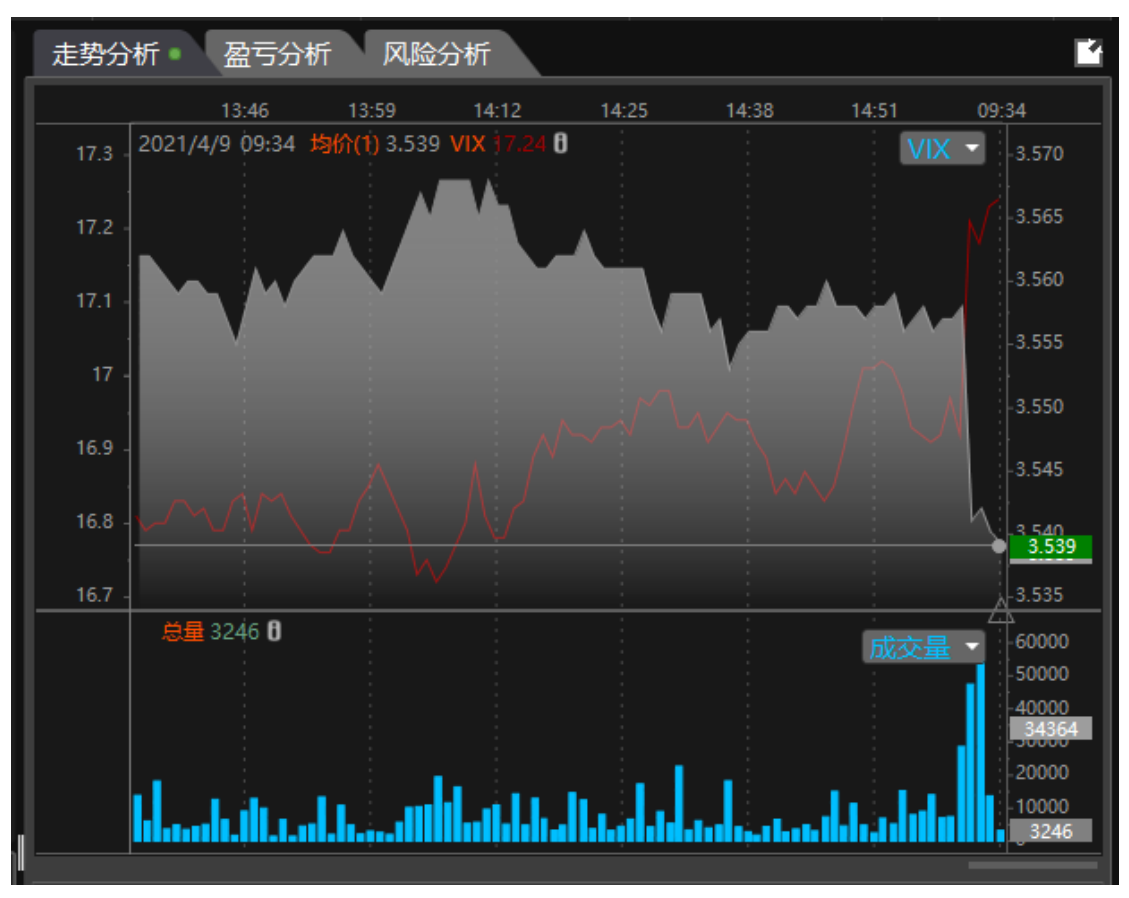

- ◆ 标的 实时分 K 走势图
- ◆ 标的 实时分 K VIX 指标走势图
- ◆ 标的 实时分 K 成交量柱状图
- 期权最痛位置

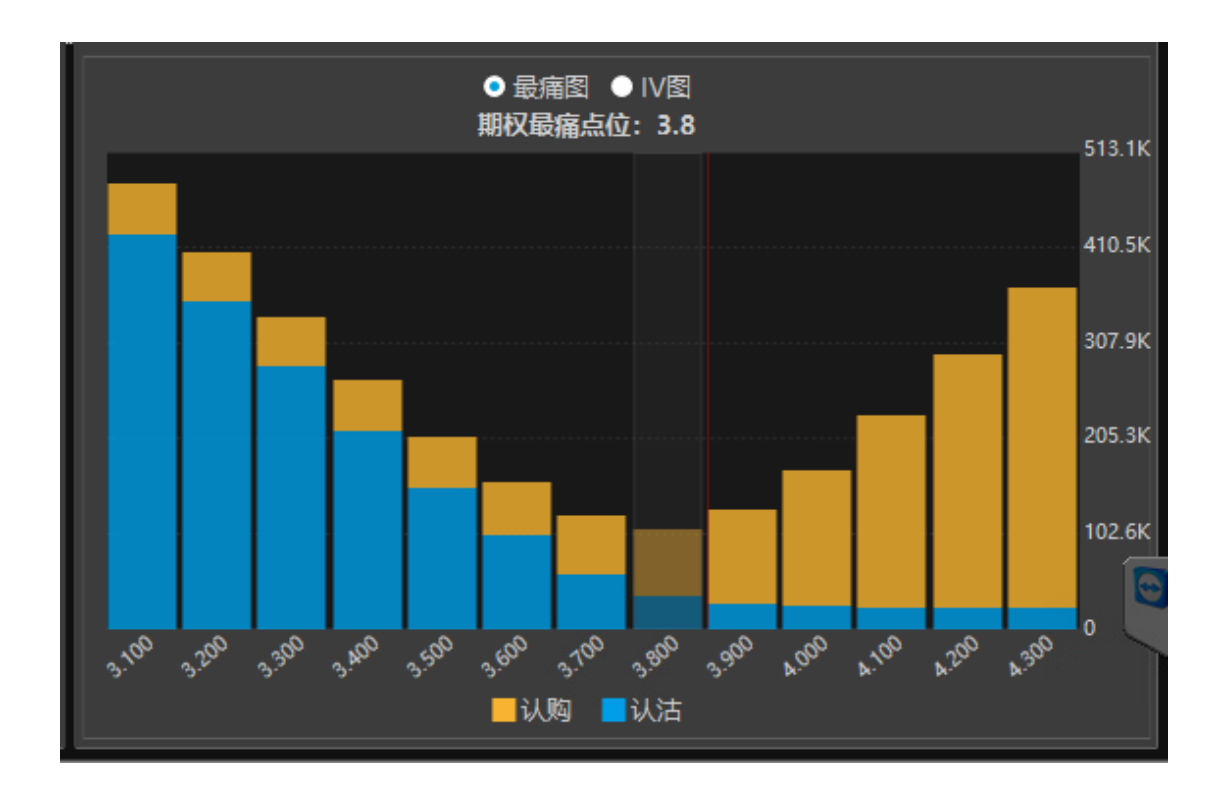

期权最痛位置:期权最痛理论是用来计算期权买家最为痛苦的到期行权价。假设期权买 方散户为大多数,卖方以庄家或者机构为主,具有较大的资金规模跟讯息优势,可将结算价 推向对自己有利的价格位置,即结算价会趋向于期权市场价值最低水平点位。

计算方式:

1.X 轴为当月期权各行权价价位

2.Y 轴为当月 所有 call 、put 合约 未平仓量\*内在价值的加总, 加总的 call 和 put 分别 以不同颜色长度条叠加表示。

■ IV 图

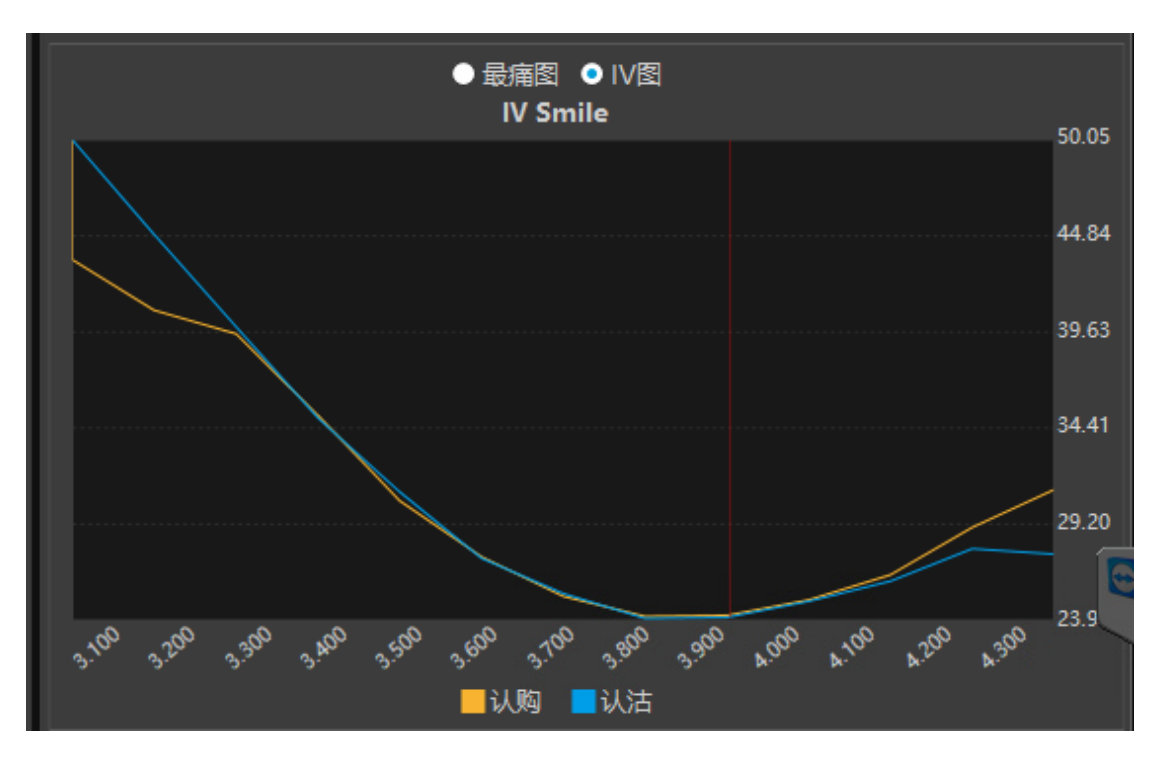

- 盈亏分析
  - 盈亏图:盈亏图表主要用来显示对「情景/自组」列表框中商品分析预测的结果。
     依据「情景/自组」列表框中的商品内容绘制出下列图表。

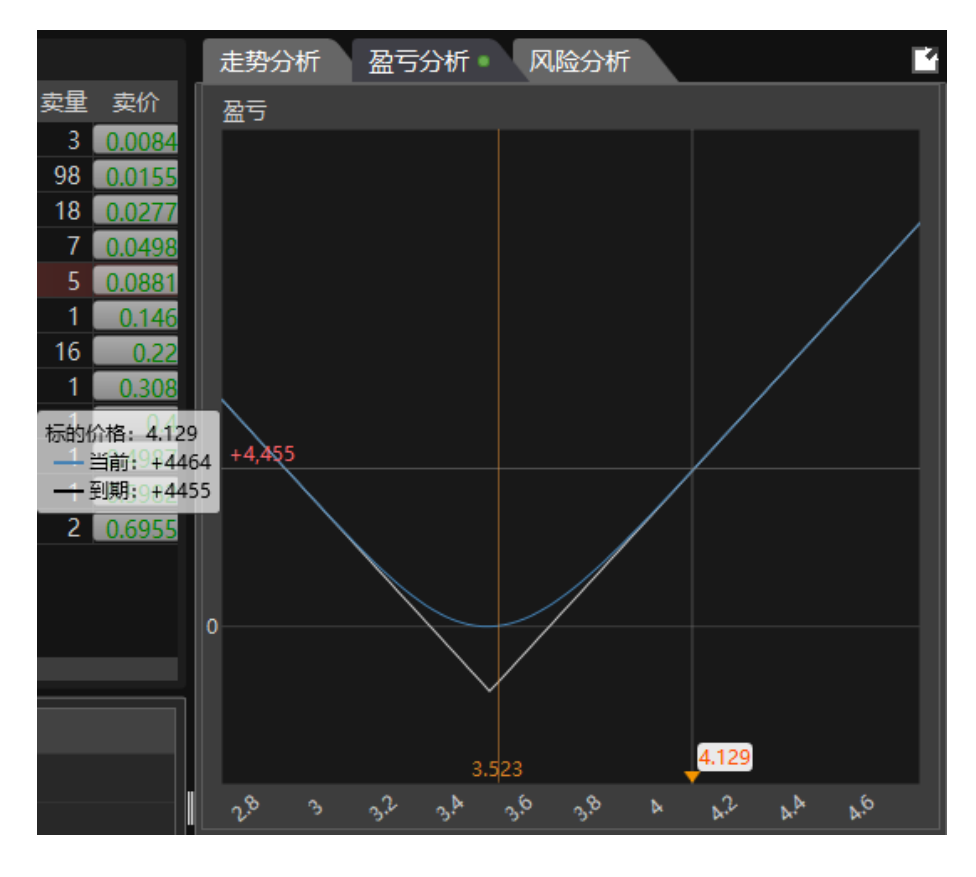

◆ 「图表更新方式」

- 当「情境 / 自组」的商品变动时
- 当「情境 / 自组」的商品下列项目变动时:

①行权价格变动时

②手数变动时

③买/卖别变动时

④看涨期权/看跌期权变动时

当盈亏图参数变动时(只更新未到期损益图形)

①使用者调整合约到期日间隔时间(t)时

②使用者调整合约波动度 (sigma) 时

◆ 「多商品图形绘制」

依据「情境 / 自组」列表框中所有勾选商品绘制对应图。

◆ 「标的商品价格」
 于 X 轴显示「商品连结标的」的即时价格。

◆ 「绘制图表」

①横轴为期权标的物价格的可能数值。
 ②纵轴为「情境 / 自组」商品盈亏金额数值。

◆ 图表上标示

「情境 / 自组」商品计算后的线图与表格。

①图表标示

盈亏平衡点

行权价

标的期货价格

②输出的计算结果

最大收益

最大亏损

权利金

■ 盈亏分析数据

| 价格变动 10% 🔻 | 波幅变动 0% ▼ | <br>经过 <mark>0</mark> 会天 |
|------------|-----------|--------------------------|
| 标的价格       | 盈亏        | 约当现货 🚽                   |
| 3.858 +10% | 467.36    | 1136.3478                |
| 3.788 +8%  | 439.22    | 1994.7464                |
| 3.718 +6%  | 390.35    | 3318.9140                |
| 3.648 +4%  | 498.00    | 0.0000                   |
| 3.577 +2%  | 184.59    | 7780.5031                |
| 3.507      | 0.00      | 10944.1693               |
| 3.437 -2%  | -257.10   | 14547.8902               |
| 3.367 -4%  | -595.91   | 18296.7987               |
| 3.297 -6%  | -1,019.11 | 21826.4003               |
| 3.227 -8%  | -1,521.81 | 24794.7610               |
| 3.157 -10% | -2,092.37 | 26975.0197               |
|            |           |                          |

◆ 价格变动:标的价格变化时,盈亏和约当现货对应的变化情况。

- ◆ 波幅变动: 隐波变化百分比后, 盈亏和约当现货对应的变化情况。
- ◆ 经过多少天:距离到期日时间,盈亏和约当现货对应的变化情况。

| 价格变动 25% 👻 | 波幅变起         | 力 2% 👻    | 经过 <mark>2</mark> 🗲 天 |
|------------|--------------|-----------|-----------------------|
| 标的价格       | 波幅           | 盈亏        | 约当现货 🚽                |
|            | -2%          | 488.36    | 0.0000                |
|            | +2%          | 348.05    | 4942.3215             |
| 3.683 +5%  |              | 389.17    | 4193.9119             |
|            | -2%          | 424.38    | 3395.2776             |
|            | +2%          | -13.07    | 11403.2888            |
| 3.507      |              | 61.63     | 10944.1693            |
|            | - <b>2</b> % | 134.62    | 10390.1075            |
|            | +2%          | -808.16   | 19734.8326            |
| 3.332 -5%  |              | -730.59   | 20112.1035            |
|            | -2%          | -653.79   | 20556.7757            |
|            | 12%          | -2 002 65 | 0.000                 |

例: 下图当标的价格变动 25%, 波动率变动 2%, 经过 2 天的盈亏情况。

● 风险分析

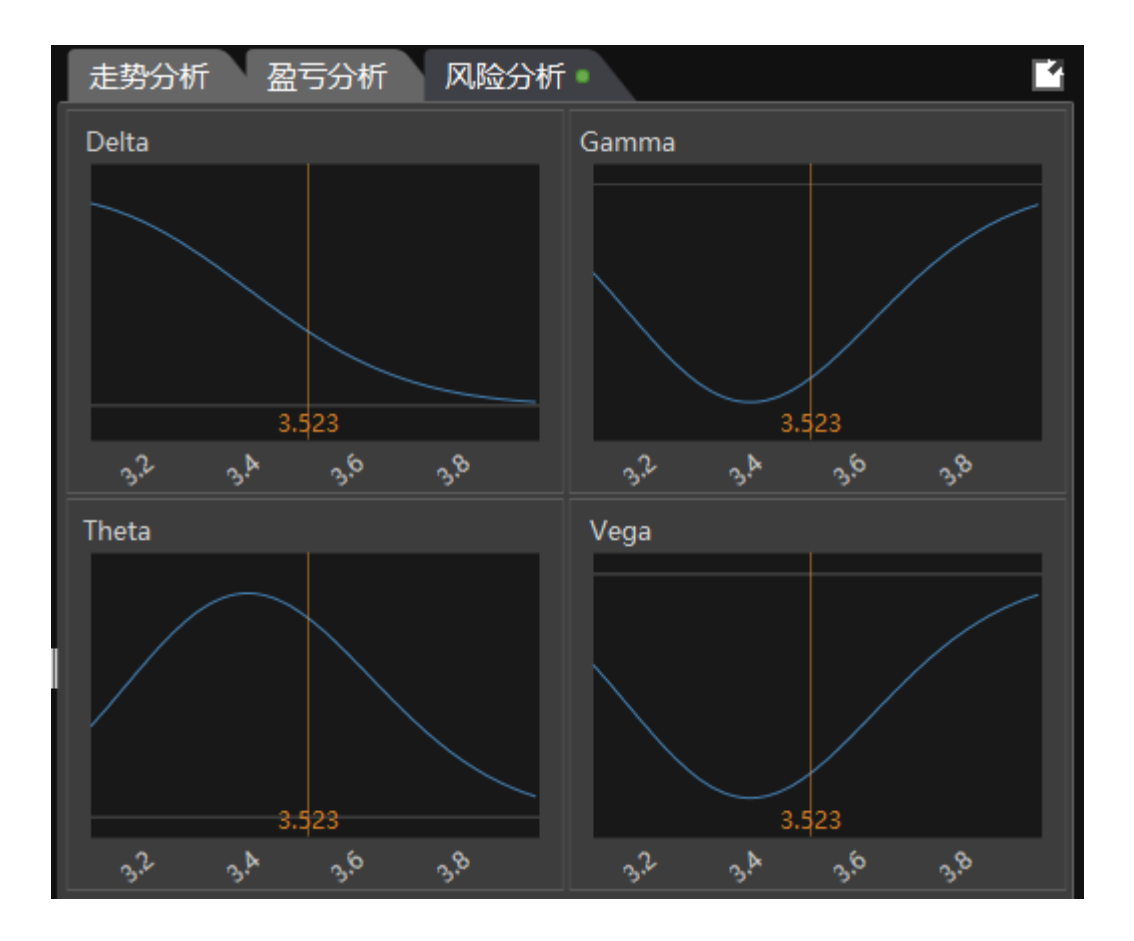

- 指标公式说明
  - ◆ Delta (Ä) = 期权价格的变动/标的资产价格的变动 即期权价格变动相对于标的资产价格变动的比率
  - ◆ Gamma (Ã) = Delta 的变动/标的资产价格的变动
     Delta 变动相对于标的资产价格变动的比率
  - ◆ Theta (È) = 期权价格的变动/距到期日剩余天数的变动期权价格变动相对于距
     到期日剩余天数变动的比率
  - ◆ Vega (Ë) = 期权价格的变动/标的资产价格波动率的变动即期权价格变动相对
     于标的资产价格波动率变化的比率
- 指标含意说明
  - ◆ Delta: 期权头寸的波动与标的资产价格的变化关系。
  - ◆ Gamma: Delta 的二阶微分,是指期权头寸相对于标的期货价格的加速度或者是说该头寸到期时变成实值期权的可能性。

- Theta: 是指期权头寸对于时间损耗的敏感性,购买期权具有负的 Theta 值, 意味着你拥有一天的期权,时间损耗都在侵蚀期权价格中的时间价值。反之卖 空期权时, Theta 值是正值,表明时间对期权空头持有者有利。
- ◆ Vega: 是指期权头寸对波动率(Ⅳ)的敏感性,当标的的波动率增加时,期权价 值会增加,因此,波动率对期权多头持有者有利,Vega为正,反之空头为负 值,对空头持有者不利。
- ◆ Rho: 是指期权头寸对于利率水平的敏感性,正的 Rho 表示对较高的利率水平 对于买方头寸有利,反之成立。

| 价格变动 10% 👻 | ż         | 波幅变动 0% 🔻 |         | 经过 0 🔶 | ₹ |
|------------|-----------|-----------|---------|--------|---|
| 标的价格       | \$Delta   | 1%\$Gamma | \$Theta | \$Vega | Ē |
| 3.718 +6%  | 3,318.91  | -880.71   | 7.86    | -19.63 |   |
| 3.648 +4%  | 0.00      | 0.00      | 10.81   | -26.98 |   |
| 3.577 +2%  | 7,780.50  | -1,544.36 | 13.79   | -34.42 |   |
| 3.507      | 10,944.17 | -1,821.15 | -40.59  | 16.26  |   |
| 3.437 - 2% | 14,547.89 | -1,975.10 | 17.63   | -44.02 |   |
| 3.367 -4%  | 0.00      | 0.00      | 0.00    | 0.00   |   |
| 2 207 60   | 21.026.40 | 1 760 01  | 15 70   | 20.42  |   |

- ✓ 价格变动是指:标的价格变化时 greeks 值对应的合约资金的变化情况。
- ✓ 波幅变动是指: 隐波率变化百分比时 greeks 值对应的合约资金的变化情况。
- ✓ 经过多少天是指:距离到期日时间对 greeks 值引起的资金变化情况。
- ✓ 例:下图反映了当标的价格变动 25%, 波动率变动 2%, 经过 2 天对 greeks 值引起的资金变化情况。

| 价格变动 25% 👻 |              | 波幅变       | 动 2% 👻    |         | 经过 2 <mark>全</mark> 天 |     |  |  |
|------------|--------------|-----------|-----------|---------|-----------------------|-----|--|--|
| 标的价格       | 波幅           | \$Delta   | 1%\$Gamma | \$Theta | \$Vega                | t≣t |  |  |
| 3.683 +5%  |              | 4,193.91  | -1,041.82 | 9.30    | -23.22                |     |  |  |
|            | -2%          | 3,395.28  | -988.42   | 7.21    | -19.91                |     |  |  |
|            | +2%          | 11,403.29 | -1,690.61 | 18.13   | -41.30                |     |  |  |
| 3.507      |              | 10,944.17 | -1,821.15 | -40.59  | 16.26                 |     |  |  |
|            | - <b>2</b> % | 10,390.11 | -1,968.47 | 14.36   | -39.66                |     |  |  |
|            | +2%          | 0.00      | 0.00      | 0.00    | 0.00                  |     |  |  |

### 资金转账

提供交易账号转账功能。

| 後 资金转帐              |                           |            |       |           | <b>*</b> - | - × |
|---------------------|---------------------------|------------|-------|-----------|------------|-----|
| 交易帐号 FGS財通证券个股期权测试( | UF 账号可取                   | 8430258.31 | Q 银行余 | 额    点击查询 | Q. 修改资金密   | 码   |
| 选择银行农行制             | • 转帐记录                    |            |       |           | 查询         |     |
| 资金密码                | 银行简称                      | 操作时间  类别   | 金额    | 状态        | 结果         |     |
| 银行密码                |                           |            |       |           |            |     |
| 转帐金额                |                           |            |       |           |            |     |
| 选择币别CNY             | -                         |            |       |           |            |     |
| 资金账号转银行 银行转资金则      | <del>(</del> <del>-</del> |            |       |           |            |     |

- 转账设置
  - 交易账号:选择交易账号
  - 选择银行:选择银行
  - 资金密码:输入交易账号资金密码
  - 银行密码: 输入银行密码
  - 转账金额:设置转账金额
  - 币别
  - 资金账号转银行:点击按钮则将资金账号资金转出到银行账号
  - 银行转资金账号:点击按钮则将银行资金转入到资金账号
- 查询账号可取资金
- 查询银行余额:先输入密码后点击查询按钮
- 修改资金密码:输入原密码、新密码后确定即可修改资金密码
- 查询转账记录:
  - 提供当日转账记录

### 交易总管

交易总管主要提供交易相关功能,如资金、持仓等查询,所有委托单、挂单、成交记录 等回报资料。

#### 咏春大师2软件使用手册

| 🔥 交易总管                                                                                                    |                                      |                  |         |          |        |           |        |           | <b>¢</b> - | □×      |  |
|----------------------------------------------------------------------------------------------------|--------------------------------------|------------------|---------|----------|--------|-----------|--------|-----------|------------|---------|--|
| ✔ 836001708 (836001708) (权) 83<br>资金 持仓 组合持仓 未                                                                                                    | 6005098 (836005098) (权)<br>成交 行权状态 锁 | <b>〕</b><br>定/解锁 |         |          |        |           |        |           |            |         |  |
| 投资者▼ 试算                                                                                                    | 可用资金 试算动态权益                          | 试算市值权            | 益未冲销权   | 利金市值     | 逐笔浮动盈亏 | 期货平仓盈亏    | 期货当日盈亏 | 占用保证金     | 出金金        | 颍 甫     |  |
| 836001708 (836001708) (权) 9,94                                                                                                    | 46,441.20 10,008,678.00              | 10,000,343.      | - 00    | 8,335.00 |        |           | 0.00   | 62,236.80 | 0.         | 00 10,0 |  |
| 836005098 (836005098) (权) 9,9                                                                                                    | 98,883.00 9,998,883.00               | 10,000,523.      | 00      | 1,640.00 |        |           | 0.00   | 0.00      | 0.         | 00 10,0 |  |
| <ul> <li>結算单</li> <li>試算动态权益</li> <li>送算市債权益</li> <li>逐日浮动屋亏</li> <li>逐笔浮动盈亏</li> <li>手续奏</li> <li>期後平谷盈亏</li> <li>期後当日盈亏</li> <li>市別</li> <li>20,007,561.00</li> <li>20,000,866.00</li> <li>1,150.00</li> <li>-49,375.00</li> <li>0.00</li> <li>0.00</li> <li>0.00</li> <li>CNV</li> <li>所有委托単</li> <li>括曲</li> <li>成本纪录</li> <li>市場</li> <li>市場</li> <li>市場</li> <li>市場</li> <li>(1,150,00</li> <li>(1,150,00</li></ul> |                                      |                  |         |          |        |           |        |           |            |         |  |
| 投资者▼                                                                                                    | 合约▼                                  | 有效报单             | 买/卖 开/平 | 委托种类     | 报单价格(  | 触价 挂单状态   | 成交手数   | 剩余手数  成   | 交均价        | 报单编     |  |
| 撤市 836005098 (836005098) (权                                                                                                    | ) 510050 2103 3.6 认购                 | 1                | 卖 平仓    | Limit    | 0.0049 |           |        |           | .00490     | 48      |  |
| 撤 市 836005098 (836005098) (权                                                                                                    | ) 510050 2103 3.6 认购                 | 1                | 卖 平仓    | Limit    | 0.0049 |           |        | 0 0       | .00490     | 47      |  |
| 111 市 836005098 (836005098) (权                                                                                                    | ) 510050 2103 3.6 认购                 | 1                | 卖 平仓    | Limit    | 0.0049 |           |        | 0 0       | .00490     | 46      |  |
| 撤 市 836005098 (836005098) (权                                                                                                    | ) 510050 2103 3.6 认购                 | 1                | 卖 平仓    | Limit    | 0.0049 |           |        | 0 0       | .00490     | 45      |  |
| 撤 市 836005098 (836005098) (权                                                                                                    | ) 510050 2103 3.6 认购                 | 1                | 卖 平仓    | Limit    | 0.0049 |           |        | 0 0       | .00490     | 44      |  |
| 撤 市 836005098 (836005098) (权                                                                                                    | ) 510050 2103 3.6 认购                 | 1                | 买 开仓    | Limit    | 0.0058 |           |        | 0 0       | .00580     | 43      |  |
| 撤市 836005098 (836005098) (权                                                                                                    | ) 510050 2103 3.6 认购                 | 1                | 买 开仓    | Limit    | 0.0058 | 0 3: 全部成交 |        | 0 0       | .00580     | 42      |  |
| 全撤                                                                                                    |                                      |                  |         |          |        |           |        |           | 重          | 新查询     |  |

交易总管功能与咏春插件的交易模块功能一致,可参考"咏春"插件章节说明。

# 设置

## 交易连线

| 🔹 🕫   | 春大师                  | 2           |           |              |          |             |                         |        |           |             |        |       |           |       |       |       |         |       |        |          |            | Ŧ       | - 🗆 ×        |
|-------|----------------------|-------------|-----------|--------------|----------|-------------|-------------------------|--------|-----------|-------------|--------|-------|-----------|-------|-------|-------|---------|-------|--------|----------|------------|---------|--------------|
| 🔓 窗口  | ⊕ 交级                 | <b>》</b> 分析 | 前图表       | 醫策略          | ◎ 插件     | 0设置         | <ol> <li>一帮助</li> </ol> | ③加购    | 又限        |             |        |       |           | И     | 电下单 🔻 | 当日委用  | : - 当日  | 成交 🔻  | 实时持合 👻 | 期权报价 👻   | ₿ ↔ இ      | 1. 🖬 શ  | 17:04:05 🔵   |
| 期权报   | 介   50E              | TF(510050   | ))        |              |          | 交易道         | 鮭线                      |        |           |             |        |       |           |       |       |       |         |       |        |          | <b>-</b> [ | ) – o × | <del>,</del> |
| Expir | y a                  | 2104        | 2105      | 2106         | 2109     | 群组则         | ₭号                      |        | 2105      | 2106        | 2109   | Total | 当日交易      | 2104  | 2105  | 2106  | 2109    | Total |        | 能合       | 日内         | 合计      | 1999 2-01    |
|       |                      | 16.40       | 18.41     | 19.36        | 20.5     | 报价道         | 鼮线                      |        | 69212     | 30768       |        | 85322 | \$Delta   | 24390 | 23410 |       |         | 47800 | PnL    |          |            |         | ****         |
| IV CH | g                    |             |           |              |          | 通用で         |                         |        | 14024     |             |        | 35765 | 1%\$Gamma |       | 8894  |       |         |       | 理论PnL  |          |            |         | 0 0          |
| CSk   |                      | 4.45        |           |              |          | 交易到         |                         |        | -97       |             |        | -234  | \$Theta   | 59    | -62   |       |         |       | 浮动PnL  |          |            |         | 自动           |
| PSkv  |                      | 4.67        | 3.41      | 1.46         | 0.2      | 拆单要         | 射行设定                    |        | 25 ,      | 🐐 交易连线      |        |       |           |       |       |       |         |       |        |          |            |         | K HOWAR D    |
|       | 最新价                  |             | 买价        |              | 卖价       | 交易使         | 缺行设定                    |        |           |             | 类型     |       | 名         |       |       | 沪     | 状。      | s é   | 动登入    | 自动结算     |            |         |              |
|       | 3.500<br>0.066 (1.92 |             | 3.500     |              | 3.501    | 市价有         | 转换设定                    |        | ,         | 度均元3        |        |       | algoma    | ter2  | v0000 | 99857 |         |       |        | 4        | 3          | NEXE    | 买单           |
|       |                      |             |           |              |          | 期权序         | 刺参数设定                   |        |           |             |        |       |           |       |       |       |         |       |        |          | -          | 601300  | 1            |
|       |                      |             |           |              | 1.04     | 自动组         | 的设定                     |        |           |             |        |       |           |       |       |       |         |       |        |          |            |         |              |
| 买量    | 买价                   | 最新价         | 室价        | 変量           | IV       |             | Bath                    |        | a v.      |             |        |       |           |       |       |       |         |       |        |          |            |         |              |
| ▼ 210 | 4 (9天)               | 热门月         |           |              |          |             |                         |        |           |             |        |       |           |       |       |       |         |       |        |          |            |         |              |
|       | 0.301                | 6 0.303     | 3 0.3051  | 1 1          |          |             | 0.2182                  |        | 03 0      |             |        |       |           |       |       |       |         |       |        |          |            |         |              |
|       |                      | 8 0.206     | 6 0.2066  | 247          | 20.55    | 0.9601      | 0.7046                  | -0.00  | 07 0      |             |        |       |           |       |       |       |         |       |        |          |            |         |              |
|       |                      |             | 4 0.1120  | 11           | 17.53    |             |                         |        |           |             |        |       |           |       |       |       |         |       |        |          |            |         |              |
|       |                      | 6 0.041     | 7 0.0417  | 107          | 16.35    | 0.5289      | 4.0895                  | -0.00  |           |             |        |       |           |       |       |       |         |       |        |          |            |         |              |
|       |                      |             | 4 0.0105  | 20           | 17 30    | 0.1869      | 2 6098                  |        |           |             |        |       |           |       |       |       |         |       |        |          |            |         |              |
|       |                      | 0.002       | 5 0.0025  | 620          | 1937     | 0.0522      | 0.9257                  | 0.00   | 09 0      |             |        |       |           |       |       |       |         |       |        |          |            |         |              |
|       | 0.002                | 1 0.001     | 2 0.0013  | 362          | 23.60    | 0.0322      | 0.3203                  | -0.00  | 05 0      |             |        |       |           |       |       |       |         |       |        |          |            |         |              |
|       | 0.001                | 6 0.000     | 7 0.00072 | 1            | 27.62    | 0.0124      | 0.1957                  | -0.00  | 04 0      |             |        |       |           |       |       |       |         |       |        |          |            |         |              |
|       | 0.000                | 0.000       | 4 0.0001  |              | 20.14    | 0.0052      |                         | -0.00  | 00 0      |             |        |       |           |       |       |       |         |       |        |          |            |         |              |
| SOETF | (510050              | ) × 300     |           | 0) × 3       |          | 9919) ×     | 沪深300期                  | 权 ×    |           |             |        |       |           |       |       |       |         |       |        |          |            |         |              |
| 当日委   | ŧ                    |             |           |              |          |             |                         |        |           |             |        |       |           |       |       |       |         |       |        |          |            |         |              |
| 損     | <u></u>              |             |           |              |          |             |                         |        |           |             |        |       |           |       |       |       |         |       |        |          |            |         |              |
|       |                      |             | 内据单 亦是    | 166 <b>T</b> |          |             |                         | 1×     | æ ▼       |             |        |       |           |       |       |       |         |       |        |          |            |         |              |
|       | <del>a</del>         |             | 0 SSE     |              | 510050 5 | 购 5月 3.4    | 1999 2-0                | 010194 | 4 (algom  |             |        |       |           |       |       |       |         |       |        |          |            |         |              |
|       |                      | æ           |           |              | 510050   | KI 5 El 3 4 | 1999 2-0                | 10194  | 1 (algom  |             |        |       |           |       |       |       |         |       |        |          | _          |         |              |
|       |                      | 平           | 0 555     |              | 510050 0 | 間5月34       | 1999 2-0                | 010194 | 1 (algom  | 绑定资金账       | 号      |       |           |       |       |       |         |       |        |          |            | 关闭      |              |
|       |                      |             | 0 555     |              | 5100501  | KI 5 E 3 4  | 1999 2-0                | 10194  | 1 (algoma | stor2)(田/叔) | 0 1399 |       |           |       | 当日有效  | (ROD) | Limit 8 | 宗会開体  | あ 成 th | 2021-04- | 19 15:00:0 | 0 8000  |              |

- 交易连线列表
  - ◆ 显示当前已绑定交易账号列表:账号类型、账号名称、账号、状态

- ◆ 管控交易账号的登入、登出、结算单查询、修改密码等
- 自动登入
  - ◆ 勾选后,当程序登录会员账号后,会自动登录该交易账号。
- 自动结算
  - ◆ 勾选后, 交易账号登录时会自动确认结算单
- 设置
  - ◆ 点击设置 按钮,已登入的账号可以查询结算单、勾选自动确认结算单 和修改密码。

| 交易连线   |                                  |                    |            |      |      |       | ×  |
|--------|----------------------------------|--------------------|------------|------|------|-------|----|
| 类型     | 名称                               | 账户                 | 状态         | 自动登入 | 自动结算 |       |    |
|        |                                  |                    | 已登入        |      |      | 🔅 🕶 📘 | 断线 |
|        | r I                              |                    | 已登入        | M    |      | 🌣 🥍 📕 | 断线 |
|        |                                  |                    | 已登入        |      |      | 🗘 ल   | 断线 |
|        |                                  |                    | 已登入        |      |      | 🌣 🕶 📕 | 断线 |
|        | 帐号 85<br>密码 ●●●●<br>✓ 自动<br>☑ 结算 | b登入 ☑记住<br>算单 □自动确 | 密码<br>认结算单 | ×    |      |       |    |
| 绑定资金账号 |                                  |                    |            |      |      |       | 关闭 |

■ 删除账号

◆ 账号未登入状态下,点击 ₩ 按钮,将该资金账号从会员账号下删除绑定。

- 连线/断线
  - ◆ 点击连线、断线按钮,将交易账号登入或登出。
- 绑定资金账号
  - ◆ 点击按钮可绑定新的交易账号。

#### 群组帐号

#### (\*此为加购功能)

对多个资金账户进行状态有效的分组勾选,可以将用户设置为群组账号

- 新增群组账号:
  - 注意: 各账号可交易合约与可使用单别有所不同, 请确认建立群组的各交 易账号具有相同交易权限。

| * | 群组帐号                  |                 |                          |                                  | ×           |
|---|-----------------------|-----------------|--------------------------|----------------------------------|-------------|
|   | 群组帐号列表                |                 | (                        | 新增群组制                            | 号编辑         |
|   | 策略星模拟                 | l-algomaster2   |                          |                                  | >           |
|   | 群组1                   |                 | ×                        |                                  | >           |
|   |                       |                 | 各账号可交易合约与可<br>确认建立群组的各交易 | 使用单别有所不同<br>账号具有相同交易             | , 请<br>权限   |
|   |                       |                 | 确                        | 定                                |             |
|   |                       | -               |                          |                                  |             |
|   |                       |                 |                          |                                  |             |
|   |                       |                 |                          |                                  |             |
|   |                       |                 |                          |                                  |             |
|   | ● <del>3</del> ¥4日 赴/ |                 |                          |                                  |             |
|   |                       | 与列表<br>从列表点击群组贴 | 号名称,进入设定                 |                                  |             |
|   | =                     | 点击"编辑"后,出       | 现 – 按钮,可将郡               | <sup>洋</sup> 组账号从列表 <sup>,</sup> | 中移除。        |
| * | 群组帐号                  |                 |                          |                                  | × 7 -0.817  |
| 1 | 群组帐号列表                |                 |                          |                                  | 完成 1 -0.979 |
|   | 策略星模拟                 | algomaster2     |                          |                                  | -0.990      |
|   | 群组1                   |                 |                          |                                  | -           |
|   | 群组2                   |                 |                          |                                  | 从群组帐户中移除    |
|   |                       |                 |                          |                                  |             |
|   |                       |                 |                          |                                  |             |
|   |                       |                 |                          |                                  |             |
|   |                       |                 |                          |                                  |             |
|   |                       |                 |                          |                                  |             |

■ 按"确定"后,新增群组出现在列表中。

### 群组帐户设定

设置账户是否参与下单、设置该群组的下单策略

- 设定群组名称
- 勾选参与群组下单的账号
- 指定下单策略。不同下单策略, 单账号对应不同设置内容:
  - 自定义手数方式
    - ◆ 设置"下单手数"
    - ◆ 可以拖曳调整下单账号顺序
  - 基数乘数方式
    - ◆ 设置"下单乘数"
    - ◆ 可以拖曳调整下单账号顺序
  - 总数分配按可用资金比
    - ◆ 不设置数量, 依资金比例计算下单数量
    - ◆ 不设置下单账号顺序, 依资金比例由大到小送出
  - 总数分配按设定参数
    - ◆ 设置"下单参数", 依设定参数计算下单数量
    - ◆ 不设置下单账号顺序, 依参数比例由大到小送出。

| - | 群组帐号                         |                              |    |      |                                | ×         |
|---|------------------------------|------------------------------|----|------|--------------------------------|-----------|
|   | < 群组帐号                       | 号设定                          |    |      |                                |           |
|   | 群组名称                         | 群组1                          |    | 下单策略 | 总数分配按设定参数                      | 数 - 🛈     |
|   | ☑ 帐号                         |                              |    | 类    | 自定义手数方式                        |           |
|   | <mark>≥ 900</mark> 9<br>(CTF | 9 <b>6</b><br>P_Ni.u. u.u_u, |    | 期    | 基数乘数方式<br>总数分配按可用资<br>总数分配按设定参 | 金比  <br>数 |
|   | <b>808</b> 8<br>(GFC         | 818<br>QHSтк_эли,            |    | 期    | 权已登入                           | 2 🗘       |
|   |                              |                              |    |      |                                |           |
|   |                              |                              |    |      |                                |           |
|   |                              |                              |    |      |                                |           |
|   |                              |                              |    |      |                                |           |
|   | 确定                           | 重置                           | 取消 |      |                                |           |
|   |                              |                              |    |      |                                |           |

### 下单策略

### 自定义手数方式

|       |                  |       |           |      |      |      |        |       |        |                |     | ▼ 🤉    | – 🗆 ×    | 5     | ð        | 51005    | 50 购 7月   | 3.6 C    | ι -      | -        |            |
|-------|------------------|-------|-----------|------|------|------|--------|-------|--------|----------------|-----|--------|----------|-------|----------|----------|-----------|----------|----------|----------|------------|
| 12    | Tota             |       | 当日交易      | 2107 | 2108 | 2109 | 2112   | Total |        | 昨合             |     | 日内     | 合计       | 群组1(权 | 2)       |          |           |          |          |          | - *        |
|       |                  |       | \$Delta   |      |      |      |        |       | PnL    |                | 0   |        |          | 净仓多合  | ·空仓 \$De | lta \$G  | amma \$Th | heta \$\ | /ega ≝E  | 盈亏浮动     | 盈亏多合地      |
|       |                  |       | 1%\$Gamma |      |      |      |        |       | 理论PnL  |                | 0   |        |          |       |          |          |           |          |          |          |            |
|       |                  |       | \$Theta   |      |      |      |        |       | 浮动PnL  |                |     |        |          | 自动    |          | RO       | D         | -        | □自动      | 自价       | <u>× 2</u> |
|       |                  |       | \$Vega    |      |      |      |        |       | 平合PnL  |                |     |        |          | 标的价格  | Delta    | 最新价      |           |          | 涨跌       | IV 3K    | 跌今开        |
|       | IV               | /     |           | SD   | н    | V30  | HV60   |       | HV90   |                | 争仓  | đ      | 訓合       | 3.541 | 0.4136   | 0.0515   | 16.18     | ▲0.01    | 78 (52.8 | 2%) -0.0 | 7 0.0350   |
|       | 15.              | 79    |           | 1.90 | 1    | 7.52 | 16.26  |       | 20.52  | C              | 0/0 |        |          |       |          |          | T         |          |          |          | IV 🔻       |
|       | ▲0.48 ((         | 3.14% | o))       |      |      |      |        |       |        |                |     |        |          |       |          |          | 0.0526    | _        |          |          |            |
|       |                  |       |           |      |      |      | 期权派    | 支动率走到 | き 波动率皆 | 副形分析           | 期权益 | 亏分析 清  | 除虚拟仓     |       |          |          | 0.0525    | _        |          |          |            |
|       |                  | _     |           |      |      |      |        |       |        |                |     |        |          |       |          |          | 0.0524    | _        |          |          |            |
| - 194 | 群组账 <del>。</del> | \$    |           |      |      |      |        |       |        |                | ,   | 《买价    | 买量       |       |          |          | 0.0523    | _        |          |          |            |
|       |                  |       |           |      |      |      |        |       |        |                |     |        |          |       |          |          | 0.0522    | _        |          |          |            |
|       | 群组帧              | K号i   |           |      |      |      |        |       |        |                |     | 0.0024 | 2        |       |          |          | 0.0521    | _        |          |          |            |
| _     |                  |       |           |      |      |      |        |       |        |                |     | 0.0024 |          |       |          |          | 0.0520    | _        |          |          |            |
| ŧ     | 評組名柯             | K ŧ   | 評組1       |      |      |      | ト甲策略   | 目定    | と手数方式  | <del>.</del> . |     | 0.0057 |          |       |          |          | 0.0519    | _        | 243      |          |            |
|       | V 😽              | 早     |           |      |      |      | 迷刑     | ***   | た 下前   | 壬粉             |     | 0.0156 |          |       |          |          | 0.0518    | _        | 100      |          |            |
|       |                  |       |           |      |      |      | ~=     |       | ∽      | - × -          |     | 0.0416 |          |       |          |          | 0.0517    | _        | 21       |          |            |
|       | 00               | 0000  | )         |      |      |      | ++0+77 |       | 、 —    | <u>.</u>       |     | 0.0948 |          |       |          |          | 0.0516    |          | 30       |          |            |
|       | 💛 (C             |       |           |      |      |      | 期权     | 日豆    |        | 2 🔽 🗧          |     | 0 1694 |          |       |          |          | 0.0515    |          | 203      |          | 16.18      |
|       |                  |       |           |      |      |      |        |       |        |                |     | 0.1664 |          |       | 411      |          | 0.0514    | _        |          |          | 16.16      |
|       | 80 🔽             | 8.    |           |      |      |      | 甘日本ワ   | 已登    | λ      | 1 🛋 😑          |     | 0.2565 |          |       | 86       |          | 0.0513    | _        |          |          |            |
|       | (0               |       | istk_sim) |      |      |      |        |       | ^      | - <u>▼</u>     |     | 0.3485 |          |       | 48       |          | 0.0512    | _        |          |          |            |
|       |                  |       |           |      |      |      |        |       |        |                |     | 0.4454 | 1        |       | 65       |          | 0.0511    | _        |          |          |            |
|       |                  |       |           |      |      |      |        |       |        |                |     |        | <u> </u> |       | 116      |          | 0.0510    | _        |          |          |            |
|       |                  |       |           |      |      |      |        |       |        |                |     | - J    | – 🗆 ×    | ]     |          |          | 0.0509    | _        |          |          |            |
|       |                  |       |           |      |      |      |        |       |        |                |     |        |          |       |          |          | 0.0508    | _        |          |          |            |
|       |                  |       |           |      |      |      |        |       |        |                |     |        | FC C     |       |          |          | 0.0507    | _        |          |          |            |
|       |                  |       |           |      |      |      |        |       |        |                |     | 3 +51  |          |       |          |          | 0.0506    | _        |          |          |            |
|       |                  |       |           |      |      |      |        |       |        |                |     | a +a   |          |       |          |          | 0.0505    | _        |          |          |            |
|       |                  |       |           |      |      |      |        |       |        |                |     |        |          |       |          | _        | 0.0504    |          | _        |          |            |
|       |                  |       |           |      |      |      |        |       |        |                |     |        |          | 淔     | 嫇        | I I      | 全         | 撤        |          | 措        | 读          |
|       | 确定               |       | 重置        | 取消   | Í    |      |        |       |        |                |     |        |          | 市价    | -        | 买        |           |          | 荬        |          | 市价 🔻       |
|       |                  |       |           |      |      |      |        |       |        |                |     |        |          |       |          |          |           |          | •        |          |            |
| 0     |                  |       | 0 0       |      |      |      |        |       | 0      |                |     |        |          |       | 0.05     | 14       |           |          | υ.       | 0515     |            |
| •     |                  |       | 0 0       |      |      |      |        |       | ^      |                |     |        | 0.71     |       | 41       | 1        |           |          |          | 203      |            |
| U     |                  |       |           |      |      |      |        |       |        |                |     |        | - 0.7:   |       | ×.77     |          | 577 N     | a 🔨      |          | =        |            |
|       |                  |       |           |      |      |      |        |       |        |                |     |        |          |       |          |          | +/        | ₽℃       |          | R        | 9          |
|       |                  |       |           |      |      |      |        |       |        |                |     |        |          | 3     |          |          | 5 10      | 0 20     | ) 50     | 100      |            |
|       |                  |       |           |      |      |      |        |       |        |                |     |        | ]        | 自用类   | 2        | 账户       |           | 数量       | 卖开 净     | 令净成交     |            |
|       |                  |       |           |      |      |      |        |       |        |                |     |        |          | 👱 🕸   | 00000    | <u>(</u> |           | 2        |          | 0        |            |
|       |                  |       |           |      |      |      |        |       |        |                |     |        |          | 🛛 🕺   | 1013-    |          |           | 1        |          |          |            |
|       |                  |       |           |      |      |      |        |       |        |                |     |        |          | 威     | 茨追踪      |          | 网格        | 策略       |          | 铺价量      | SH:        |
|       |                  |       |           |      |      |      |        |       |        |                |     |        |          | 51005 | 0版7日     | 36       |           | _        |          |          | -          |
|       |                  |       |           |      |      |      |        |       |        |                |     |        |          | 51005 |          |          |           |          |          |          | U Y        |

- 闪电下单选取群组账号,下方显示账号列表
  - 预设数量为群组账号设定中自定义下单手数
  - **总下单手数**为群组中各账号的下单手数加总
  - 可调整各账号的下单数量,总手数随着变化。

#### 基数乘数方式

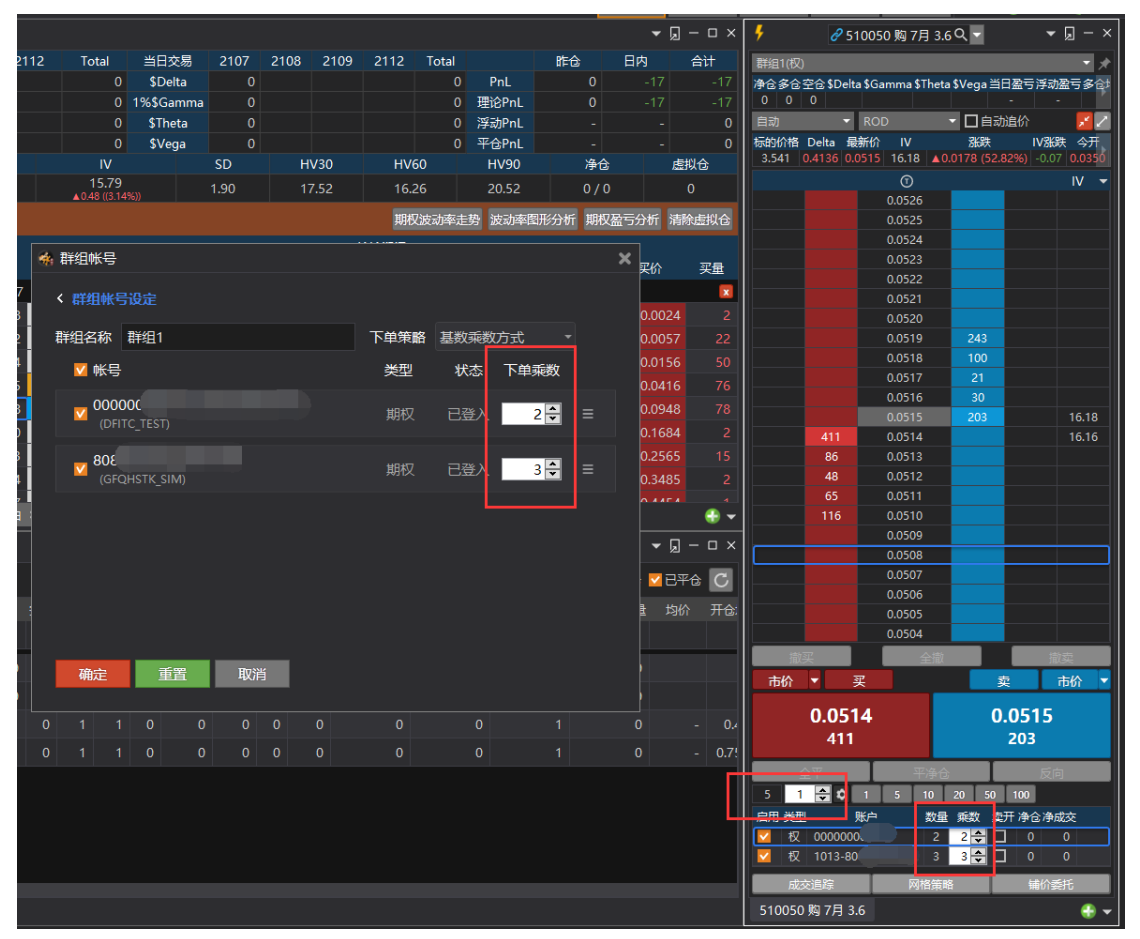

闪电下单,每个账号的下单数量 = 下单板手数 \* 设置的下单乘数
 [如上图,下单板手数设置为1,下单乘数分别为2、3,下单数量为2、3]

- 闪电下单显示数量
  - 账号列表显示"乘数"设定
    - ◆ 从群组账号设定取默认值
    - ◆ 可调整各账号下单乘数,各账号下单数量以及总下单手数随着变化
  - 下单板 数量 设置
    - ◆ 显示 **总下单手数** (不可手动调整)
    - ◆ 下单板设置 数量, 各账号的下单数量=下单板数量\*乘数
    - ◆ 总下单手数 = 各账号下单数量加总

### 总数分配按可用资金比

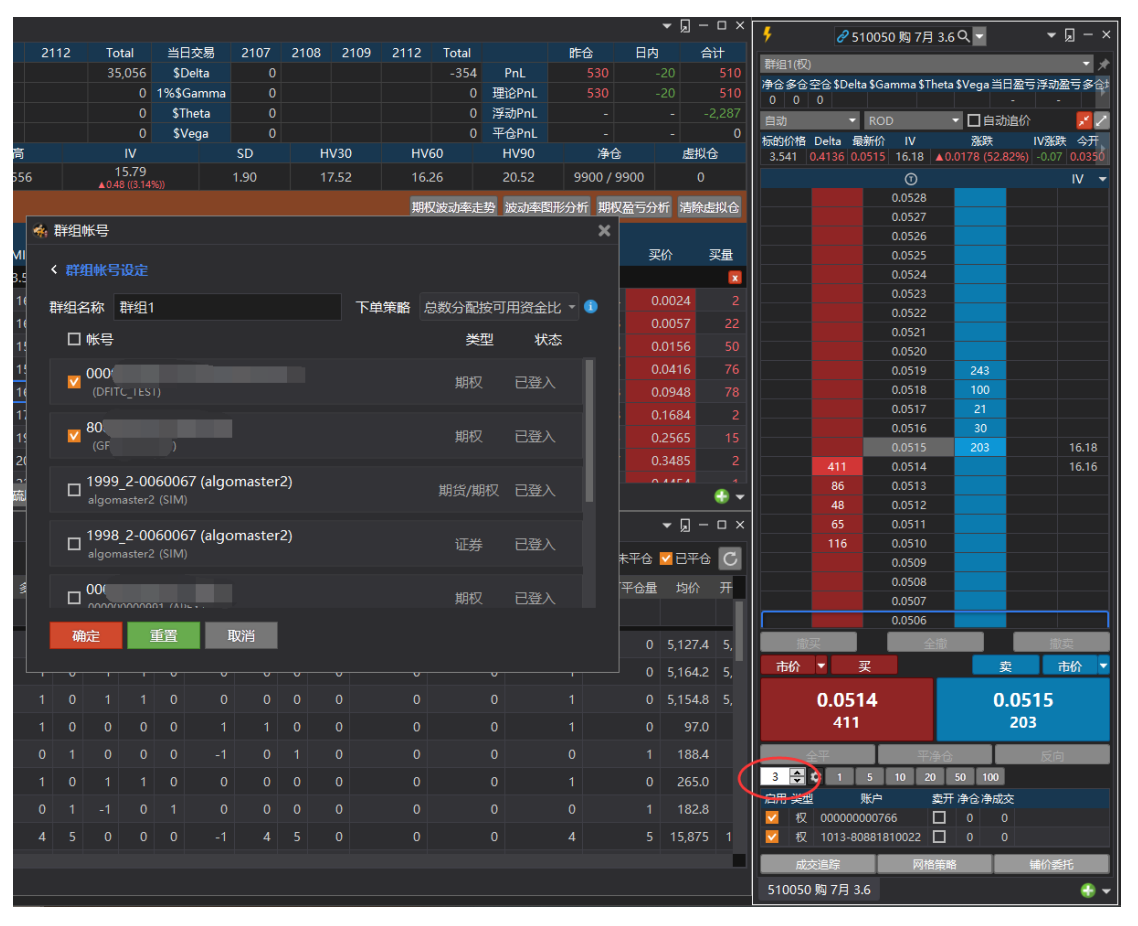

- 下单板输入的手数为下单总数,每个账户的下单手数=下单总数\*(每个账户可用资金/各个账号可用资金之和)
- 群组内资金账号委托顺序依比例由大到小依序送出

### 总数分配按设定参数

|               |              |       |           |       |      |               |       |         |      | "— — ×         | 5         | 8 51       | 0050 购 8月 3.        | .1Q <del>-</del> |            | ▼ " – ×        |
|---------------|--------------|-------|-----------|-------|------|---------------|-------|---------|------|----------------|-----------|------------|---------------------|------------------|------------|----------------|
| Total         | 当日交易         | 2108  | 2109      | 2112  | 2203 | Total         |       | 昨仓      | 日内   | 合计             | 群组1(权)    |            |                     |                  |            | - *            |
| -2,656,400.47 | \$Delta      | 0.00  |           |       |      | 0.00          | PnL   |         | C    |                | 净仓多仓空     | 合 \$Delta  | \$Gamma             | \$Theta          | \$Vega     | 当日盈亏浮动盈言       |
| 152,676.46    | 1%\$Gamma    | 0.00  |           |       |      | 0.00          | 理论PnL |         | C    |                |           | 231,400.8  | 7 799,266.62        | -176.65          | 341.78     | 0 -4,356       |
| -1,137.90     | \$Theta      | 0.00  |           |       |      | 0.00          | 浮动PnL |         |      |                | 自动        | ▼ F        | OD                  | - 🗆 é            | 1动追价       | 1              |
| 2,099.55      | \$Vega       | 0.00  |           |       |      | 0.00          | 平仓PnL |         |      |                | 标的价格 D    | elta 最新价   |                     | 涨跌               | IV涨跌       | 今开今高           |
| IV            |              | SD    |           | HV30  | HV   | 50            | HV90  | 净仓      |      | 虚拟仓            | 3.163 0.6 | 651 0.1030 | <b>18.42</b> ▼0.039 | 6 (-27.77%       | 5) -1.62 0 | .1268 0.1270 0 |
| 18.60         |              | -1.57 |           | 22.03 |      | 19            | 19.16 | 0/0     |      |                | 买单        | 买          | 价格(                 | D _              | 卖          | 卖单             |
| ♥ 0.02 ((-0.1 | 170))        |       |           |       | 肥料   | 7波动來主         | 热油蒸腾  | 副形分析 胞权 | 及亏分析 | 法除虑拟合          |           |            | 0.104               | 3<br>2           | 0          |                |
| 新 群组帐号        |              |       |           |       | 1411 |               |       |         | ×    | THE STANDARD   |           |            | 0.104               | -                |            |                |
|               |              |       |           |       |      |               |       |         |      | ग'ड            |           |            | 0.104               | 0                |            |                |
| く 群组帐         | 号设定          |       |           |       |      |               |       |         |      | ~=             |           |            | 0.103               | 9                |            |                |
|               |              |       |           |       |      |               |       |         |      | <b>~</b>       |           |            | 0.103               | 8                |            |                |
| _ 群组名称        | 群组1          |       |           |       | 下单领  | 節略 总数         | 幼分配按设 | 定参数 👻 🗊 |      |                |           |            | 0.103               | 7                |            |                |
|               | 1            |       |           |       |      | <del>ж.</del> | 带本    | 下前参数    |      |                |           |            | 0.103               | 6                | 80         |                |
| - 44 C        | 7            |       |           |       |      | 天空            | 1/122 | N#⊗9X   |      |                |           |            | 0.103               | 5                |            |                |
| 900           | )96286 (张晓   | 芳)    |           |       |      | #8:57         |       | E 🗖     |      |                |           |            | 0.103               | 4                |            |                |
| го) 🎽         |              |       |           |       |      |               |       | J 💌     |      |                |           |            | 0.103               | 2                |            |                |
|               |              | MI    |           |       |      |               |       |         |      |                |           |            | 0.103               | 1                |            |                |
| <b>108</b>    | 881810022 (1 | 卿不宋)  |           |       |      | 期权            | 已登入   | 2 🗘     |      |                |           |            | 0.103               | 0                |            |                |
|               |              |       |           |       |      |               |       |         |      |                |           |            | 0.102               | 9                |            |                |
| 1             |              |       |           |       |      |               |       |         |      | -              |           |            | 0.102               | 8                |            |                |
|               |              |       |           |       |      |               |       |         |      | 🛟 👻            |           | 5          | 0.102               | 7                |            |                |
| 1             |              |       |           |       |      |               |       |         | Ţ    | <u>ы – о х</u> |           |            | 0.102               | 6                |            |                |
|               |              |       |           |       |      |               |       |         |      |                |           |            | 0.102               | 5                |            |                |
|               |              |       |           |       |      |               |       |         | /错   | 单 ● 洗价中        |           |            | 0.102               | 4                |            |                |
|               |              |       |           |       |      |               |       |         |      | 日期             |           |            | 0.102               | 3                |            |                |
|               |              |       |           |       |      |               |       |         |      |                |           |            | 0.102               | 2<br>1           |            |                |
| 确会            | <b>11</b> 2  | HT    | 18214     |       |      |               |       |         |      |                | 100       | 2          |                     |                  |            | 撒赤             |
| 9HAC          |              | -94   | <b>JH</b> |       |      |               |       |         |      |                | 市价        | ▼ 买        |                     |                  | 卖          | 市价 🔻           |
|               |              |       |           |       |      |               |       |         |      |                |           |            |                     | _                |            | _              |
|               |              |       |           |       |      |               |       |         |      |                |           | 0.1027     |                     |                  | 0.103      | 0              |
|               |              |       |           |       |      |               |       |         |      |                |           | 5          |                     |                  | 36         |                |
|               |              |       |           |       |      |               |       |         |      |                | 全         | 泙          | 平净仓                 | â                |            | 反向             |
|               |              |       |           |       |      |               |       |         |      |                | 10 0 0    | 1 5        | 10 20 50            | 100              |            |                |
|               |              |       |           |       |      |               |       |         |      |                | 启用 美型     | 账户         | 卖开 净                | 仓净成交             |            |                |
|               |              |       |           |       |      |               |       |         |      |                | 🔽 权 8     | 050-900962 | 36 🔲 11             |                  |            |                |
|               |              |       |           |       |      |               |       |         |      |                | 🔽 权       | 013-808818 | 10022 🔲 🤇           |                  |            |                |
|               |              |       |           |       |      |               |       |         |      |                | 成这        | 追踪         | 网格策                 | 略                | 1          | 諭委托            |
|               |              |       |           |       |      |               |       |         |      |                | 510050 B  | 8月 3.1     |                     |                  |            |                |
|               |              |       |           |       |      |               |       |         |      |                | 510050 %  | 0,3.0.1    |                     |                  |            |                |

- 下单板输入的手数为下单总数,每个账户的下单手数=下单总数\*(每个账户设置 的下单参数/各个账号设置参数之和)
- 群组内资金账号委托顺序依参数比例由大到小依序送出。

## 报价连线

显示当前报价连线状态。

| A not                                 | <b>土(</b> )あっ |               |               |                                      |                 |                    |                  |                  |                    |         |       |         |         |         |          |               |       |       |         |           |                  |              |              | Ŧ            | - o ×       |
|---------------------------------------|---------------|---------------|---------------|--------------------------------------|-----------------|--------------------|------------------|------------------|--------------------|---------|-------|---------|---------|---------|----------|---------------|-------|-------|---------|-----------|------------------|--------------|--------------|--------------|-------------|
|                                       |               | th Ase        | ~ **          | NI story                             | <b>A</b> +state | A:1.00             | 1110h 00 ho      | 04028            |                    |         |       |         |         |         | 192      |               |       |       | ***     | 01010 - 0 | 100 T M =        | <b>1</b> 2 • |              | 5 <b>5</b> 4 | 0.47.00     |
|                                       | 10000         | ••• 75°01     | did Balate    | 國來昭                                  | <b>1</b> 007+   |                    |                  | BIXER            |                    |         |       |         |         |         | <u> </u> |               |       |       | 96 • 88 |           | <u>не гара</u> • |              |              |              | 5:17:00     |
| 期权报价                                  | 50ETF(        | 510050)       |               |                                      |                 | 父帝连改               |                  |                  |                    |         |       |         |         |         |          |               |       | - ⊌   | - 0 ×   | 7         | 8 51005          | 10 购 4月      | 3.5 Q 🚽      |              | - L - X     |
| Expiry                                | 2104          | 2105          | 2106          | 2109                                 | 总持              |                    |                  | \$ 2109          | Total              | 当日交易    | 210   | 04 21   | 05 2    | 106 210 |          |               | 能合    | 日内    | 合计      | 80881810  | 022 (谢木荠         | (权)          |              |              | -           |
| IV                                    | 16.39         | 18.43         | 19.44         | 20.35                                | \$Deli          | 报价连线               |                  | 4                | 13.58万             | \$Delta | 243   | 96 6    | 551     |         | 3        | PnL           |       |       |         | 净仓多仓空     | 🔁 SDelta         | \$Gamma      | STheta SVeg  | pa 当日盈雪      | (浮动盈气。)     |
| IV Chg                                | ¥0.32         | ▲0.17<br>1.69 | 2 00          | ▲0.04                                | 1%\$Gar         | 通用设定               |                  | 9                | 29310 1            | %\$Gamm | a -95 | 82 11.  |         |         | 1        | 理论PnL         |       |       |         | -1 1 2    | 2 -18512 -       | -14.31 );    | 28 -24       | -213         | -213 0      |
| PSkw                                  | 4.50          | 3 31          | 2.93          | 3.00                                 | SVec            | 交易安全i              |                  |                  | 496                |         | 最价连   | 线       |         |         |          |               |       |       | ×       |           | KC               |              | 2104         | 10月1日107     |             |
|                                       | 新价            | 买价            |               | 案价                                   | 要               | 拆单委托计              | 设定               | 諸                | IV                 |         | reeks |         |         |         |          |               |       |       |         | 3.500 0.5 | 5289 0.041       | 7 16.35      | 0.0213 (10   | 4.41%) -0    | 0.37 0.0178 |
| 3.5                                   | 00            | 3.500         | ) 3           | .501                                 | 2280            | 交易偏好               | 设定               | .504             | 16.39              |         |       |         |         |         |          |               |       |       |         | 亚角        | æ                | K            | ka M         | 879          | が紛          |
| ▲ 0.066                               | (1.92%)       |               |               |                                      |                 | 市价转换i              | 设定               |                  | ▼0.32 (+1.92%      | ,       | ÷     | Greeks  | 报价服     | 段务      |          |               |       |       |         |           |                  |              | 0.0425       | ~            |             |
| 期权月後                                  |               |               | 心序列]▼         |                                      |                 | 期权序列:              | 参数设定             |                  |                    |         |       |         |         |         |          |               |       |       |         |           |                  |              | 0.0424       |              |             |
|                                       |               |               |               | 、<br>い<br>い<br>い<br>い<br>り<br>切<br>切 | 权 (Call)        | 自动追价               | 设定               |                  |                    |         | 合报价   |         |         |         |          |               |       |       |         |           |                  |              | 0.0423       |              |             |
| 买量                                    | 彩 最           | 新价 奕          | 价契约           | ŧ IV                                 | Delta           | 系统设定               |                  | 1 13             | r权价 ∨              | ega     | 572   | 组合报     | 佡       |         |          |               |       |       |         |           |                  |              | 0.0422       |              |             |
| ▼ 2104                                | (9天) 2        | MJA           |               |                                      |                 |                    | 3                | .5057 1          | 6.39 777           |         | -     |         |         |         |          |               |       |       |         |           |                  |              | 0.0421       | 23           |             |
| 1 0.3                                 | 3016 0.3      | 033 0.3       |               | 24.03                                | 0.9880          | 0.2183 -0.0        | 0003 0.000       | 2 -0 3           | .200 0 0.          |         |       |         |         |         |          |               |       |       |         |           |                  |              | 0.0420       | 72           |             |
| 1 0.2                                 | 2058 0.2      | 1066 0.2      | 066 247       | 20.55                                | 0.9600          | 0.7049 -0.0        | 0008 0.000       | 5 -0 3           | .300 0 0.0         | 2000    | -     |         |         |         |          |               |       |       |         |           |                  |              | 0.0418       |              |             |
| 24 0.1                                | 1114 0.1      | 114 0.1       | <b>120</b> 11 |                                      | 0.8517          | 2.2182 -0.0        | 0017 0.001       | 4 -0 3           | . <b>400</b> 2 0.0 |         |       | 艾扬软     | 件报份     | 服务      |          |               |       |       |         |           |                  | 2617         | 0.0417       |              |             |
| COSTS/                                | 10050         | -             | 15/5 4000     | 0 H 0                                |                 | 00400 # 200        | 772001017        |                  |                    |         |       |         |         |         |          |               |       |       |         |           |                  |              | 0.0416       |              |             |
| SUETR(S                               | 10050)        | × 500E        | 11(51030      | 0) * 3                               | UUEIF(IS        | 9919) <b>×</b> ;∺, | 未300期1X A        | <u> </u>         |                    |         |       |         |         |         |          |               |       |       |         |           |                  |              | 0.0415       |              |             |
| 当日委托                                  |               |               |               |                                      |                 |                    |                  |                  |                    |         |       | 艾扬软     | 件报份     | 服务      |          |               |       |       |         |           |                  |              | 0.0414       |              |             |
| 181.6                                 | 1 -           |               |               |                                      |                 |                    |                  |                  |                    |         |       |         |         |         |          |               |       |       |         |           |                  |              | 0.0413       |              |             |
|                                       | _             |               |               |                                      |                 | -                  |                  |                  |                    |         |       |         |         |         |          |               |       |       |         |           |                  |              | 0.0411       |              |             |
|                                       | *             | /实 19303      | 2年 父羽         | oan t                                | ED.             |                    |                  | 1 7 N            |                    |         |       | ****    | 件 据化    |         |          |               |       |       |         |           |                  |              | 0.0410       |              |             |
|                                       | #             |               |               |                                      | 510050          | 购 5月 3.4 1         | 999_2-01019      | 44 (algom        | iaster2)(期/权       | ) 0     | -     | ~ ///// | IT JIXI | 100.95  |          |               |       |       |         | 撤买        |                  |              | ≥iù          | - 1          | 撤卖          |
| <b>1</b>                              | <b>X</b>      |               |               |                                      |                 | 购 5月 3.4 1         | 999_2-01019      | 44 (algom        | iaster2)(期/权       |         |       |         |         |         |          |               |       |       |         | 市价        | • 买              |              |              | 卖            | 市价 🔻        |
| 1 1 1 1 1 1 1 1 1 1 1 1 1 1 1 1 1 1 1 | . <u></u>     |               |               |                                      |                 | 购 5月 3.4 1         | 999_2-01019      | 44 (algom        | iaster2)(期/权       |         |       |         |         |         |          |               |       |       |         |           |                  |              |              |              |             |
|                                       | 3             |               |               |                                      | 510050          | 购 5月 3.4 1         | 999 2-01019      | 44 (algom        | aster2)(期/权        | 0.1402  |       |         |         |         |          | 当日有效          |       | Limit | 8: 完:   | u         | 10416            |              |              | 107          | "           |
|                                       | 3             |               |               |                                      | 510050          | 沽5月3.5 1           | -<br>999 2-01019 | -<br>144 (algorr | aster2)(期/权        | 0.0856  |       |         |         | 0.0856  |          | 当日有效          | (ROD) | Limit |         |           | 10               |              |              | 107          |             |
|                                       | 3             |               |               |                                      | 510050          | 购 5月 3.5 1         | 999 2-01019      | 44 (algor        | iaster2)(期/权       | 0.0742  |       |         |         | 0.0742  |          | 当日有效          |       | Limit |         |           | 全平               |              |              | 反向           |             |
|                                       |               |               |               |                                      |                 | ± 5 ⊟ 3 / 11       |                  |                  | actor 21/88 /87    |         |       |         |         |         |          | ~~ ㅋ ㅎㅎ ㅎㅎ ㅎㅎ |       |       | 2. 4.0  | 1 20      |                  | - 10<br>Filt | 20 50<br>S策略 | 100          | astr.       |
| 58 <b>6</b> 50                        | <b></b>       | 日成本業          | 立时地           | A ¥                                  |                 |                    |                  |                  |                    |         |       |         |         |         |          |               |       |       |         | 5100501   | N / E 35         | - 291        | 1010-12      |              |             |
| = 1363                                |               | <b>^</b>      | 英时持           |                                      |                 |                    |                  |                  |                    |         |       |         |         |         |          |               |       |       |         | 5100503   | eg 473 3.5       |              |              |              | ••••        |

### 通用设定

对所有交易账号有效:

| 🗌 咏看      | 大师2             |             |          |          |           |                  |           |                        |                       |              |      |        |         |           |          |         |        |        |          |              |                     | Ŧ        |             |
|-----------|-----------------|-------------|----------|----------|-----------|------------------|-----------|------------------------|-----------------------|--------------|------|--------|---------|-----------|----------|---------|--------|--------|----------|--------------|---------------------|----------|-------------|
| ₿窗□       | <del>像</del> 交易 | <b>お</b> 分析 | 1 前图表    | - 📓 策略   | ◎ 插件      | \$238 ① #        | Rab 🚯 br  | 购权限                    |                       |              |      |        |         |           | 当日委托     | 首日成3    | : - 实时 | 持合 👻 🕺 | 权报价 👻 🖡  | 9电下单 ▼       | ₩ 🕶 🎚 🖳             | 🗃 🚺 1    | 8:17:00 🔵   |
| 期权报价      | 50ET            | F(51005     | 0)       |          |           | 交易连线             |           |                        |                       |              |      |        |         |           |          |         | - 🤉    | – 🗆 ×  | 5        | 8 51005      | 0购4月3.5 Q・          |          | - " – ×     |
| Expiry    | 2104            | 2105        | 2106     | 2109     | 总持行       | 群组账号             |           | \$ 2109                | Total                 | 当日交易         | 210  | 4 2105 | 5 21    | 06 2109   |          | 作合      | 日内     | 合计     | 80881810 | 1022 (谢太蓥    | (#⊽)                | _        | ÷           |
|           | 16.3            | 9 18.4      | 3 19.4   | 4 20.35  | \$Delt    |                  |           |                        | 13.58万                | \$Delta      | 2439 | 6 665  |         |           | 3 PnL    |         |        |        | à⇔ se ≈  | ≈⊕ sDelta s  | Gamma STheta SV     | eoa ≚⊟⊗: | = ĭsenæ⊂ a  |
| IV Chg    |                 |             |          |          | 1%\$Gun   | 通用设定             |           |                        |                       | 1%\$Gamma    | -958 |        |         |           | 理论P      | nL -96  |        |        | -1 1     | 2 -18512 -   | 14.31万 28 -         | 24 -213  | -213 0      |
| CSkw      |                 | 8 1.6       | 8 3.0    | 9 4.67   | \$Thet    | 交易安全设            | ÷         | 6                      |                       | \$Theta      |      | 0 -8   |         |           | 浮动P      | nL -    |        |        | 自动       | ▼ RO         | D - U               | 自动追价     | 2 2         |
| PSkw      |                 |             |          | 3 3.00   | \$Veg     | 拆销委托设            |           | 5                      | 496                   | _\$Vega      | -4   | 8 20   |         |           | 平合P      | nl -    |        |        | 标的价格 [   | elta 最新价     | IV 763              |          | /863铁 今开    |
| <b>\$</b> | 浙价              | 买           | 价        | 卖价       | 买         | 大日本につる           | ~=<br><=  | 滴                      | IV                    | 🐴 通用i        | 安定   |        |         |           |          |         |        | ×      | 3.500 0. |              |                     |          | 0.37 0.0178 |
|           | 00<br>(1.92%)   |             | 00       |          | 2280      | 大物 編約 後<br>市价铸造设 | た<br>完    |                        | 16.39<br>▼0.32 (-1.92 |              |      |        |         |           |          |         |        |        | 买单       |              | 价格 ①                |          | 卖单          |
| 期权月份      |                 |             |          |          |           | 期权序列参            | ~~<br>数设定 |                        |                       | 持仓中          | ▶均价  | 附加小数   | 位影      |           |          |         |        |        |          |              | 0.0425              |          |             |
|           |                 |             |          | 认购用      | 权 (Call)  | 自动追价设            |           |                        |                       |              |      |        |         |           |          |         |        |        |          |              | 0.0424              |          |             |
| 买量        | 彩 (             | 最新价         | 契价 氢     | 量 IV     | Delta     | 至体沿中             |           |                        | 祝价                    | 1            | 主観与) | N陸参数   | にもの     | [ ∐\$Gree | eks 显示   | 甲位缩与    |        |        |          |              | 0.0423              |          |             |
| ▼ 2104    | (9天)            | 热门月         |          |          |           |                  | 3         | .5057 1                | 6.39 777              |              |      |        |         | 口显示的      | 鍥        |         |        |        |          |              | 0.0421              |          |             |
| 1 0.      | 3016 0          | 0.3033      | .3051    |          |           | 0.2183 -0.00     | 0.000     | 2 -0 3                 | .200 0 0              | 0.0          |      | 12131  | 100-1   |           |          |         |        |        |          |              | 0.0420              |          |             |
| 1 0       | 058 0           | 2066        | 2066 2   | 17 20.55 | 0.9600    | 0.7049 -0.00     | 0.000     | 15 -0 3                | 300 0                 |              |      | 923U/\ | (19634) | , 🔽 /🖃/13 |          |         |        |        |          |              | 0.0419              |          |             |
| 24 0      | 1114 0          | 1114        | 1120     | 11 17 53 |           | 2 2182 -0.00     | 17 0.001  | 4 -0 3                 | 400 2                 |              |      | 交易断    | 线时      | • "继续     | • 所有洗    | 价单      |        |        |          |              | 0.0418              | 113      |             |
|           |                 |             |          | 11.55    | 0.0517    | E.E.10E -0.00    | 0.001     |                        | .400                  |              |      |        |         | • "取消     | • 所有洗    | 价单      |        |        |          |              | 2617 0.04 <b>17</b> | 107      |             |
| 50ETF(    | 10050)          | × 30        | DETF(510 | i00) × 3 | 00ETF(159 | 9919) 🗙 沪深       | 300期权 >   | c                      |                       |              |      |        |         | • "暫停     | • 所有洗    | 价单      |        |        |          | 10           | 0.0416              |          | _           |
|           |                 |             |          |          |           |                  |           |                        |                       |              |      |        |         |           |          |         |        | t      |          |              | 0.0414              |          |             |
| 白日安代      |                 |             |          |          |           |                  |           |                        |                       |              |      | 下単工具   | 预设      | と 💿 下単編   | à 🛛      |         |        |        |          |              | 0.0413              |          |             |
| 摘任        |                 |             |          |          |           |                  |           |                        |                       |              |      |        |         | ●闪电T      | 印刷       |         |        |        |          |              | 0.0412              |          |             |
|           |                 |             | 动振曲 农    | 黒紙 ▼     |           |                  |           | K⊕ ▼                   |                       |              |      |        |         |           |          |         |        |        |          |              | 0.0411              |          |             |
|           |                 |             |          | -        | E 100E0 8 | 80 F B 2 4 100   | 0 2 0101  | 10-3 ·                 |                       |              |      |        |         |           |          |         |        |        |          |              | 0.0410              |          |             |
|           | 1               |             |          |          | 5100503   | NG 5/H 5.4 193   | 9_2-0101  | a <del>ra</del> (alĝon | laster 2)(A8/4        | ×            |      |        |         |           |          |         |        |        | 撤买       | l            | 全歳                  |          | 撤卖          |
|           | 1               |             |          |          | 510050 )  | NJ 5 FJ 3.4 195  | 99_2-0101 | 944 (algon             | haster2)(AB/4         | ×            |      |        |         |           |          |         |        |        | 市价       | <b>7</b> 买   |                     | 卖        | 市价 🔻        |
|           | 1               | 买           | 0 55     |          | 510050    | 陶 5月 3.4 199     | 9_2-0101  | 944 (algon             | haster2)(期/4          | 叉) 0.14      |      |        |         |           | <u>۳</u> | 有效(ROD) | Limit  | 8: 完計  | (        | 0.0416       |                     | 0.041    | 7           |
|           |                 |             |          |          | 510050 5  | 胸 5月 3.4 199     | 99_2-0101 | 944 (algon             | naster2)(期/4          |              |      |        |         |           |          | 有效(ROD) |        |        |          | 10           |                     | 107      |             |
| 2         |                 |             |          |          |           | 古 5月 3.5 199     | 9_2-0101  | 944 (algon             | naster2)(期/4          | 叉) 0.0856    |      |        |         | 0.0856    |          | 有效(ROD) |        |        |          |              |                     | 55       | _           |
|           |                 |             |          |          | 510050 §  | 胸 5月 3.5 199     | 9_2-0101  | 944 (algon             | haster2)(期/ł          | 叉) 0.0742    |      |        |         |           |          | 有效(ROD) |        |        | 1 🛋      | ±++<br>• • • | 10 20 50            | 100      | _           |
|           |                 | হায         | 1 00     | F        | 5100503   | ± 5 E 2 / 100    | 00 2 0101 | AA (slaan              | netor2)/RB//          | 57 0 0 A 2 2 | 1    |        |         |           |          |         |        | 2.45   | 1923     | 追踪           | 网络策略                | 100      | î∰£         |
| 当日委律      | : × )           | 当日成交        | × \$281  | ‡合 ×     |           |                  |           |                        |                       |              |      |        |         |           |          |         |        |        | 510050   | 纲 4月 3.5     |                     |          |             |
|           |                 |             |          |          |           |                  |           |                        |                       |              |      |        |         |           |          |         |        |        | 0.0000   |              |                     |          |             |

- 持仓中均价附加小数位数:0表示不附加小数位数,1表示附加1位小数位数。
- 金额与风险参数栏位:
  - ◆ \$Greeks 显示单位缩写: 影响\$Greeks 以及盈亏栏位, 数值超过 10 万则以 "万"单位缩写显示。
  - ◆ 显示整数:影响\$Greeks 以及盈亏栏位,数值显示整数。
- 经纪人模式:
  - ◆ 启动经纪人模式,客户端不主动查询持仓明细资料,避免查询资料量过多 时软件运行拖慢。
- 洗价单设定:

- ◆ 当交易断线时,客户端本地的洗价单可以设定继续洗价、暂停或取消。
- 下单工具预设
  - ◆ 设定报价、持仓等栏位点击开启下单工具预设"下单盒"或"闪电下单"

### 交易安全设定

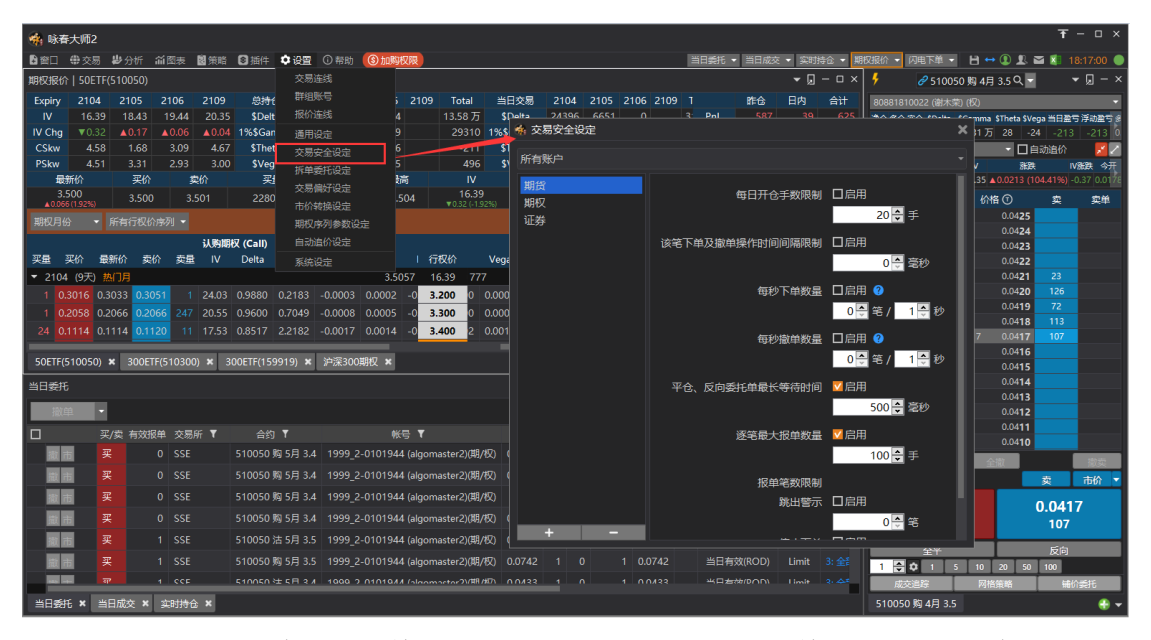

交易安全设定提供下单时的限制项目, 启动限制后, 下单时如果超过设定上限则会 下单失败或者延迟送出申请:

- ◆ 每日开仓手数限制
- ◆ 该笔下单及撤单操作间隔时间限制
- ◆ 每秒下单数量
- ◆ 每秒撤单数量
- ◆ 平仓、反向委托单最长等待时间
- ◆ 逐笔最大报单数量
  - 报单笔数限制
    - 跳出警示
    - 禁止下单
- 设置账号范围
  - ◆ 交易安全设定预设套用于所有账号,可以通过+按钮新增要管控的交易账号。
- 设置商品范围:
  - ◆ 交易安全设定预设管控3种类型商品: 期货、期权、证券
  - ◆ 可以通过 + 按钮新增商品, 在选择商品窗口中选取要管控的商品范围
  - ◆ 加入后的商品可以通过 按钮移除。

### 拆单委托设定

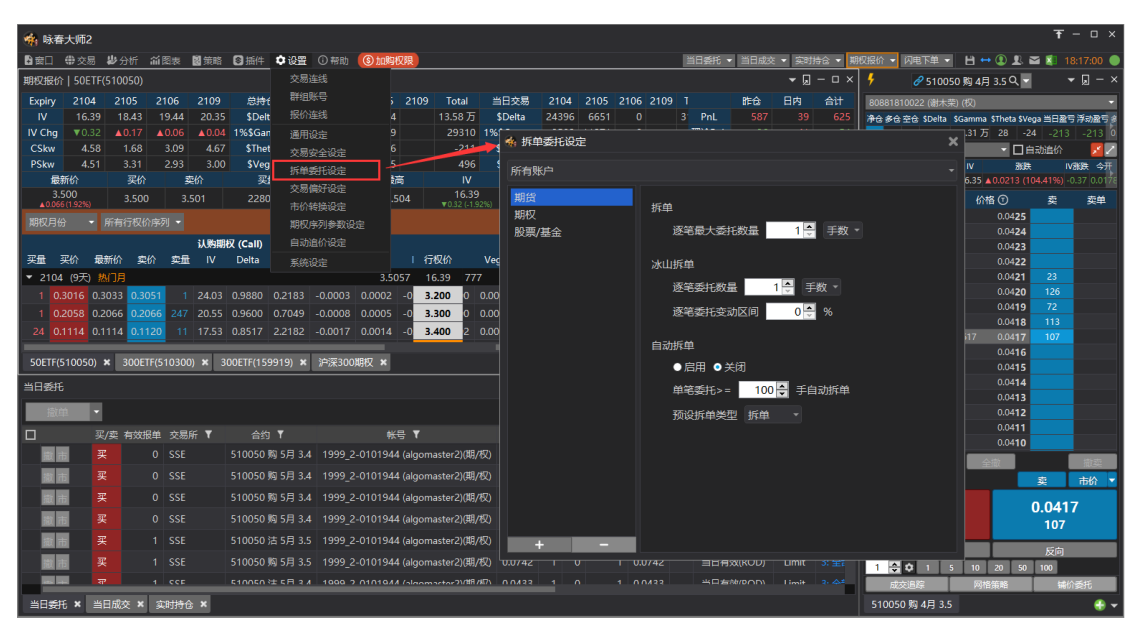

提供拆单、冰山拆单、自动拆单功能

- 拆单:设定逐笔最大委托数量。启用拆单下单时数量如果超过逐笔最大委托数 量数量则按设定数量拆分下单。
- 冰山拆单:设定逐笔委托数量,和逐笔委托变动区间。计算出逐笔委托数量的 上限和下限。启用冰山拆单下单时,数量如果超过逐笔委托数量则按照区间内 随机数量拆分下单。
- 自动拆单:可以启用或关闭自动拆单。启用自动拆单时,单笔委托超过设定数 量则自动拆单,预设拆单类型可选:拆单、冰山拆单、定时拆单。
- 设置账号范围

| 🌸 拆单委托设定 |             |           | × |
|----------|-------------|-----------|---|
| 所有账户     |             |           | - |
| 期货<br>期权 | 拆单          |           |   |
| 股票/基金    | 请选择交易账户     | ×         |   |
|          |             | (期权)      |   |
|          | □1999_2-010 | ) (期货/期权) |   |
|          | 1998_2-010  | ) (证券)    |   |
|          |             |           |   |
|          | 加入          | 取消        |   |
| +        |             |           |   |

- ◆ 交易安全设定预设套用于所有账号,可以通过+按钮新增要管控的交易账号。
- 设置商品范围:
  - ◆ 拆单委托设定预设分3种类型: 期货、期权、股票/基金

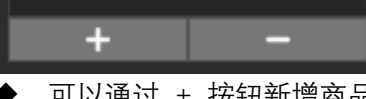

◆ 可以通过 + 按钮新增商品, 在选择商品窗口中选取商品范围

| 🐐 187  |                 |              |         |             |           |            |                |         |             |          |               |         |      |         |             |                        |      |         |        |        |      |               |                                        |                   | Ŧ          |              |
|--------|-----------------|--------------|---------|-------------|-----------|------------|----------------|---------|-------------|----------|---------------|---------|------|---------|-------------|------------------------|------|---------|--------|--------|------|---------------|----------------------------------------|-------------------|------------|--------------|
| ₿ 窗口   | 带交易             | - <b>歩</b> 分 |         | 21日本 📓      | 策略        | ◎ 插件       | <b>\$</b> 设置 ( | ③ 帮助    | S taka      | 奴限       |               |         |      |         |             |                        | 当日委托 | - 当日成3  | 5 🔻 实际 | 持命 👻 其 | 权报价  | ▼ 闪电          | 下单 🔻                                   | H 🕶 🏵 🗜           | 🔤 🚺        | 18:27:00 🔵   |
| 期权报的   | ት   50E         | TF(5100      | )50)    |             |           |            |                |         |             |          |               |         |      |         |             |                        |      |         | - ,    |        | 5    | Ø             | 510050                                 | 购 4月 3.5 Q        | -          | ▼ 🤉 – ×      |
| Expiry | 2104            |              |         | 106         | 2109      | 总持仓        | 210            | )4      | 2105        | 2106     | 2109          | 当日交易    |      | 104     | 2105        | 2106                   | 2    | 昨台      | 日内     |        | 8088 | 1810022       | ()()()()()()()()()()()()()()()()()()() | ·<br>(权)          | _          | -            |
|        | 16.3            | 39 18        | 3.43 1  | 9.44        | 20.35     | \$Delta    | 5,869          | .50 64  | ,099.00     | 30,814   | 🐐 拆单委托        | 设定进     | 择商品  |         |             |                        |      |         | ×      |        |      | ¥6 ±26        | <b>S</b> Delta                         | \$Gamma \$        | heta SVeg  | a 当日盈亏 浮詞    |
| IV Chg |                 |              |         |             |           | 1%\$Gam    | ma 7,401       |         | ,579.45     |          |               |         |      |         |             |                        |      |         |        |        |      |               | 18,511.50                              | -143,139.50 2     | B.00 -24.0 | 0 -213       |
| CSkw   |                 |              |         |             |           | \$Theta    |                |         |             |          | 所有账户          | 扱       | 寻同品  |         |             |                        |      |         |        |        |      |               | ▼ ROD                                  | C                 | 自动追价       | - 🗾 🗹        |
| PSkw   | 4.5             |              |         | 2.93        | 3.00      | \$Vega     |                |         | 342.00      |          | 9849          | •       | 证券   |         |             |                        |      |         |        |        |      | 禙 Delta       | 量新价                                    | IV 28             | 跌          | IV服装 今开      |
| Ē      | 新价              |              | 买价      | 卖           |           | 买量         | ×卖量            |         | 最低/最        | <b>5</b> | HR±07         | 9       | 期貨   |         |             |                        |      |         |        |        |      |               |                                        |                   |            | -0.37 0.0178 |
| ▲0.06  | 500<br>6(1.92%) |              | 3.500   | 3.50        | 01        | 22800      | ×69600         |         | 3.413 - 3.5 | 604      | 위하지<br>따르/티소  | - 🖌 "   | 期权   | 前下关办    | 息新体         |                        |      |         |        |        |      | ¥             |                                        | 价格①               | 爽          | 卖单           |
| 期权月日   |                 |              |         |             |           |            |                |         |             |          | 100300 040111 |         | 1    | OETF(5  | 10050       | ~/<br>I)               |      |         |        |        |      |               |                                        | 0.042             |            |              |
|        |                 |              |         |             | LL NUMBER | ₹ (Call)   |                |         |             |          |               |         |      | -50ET   | F(5100      | )50) 热门)               |      |         |        |        |      |               |                                        | 0.042             |            |              |
| 羽岳     | 买价              | 最新价          | 率价      | 幸量          | IV        | Delta (    | Samma          | Theta   | Vega        |          |               |         |      | -50ET   | F(5100      | 050) 近二)               | 1    |         |        |        |      |               |                                        | 0.042             |            |              |
| ▼ 210. | 1 (9天)          | 执门日          |         |             |           |            |                |         | 3.50        | 157      |               |         |      | 50ET    | F(5100      | 150) 2021<br>150) 2021 | 04   |         |        |        |      |               |                                        | 0.042             | 23         |              |
| 1 0    | 3016            | 0 3033       | 0 3051  | 1           |           | 0.9880 0   |                |         |             | -0       |               |         |      | -50FT   | F(5100      | 150) 2021<br>150) 2021 | 05   |         |        |        |      |               |                                        | 0.042             | 126        |              |
|        |                 | 0.3055       |         | 247         | 20.55     | 0.9600     | 7040           | 0.00000 | 0.0005      |          |               |         |      | 50ET    | F(5100      | 50) 2021               | 09   |         |        |        |      |               |                                        | 0.041             | 72         |              |
| 24 0   | .2030           | 0.2000       | 0.1120  | 44/         | 17.50     | 0.9000 0   |                | 0.0000  | 0.0003      |          |               |         |      | BOOETF( |             | 0)                     |      |         |        |        |      |               |                                        | 0.041             | 3 113      |              |
| 24 0   | .1114           | 0.1114       |         |             | 17.55     | 0.0517 4   | 2.2102 -       | 0.0017  | 0.0014      | -0.      |               |         | ● 深圳 | 征券交     | 易所(机        |                        |      |         |        |        |      |               | 2                                      | 617 0.04 <b>1</b> | 107        |              |
| SOFTE  | 510050          | ) <b>x</b> ( | OOFTE/5 | 10300)      | × 30      | OFTE(1599  | 19) <b>X</b>   | i中深300  |             |          |               |         | 막태   | 全融期     | 货交易         | 所(权)                   |      |         |        |        |      |               | 10                                     | 0.041             |            |              |
|        |                 | ,            |         | ,           |           |            |                |         |             |          |               |         | 이 지지 | 間前父     | 易所(他<br>見能は | ()<br>7\               |      |         |        |        |      |               |                                        | 0.041             |            |              |
| 当日委托   |                 |              |         |             |           |            |                |         |             |          |               |         | ■ F3 | 期份交     | 易所体         | 2)                     |      |         |        |        |      |               |                                        | 0.041             |            |              |
| 140    | ¥               |              |         |             |           |            |                |         |             |          |               |         |      |         |             |                        |      |         |        |        |      |               |                                        | 0.041             |            |              |
| _      |                 | 377 (484) 3  |         |             |           |            | -              |         |             | -        |               |         |      |         |             |                        |      |         |        |        |      |               |                                        | 0.041             |            |              |
|        |                 | 天/尖 1        | HXXXR#  | 2005<br>005 |           | 田辺         | 1              | 1000    | **          | 51       |               |         |      | +0.2    |             |                        | -    | 11 2246 |        |        |      |               |                                        |                   |            |              |
|        | Ð               |              |         |             |           | 510050 %   | 5月 3.4         | 1999_4  | 2-0101944   | t (algo  |               |         |      | 71U/    |             |                        | 4    | X/FJ    |        |        |      | <del></del> Щ |                                        | 全微                |            | 撤卖           |
|        | 8               | 栗            |         |             |           | 510050 购   | 5月 3.4         | 1999_2  | 2-0101944   | l (algc  |               |         |      |         |             |                        |      |         |        |        |      | î ▼           | 买                                      |                   | 卖          | 市价 🔻         |
| 識      | 1               |              |         |             |           | 510050 购   | 5月 3.4         | 1999_2  | 2-0101944   | l (algc  |               |         |      |         |             |                        |      |         |        |        |      | 0.0           | M16                                    |                   | 0.04       | 17           |
|        | 5               |              |         |             |           | 510050 购   |                | 1999_2  | 2-0101944   | 1 (algo  | +             |         |      |         |             |                        |      |         |        |        |      |               | 10                                     |                   | 107        | ,            |
|        | 1               |              |         |             |           | 510050 洁   | 5月 3.5         | 1999_2  | 2-0101944   | l (algon | naster2)(期/权  | ) 0.085 |      |         |             |                        |      | 有效(ROD) |        |        |      |               |                                        |                   |            |              |
|        | 5               |              |         |             |           | 510050 购   |                | 1999_2  | 2-0101944   | 1 (algon | naster2)(期/权  |         |      |         |             |                        |      | 有效(ROD) |        |        | 1    | É de          |                                        | 10 20 5           | 反向         |              |
|        |                 | স্ব          | 1       | CCF         |           | \$10050 *# | 5 <b>F</b> 3 A | 1000 1  | 010104      | t (slaon | antorO)/RE /M | 0.043   | 1    |         |             |                        |      |         |        | 3. 4.5 |      | 成功道路          |                                        | 网络策略              | 1          | 盼香托          |
| 当日委    | ŧ ×             | 当日成3         | ₹× ġ    | 时持仓         | ×         |            |                |         |             |          |               |         |      |         |             |                        |      |         |        |        | 510  | 050 jšj -     | 4月 3.5                                 |                   |            | - 🕀          |

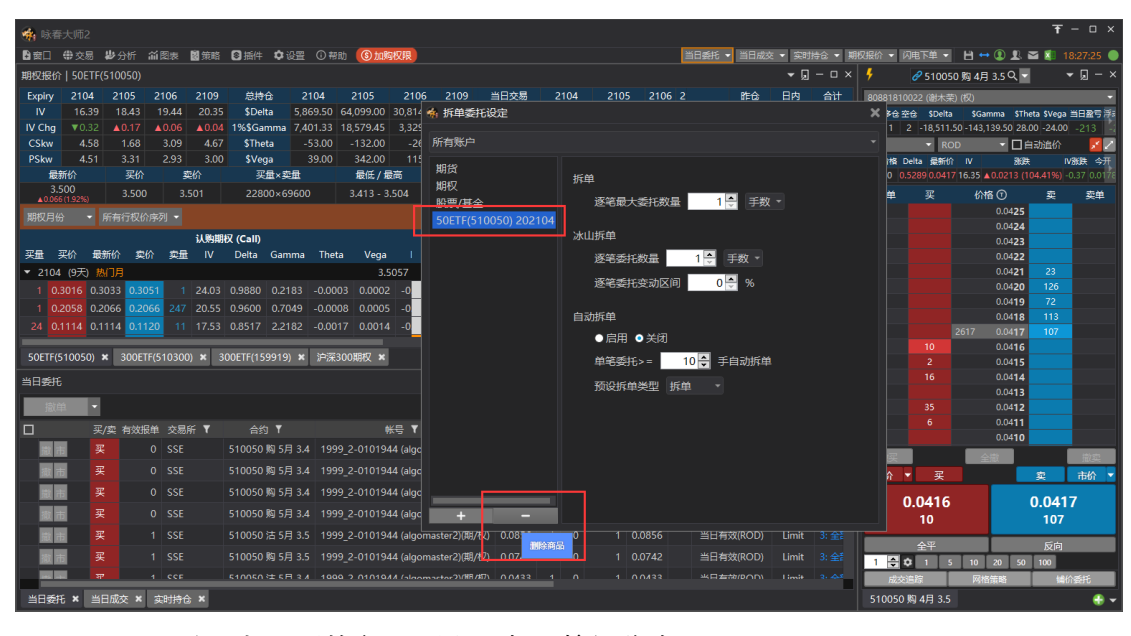

◆ 加入后的商品可以通过 – 按钮移除。

### 交易偏好设定

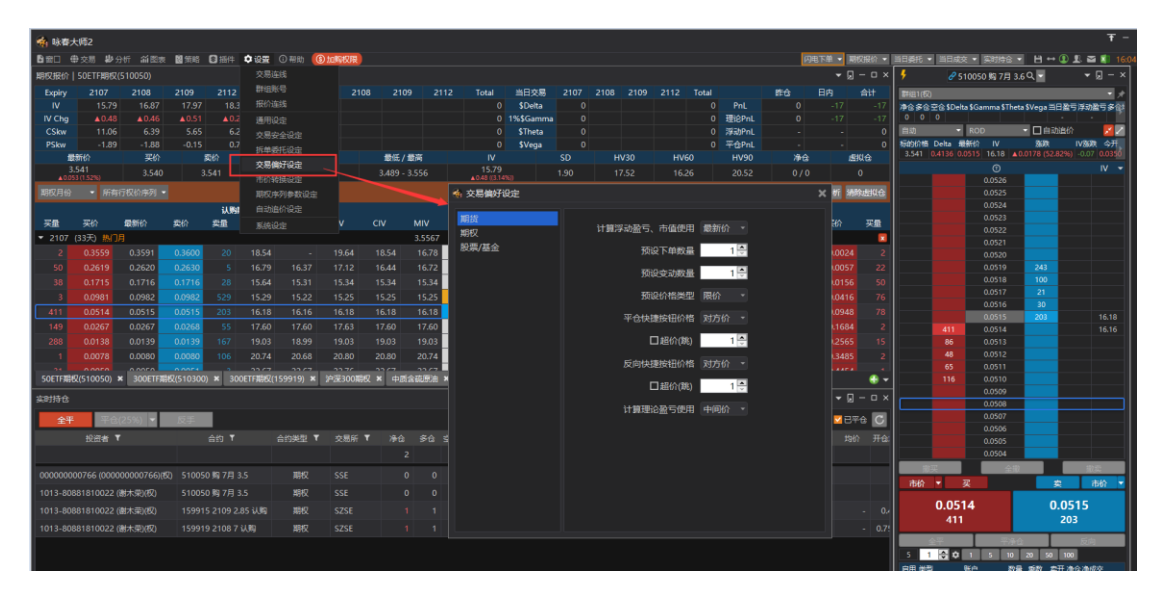

设定不同类型商品的盈亏市值参考价格、下单数量、价格类型等。

- 计算浮动盈亏、市值使用:最新价、中间价
- 预设下单数量
- 预设变动数量
- 预设价格类型:限价、本方价、对方价、最新价
- 平仓快捷按钮价格:对方价、最新价、本方价;勾选超价跳数
- 反向快捷按钮价格:对方价、最新价、本方价;勾选超价跳数
- 计算理论盈亏使用价格:预设为"中间价"

## 市价转换设定

| 🗌 咏春:         | 大师2           |             |               |          |            |           |            |         |                |                       |          |          |               |           |     |     |          |             |       |        |             |                       |                  |           | Ŧ         | - 0 ×       |
|---------------|---------------|-------------|---------------|----------|------------|-----------|------------|---------|----------------|-----------------------|----------|----------|---------------|-----------|-----|-----|----------|-------------|-------|--------|-------------|-----------------------|------------------|-----------|-----------|-------------|
| 12111         | ₩ 交易          | <b>尠</b> 分析 | 前图表           | 國策略      | ◎ 插件       | ●设置(      | ① 帮助 (     | 加购权     | R              |                       |          |          |               |           |     |     | 当日委托 👻   | 当日成交        | • 與时  | 寺企 - 期 | 权服价 👻       | 闪电下单                  | - 8↔0            |           | a 🚺 18    | 3:17:00 🔵   |
| 期权报价          | 50ETF         | 510050)     |               |          |            | 交易连续      |            |         |                |                       |          |          |               |           |     |     |          |             | - 🤉   | – 🗆 ×  | 4           | 8 510                 | )50 购 4月 3.      | Q -       | •         | - 🛛 - ×     |
| Expiry        | 2104          |             | 2106          |          | 总持         | 群组账       |            |         | 2109           | Total                 | 当日交      | 5        | 2104          |           |     | 109 |          | 睢仓          | 日内    | 合计     | 8088181     | 10022 (谢林             | (权)              |           |           | -           |
| IV            |               | 18.43       | 19.44         |          | \$Delt     | 报价连续      |            |         |                | 13.58万                | \$Delta  |          |               |           |     |     | 3 PnL    |             |       |        | <b>****</b> | 空仓 \$Delta            | \$Gamma \$Th     | eta \$Veg | ◎ 当日登門    | 洋动至于《       |
| IV Chg        | ▼0.32         | ▲0.17       | ▲0.06         | ▲0.04    | 1%\$Gar    | 通用设       |            |         |                | 29310                 | 1%\$Gam  | ima<br>- | · 市(          |           | È   |     |          |             |       |        |             |                       | ×                | -24       | -213      | -213 0      |
| PSkw          | 4.50          | 3 31        | 2.09          | 4.67     | SVec       |           | 全设定        |         |                | -211                  | STREE    |          |               |           |     |     |          |             |       |        |             |                       |                  | 2294      | 切道你       | 2254 0.33   |
| 最新            |               | 买价          |               | 实价       | 买          | 拆单委       | 托设定        | 満       |                | IV                    |          | SC       | 所有》           | 账户        |     |     |          |             |       |        |             |                       |                  | 13 (10    | 4.41%) -0 | 0.37 0.0178 |
| 3.5<br>▲0.066 | 00<br>(1.92%) | 3.500       | ) з           |          | 228        | 交易開       | 好设定<br>拖设完 | -50     | 4              | 16.39<br>▼0.32 (-1.92 |          | 2.2      | 下列市           | 5场品种不     | 支持市 | 价指令 | 令,系统会构   | <b>冬市价指</b> | 令替换)  | 可设定的措  | 令类型送        | \$ <b>33</b> :        |                  |           | 奕         | 卖单          |
| 期权月份          |               |             |               |          |            | 期权序       | 列参数设定      |         |                |                       |          |          |               | 市场品       | 种   |     |          |             | 市价措   | (令替换指  | 徐类型         |                       |                  | 425       |           |             |
|               |               |             |               | 认购期      | 权 (Call)   | 自动追       |            |         |                |                       |          |          | 中金            | 所 期货      |     |     | 五档市价     |             |       |        |             |                       |                  | 424       |           |             |
| 买量 买          | 新量            | 新价卖         | 价卖量           | ∎ IV     | Delta      | 系统设施      |            |         | 1 行            | 权价                    | Vega     | The      | 由今            | 6FF HRAT7 |     |     | 对方伦      |             | ROD   |        | tint#       | 0 🗖                   | Rik              | 422       |           |             |
| ▼ 2104        | (9天) 👖        | 約月          |               |          |            |           |            | 3.505   | 7 16           | 5.39 777              |          |          | 11.322        |           |     |     |          |             |       |        | NUT         | ••                    |                  | 421       |           |             |
| 1 0.3         |               | 033 0.3     |               |          |            |           |            |         | -0 3.3         | 200 0 0               |          | -0.00    | 上期            | 所期货       |     |     | 涨跌停限的    |             | ROD   |        |             |                       |                  | 420       | 126       |             |
| 1 0.2         | 058 0.2       | 066 0.2     | 066 247       | 20.55    | 0.9600     | 0.7049 -  | 0.0008 0.  | 0005 -  | -0 <b>3</b> .: | 300 0 0               | 0.0005   | -0.00    | 能源            | 中心 期货     |     |     | 涨跌停限份    |             |       |        |             |                       |                  | 418       | 113       |             |
| 24 0.1        | 114 0.1       | 114 0.1     | <b>120</b> 11 | 17.53    | 0.8517     | 2.2182 -  | 0.0017 0.  | 0014 -  | -0 3.4         | 400 2 0               | 0.0014   | -0.00    | 大商            | 所期权       |     |     | 对方价      |             | ROD   |        | hot≢        | 0 🏛                   | 黝                | 417       |           |             |
| 50ETF(5       | 10050)        | × 300E      | TF(51030      | 0) × 3   | 300ETF(15) | 9919) × ; | 沪深300期机    | z 🗙     |                |                       |          |          | ***           | 6C 11040  |     |     | BASIA    |             |       |        | +ot#        | 0 -                   | N/               | 416       |           |             |
|               |               |             |               |          |            |           |            |         |                |                       |          |          | <i>r</i> exc. | 에 위교      |     |     | A23/11/1 |             |       |        | Nur=        | V                     | 192              | 414       |           |             |
|               |               |             |               |          |            |           |            |         |                |                       |          |          | 上交            | 所 股票/基    | 金   |     | 五档市价新    | 铜价 -        | ROD   |        |             |                       |                  | 413       |           |             |
| 撤单            |               |             |               |          |            |           |            |         |                |                       |          |          |               |           |     |     |          |             |       |        |             |                       |                  | 412       |           |             |
|               |               | /实 有效       | 段单 交易         | Ⅲ 【      |            |           |            | 帐号      |                |                       | 价格       |          |               |           |     |     |          |             |       |        |             |                       |                  | 410       |           |             |
|               | 3             |             |               |          | 510050     | 购 5月 3.4  | 1999_2-01  | 01944 ( | algoma         | aster2)(期/相           | 权) 0.14  |          |               |           |     |     |          |             |       |        |             |                       |                  |           | -         | 物変          |
| 撒市            | 3             |             |               |          |            | 购 5月 3.4  | 1999_2-01  | 01944 ( | algoma         | aster2)(期/ł           | 反) 0.13  |          |               |           |     |     |          |             |       |        |             |                       |                  | Γ-        | 爽         | 市价 🔻        |
|               | 3             |             |               |          |            | 购 5月 3.4  | 1999_2-01  | 01944 ( | algoma         | aster2)(期/相           | 臤 0.     |          |               |           |     |     |          |             |       |        |             |                       |                  |           |           |             |
| 撒市            | 3             |             |               |          |            | 购 5月 3.4  | 1999_2-01  | 01944 ( | algoma         | aster2)(期/ł           | 反) 0.14  |          |               |           |     |     |          |             |       |        |             |                       |                  |           | 107       |             |
|               | 3             |             |               |          | 510050     | 洁 5月 3.5  | 1999 2-01  | 01944 ( | algoma         | aster2)(期/相           | 段) 0.08  | 56       |               |           |     |     |          |             |       |        |             |                       |                  |           | 107       |             |
|               | 3             |             |               |          | 510050     | 购 5月 3.5  | 1999 2-01  | 01944 ( | algoma         | aster2)(期/ł           | I∑) 0.07 | 42       |               |           |     | 44  |          | arcon       | LIMIC |        |             |                       |                  | _         | 反向        |             |
|               | স             |             |               |          |            |           | 1000 2.01  | 01044   |                | octor2)(HB /          | ET 0.04  |          |               |           |     |     |          |             |       | 3. 4.5 | 1 😇         |                       | 5 10 20<br>R/### | 50        | 100       | <b>1</b>    |
| *855          | * *           | 日成杰莱        | 78H4          | A ¥      |            |           |            |         |                |                       |          |          |               |           |     |     |          |             |       |        | 510050      |                       | 5                |           | 5-su      |             |
| =Dsett        |               | ×           | 医帕拉           | <u> </u> |            |           |            |         |                |                       |          |          |               |           |     |     |          |             |       |        | 510050      | 0 <del>xa</del> 4 H 5 |                  |           |           | ••••        |

对于不支持市价指令的市场品种,可以设定市价转换类型,将市价指令替换为设定的指 令类型送出。

- 设定账号范围:默认为所有账号。按 + 按钮添加账号
- 设定价格类型
- 设定有效期
- 设定加挂跳数

### 期权序列参数设定

| · 咏春大师2                                                       |                             |                     |                                       | Ŧ - □ ×                                                   |
|---------------------------------------------------------------|-----------------------------|---------------------|---------------------------------------|-----------------------------------------------------------|
| ▶ 窗口 串交易 岁分析 前图表 圓策略 ◎ 插件 🗘设置 ① 帮助 🛞加度                        | 双限                          |                     | 当日委托 ▼ 当日成交 ▼ 实时持念 ▼ 期                | 双股价 - 闪电下单 - 💾 ↔ ① 🎩 🖬 🗐 18:17:00 🌑                       |
| 期权报价   50ETF(510050) 交易连线                                     |                             |                     | ▼ 🛛 – 🗆 ×                             | 🕴 🔗 510050 购 4月 3.5 Q 🚽 🛛 👻 💭 一 🗙                         |
| Expiry 2104 2105 2106 2109 总持行 群组账号 ;                         | 2109 Total 当日交易             | 2104 2105 2106 2109 | 1 昨日会日内 合计                            | 80881810022 (谢木荣) (权) 🔹                                   |
| IV 16.39 18.43 19.44 20.35 \$Delt 报价连线 4                      | 13.58 万 \$Delta             |                     | 3 PnL 587 39 625                      | 净仓 多仓 空仓 \$Delta \$Gamma \$Theta \$Vega 当日至亏 浮动至亏 &       |
| IV Chg ▼0.32 ▲0.17 ▲0.06 ▲0.04 1%\$Gan 通用设定 9                 | 29310 1%\$Gamma             |                     | ·理论PnL -96 41 -54                     | -1 1 2 -18512 -14.31 J 28 -24 -213 -213 0                 |
| CSkw 4.58 1.68 3.09 4.67 SThet 交易安全设定 6                       | -211 \$Theta                | 60 -81 0            | 浮动PnL2,871                            | 自动 • ROD • 日白动追价 🗾 🗾                                      |
| PSKW 4.51 3.31 2.93 3.00 \$Veg 拆单委托设定 5                       | 496 \$Vega<br>≕ IV c        | -48 208 0           | ++tsPnL 0                             |                                                           |
| 3.500 3.500 3.501 2280 交易偏好设定                                 | ing 16.39 2                 | 20 20.55 22.41      | 21.20 10000 / 10000 0                 | 2.500 0.5289 0.0417 10.55 2 0.0215 (104.41%) +0.57 0.0174 |
| ▲0.066(1.92%) 3.300 3.301 2200 市价转换设定                         | ▼0.32 (-1.92%) <sup>2</sup> | 20 20.33 22.41      | 21.20 10000 10000 0                   |                                                           |
| 期权月份 • 所有行权价序列 • 期权序列参数设定                                     | 期初度利参数沿向                    | 期期初始清爽丰满 读          | 法法制取分析 即均及三分析 法医定的合                   | 0.0425                                                    |
| 认购期权 (Call) 自动追价设定                                            | WIX/J77JS BARALE            |                     |                                       | ^                                                         |
| 买量 买价 最新价 卖价 卖量 IV Delta 系统设定                                 | 股票期权 期貨期权                   | 指数期权                |                                       |                                                           |
| ▼ 2104 (9天) 热门月3.50                                           |                             |                     |                                       |                                                           |
| 1 0.3016 0.3033 0.3051 1 24.03 0.9880 0.2183 -0.0003 0.0002   | 50ETF(510050)               | 到期月份 评价模型           | 」 运算参考标的                              | 利率更新频率                                                    |
| 1 0.2058 0.2066 0.2066 247 20.55 0.9600 0.7049 -0.0008 0.0005 | 300ETF(510300)              |                     | ▼ /> 合成标的期货                           | 0 🚭 期权价格变动 👻                                              |
| 24 0.1114 0.1114 0.1120 11 17.53 0.8517 2.2182 -0.0017 0.0014 | 300ETF(159919)              | 202105 GBS          | ▼ ▶ 合成标的期货 ▼                          | 0 🌩 期权价格变动 👻                                              |
| 50FTF(510050) ¥ 300FTF(510300) ¥ 300FTF(159919) ¥ 沪深300明权 ¥   |                             | 202106 GBS          | ▼ ✔ 合成标的期货 ▼                          | 0 🔶 期权价格变动 🗸                                              |
|                                                               |                             | 202109 GBS          |                                       | 0 ▲ 期収公務支計 🔹                                              |
| 当日要托                                                          |                             | 202103              | · · · · · · · · · · · · · · · · · · · | NOCOTRACIO .                                              |
| 撤单                                                            |                             |                     |                                       |                                                           |
| □ 买/卖 有效报单 交易所 ▼ 合约 ▼                                         |                             |                     |                                       |                                                           |
| 田 実 0 SSE 510050 約 5月 3.4 1999 2-010194                       |                             |                     |                                       |                                                           |
|                                                               |                             |                     |                                       |                                                           |
| 「日本」 7 0 SSE 510050 昭 5日 3.4 1999 2 010194                    |                             |                     |                                       |                                                           |
|                                                               |                             |                     |                                       |                                                           |
| 図面 英 0 SSE 510050 例 5月 3.4 1999_2-010194-                     |                             |                     |                                       |                                                           |
| IIIIIIIIIIIIIIIIIIIIIIIIIIIIIIIIIIIII                         |                             |                     |                                       | 全平 反向                                                     |
| 武西 买 1 SSE 510050 购 5月 3.5 1999_2-010194-                     | 4 (algomaster2)(期/权) 0.0742 |                     | 当日有效(ROD) Limit 3: 全話                 | 1 🗢 🗘 1 5 10 20 50 100                                    |
|                                                               | (algomactor2)(#8/87) 0.0422 | 1 0 1 0.0433        | 当日本地(POD) Limit 2. 小本                 | 成交追踪 网格策略 辅价委托                                            |
| 当日委托 🗙 当日成交 🗶 实时持仓 🗶                                          |                             |                     |                                       | 510050 购 4月 3.5 😜 🗸                                       |

140 / 143

\*注:

软件预设使用行情服务器订阅希腊字母报价,期权序列参数设定不可调整。 可开通加值服务,提供本地计算的希腊字母报价,期权序列参数设定可调整。 参数设定说明:

期权序列评价参数设定可以按照各个期权品种,不同的到期月份序列,设定评价参数。

- 分类
  - 股票期权
  - 期货期权
  - 指数期权
- 评价模型:
  - GBS: 使用 Black Scholes 期权定价模型
  - 日期类型:使用交易日、日历日、自定义(年交易日天数)计算时间参数
- 运算参考标的
  - 合约原生标的
  - 交易所&合成标的期货
  - 合成标的期货
- 利率
  - 输入自定义利率值
- 更新频率
  - 期权价格变动
  - 参考标的价格变动

| 自动追价设定 | - |
|--------|---|
|--------|---|

| <b>(4)</b> 164 | 春大师2                                          |              |                 |          |               |            |           |            |        |                     |             |          |          |            |             |         |      |       |        |           |         |           |                |        |                   | Ŧ               | - 🗆 ×     |  |
|----------------|-----------------------------------------------|--------------|-----------------|----------|---------------|------------|-----------|------------|--------|---------------------|-------------|----------|----------|------------|-------------|---------|------|-------|--------|-----------|---------|-----------|----------------|--------|-------------------|-----------------|-----------|--|
| ₿ 窗口           | ⊕ 交易                                          | 3 <b>4</b> 3 | 计标词             | 图表       | 📓 策略          | ◎ 插件       | • 设置      | () 帮助      | ③加     | 购权限                 |             |          |          |            |             |         |      | 当日委托  | ▼ 当日成3 | ः 👻 अक्षा | \$金 ▼ 期 | 权报价 👻 🖡   | 7电下单 👻         | ₿ ↔    | (L) L 🗈           | 18              | 3:17:00 🔵 |  |
| 期权报(           | 介 50E                                         | TF(510       | 050)            |          |               |            | 交易道       | 餓          |        |                     |             |          |          |            |             |         |      |       |        | ▼ "       | - 0 ×   | 4         | 8 510050       | 购 4月   | 3.5 Q -           | -               | · 🛛 – ×   |  |
| Expiry         | 210                                           | 4 21         |                 | 2106     | 2109          | 总持1        | 群组则       |            |        | ; 210               | 9 Total     |          | 日交易      | 210        | 4 210       | 05 2106 | 2109 |       | 昨仓     | 日内        |         | 80881810  | )<br>022 (谢木荣) | (权)    | _                 | -               |           |  |
| IV             |                                               | 39 1         | 8.43            | 19.44    | 20.35         | \$Delt     |           | 鱡          |        |                     | 13.58       | 万 S      | Delta    | 243        | 96 66       |         |      | 3 PnL |        |           |         | #6 \$63   | Età SDelta S   | Gamma  | STheta SVeg       | a 当日登ち          | 洋动型专乡     |  |
| IV Chg         |                                               |              |                 | 0.06     |               | 1%\$Gar    | 通用资       |            |        |                     |             | 0 1%\$   | Gamm     | na -95     | 82 112      |         |      | 理论PnL |        |           |         | -1 1      | 2 -18512 -1    | 4.31 万 | 28 -24            |                 | -213 0    |  |
| CSkw           | 4.                                            | 58           | 1.68            | 3.09     | 4.67          | \$The      | 交易会       |            |        |                     | -21         | 1 \$     | Th 🖘     | 自动追        | 价设定         |         |      |       |        |           |         |           |                | ×      |                   | 动追价             | <u> </u>  |  |
| PSkw<br>#      | 4.                                            |              | 3.31<br>सम्बद्ध | 2.93     | 3.00          | SVeg<br>सर | 拆单器       | 訊设定        |        | 5<br>2015           | 49          | 6 S      | Ve<br>FF | <b>宿账户</b> |             |         |      |       |        |           |         |           |                |        | 张铁     0.0212 (10 | IV<br>4 4196) 0 | 雅鉄 今开     |  |
| 3              | .500                                          |              | 3 500           | 3        | 501           | 2280       | 交易偏       | 财设定        |        | 504                 | 16.         |          |          |            |             |         |      |       |        |           |         |           |                |        | 0.0213 (10        | 4.4170) *0      | ****      |  |
| ▲0.0           | 66 (1.92%)                                    |              | 3.300           | 5.       | 501           | 2200       |           | 接设定        |        | .304                | ▼0.32 (-    | 1.92%)   |          | 期貨         |             |         | *    | 成交自动追 | 价      |           |         |           |                |        | 0.0425            | *               | 实甲        |  |
| 期权月            |                                               | • 所有         |                 |          |               |            | 期权序       | 网参数设       |        |                     |             |          | J.       | 明权         |             |         |      |       |        |           |         |           |                |        | 0.0424            |                 |           |  |
|                | 认购期权 (Call)                                   |              |                 |          |               |            | 自动道       | 阶设定        |        |                     |             |          |          | 止芬         |             |         |      | 单笔委托  | 超过     |           |         | 0.0423    |                |        |                   |                 |           |  |
| 买量             | 买价                                            | 最新价          | 卖价              | 卖量       |               | Delta      | 系统设       | 諚          |        |                     | 行权价         | Veg      | a        |            |             |         |      | 预设追单  | 类型     |           |         |           |                |        | 0.0422            |                 |           |  |
| ▼ 210          | 4 (9天)                                        | 热门月          |                 | _        |               |            |           |            | 3.     | 5057                | 16.39 7     | 77       | _        |            |             |         |      | •=    | 金成秀好   | 2013 66   |         | 祝谷加林      | 5 🛋 SI         |        | 0.0421            | 23              |           |  |
| 1 0            | 0.3016                                        | 0.3033       | 0.3051          | 1        | 24.03         | 0.9880     | 0.2183    | -0.0003    | 0.0002 | 2 -0                | 3.200 0     | 0.000    |          |            |             |         |      | •     | Junser |           |         | REDITIONE | J 💌 🛛          |        | 0.0420            | 72              |           |  |
| 1 0            | 0.2058                                        | 0.2066       | 0.2066          | 247      | 20.55         | 0.9600     | 0.7049    | -0.0008    | 0.000  | 5 -0                | 3.300 0     | 0.000    | 05       |            |             |         |      | 道     | 价次数    | 5 🛟       |         |           |                |        | 0.0418            |                 |           |  |
| 24             | 24 0.1114 0.1114 0.1120 11 17.53 0.8517 2.218 |              |                 |          |               |            | 2.2182    | -0.0017    | 0.0014 | 4 -0                | 3.400       | 0.001    |          |            | ● 未完成委托扫对手盘 |         |      |       |        |           |         |           |                |        | 0.0417            |                 |           |  |
| SOFTE          | (51005)                                       | )) <b>x</b>  | 300FTE(         | 510300   | )) <b>x</b> 3 | 00ETE(15)  | 9919) 🗙   | 沪深300      |        |                     |             |          |          |            |             |         |      |       |        |           |         |           |                |        | 0.0416            |                 |           |  |
|                |                                               | ,            |                 |          | ,             |            |           | D IAKO O O |        |                     |             |          |          |            |             |         |      |       |        |           |         |           |                |        | 0.0415            |                 |           |  |
| 当日委打           |                                               |              |                 |          |               |            |           |            |        |                     |             |          |          |            |             |         |      |       |        |           |         |           |                |        | 0.0413            |                 |           |  |
| 撤单             |                                               |              |                 |          |               |            |           |            |        |                     |             |          |          |            |             |         |      |       |        |           |         |           |                | 0.0412 |                   |                 |           |  |
|                |                                               | 买/卖          | 有效报单            |          | #F <b>▼</b>   |            |           |            |        | <b>₩</b> ₽ <b>T</b> |             |          |          |            |             |         |      |       |        |           |         |           |                |        | 0.0411            |                 |           |  |
|                | ŧ.                                            | 굦            |                 | SSE      |               | 510050     | 购 5月 3,4  | 1999 2     | -01019 | 44 (algo            | master2)(   | 明/叔()    | 0.       |            |             |         |      |       |        |           |         |           |                |        | 0.0410            | _               |           |  |
|                |                                               |              |                 |          |               |            | 805834    | 1000 2     | 01010  | AA (alac            | mactor2)/F  | 18,7407) |          |            |             |         |      |       |        |           |         |           |                |        |                   |                 | 撤卖        |  |
|                |                                               |              |                 |          |               |            |           | 1000_2     |        | ···· (aige          | 111030012/0 | 0/10     |          |            |             |         |      |       |        |           |         |           |                |        |                   | 卖               | 市价 🔻      |  |
|                | 直                                             |              |                 |          |               | 510050     | 购 5月 3.4  | 1999_2     | -01019 | 44 (algo            | master2)(#  | 朝/セス)    |          |            |             |         |      |       |        |           |         |           |                |        |                   | 0.0417          | 7         |  |
|                | 市                                             | 栗            |                 |          |               | 510050     | 购 5月 3.4  | 1999_2     |        | 44 (algo            | master2)()  | 明/权)     |          |            |             |         |      |       |        |           |         |           |                |        |                   | 107             |           |  |
|                | 市                                             |              |                 |          |               |            | 沽 5月 3.5  | 1999_2     | -01019 | 44 (algo            | master2)(#  | 朝/权)     | 0.0      |            | _           |         |      |       |        |           |         |           |                |        |                   | 11 da           |           |  |
|                | 市                                             |              |                 |          |               |            | 购 5月 3.5  | 1999_2     | -01019 | 44 (algo            | master2)(   | 明/权)     | 0.       |            |             |         |      |       |        |           |         |           |                |        | 20 50             | 100             |           |  |
|                |                                               | ন্য          | 1               | CCF      |               | 510050     | ± = = = . | 1000 2     | 01010  | AA folge            | mactor 2)/F | FR /H71  | 0.0433   | 1          |             |         |      |       |        |           | 2.45    | 1744      | 1849 L         | 网络     | 後略                | 開始              | 受托        |  |
| 当日義            | # ×                                           | 当日成          | or x ⇒          | 1.B.II#C | ×             |            |           |            |        |                     |             |          |          |            |             |         |      |       |        |           |         | 510050    | 昭 4日 3.5       |        |                   |                 |           |  |
|                |                                               | -141403      | ~ ~ ~ ] =       | andra u  |               |            |           |            |        |                     |             |          |          |            |             |         |      |       |        |           |         | 510030    | Ng 40 5 5.5    |        |                   |                 | •••       |  |

提供自动追价设定,可设定未成交自动追价。

(注: 自动追价仅适用闪电下单, 需要在闪电下单中勾选"自动追价"才启用。)

- 未成交时间间隔:
  - 当单笔委托超过设定秒数未完全成交时,自动追价

- 预设追单类型
  - 未完成委托改挂: [中间价、本方价、对方价]
  - 超价加挂跳数
  - 追价次数
- 未完成委托扫对手盘

举例:

图例中设定:单笔委托超过1秒未完全成交,预设追单类型:未完成委托改挂中间价超价加 挂5跳,追价次数5次。

则使用闪电下单勾选"自动追价",当闪电委托单超过1秒未完全成交时,会自动将原委托删 掉,以合约最新的中间价加挂5跳的价格重新委托,第一次追价1秒后,若已成交则不继续 追价,若仍未成交,继续第二次追价,第二次追价价格为合约当前最新的中间价加挂5跳。 依次类推,直到追价次数用尽不继续追价。

### 系统设定

| 🐐 味者        | 大师2              |             |              |       |              |          |          |         |         |             |                      |            |              |               |        |     |          |        |           |        |        |              |              |             |              | Ŧ     |             |
|-------------|------------------|-------------|--------------|-------|--------------|----------|----------|---------|---------|-------------|----------------------|------------|--------------|---------------|--------|-----|----------|--------|-----------|--------|--------|--------------|--------------|-------------|--------------|-------|-------------|
| 日前日         | 带交易              | <b>الله</b> | 新福           |       | 國策略          | ◎插件      | • 设置     |         | (S) tab | 的权限         |                      |            |              |               |        |     |          | 当日委托   | ▼ 当日成改    | · • 实时 | 持合 👻 期 | 权报价 👻        | 闪电下单 👻       | ₿ ↔ இ       | <u>1</u> . 🗠 | 18    | :17:00 🔵    |
| 期权报份        | 50E              | TF(510      | 050)         |       |              |          | 交易道      | E\$\$   |         |             |                      |            |              |               |        |     |          |        |           | - 🤉    | – 🗆 ×  | 4            | 8 51005      | )购4月3.5     | Q -          |       | Ģ - ×       |
| Expiry      | 2104             | 4 21        | 05 2         |       | 2109         | 总持行      | 群组则      |         |         | 3 2109      | Total                | 当日交易       | 3 2          | 104 2         | 2105 2 |     | 2109     |        | 昨合        | 日内     | 合计     | 808818       | 10022 (谢木荣   | (权)         |              |       | -           |
| IV          | 16.3             | 39 1        | 8.43         | 19.44 | 20.35        | \$Delt   | 报价道      | ERI (   |         |             | 13.58万               | \$Delta    | 24           | 396           | 6651   |     |          | 3' PnL |           |        |        | <b>₩6</b> 86 | 空仓 \$Delta : | Gamma \$The | ta SVega     | 当日盈亏  | 洋动型石乡       |
| IV Chg      |                  |             |              |       |              | 1%\$Gan  | 通用设      |         |         |             |                      | 1%\$Gam    | ma -9        |               |        |     |          | 理论Pnl  |           |        |        | -1 1         |              | 14.31万 28   |              |       | -213 0      |
| CSkw        |                  |             | 1.68         |       |              | \$Thet   | 交易安      |         |         |             |                      | \$Theta    |              |               |        |     |          | 浮动Pnl  |           |        |        | 自动           | ▼ RO         | D 🔻         | 口自动          | 追价    | 1           |
| PSkw        | 4.5              |             | 3.31         | 2.93  | 3.00         | \$Veg    | 拆单要      | 託设定     |         |             | 496                  | \$Vega     |              | -48           | 208    |     |          | 平合Pnl  |           |        | 0      | 1            | Delta 最新价    |             | 涨跌           | IVS   | <b>践 今开</b> |
| 最           | 新价               |             | 买价           | 3     | 紛            | 剄        | 交易備      | 設行设定    |         | 謪           | IV                   |            | <b>199</b> 2 | 系统            |        |     |          |        |           |        |        | × 0          |              | 16.35 ▲0.02 | 13 (104.     |       | .37 0.0178  |
| 3.<br>▲0.06 | 500<br>5 (1.92%) |             | 3.500        | 3.    | 501          | 2280     | 市价朝      | 競设定     |         | .504        | 16.35<br>▼0.32 (-1.5 | 227        |              |               |        |     |          |        |           |        |        | <u>۴</u>     | 买            | 价格①         |              | 奕     | 奕单          |
| 期权月6        |                  |             |              |       |              |          | 期权序      | 网参数设    |         |             |                      |            |              |               |        |     |          |        |           |        |        |              |              | 0.0         | 425          |       |             |
| 計解的表 (Call) |                  |             |              |       |              |          | 自动追      |         |         | APP更        | 新通知                  |            |              |               |        |     | ☑ 启用     |        |           | 0.0    | 424    |              |              |             |              |       |             |
| 买量          | 买价               | 最新价         | 卖价           | 灾量    | IV           | Delta    | 医结论      |         | -1      |             | 祝价                   | Vega       |              |               |        |     |          |        |           |        |        |              |              | 0.0         | 422          |       |             |
| ▼ 2104      | (9天)             | 热门月         |              |       |              |          | 110000   | κ.ΜΕ    |         | 5057 1      | 6.39 77              | 7          |              | 系统更           | 新通知    |     |          |        |           |        | ☑ 启用   |              |              |             | 421          |       |             |
| 1 0         | 3016             | 0.3033      | 0.3051       | 1     |              |          | 0.2183   |         | 0.000   | 2 -0 3      | .200 0               |            |              |               |        |     |          |        |           |        |        |              |              |             | 420          |       |             |
| 1 0         | 2058             | 0.2066      | 0.2066       | 247   | 20.55        | 0.9600   | 0.7049   | -0.0008 | 0.000   | 5 -0 3      | .300 0               | 0.0005 -   |              | 系统计           | ・息通知   |     |          |        |           | 全部显    |        |              |              |             | 419          |       |             |
| 24 0        | 1114             |             | 0.1120       | 11    |              |          | 2.2182   |         |         | 4 -0 3      | .400 2               | 0.0014 -   |              |               |        |     |          |        |           |        |        |              |              | 0.0         | 418          | 113   |             |
|             |                  |             |              |       |              |          |          |         |         |             | -                    |            |              | 讯息显示时间 10 👻   |        |     |          |        |           |        |        | 2617 0.0417  |              |             |              |       |             |
| 50ETF(      | 510050           | ) × .       |              |       | ) × 3        |          | 9919) ×  | 沪深300   | 期权 ×    |             |                      |            |              | 登入设定 2 0.0415 |        |     |          |        |           |        |        |              |              |             |              |       |             |
|             |                  |             |              |       |              |          |          |         |         |             |                      |            |              | 16 0.041      |        |     |          |        |           |        |        |              | 414          |             |              |       |             |
|             | '                | _           |              |       |              |          |          |         |         |             |                      |            |              | 自动管           | ŧ入     |     |          |        |           |        | 口启用    |              |              |             | 413          |       |             |
| 撤出          | ≜                | •           |              |       |              |          |          |         |         |             |                      |            |              |               |        |     |          |        |           |        |        |              |              | 0.0412      |              |       |             |
|             |                  |             | 有效报单         |       | ifi <b>▼</b> |          |          |         |         | ₩8 <b>T</b> |                      | 价檔         |              | 记住著           | 禍      |     |          |        |           |        | ☑ 启用   |              |              | 0.0         | 411          |       |             |
|             |                  |             |              | SSE   |              | 510050 j | 陶 5月 3.4 | 1999_2  | -01019  | 44 (algon   | naster2)(期,          | 权) 0.140   |              |               |        |     |          |        |           |        |        |              |              | 0.0         | 410          |       | -           |
|             | 5                |             |              |       |              | 510050 5 | 陶 5月 3.4 | 1999_2  |         | 44 (algon   | naster2)(明,          | 权) 0.139   |              |               |        |     |          |        |           |        |        |              | - যা         | 35%         |              |       | 市松          |
|             | -                |             |              |       |              | 510050 j | 陶 5月 3.4 | 1999 2  | -01019  | 44 (algon   | naster2)(期)          | 权) 0.1     |              | 修改防           | 春大师    | 2会员 | 密码       |        |           |        |        | ľ            | · ×          |             |              | ×     | 1001        |
|             |                  | 买           |              |       |              | 510050   | 約5月3.4   | 1999 2  | 2-01019 | 44 (algon   | naster2)(期           | 权) 0.140   |              |               |        |     |          |        |           |        |        |              | 0.0416       | 6 0.0       |              | 0417  |             |
|             |                  | 罪           |              |       |              | 510050 3 | ±5月35    | 1999.2  | -01019  | 44 (algon   | naster2)(38          | /#∇\ 0.085 | 6 1          |               |        | 0.0 | 0.0056 4 |        | ±⇔t(ROD)  | Limit  |        |              | 10           | 10          |              | 107   |             |
|             |                  |             |              |       |              | 510050   | 815835   | 1999.2  | 2-01019 | 44 (algor   | aster2)(HB           | (収) 0.074  |              |               |        |     |          | 当日3    | inst(ROD) | Limit  |        |              | 全平           |             |              | 反向    |             |
|             |                  |             |              |       |              | E10050 2 | +        | 1000.0  | 01010   | 44 (-1      |                      |            |              |               |        |     | 422      |        |           |        |        | 1 🗘          |              | 10 20       | 50 1         | 00    |             |
|             |                  |             |              |       |              |          |          | locid , |         |             | COLUMN.              |            |              |               |        |     |          |        |           |        | _      | 5.22         |              | 网络雏雉        |              | 1661) | .36         |
| 当日委         | E ×              | 当日成         | ₹ <b>×</b> 3 | 印持合   | ×            |          |          |         |         |             |                      |            |              |               |        |     |          |        |           |        |        | 51005        | 0购4月3.5      |             |              |       |             |

系统设定下可以设置系统通知、登入设定、会员密码、报单提示、其他安全保护设置。

- 通知:
  - 可以设定 APP 的更新通知、系统更新通知、系统讯息通知、讯息显示时间。
- 登入设定:
  - 设定会员账号是否自动登录、记住密码
- 密码:
  - 修改会员账号密码
- 报单提示:
  - 完全成交、报单成功、报单失败提供音效提示和讯息提示,
  - 部分成交、报单超时无应答、市价单超时未成交提供讯息提示。
- 其他:
  - 可以选择是否自动更新 APP、清除缓存资料、清除使用者资料、避免系统进入

休眠、避免进入荧幕保护、系统闲置等候时间和锁定系统、侦测交易连线异常自动断线重连。

## 帮助

在帮助菜单,提供操作手册、官网等

- 操作手册
- AlgoStars\*策略星 官网
- 策略星学院
- 远程桌面助手
- 打包 Log 档案:
  - 将必要的 log 档案打包保存在桌面,可提供给客服以便查看问题。
- 帮助:
  - 查看软件版本信息、版权信息。

# 加购权限

点击进入官网,可了解或升级专业版、量化版功能。 https://school.algostars.com.cn/algom2

专业版加值功能:

- 走势图表功能提供秒线
- 策略管理、策略下单、策略监控、期权策略管理
- 群组账号功能
- 期权序列参数设定自定义

量化版加值功能:

● API 接口功能: ExcelVBA、Python、C++&C#